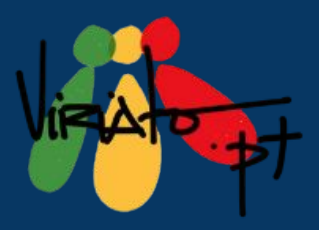

Ó

-

-

.

ø

## ESCAPE ROOM EDUCATIVO DESENVOLVIMENTO DAS COMPETÊNCIAS DIGITAIS

Ana Pina, Daniela Guimarães, Mário Guedes (org.) 

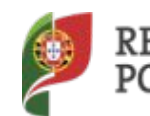

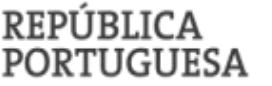

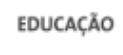

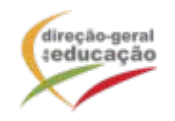

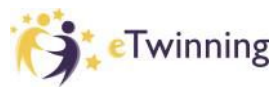

Cofinanciado pelo Programa Erasmus+ da União Europeia

ø

.

-

•

D

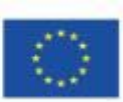

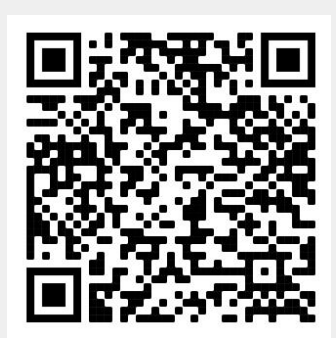

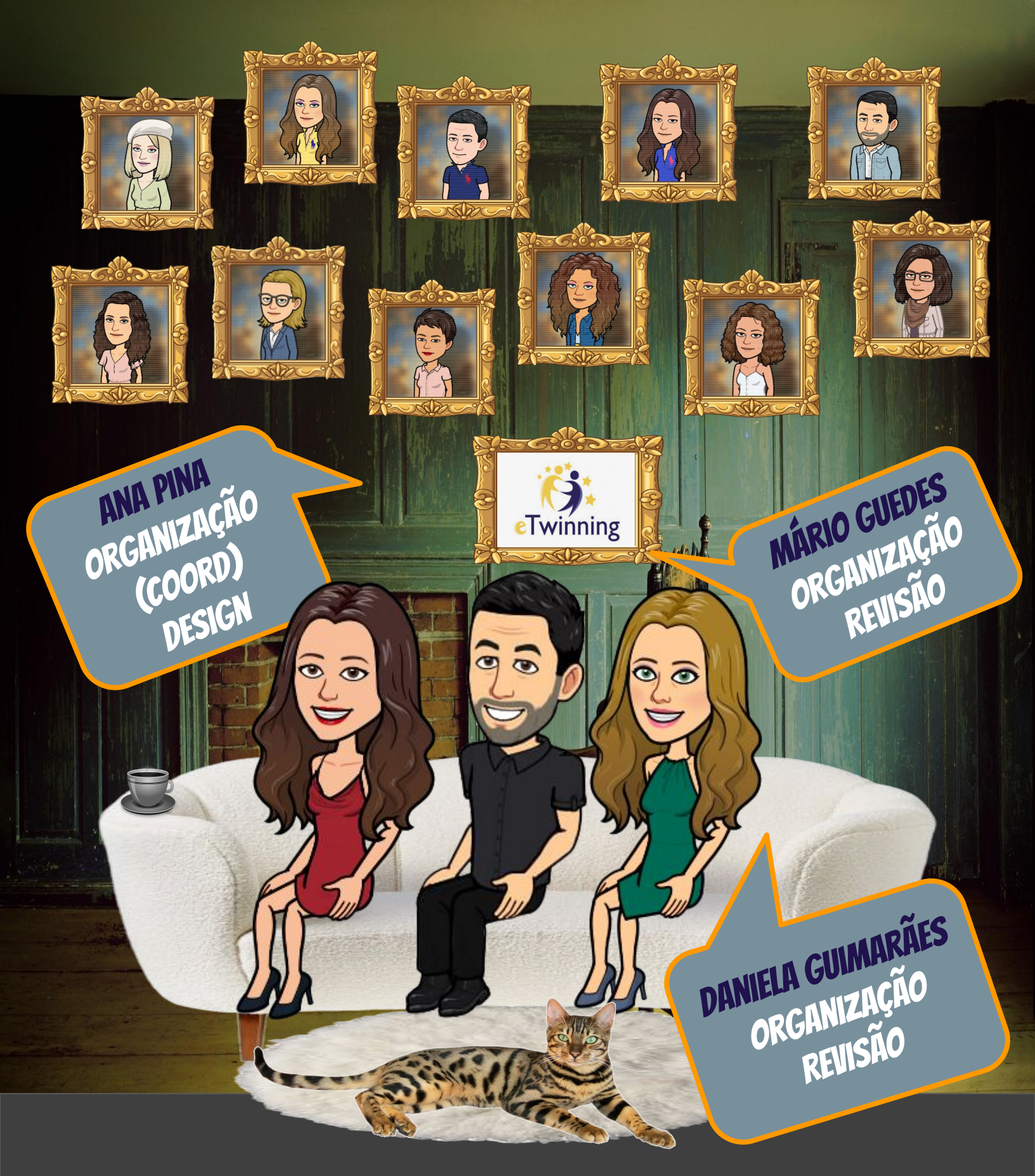

**ESCAPE ROOM EDUCATIVO** DESENVOLVIMENTO DAS COMPETÊNCIAS DIGITAIS

## Ficha Técnica

#### Título

Escape Room Educativo: Desenvolvimento das Competências Digitais

#### Organizadores

Ana Pina Daniela Guimarães Mário Guedes

#### Editor

Organização Nacional de Apoio eTwinning / Equipa de Recursos e Tecnologias Educativas / Direção-Geral da Educação ©2022

**Design da Capa** Ana Pina

**Conceção Gráfica** Ana Pina, Daniela Guimarães, Mário Guedes

**ISBN** 978-972-742-511-2

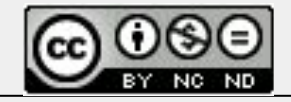

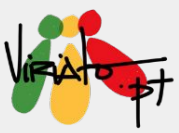

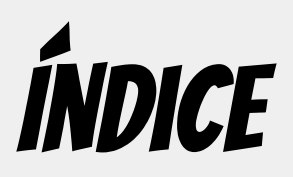

| Pre   | fácio                                                  |                                                                                    | 7  |  |
|-------|--------------------------------------------------------|------------------------------------------------------------------------------------|----|--|
| Teres | a Lacer                                                | da                                                                                 |    |  |
| Cap   | oitulo                                                 | 1. Escape Room: contextualização e potencial educativo                             | 9  |  |
| Ana I | <sup>2</sup> ina, Da                                   | niela Guimarães e Mário Guedes                                                     |    |  |
| Cap   | oitulo                                                 | 2. Escape Room: dicas e ferramentas para alojar                                    | 13 |  |
| 1.    | <b>Com</b><br>Ana P                                    | o criar um Escape Room Educativo Digital<br>'ina, Daniela Guimarães e Mário Guedes | 14 |  |
| 2.    | 2. Construção de Escape Rooms Educativos Digitais com: |                                                                                    |    |  |
|       | 2.1.                                                   | <b>Google Forms</b><br>Ana Pina, Daniela Guimarães e Mário Guedes                  | 26 |  |
|       | 2.2.                                                   | <b>Google Slides</b><br>Ana Pina, Daniela Guimarães e Mário Guedes                 | 32 |  |
|       | 2.3.                                                   | <b>Google Sites</b><br>Miguela Fernandes                                           | 38 |  |
|       | 2.4.                                                   | <b>Genial.ly</b><br>Elisabete Fiel e Mário Guedes                                  | 45 |  |
|       | 2.5.                                                   | <b>Deck.Toys</b><br>Ana Pina, Daniela Guimarães e Mário Guedes                     | 63 |  |

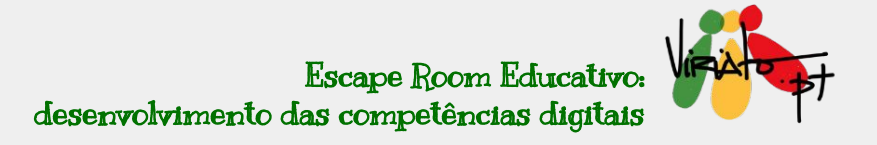

| Сар | ítulo 3. Ferramentas digitais que podem ser rentabilizadas num<br>Escape Room Educativo | 80  |
|-----|-----------------------------------------------------------------------------------------|-----|
| 1.  | <b>FlipGrid</b><br>Ana Pina, Daniela Guimarães e Mário Guedes                           | 81  |
| 2.  | <b>Plickers</b><br>Ana Pina, Daniela Guimarães e Mário Guedes                           | 113 |
| 3.  | Realidade Aumentada para todos: 3DRQ Studio<br>Carla Mansilha                           | 139 |
| 4.  | <b>Wakelet</b><br>Laura Filipe                                                          | 156 |
| 5.  | <b>ClassDojo</b><br>Luís Gonçalves                                                      | 168 |

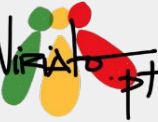

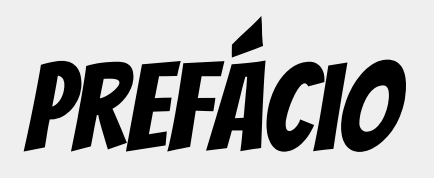

Teresa Lacerda, NSO Portugal

O eTwinning reúne uma comunidade que integra mais de um milhão de professores de 44 países, tanto da Europa como de regiões de proximidade, procurando, desde 2005, estar na vanguarda das mudanças a realizar nas salas de aula, tornando-as espaços de aprendizagem ativa. Com este propósito, o eTwinning tem apoiado os seus docentes ao fomentar o seu desenvolvimento profissional através de diversos tipos de ações de formação, mas também com uma sólida estrutura de apoio que, em cada país, procura auxiliar os seus professores, não só no desenvolvimento de projetos eTwinning, mas capacitando-os também com ferramentas técnico-pedagógicas que lhes permitam responder cabalmente aos desafios que a atualidade coloca às escolas e, como tal, a todo o processo de ensino e de aprendizagem.

Não é exagero dizer que o eTwinning tem sido, em muitas ocasiões, uma incubadora de ideias e estratégias para tornar a aprendizagem mais atrativa e eficiente, de forma que esteja mais adequada às necessidades do aluno / cidadão atual. Assim, a integração da metodologia de trabalho de projeto na sala de aula, o trabalho colaborativo, o trabalho em redes de proximidade e alargadas, a voz aos alunos permitindo-lhes ser, também eles, produtores de conteúdos, são aspetos inscritos no ADN do eTwinning. Por esta razão, a comunidade tem crescido e tem sabido encontrar, não só formas de inovação mas também de resposta aos problemas que em cada ocasião se colocam.

Esquecer que existiu uma pandemia em pleno século XXI é, certamente, algo que todos queremos. Contudo, e procurando que o foco se coloque no lado da solução, é importante realçar o papel que o eTwinning teve no apoio aos professores que, em março de 2020, de forma abrupta, tiveram de passar do ensino presencial para o remoto de emergência.

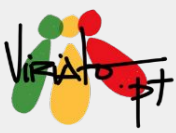

Muitas foram as ações levadas a cabo, a nível central e nacional, e cujo historial ultrapassa o âmbito desta publicação. Uma dessas ações, em contexto nacional, foi a da dinamização do Grupo eTwinning VIRIATO e dos *webinars*, com o mesmo nome, com inúmeras sugestões para os professores colocarem em prática no âmbito do ensino remoto de emergência. O sucesso dos *webinars* VIRIATO conduziu à edição do *eBook* "<u>O eTwinning e a web 2.0:</u> <u>desenvolvimento das competências Digitais</u>", em 2021, e à emissão periódica dos referidos *webinars* que, no ano letivo de 2021/22, elegeram os *Escape Rooms* como estratégia desafiante para ensinar e aprender.

A presente edição compila diversas sugestões técnico-pedagógicas sobre o assunto, podendo ser usada por professores e alunos. Os docentes encontram sugestões e enquadramento para as atividades de sala de aula privilegiando, naturalmente, a integração curricular. O grafismo e a linguagem simples utilizados neste *eBook* permitem que os alunos também o possam usar para construir os seus próprios *Escape Rooms* sobre temáticas que exploram na sala de aula e que podem ser apresentadas como síntese da aprendizagem. Temos, assim, um guia muito útil que ajudará a dar vez e voz aos alunos onde terão de desenvolver diversas áreas de competências - saber científico, raciocínio e resolução de problemas, pensamento crítico e criativo, linguagem e textos, capacitação / cidadania digital - para produzirem conteúdos, auxiliando-os a dar um salto de qualidade na realização das aprendizagens.

Esta publicação nasceu no seio do eTwinning, mas destina-se a todos, eTwinners e não eTwinners, professores e alunos, que acreditam na necessidade de (re)inventar o espaço de sala de aula permanentemente, tornando-o um local de prazer e de real aprendizagem.

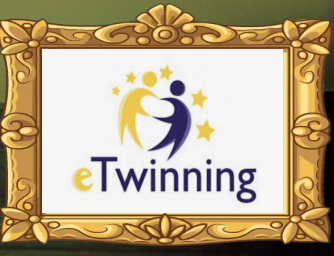

# APÍTULO 1 ESCAPE ROOM: CONTEXTUALIZAÇÃO E POTENCIAL EDUCATIVO

0

9

00

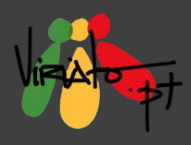

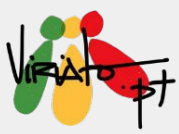

#### ANA PINA DANIELA GUIMARÃES MÁRIO GUEDES

Surgidos em 2007, no Japão, os *Escape Room* rapidamente se espalharam por outros locais do mundo, como a Ásia, a Europa e a América, especialmente após 2012 (Makri, Vlachopoulos, & Martina, 2021). A ideia de escapar de uma sala fechada, dentro de um determinado limite de tempo, através da resolução de enigmas, em equipa, rapidamente foi transposta para a vertente educativa. Os *Escape Room* têm por base a gamificação (Makri et al., 2021), metodologia que utiliza as mecânicas de jogo em contextos que não são jogo (Deterding, Dixon, Khaled, & Nacke, 2011). Deste modo, um *Escape Room Educativo* será mais envolvente se utilizar uma narrativa que envolva os alunos, de modo a que a atividade se torne mais imersiva, utilizando-se, neste caso, a componente *Epic Meaning & Calling* do modelo de gamificação apresentado por Chou (n.d.).

Se o objetivo da atividade não for a de escapar de um determinado local, mas apenas o de solucionar enigmas num determinado período de tempo, então estamos perante um *Breakout Edu* (Moura & Santos, 2020), principal diferença para um *Escape Room Educativo*. Neste *eBook* os dois conceitos serão tratados de forma indiscriminada.

Os *Escape Room Educativos* apresentam-se como uma metodologia capaz de alterar as dinâmicas de sala de aula, através de atividades baseadas na resolução de enigmas, *puzzles*, jogos, entre outras, motivando os alunos para a tarefa, ao mesmo tempo que desenvolvem ou aprofundam as suas aprendizagens. O facto de existir um tempo limite para serem solucionados, faz com que estes incorporem a vertente da competição, tão do agrado dos alunos. Devido às suas caraterísticas, os *Escape Room Educativos* ajudam os alunos a analisar problemas através de diferentes perspetivas, expondo-os ao trabalho em equipa e ao trabalho colaborativo, reforçando interações sociais, conduzindo a atitudes e resultados comportamentais eficazes (Makri et al., 2021).

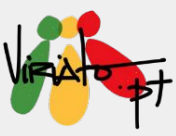

Deste modo, esta metodologia concorre para o desenvolvimento das competências do século XXI, das quais destacamos a colaboração, o trabalho de equipa, a criatividade, o pensamento crítico e a resolução de problemas, ao mesmo tempo que trabalha as áreas de competência do *Perfil dos Alunos à Saída da Escolaridade Obrigatória*.

A panóplia de ferramentas educativas digitais que existem atualmente, potencia a transposição da dinâmica dos *Escape Room Educativos* para ambientes digitais, através do aparecimento dos *Escape Room Educativos Digitais* (ERED). A pandemia da COVID-19, que de forma abrupta levou ao encerramento de escolas um pouco por todo o mundo e à adoção do ensino remoto de emergência, também contribuiu para esta aceleração na adoção desta metodologia. Os professores sentiram necessidade de diversificar estratégias, rentabilizando a utilização de ferramentas educativas digitais, de modo a garantirem a continuidade das aprendizagens dos seus alunos, durante o período pandémico.

Impactos positivos da utilização dos ERED são reportados ao nível do desempenho dos alunos e das suas aprendizagens, em termos de aquisição, compreensão e transferência do conhecimento, bem como de promoção de aprendizagens ativas (Makri et al., 2021). Estes autores identificaram ainda uma correlação forte entre o aumento da motivação dos alunos e o alcance de resultados de aprendizagem significativos com a utilização desta metodologia. Numa altura em que a recuperação de aprendizagens é uma prioridade, através do Plano 21/23 Escola+, sendo a diversificação das estratégias de ensino um dos objetivos estratégicos desse Plano, a utilização dos ERED aparece como uma metodologia a considerar.

Neste *ebook* serão apresentadas diferentes ferramentas digitais que poderão ser rentabilizadas na conceção de um *Escape Room Educativo Digital*, bem como alguns exemplos práticos que evidenciam a forma como esta dinâmica de sala de aula, presencial ou virtual, pode integrar o currículo de uma ou mais disciplinas e, ainda, constituir um recurso relevante no desenvolvimento de projetos eTwinning.

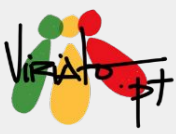

#### Referências

- Chou, Y. (n.d.). Yu-kai Chou: Gamification & Behavioral Design. <u>https://yukaichou.com/gamification-examples/octalysis-complete-gamification-fra</u> <u>mework/</u>
- Deterding, S., Dixon, D., Khaled, R., & Nacke, L. (2011). From game design elements to gamefulness: defining "gamification". In *Proceedings of the 15<sup>th</sup>International Academic MindTrek Conference: Envisioning Future Media Environments* (pp. 9–15). ACM Press.
- Makri, A., Vlachopoulos, D., & Martina, R. A. (2011). Digital Escape Rooms as Innovative Pedagogical Tools in Education: A Systematic Literature Review. *Sustainability 2021*, 13, 4587. <u>https://doi.org/10.3390/su13084587</u>
- Moura, A., & Santos, I. L. (2020). Escape Room Educativo: reinventar ambientes de aprendizagem. *Aplicações para dispositivos móveis e estratégias inovadoras na educação* (pp. 107-115). Ministério da Educação, DGE.

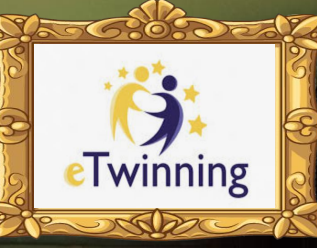

# APÍTULO 2 ESCAPE ROOM: DICAS E FERRAMENTAS PARA ALOJAR

90

0) @

0

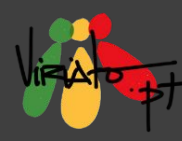

## *COMO CRIAR UM ESCAPE ROOM EDUCATIVO DIGITAL*

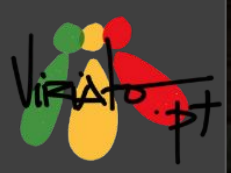

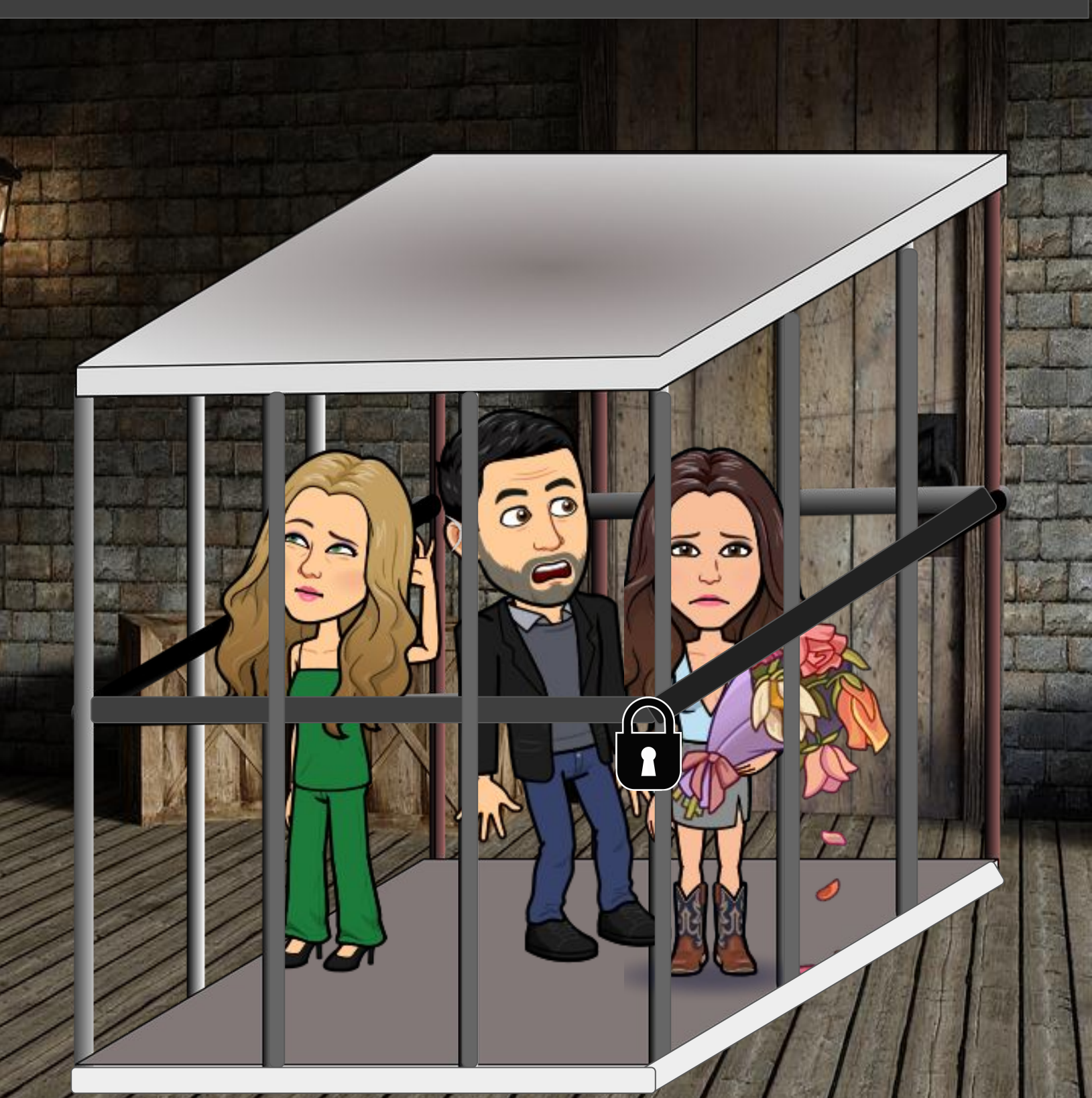

Ana Pina, Daniela Guimarães, Mário Guedes

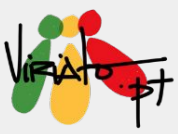

## COMO CRIAR UM ESCAPE ROOM EDUCATIVO DIGITAL

ANA PINA DANIELA GUIMARÃES MÁRIO GUEDES

A criação de um *Escape Room Educativo Digital* (ERED) deverá ter muito bem definidos os propósitos pedagógicos e, em seguida, ter atenção a alguns princípios que contribuem para um maior envolvimento dos alunos na tarefa. Neste sentido, procure:

- 1. Criar uma "história épica";
- 2. Criar pistas;
- 3. Criar imagens;
- 4. Criar cadeados digitais;
- 5. Decidir o suporte digital a utilizar.

Os princípios acima enumerados vão ser detalhados nas próximas páginas, contudo, dê particular atenção aos aspetos que terá de considerar na planificação dos ERED. Neste capítulo, serão, ainda, partilhados alguns exemplos de *Escape Rooms*, bem como dicas que deverá ter em atenção aquando da construção de uma atividade deste género. Gostaria de criar um *Escape Room*? São necessários apenas **5 passos**! 0

16

6

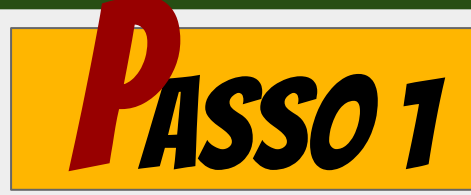

## CRIE UMA "HISTÓRIA ÉPICA"

Prenda os seus alunos ao *Escape Room*, através do seu envolvimento numa história épica.

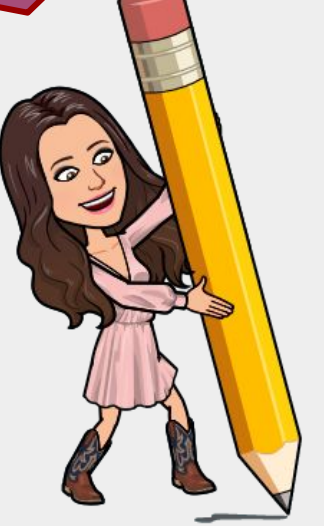

ONTEUDOS

CURRICULARES

Pense numa história épica/temática, situação ou informação inicial que leve os alunos a envolverem-se. Na construção do *Escape Room*, tenha em atenção os conteúdos curriculares que quer trabalhar.

#### Exemplo de uma introdução a um Escape Room:

"Deixei cair as chaves da minha vassoura no lago. Se não as encontrar, as chaves dissolver—se—ão. Corajosos feiticeiros e feiticeiras voluntariaram—se para encontrar as chaves. Tu e o teu grupo de amigos fazem parte dessa busca. Será que vocês têm o que é preciso para encontrar as chaves? É altura de usarem tudo o que aprenderam na escola de feitiçaria. O mundo conta convosco! Sejam rápidos, o tempo está a esgotar—se. No entanto, para conseguirem encontrar as chaves, terão de ultrapassar alguns desafios...."

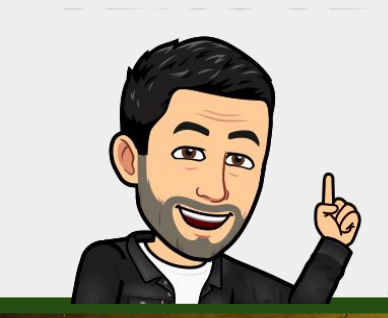

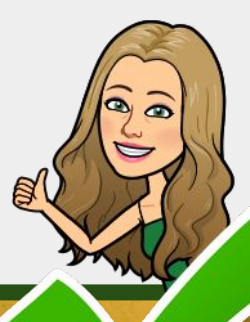

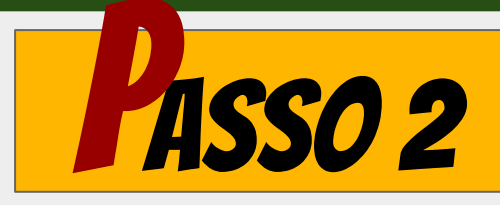

### **CRIE PISTAS**

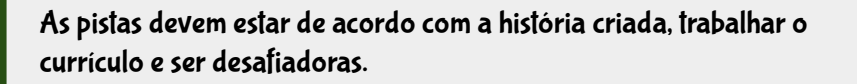

Determine quantas pistas e de que tipo (número, palavra, etc.) deseja ter no seu *Escape Room*.

Para a criação das pistas pode usar diferentes ferramentas digitais (ver <u>eBook 1</u> e capítulo 3 deste eBook).

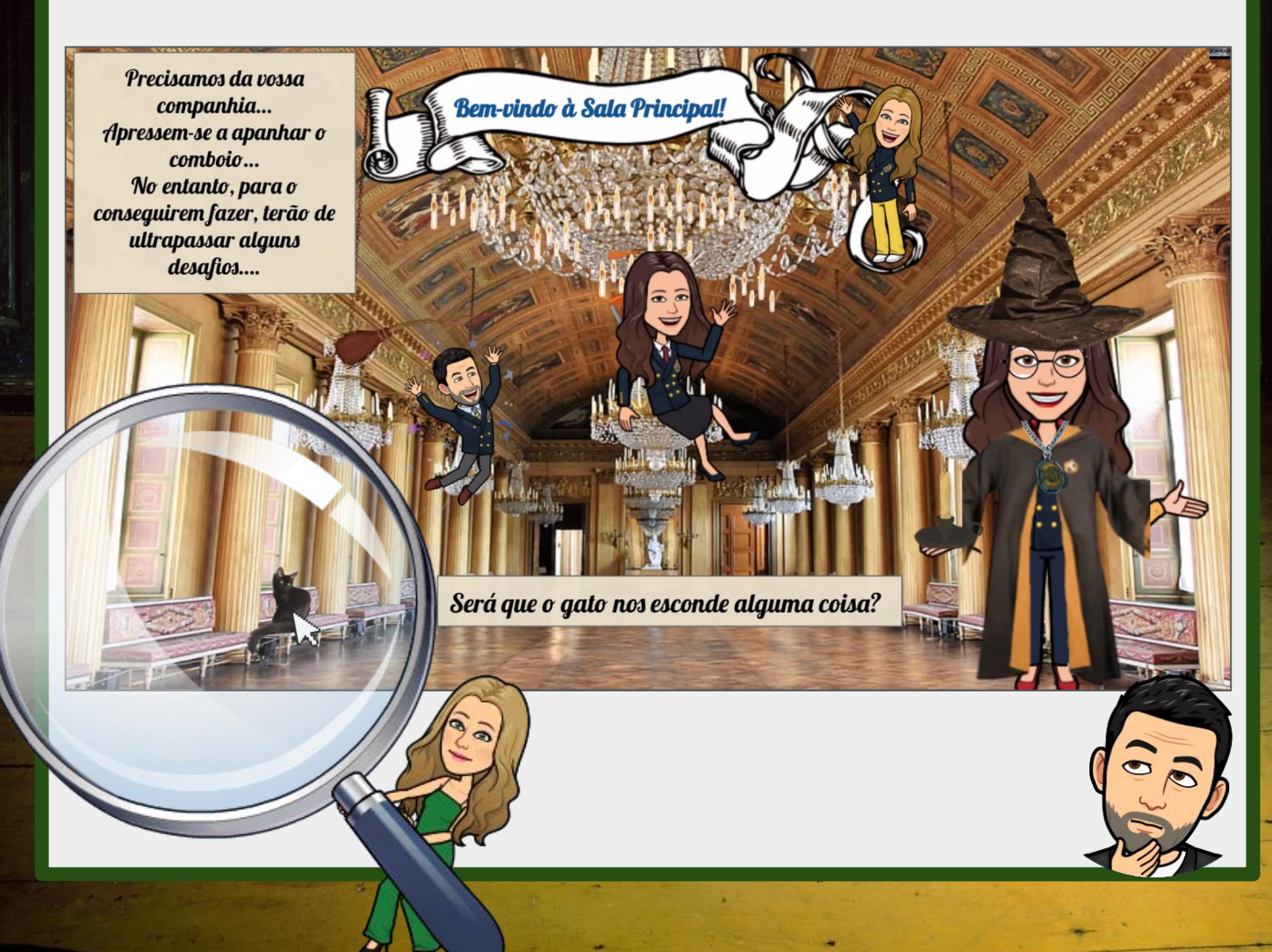

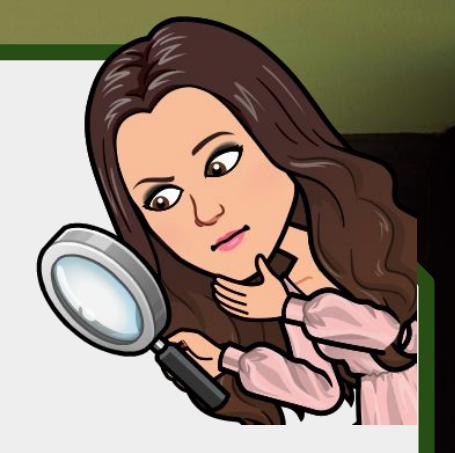

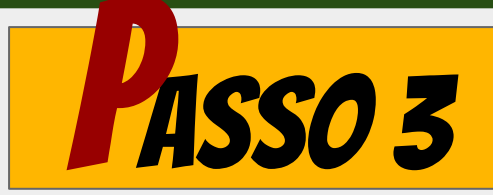

### CRIE AS SUAS IMAGENS

As imagens podem ser utilizadas para tornar o cenário mais apelativo ou podem conter *links* para pistas/desafios.

Comece por construir um cenário apelativo e relacionado com a história criada.

Neste cenário, poderá adicionar imagens (com hiperligações) que os alunos deverão selecionar de modo a percorrerem todos os desafios do *Escape Room*.

Para isso, selecione a imagem e adicione o *link* pretendido. Repita este passo até ter adicionado todas as pistas que pretende.

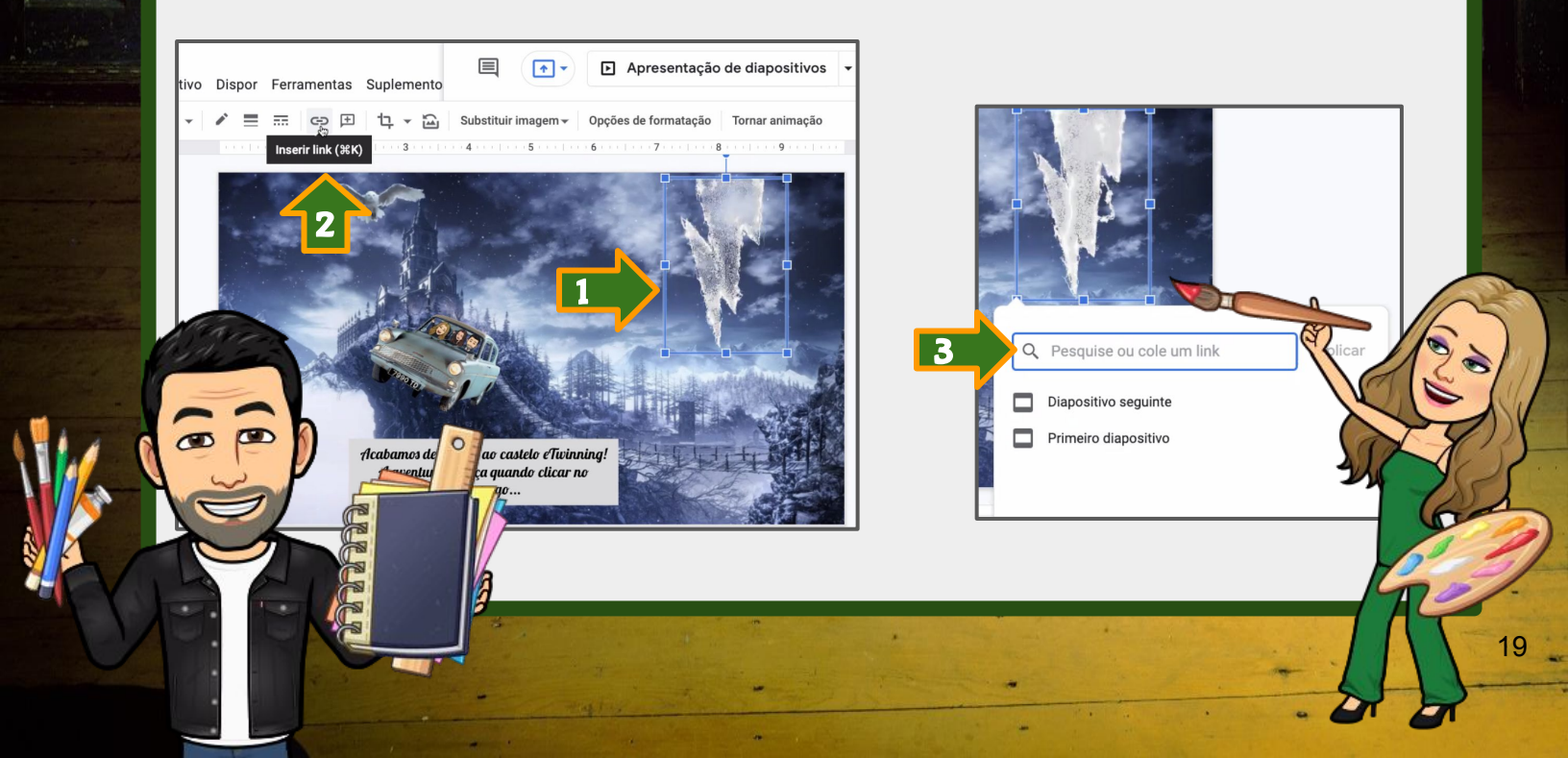

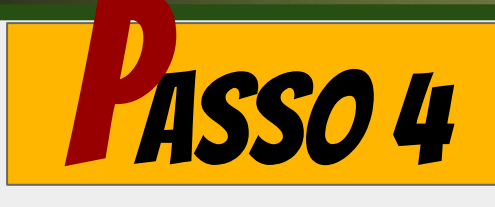

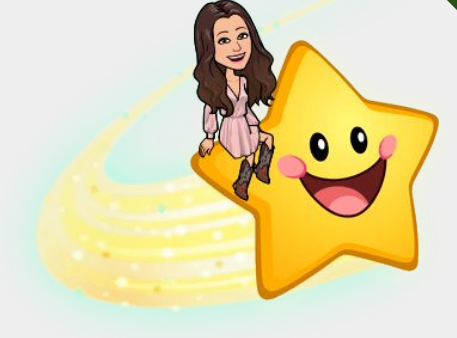

**CRIE CADEADOS DIGITAIS** 

Utilize o Google Forms para a criação de cadeados digitais.

Para este passo, utilize o Google Forms. Deve criar um formulário e utilizar a "validação de resposta", para que apenas seja possível avançar caso a resposta esteja correta.

|                 | Este cadeado 🚊 tem sala tem de o conseg | 4 dígitos e para<br>uir abrir. | sair da                    | <br>        | - | Resposta curta                      | •           |
|-----------------|-----------------------------------------|--------------------------------|----------------------------|-------------|---|-------------------------------------|-------------|
| T               | exto de resposta curta                  |                                |                            |             |   |                                     |             |
| 6               | Chave de respostas                      | (5 pontos)                     |                            |             |   | 0brigat                             | ório 🔵 🚺    |
|                 |                                         |                                |                            |             |   | Mostrar<br>Descrição<br>Validação d | da resposta |
| Texto de respos | ta curta                                | F<br>Número Texto de           | EEDBACK<br>erro personaliz | rado        |   | ×                                   |             |
| Chave de r      | respostas (5 pontos)                    | D                              | Ū                          | Obrigatório |   |                                     | and C       |

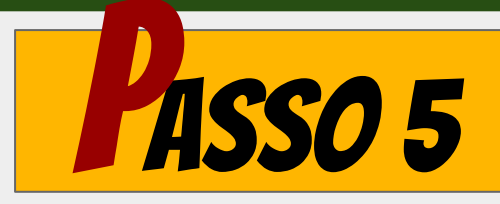

### DECIDA O SUPORTE DIGITAL A UTILIZAR

Escolha a ferramenta digital que utilizará para o seu *Escape Room Educativo*.

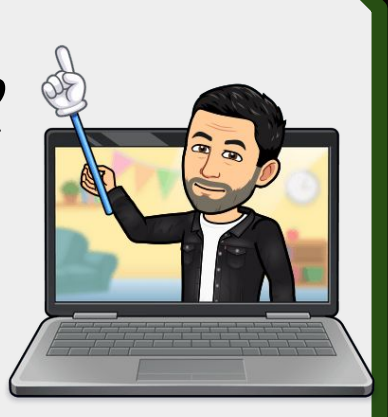

Existem diferentes ferramentas digitais que poderão servir de suporte para o seu *Escape Room*. Algumas dessas ferramentas são abordadas neste *eBook*.

Na página seguinte, encontra um conjunto de *Escape Rooms Educativos Digitais* onde se evidencia o âmbito da sua utilização em contexto de projetos eTwinning, bem como a sua integração curricular.

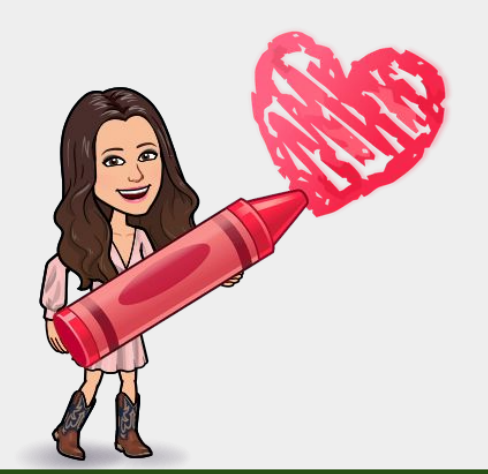

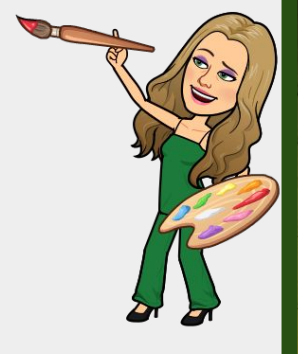

## XEMPLOS QUE PODEM INSPIRAR...

| Imagem de início                                                                                                    | Título e disciplinas envolvidas                                                                                                    | Link de acesso                 |
|----------------------------------------------------------------------------------------------------|----------------------------------------------------------------------------------------------------|--------------------------------|
| аляя окан има изтболя<br>создажити на сосода вияти?<br>липт-зя в нова                                                                                                    | O Roubo dos Selos de Qualidade<br>eTwinning                                                                                                    | https://bit.lu/EccapeP1        |
| Miris Gadas Air Pra Deala Galvarius                                                                                                    | <b>Disciplinas</b> : Geografia, História,<br>Português, Matemática, TIC.                                                                              | milps.// pility/ Lscapent      |
|                                                                                                    | T-Rex ataca a escola                                                                                                    |                                |
|                                                                                                    | <b>Disciplinas</b> : História, Matemática,<br>TIC, Português.                                                                                         | <u>https://bit.ly/EscapeR2</u> |
| SOE - Christian                                                                                                    | SOS eTwinning                                                                                                    |                                |
| How the table and the relation table and the relation table and table and tab | <b>Disciplinas</b> : Geografia;<br>Matemática.                                                                                                    | <u>https://bit.ly/EscapeR3</u> |
| Image: State of the state of the s                        | Alerta, alerta                                                                                                    |                                |
| Alertin, dierten O Erüfwining precisie de Sil Sil Sinderstein der Aufrig Sinderstein der Aufrig Sinderste                                                                                                    | <b>Disciplinas</b> : Geografia, História.                                                                                                    | <u>https://bit.ly/EscapeR4</u> |
|                                                                                                    | Castelo eTwinning                                                                                                    |                                |
| di cames a<br>caminho!                                                                                                    | <b>Disciplinas</b> : Matemática,<br>Geografia, História, Português,<br>TIC, Geografia, História,<br>Físico-Química, Educação Visual<br>e Tecnológica. | <u>https://bit.ly/EscapeR5</u> |

## XEMPLOS QUE PODEM INSPIRAR...

| Imagem de início                                                                                                    | Título e disciplinas envolvidas                                      | Link de acesso                  |
|----------------------------------------------------------------------------------------------------|----------------------------------------------------------------------|---------------------------------|
| And the second sector of the second sector of the sector of the sector of the s | Conhecer o eTwinning                                                 | <u>https://bit.ly/EscapeR6</u>  |
|                                                                                                    | Europe Day<br><b>Disciplinas</b> : Geografia, História,<br>inglês.   | <u>https://bit.ly/EscapeR7</u>  |
| Except Nom<br>A PROCURA DO GALO DE<br>BARCELOS<br>Ence                                                                                                    | Á Procura do Galo de Barcelos<br><b>Disciplinas</b> : Geografia.     | <u>https://bit.ly/EscapeR8</u>  |
|                                                                                                    | Internet Segura<br><b>Disciplinas</b> : TIC.                         | <u>https://bit.ly/EscapeR9</u>  |
|                                                                                                    | Campanha da Primavera<br>eTwinning: <i>Novo Bauhaus<br/>Europeu.</i> | <u>https://bit.ly/EscapeR10</u> |

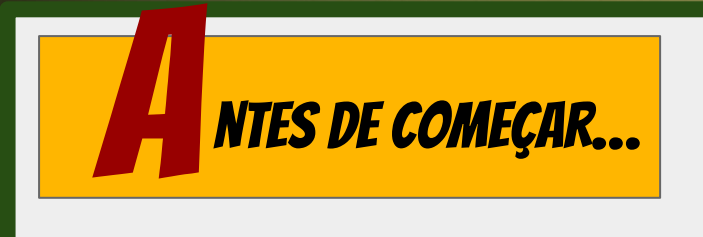

... PLANIFIQUE

**1** Qual é o objetivo de aprendizagem? (opção: Que objetivo de aprendizagem prete ver atingido?)

**2** Qual é o tema da sua história?

**3** Quais as questões que pretende que os seus alunos respondam? (opção: A que questões pretende que os seus alunos respondam?)

**4** Quais as ferramentas digitais que pretende usar para as questões, enigmas ou pistas?

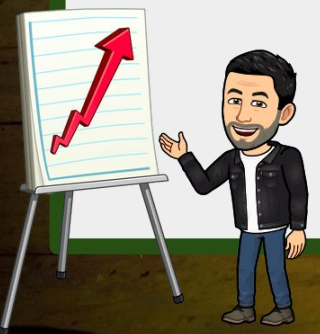

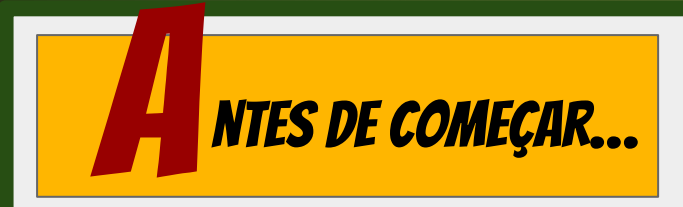

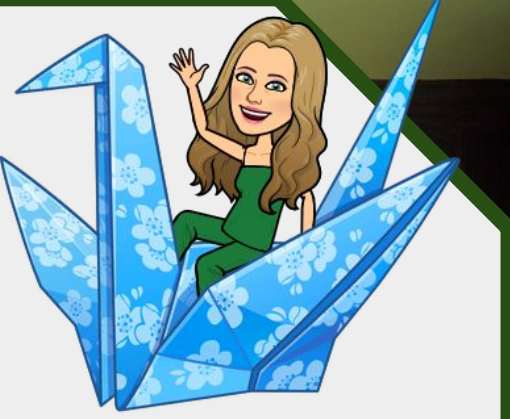

5 Qual o número e tipo de cadeados que pretende usar? Não se esqueça de definir a chave de resposta para cada um.

**6** Quais as imagens (interativas) que pretende utilizar? (opção: Que imagens pretende utilizar?)

**7** Decida onde quer alojar o seu *Escape Room*.

**8** (Por último,) Não se esqueça de testar o seu *Escape Room* numa janela de navegação anónima, para garantir que todos os links estão desbloqueados.

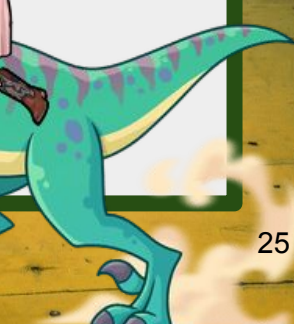

# Google Forms

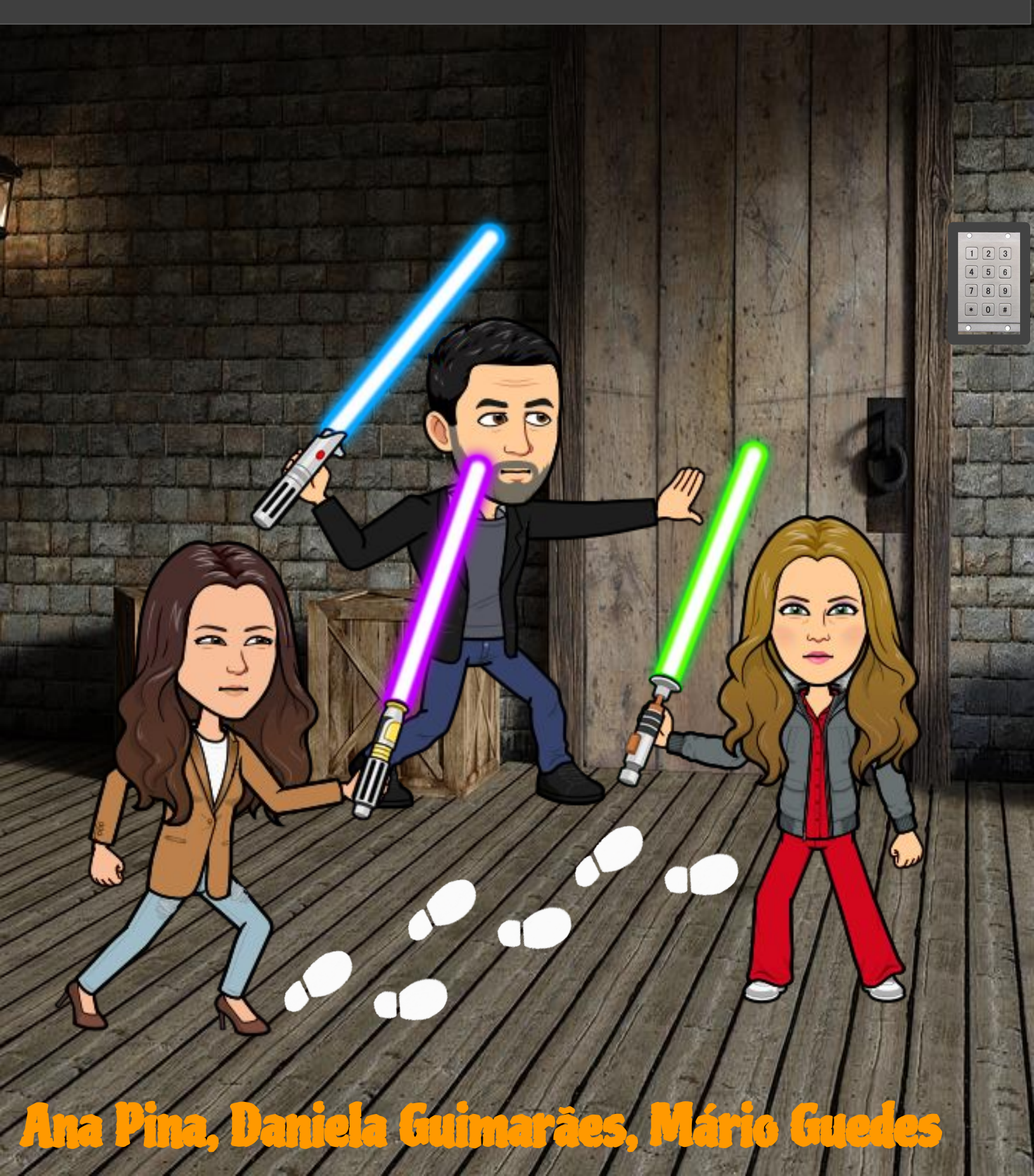

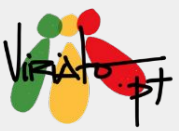

## CONSTRUÇÃO DE ESCAPE ROOMS EDUCATIVOS DIGITAIS COM GOOGLE FORMS

ANA PINA DANIELA GUIMARÃES MÁRIO GUEDES

O Google Forms apresenta-se como uma ferramenta de fácil utilização e que está associada à Drive de qualquer conta de *email* da *Google*.

A sua rentabilização no contexto dos *Escape Room Educativos Digitais* pode ser realizada de forma prática, através da criação de questões divididas em diferentes secções e às quais os alunos terão de responder, obrigatoriamente, de forma correta. Para ter esta funcionalidade presente, basta ativar a chave de validação de respostas.

O Google Forms pode também ser utilizado nestas atividades educativas em associação com o Google Slides. Secção 1 de 11

#### Alerta, alerta... O eTwinning precisa de si!

O Viriato está em estado de sítio! Há desaparecimentos inexplicáveis!

Precisamos da sua ajuda...

MISSÃO: percorrer as regiões dos embaixadores e superar cada desafio para os libertar.

Todos os agentes secretos do país foram mobilizados para esta mega operação. Contamos com todos para nos ajudarem.

Preparados?

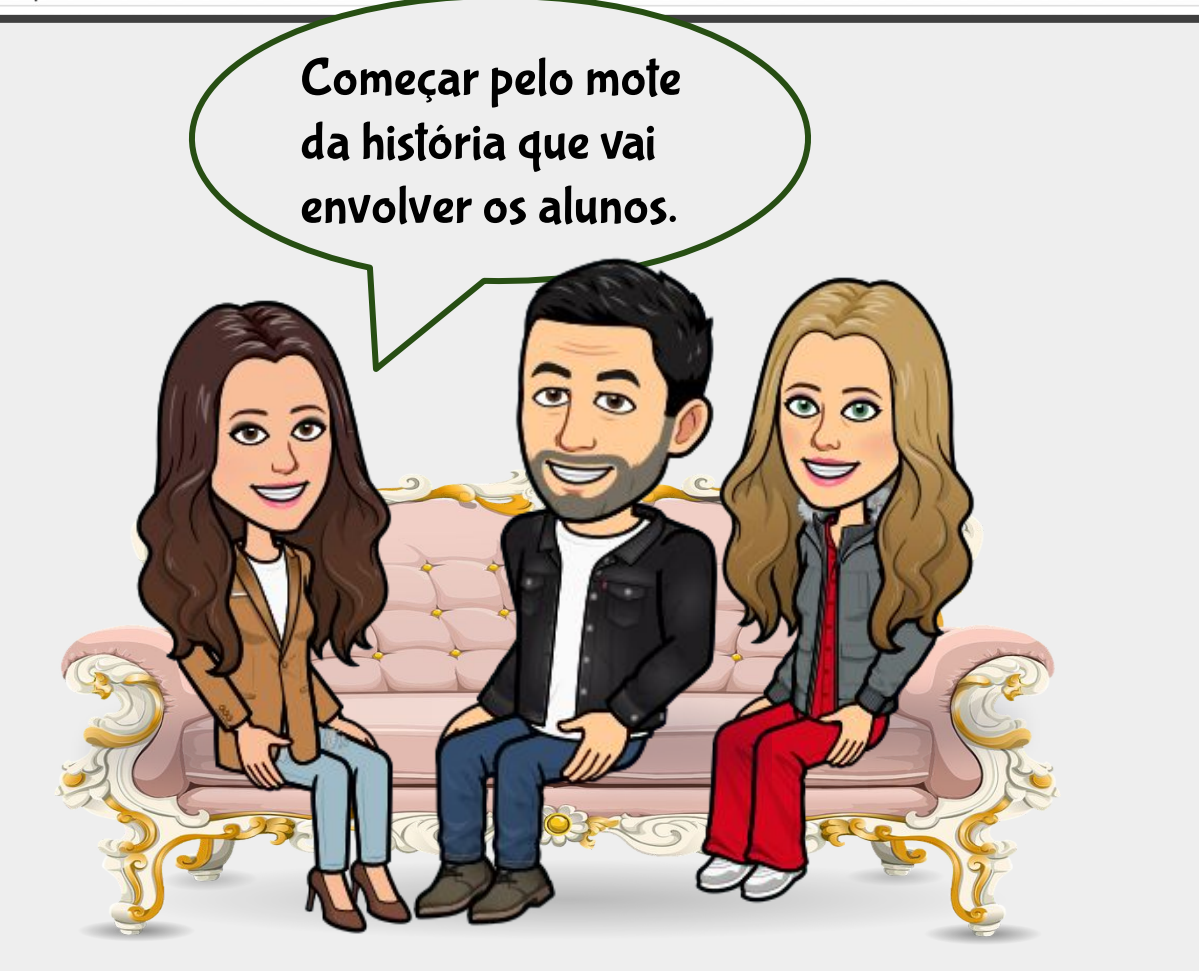

×

:

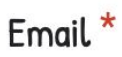

Email válido

Este formulário está a recolher emails. Alterar definições

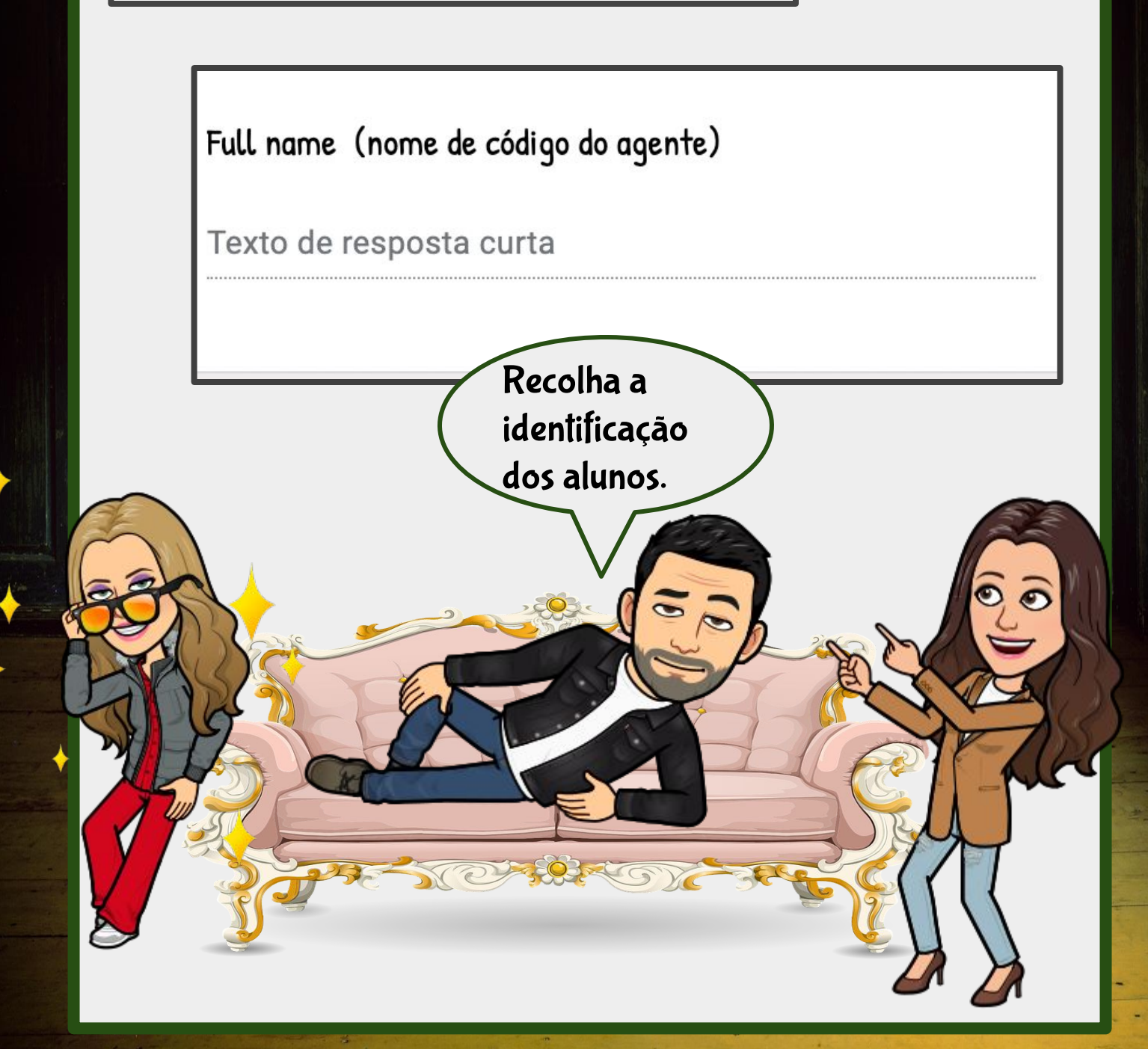

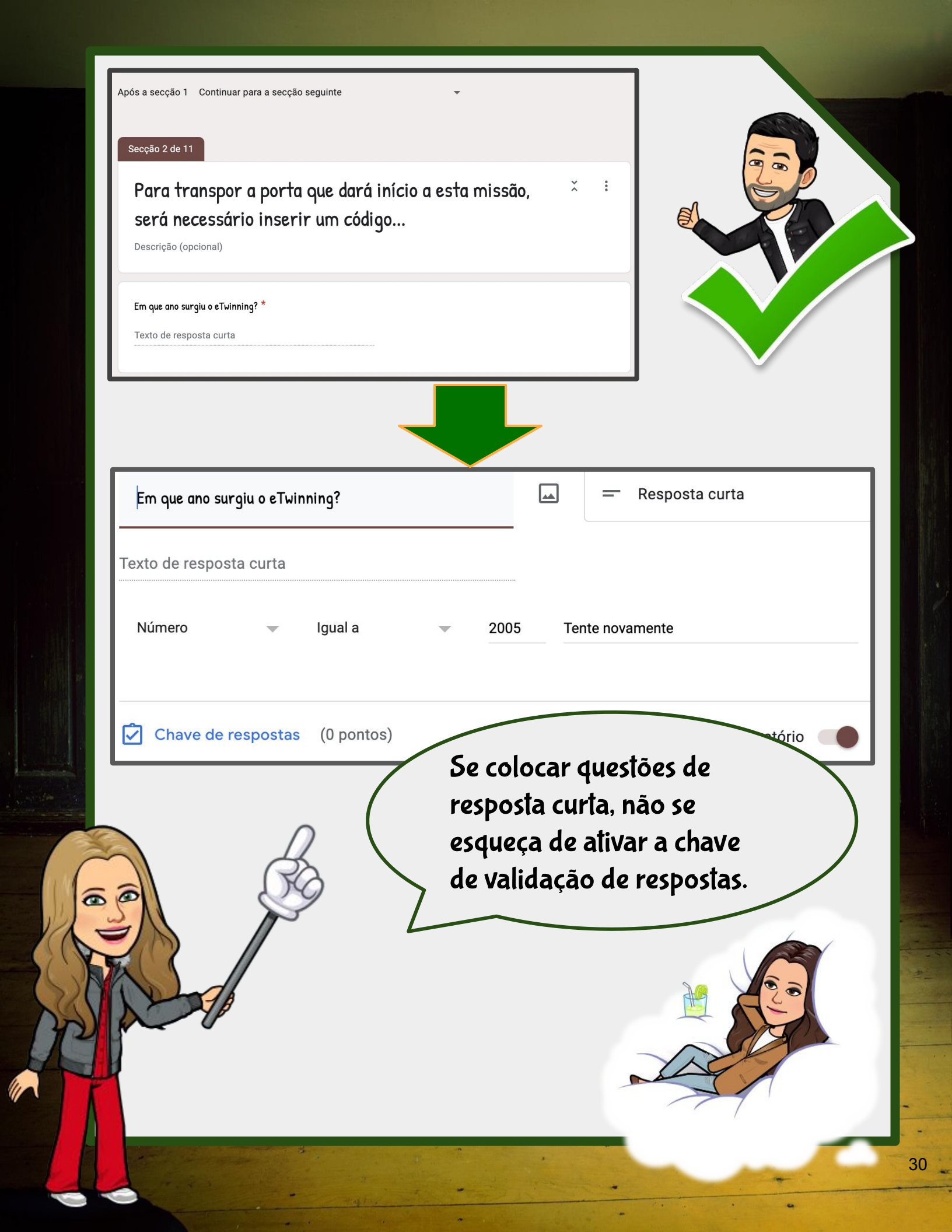

Após a secção 5 Continuar para a secção seguinte

Secção 6 de 11

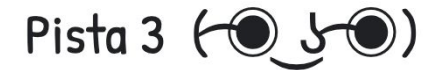

Parabéns, libertou a Ana e a Laura! Vamos agora até à região Norte.

Estamos numa corrida contra o tempo, apressem-se pois cada segundo pode custar a vida de alguém...

A Daniela e a Carla Mansilha estão presas num sítio envolto em magia... diz a lenda urbana que J.K. Rowling se inspirou neste local para escrever a famosa saga Harry Potter.

×

...

Apressem-se, cada segundo conta...

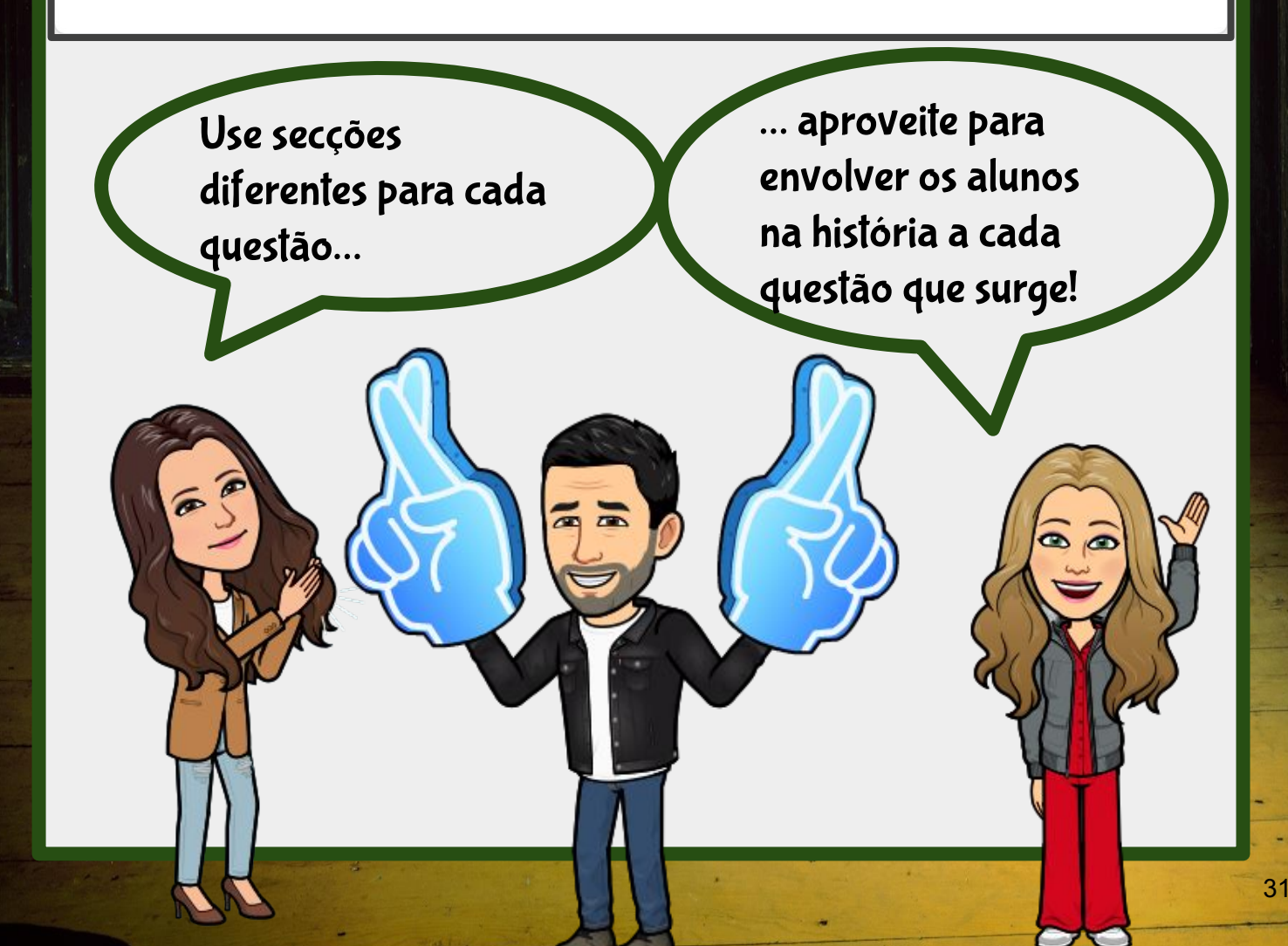

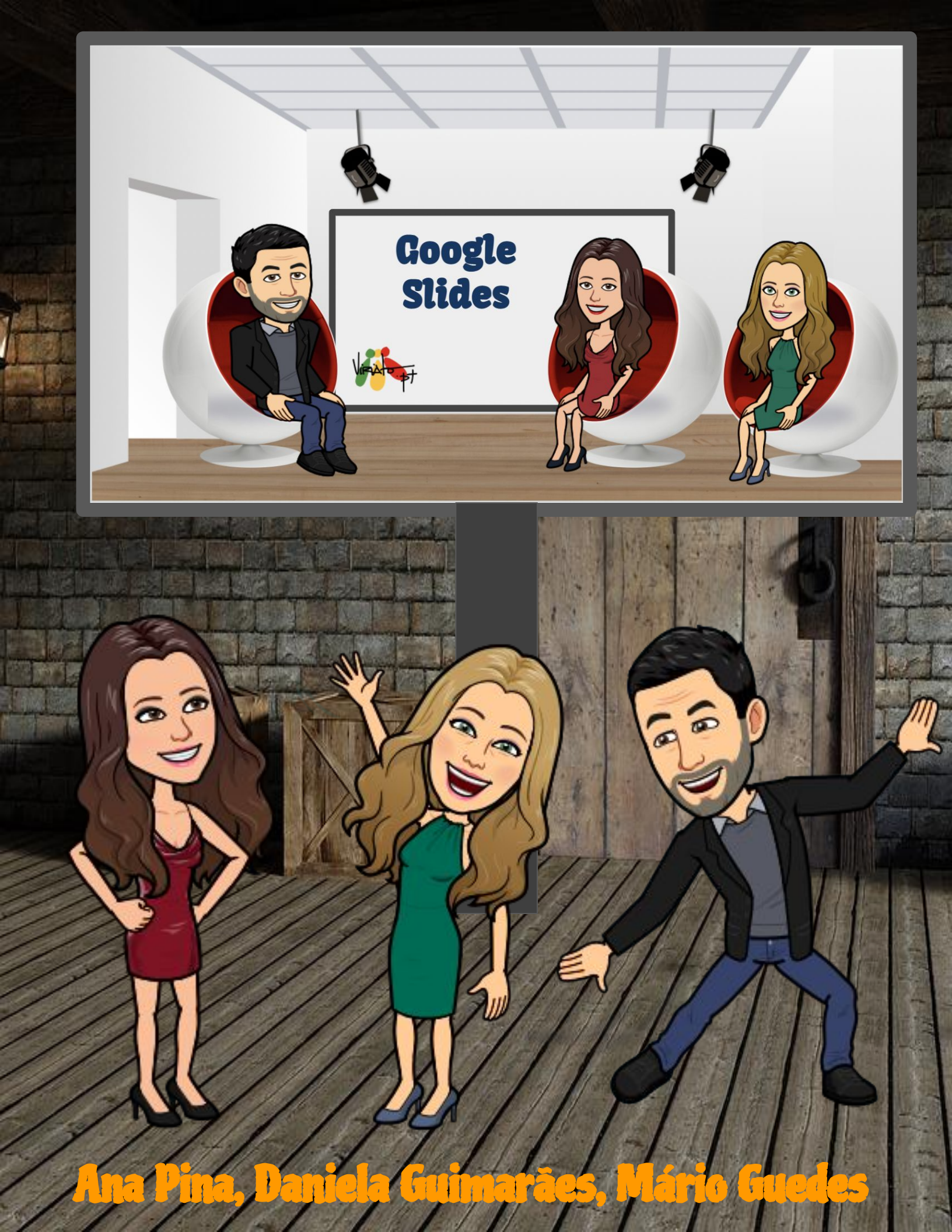

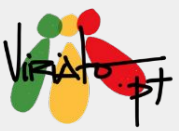

## CONSTRUÇÃO DE ESCAPE ROOMS EDUCATIVOS DIGITAIS COM GOOGLE SLIDES

ANA PINA DANIELA GUIMARÃES MÁRIO GUEDES

O Google Slides apresenta-se como uma ferramenta de fácil utilização e que, adicionalmente, permite o trabalho colaborativo entre professores e alunos.

A possibilidade de se poderem incluir hiperligações entre páginas internas e externas através de texto e imagens constitui uma mais-valia para a construção de um *Escape Room Educativo Digital*. Esta funcionalidade pode ainda ser rentabilizada para *Escape Rooms* construídos integralmente no Google Slides ou, ainda, para outros que combinem esta com outras ferramentas, como por exemplo, o Google Forms.

# **Caso 1:** *Escape Room* totalmente desenvolvido no Google Slides

- INT

Bem-vindo à Sala Principal

Precisamos da vossa companhia... Apressem-se a apanhar o comboio... No entanto, para o conseguirem fazer, terão de ultrapassar alguns desafios....

Será que o gato nos esconde alguma coisa?

Será que já visitaram o <u>eBook 1</u> para conhecerem as bases de trabalho do Google Slides?

A utilização de uma história fantástica e envolvente é um excelente mote para o envolvimento dos alunos. 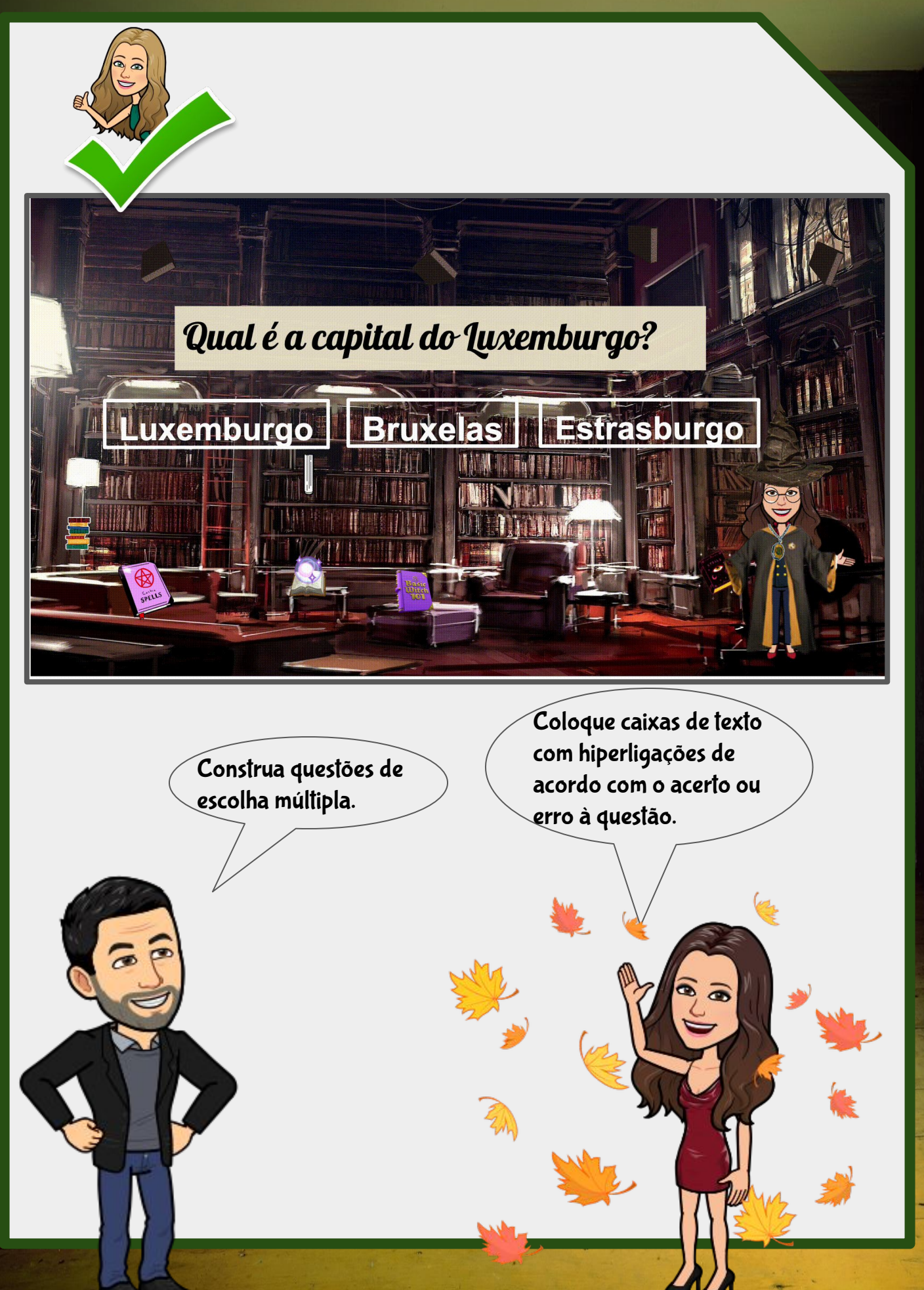

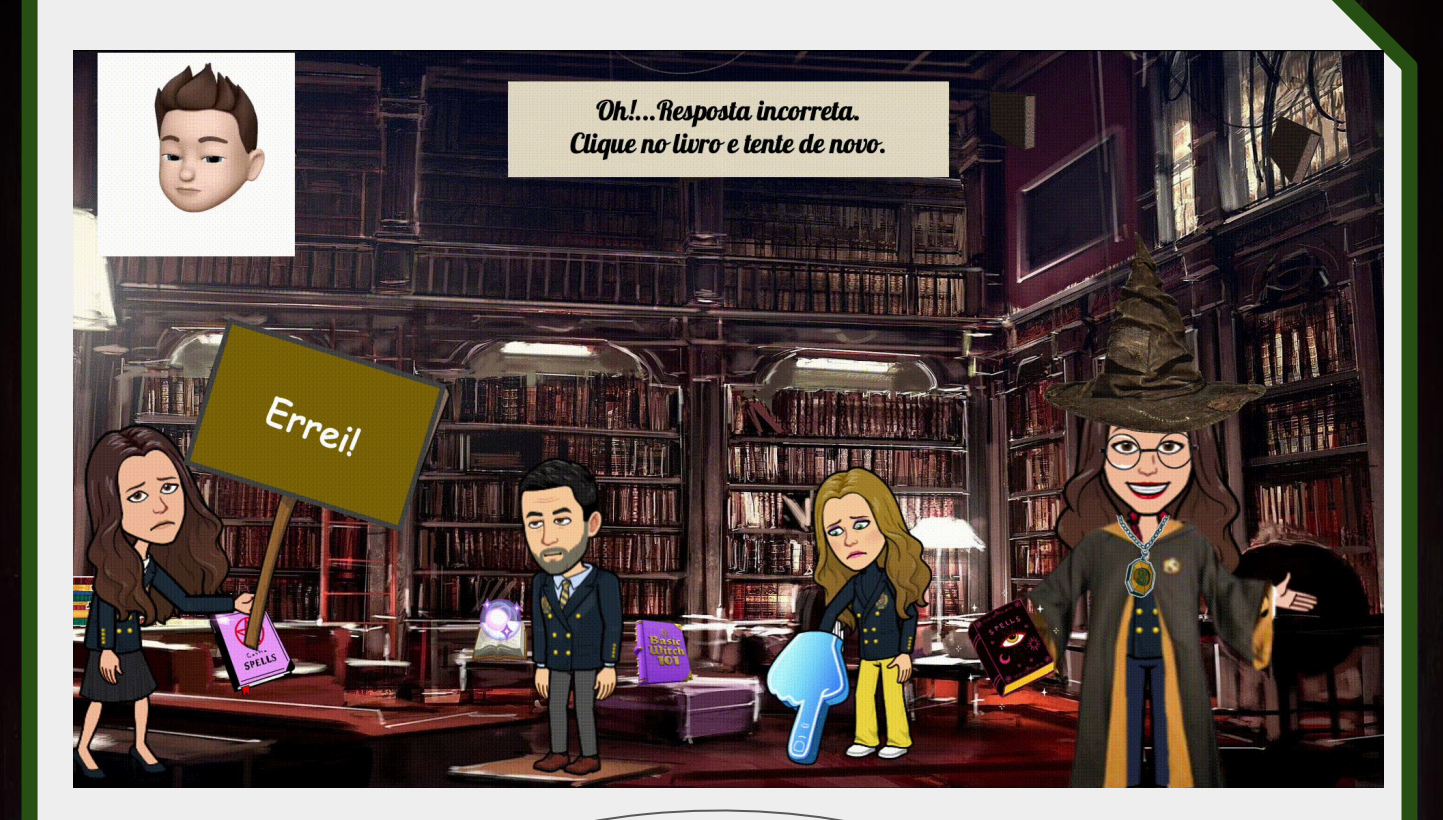

Se o aluno errar, deve voltar a tentar ... se o aluno acertar, passa para a questão/desafio seguinte.

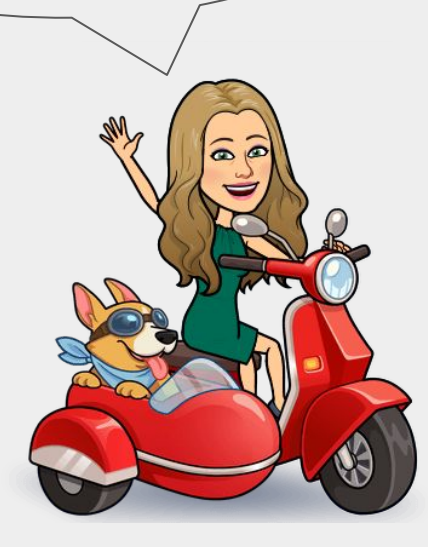
### **Caso 2:** *Escape Room* desenvolvido no Google Slides e no Google Forms

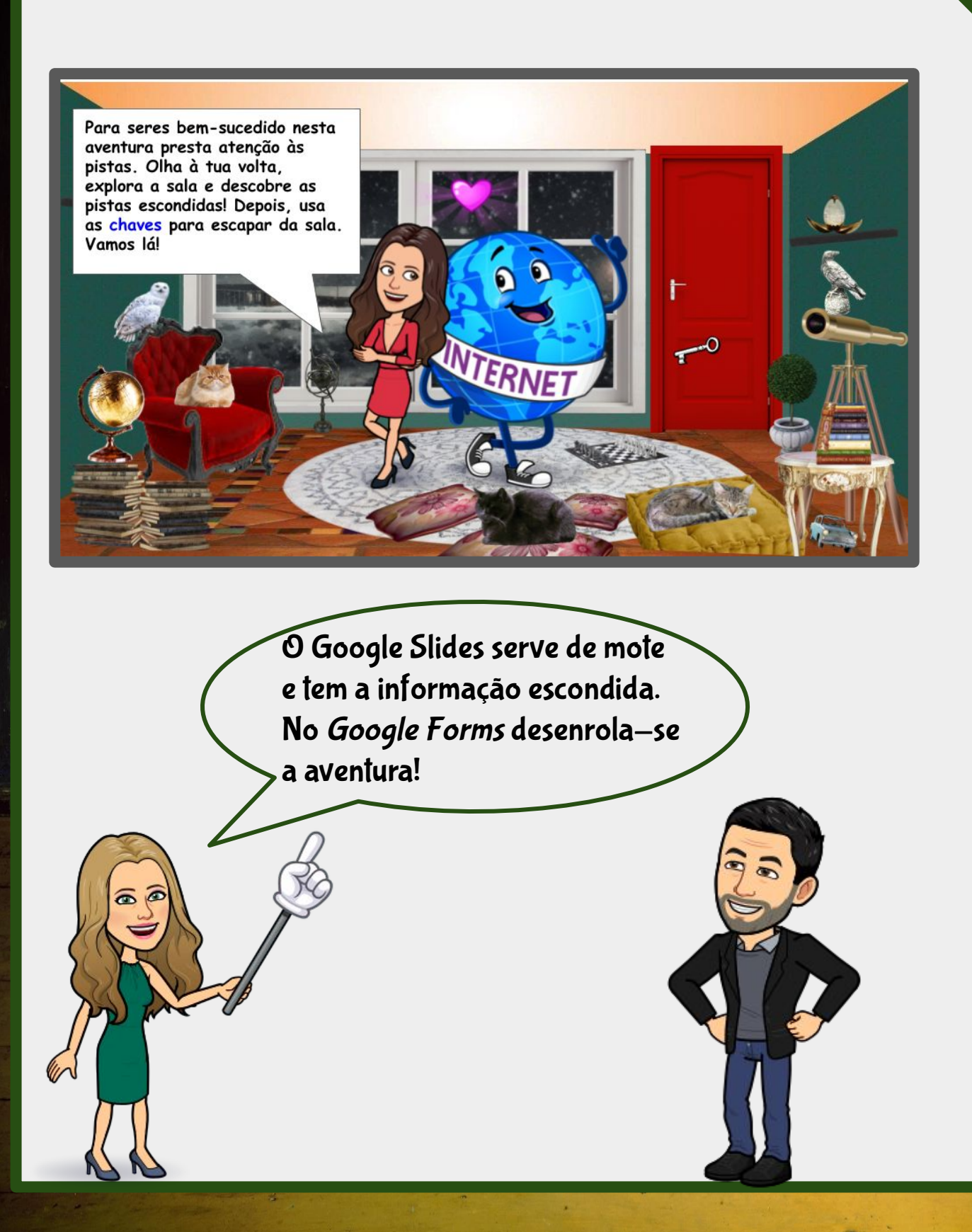

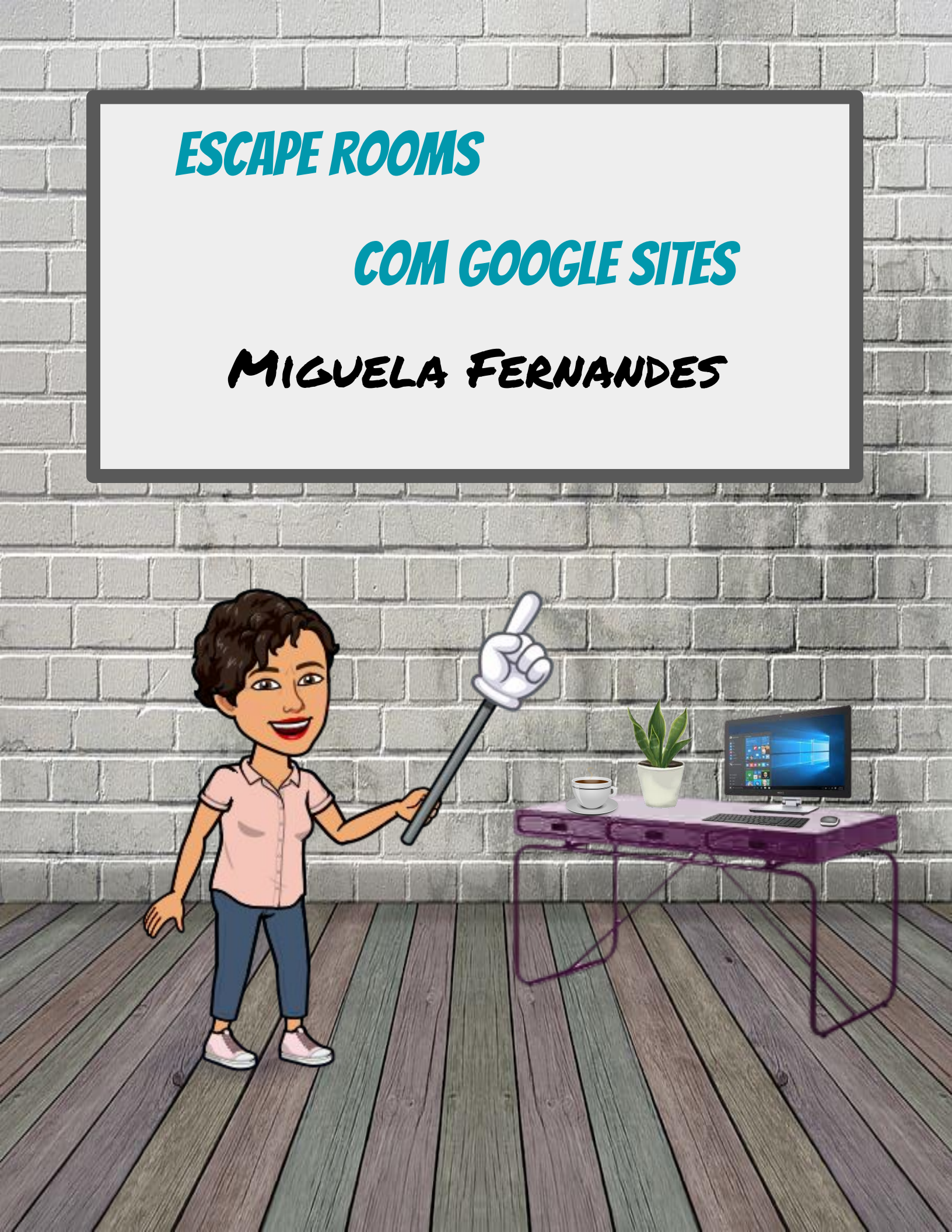

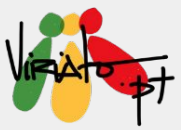

# **CONSTRUÇÃO DE ESCAPE ROOMS EDUCATIVOS COM GOOGLE SITES**

### **MIGUELA FERNANDES**

O Google Sites é uma ferramenta que permite criar sites combinando vários recursos, como: textos, imagens, vídeos, apresentações, formulários, mapas, calendários e folhas de cálculo; permitindo ainda incorporar ferramentas externas.

Assim, caso pretenda organizar os recursos que criou anteriormente no Google Slides e Google Forms, o Google Sites é a solução.

Após seguir os <u>cinco passos</u> para a criação de um *Escape Room*, crie o *site* para o alojar:

- No Google Drive, adicione uma pasta para colocar todos os recursos necessários ao seu Escape Room: apresentações, formulários, documentos com textos, sons e imagens;
- Crie os desafios nas mais diversas formas;
- Aceda ao Google Sites (<u>https://sites.google.com/</u>) para criar o *site* e organizar os recursos previamente estruturados.

### Criar o site em <a href="https://sites.google.com/">https://sites.google.com/</a>

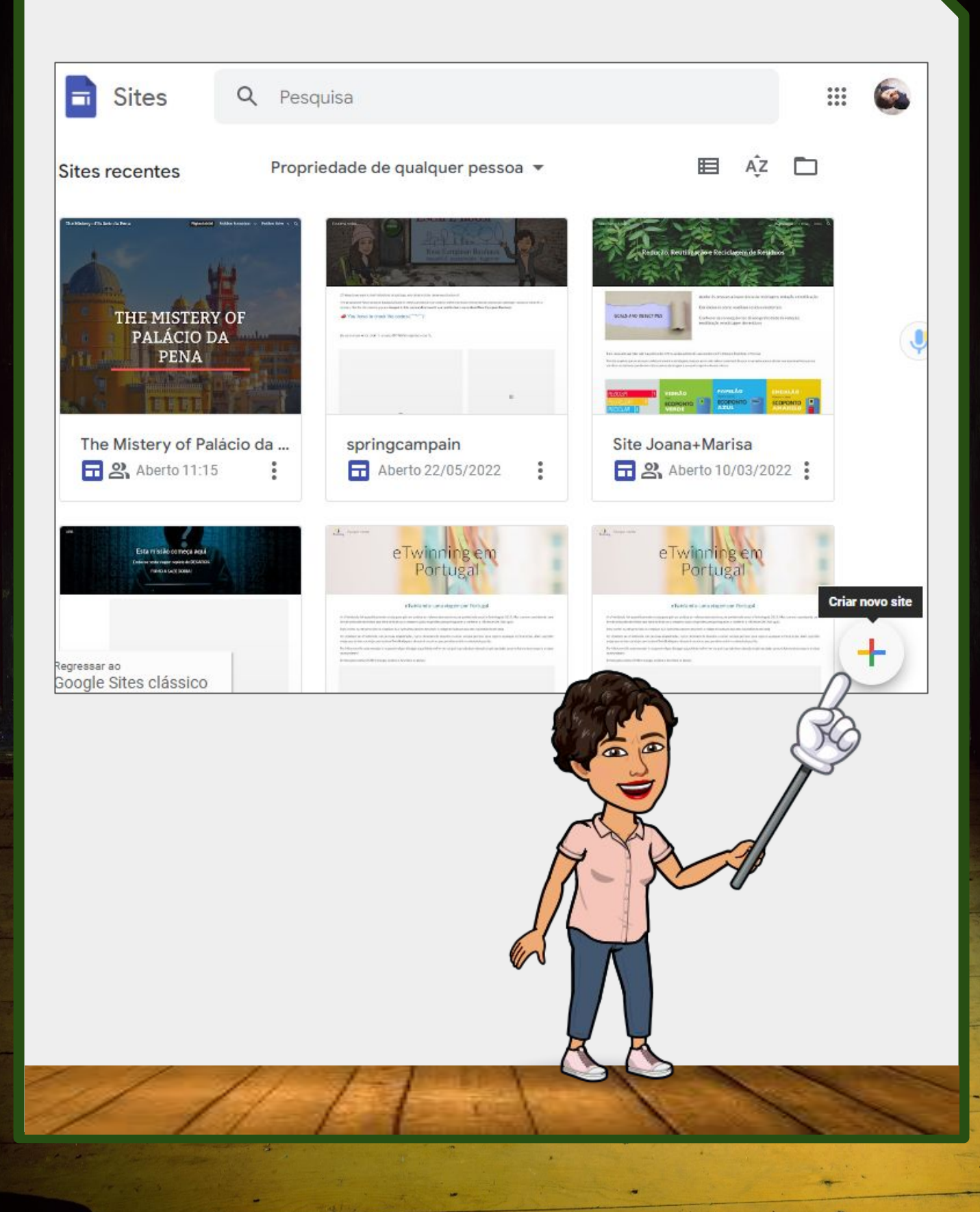

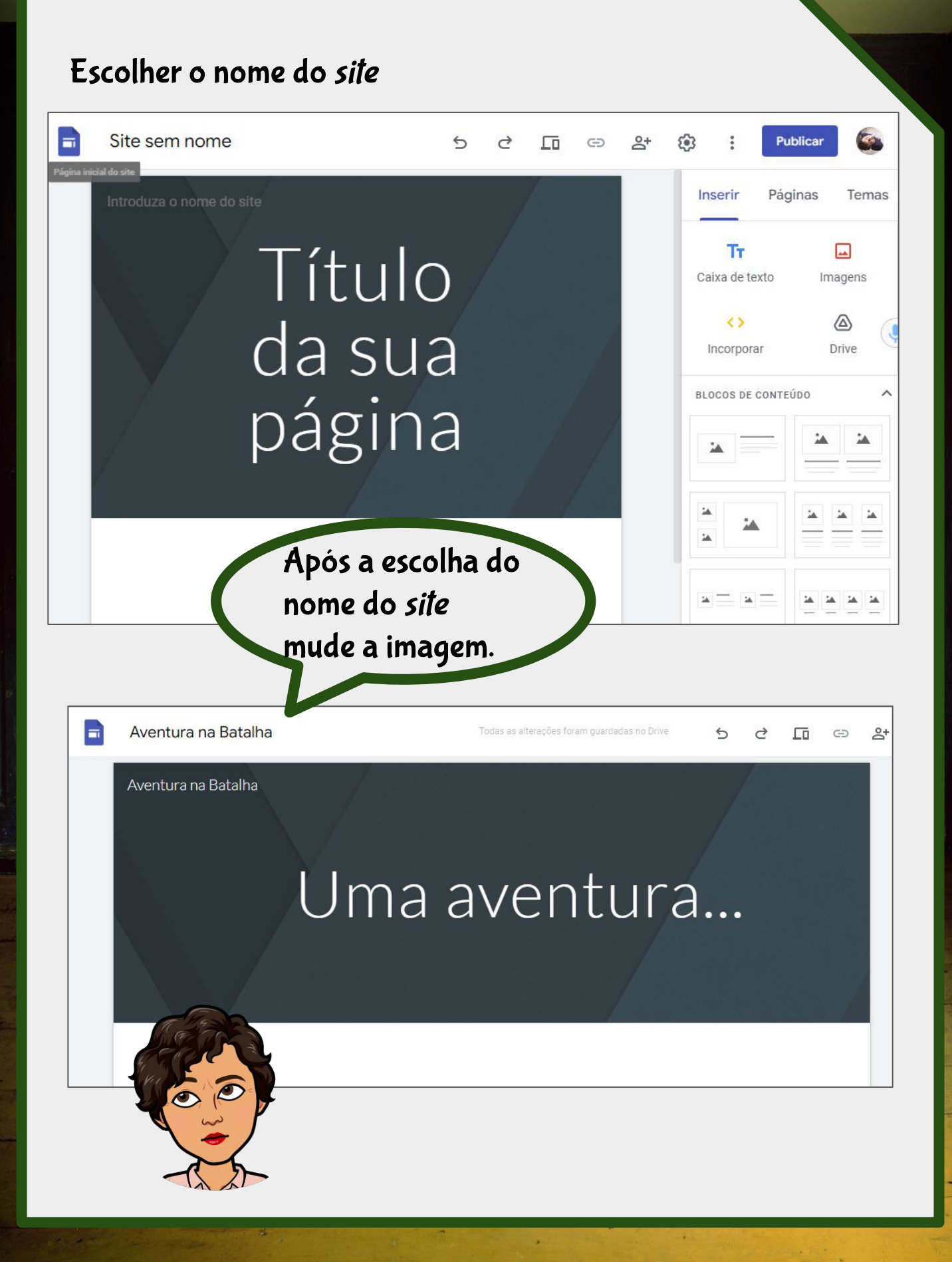

### Alterar imagem de cabeçalho

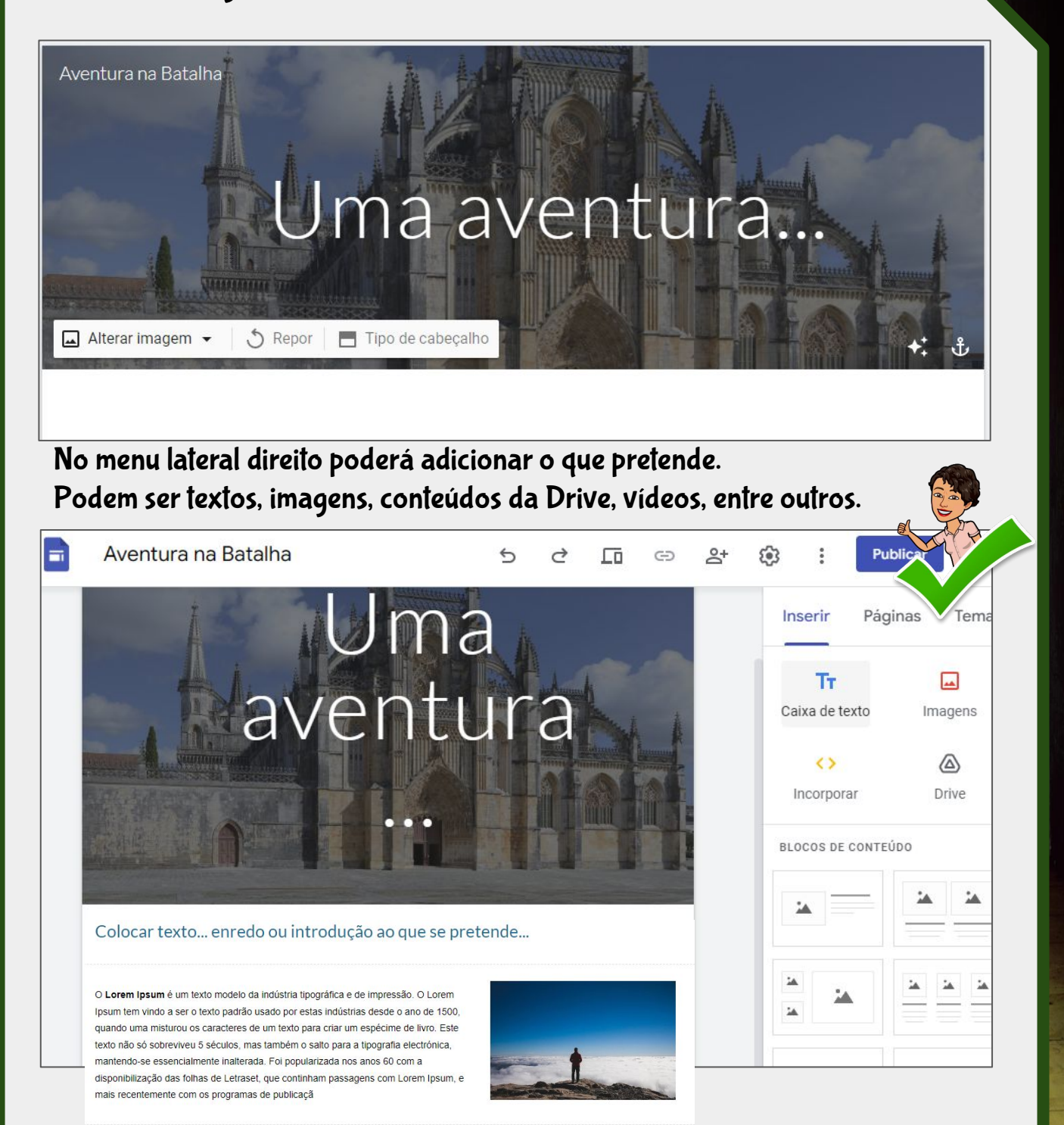

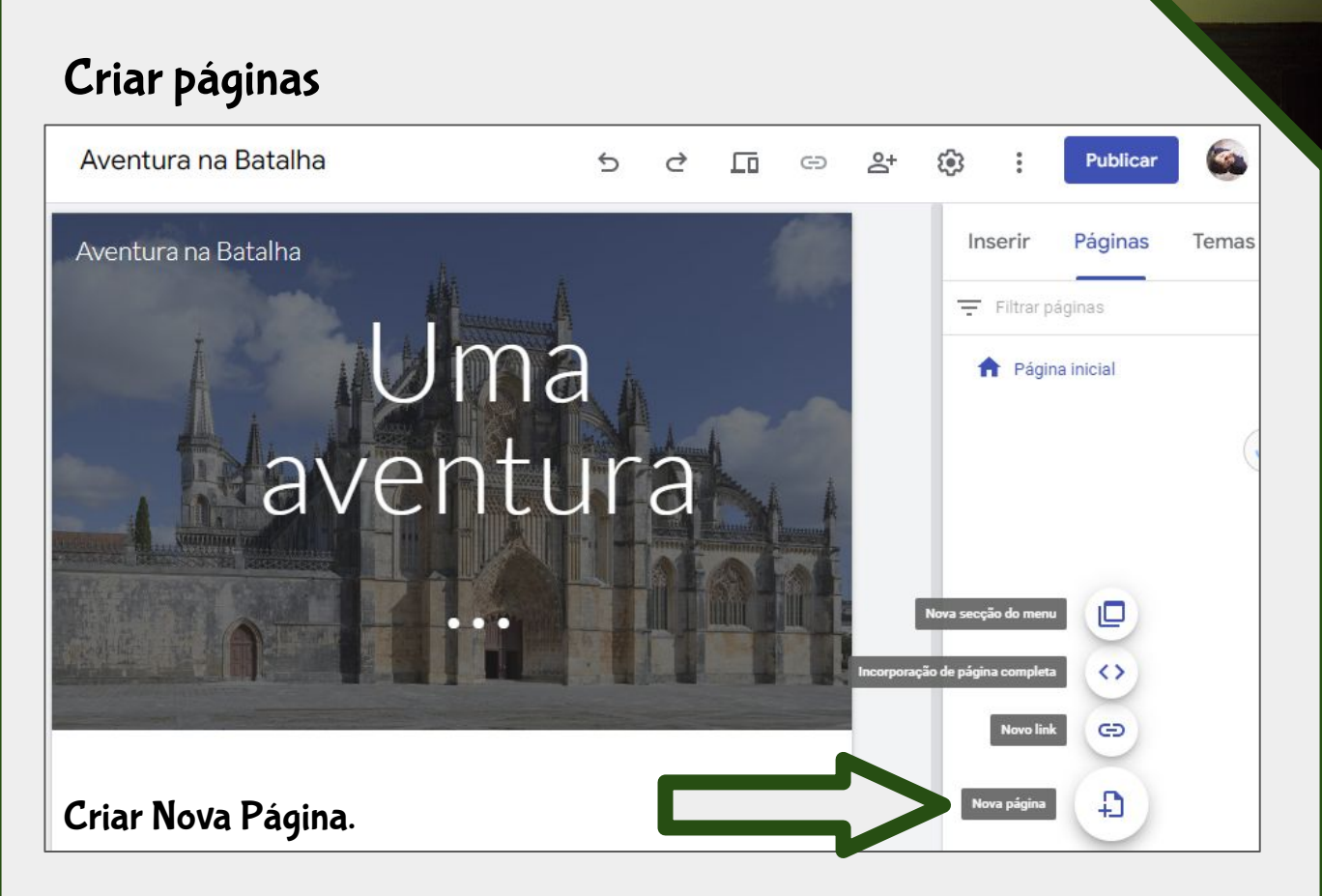

Organizar a página com os recursos pretendidos. Para obter mais informações pode visualizar este vídeo <u>https://youtu.be/V5dAHNE2AYE</u>

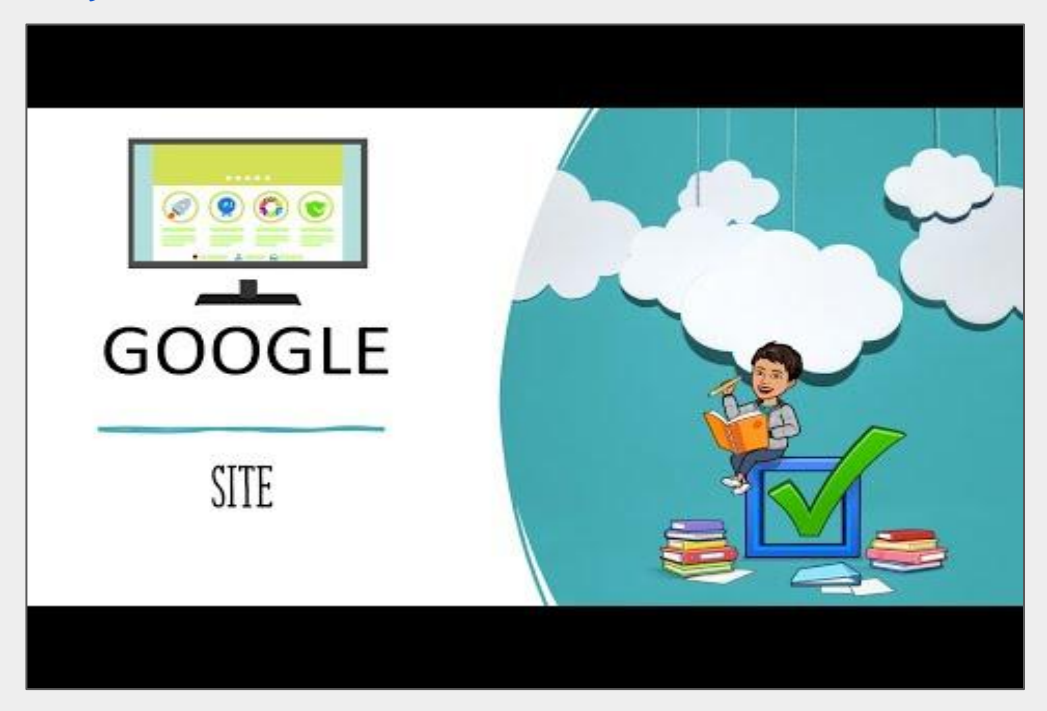

### Ferramentas para criar Desafios

- <u>https://www.jigsawplanet.com/</u> (criar *puzzles*)
- <u>https://learningapps.org/</u> (vários tipos de jogos)
- <u>https://puzzle.org/</u> (vários tipos de jogos)
- <u>https://smallpdf.com/pt/protect-pdf</u> (encriptar PDFs)
- <u>https://www.invertexto.com/codigo-binario</u> (converter texto em código binário)

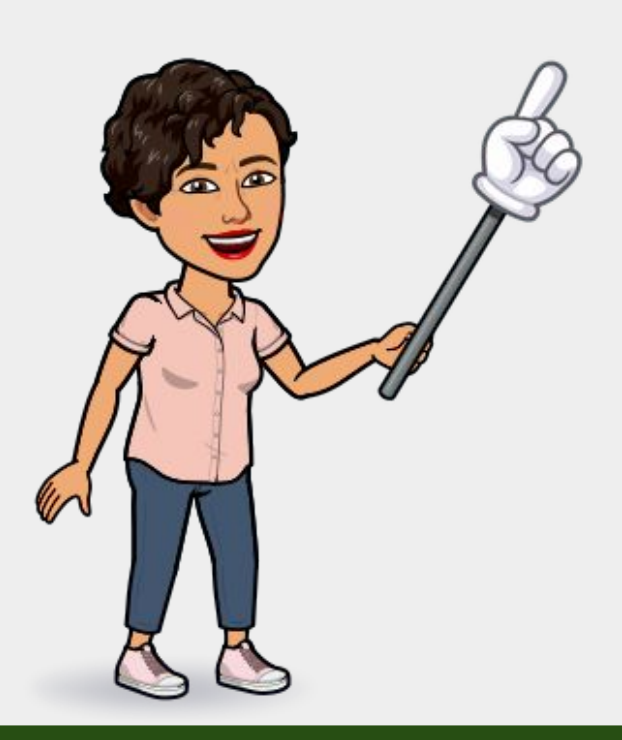

# GENIALLY

O que será feito do Trio?

> Elisabete Fiel Mário Guedes

VIRIATO

020

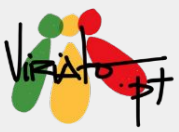

## CONSTRUÇÃO DE ESCAPE ROOMS EDUCATIVOS DIGITAIS COM GENIALLY

### ELISABETE FIEL MÁRIO GUEDES

O Genial.ly é uma ferramenta que permite o trabalho colaborativo entre pares e oferece muitas possibilidades com um design moderno e apelativo. O trabalho pode ser editado e construído colaborativamente, embora só seja possível fazê-lo a um membro da equipa de cada vez, o que possibilita a troca de ideias e a reflexão sobre o produto. O grafismo adapta-se desde o pré-escolar ao ensino secundário, é intuitivo e proporciona a organização da informação objetiva, recorrendo, por exemplo, às apresentações, dossiês, infográficos, linhas do tempo, vídeos, portefólios, *curriculum vitae*, etc. Na versão gratuita, podemos encontrar um número elevado de sugestões, existindo ainda um conjunto de materiais disponíveis que podemos aceder e até reutilizar ou «reciclar» tendo em consideração os direitos de autor.

A gamificação permite utilizar vários tipos de jogos, desde os interativos baseados em apresentações até aos *Escape Room* com vários argumentos que podem ser enriquecidos e adaptados de acordo com as áreas do conhecimento.

Em sala de aula, pode ser utilizado pel@ professor@ em múltiplas situações de aprendizagem ou utilizado pel@s alun@s em atividades colaborativas que exijam a síntese de informação, relatórios, descrições de experiências ou mesmo a construção de jogos.

É uma «caixa de ferramentas» muito útil para qualquer projeto eTwinning, em todas as suas fases. O Genial.ly está também em português: apresenta um catálogo de projetos realizados para «inspiração», tutoriais em português e uma academia com cursos sobre várias temáticas e níveis de proficiência da construção de jogos, cenários de aprendizagem, integração de produtos Genial.ly em LMS.

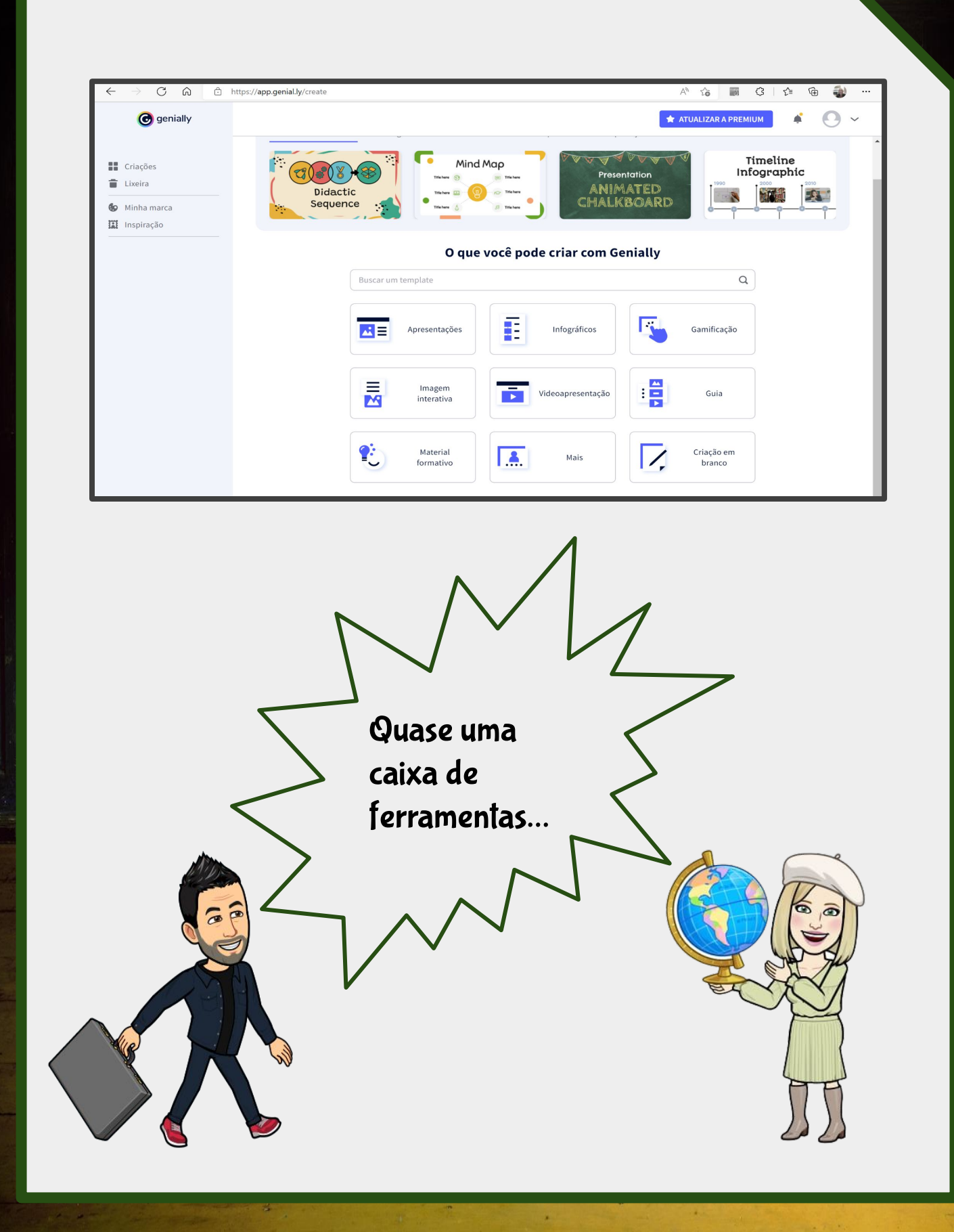

## APRESENTAÇÕES

Apresentações que podem tornar-se

interativas, uma espécie de micro sites

com informação.

Podem ser utilizadas para fornecer

informação aos alunos ou como

produto de pesquisa, investigação...

#### Apresentações

CLAD

Leve suas apresentações para outra dimensão com elementos animados e interativos, conteúdos online integrados e templates surpreendentes. Ideal para apresentações online ou remotas.

#### Apresentações

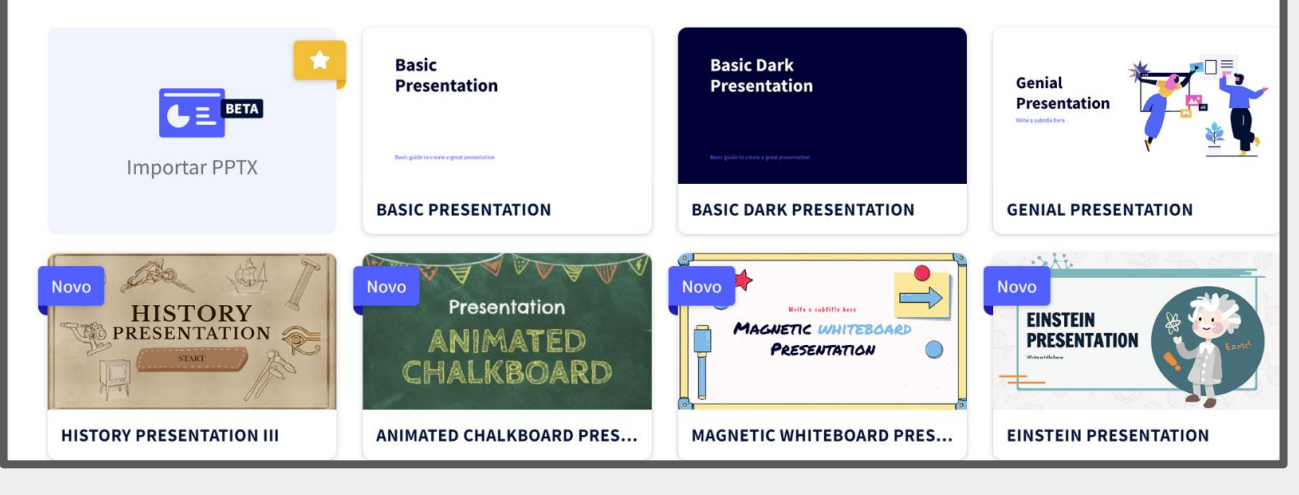

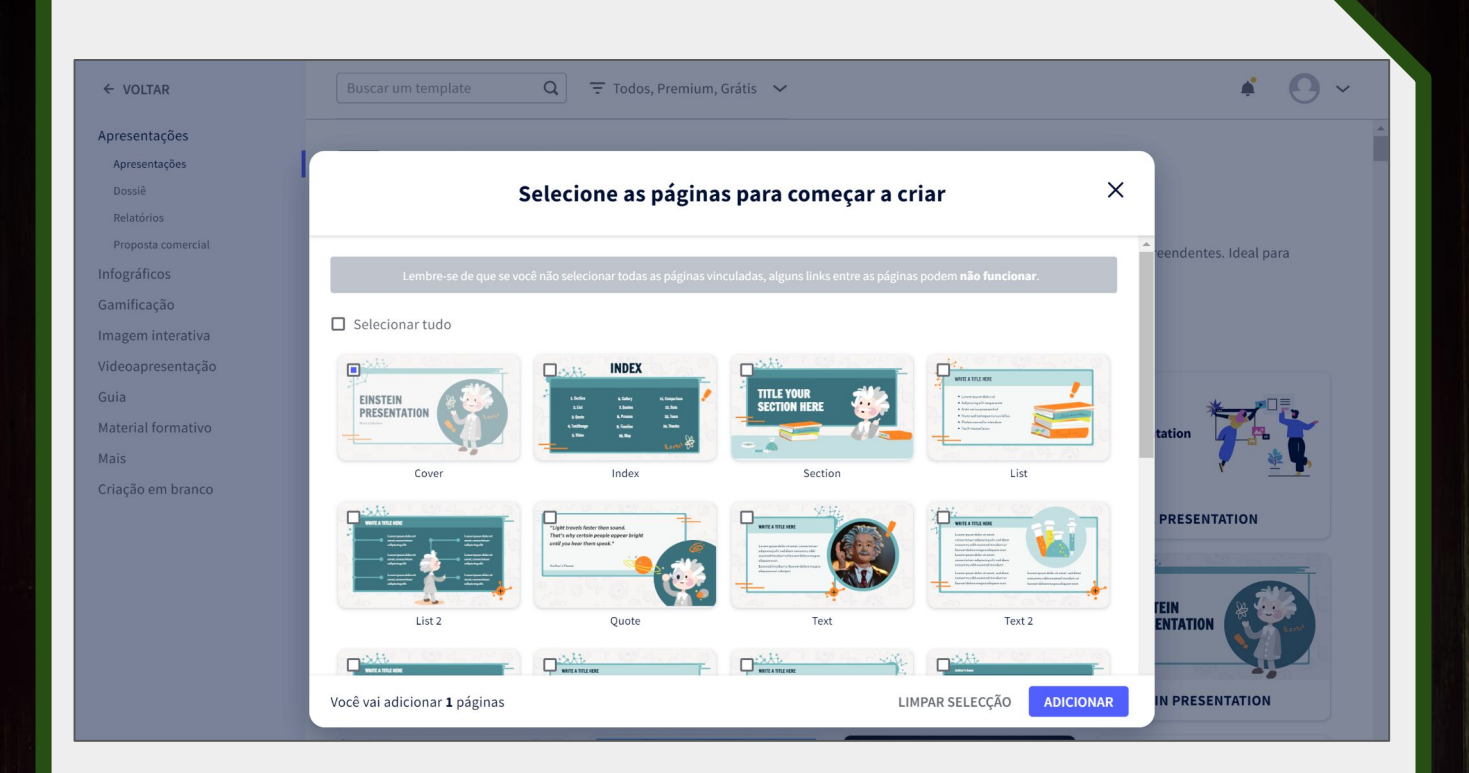

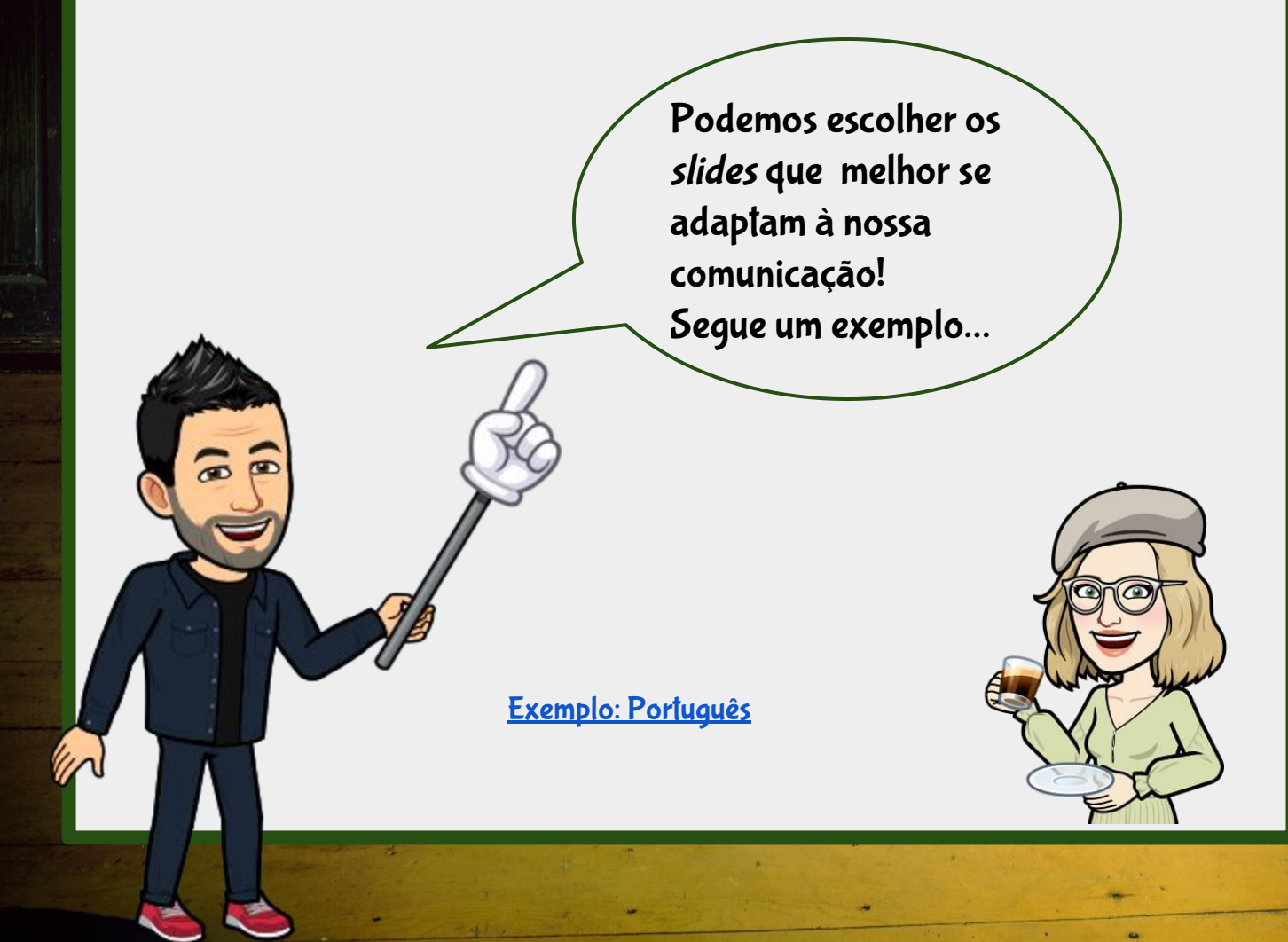

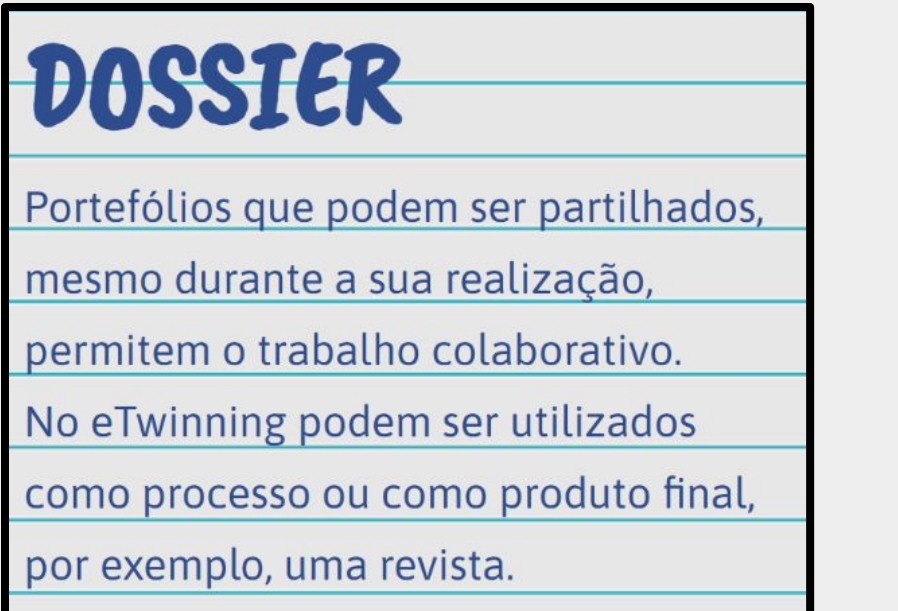

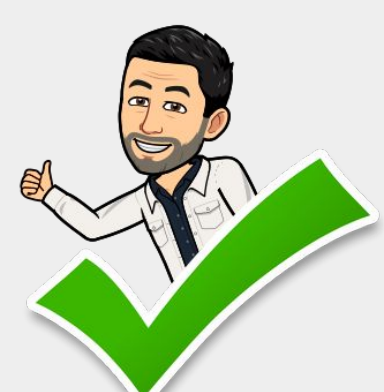

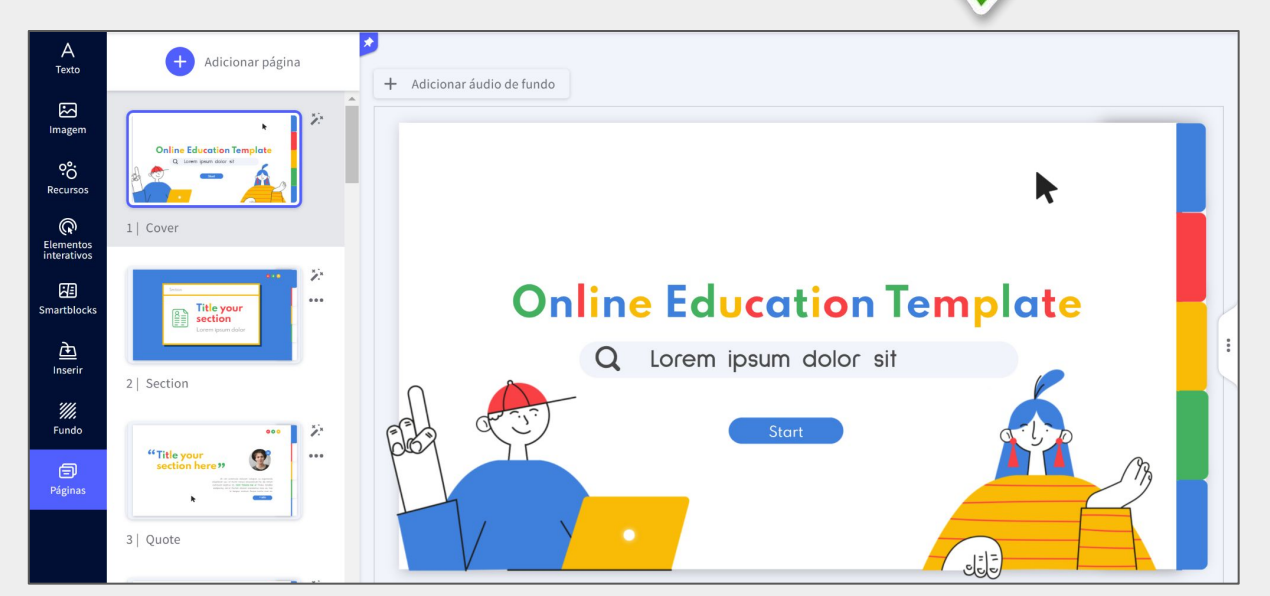

Experiência de Aprendizagem: Geografia

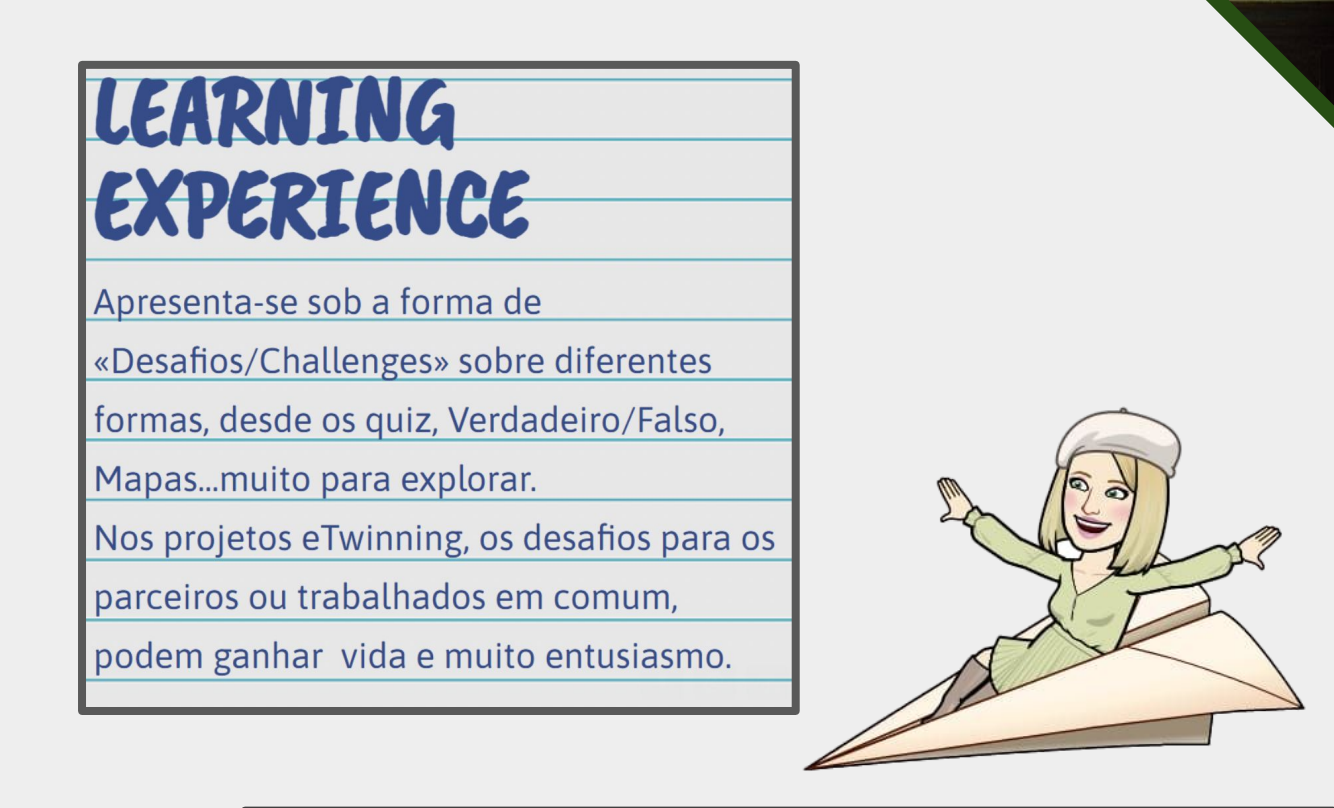

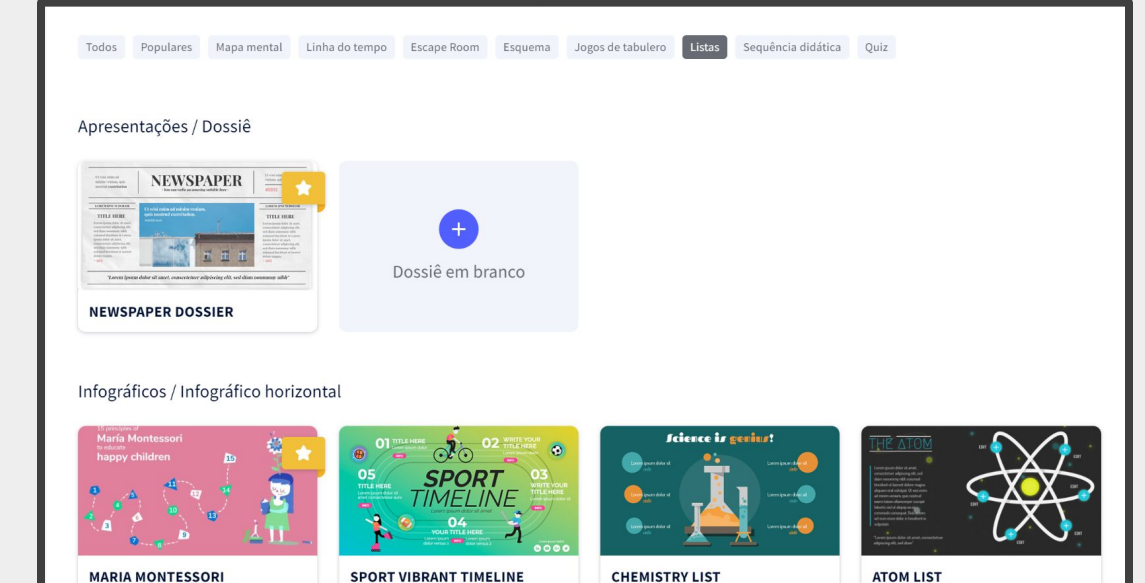

#### Exemplo: Geografia

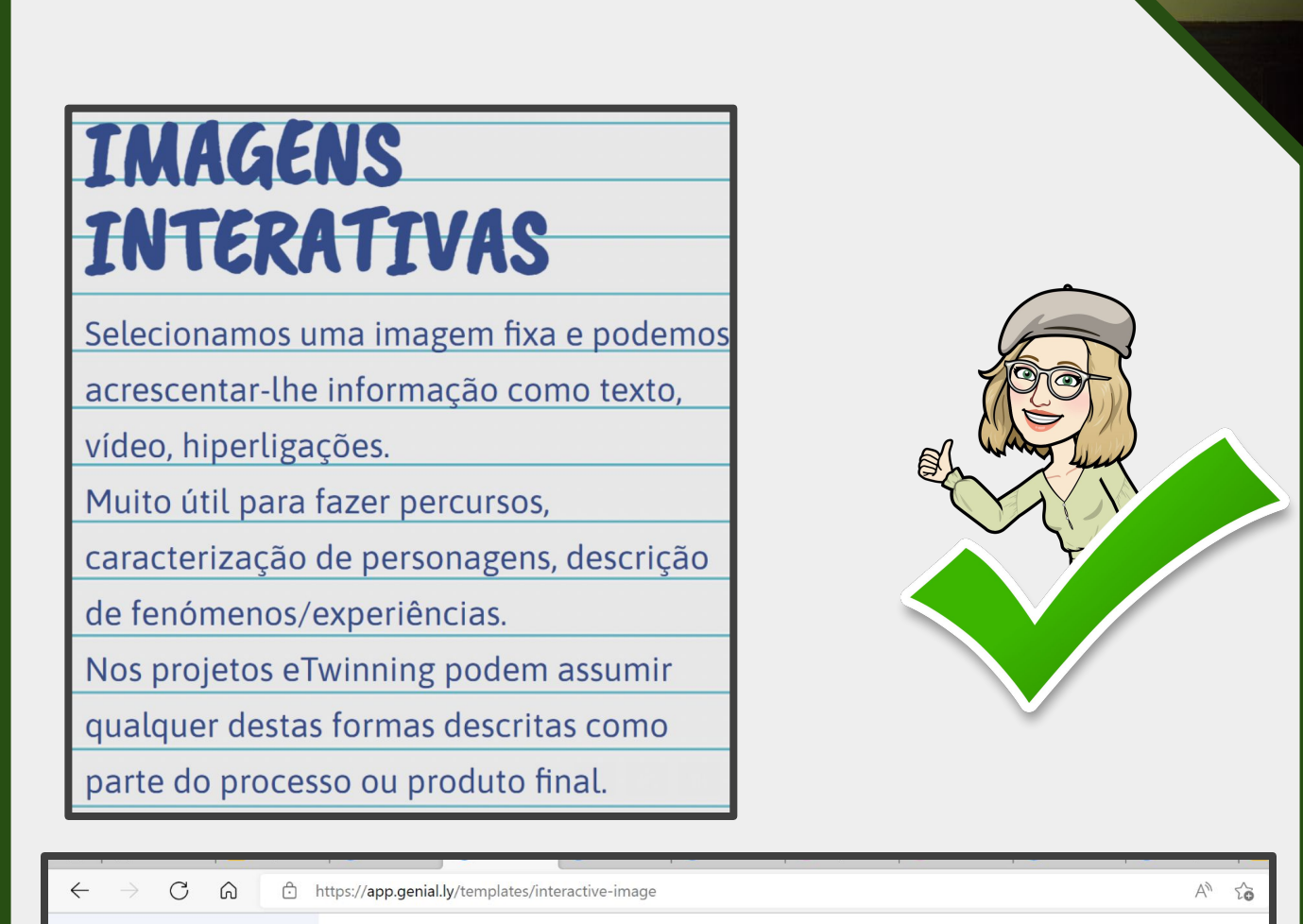

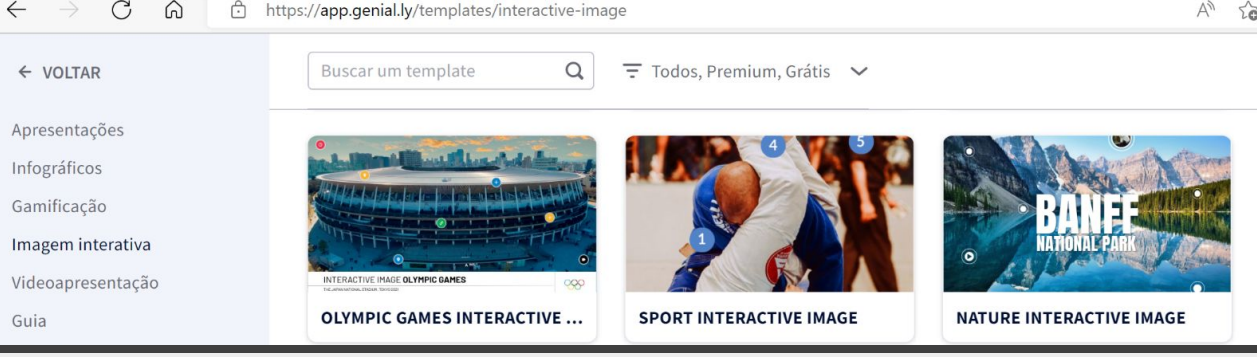

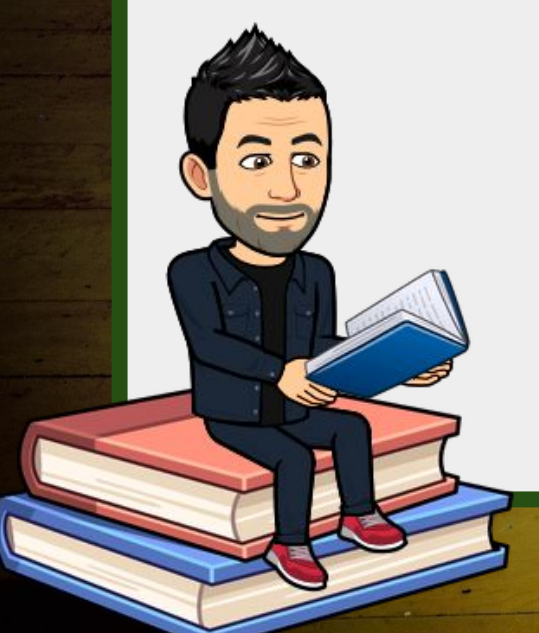

**Exemplo: Português** 

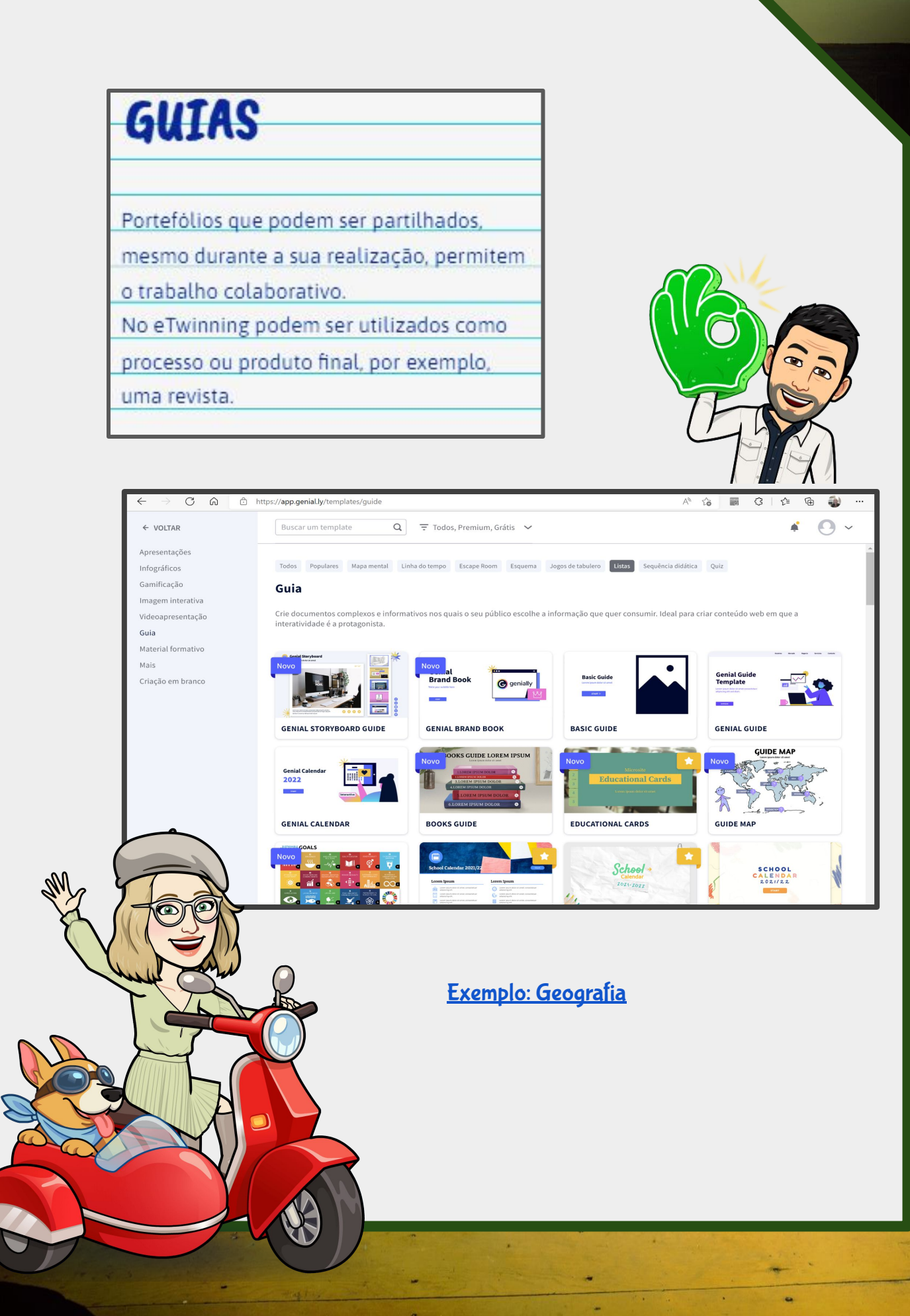

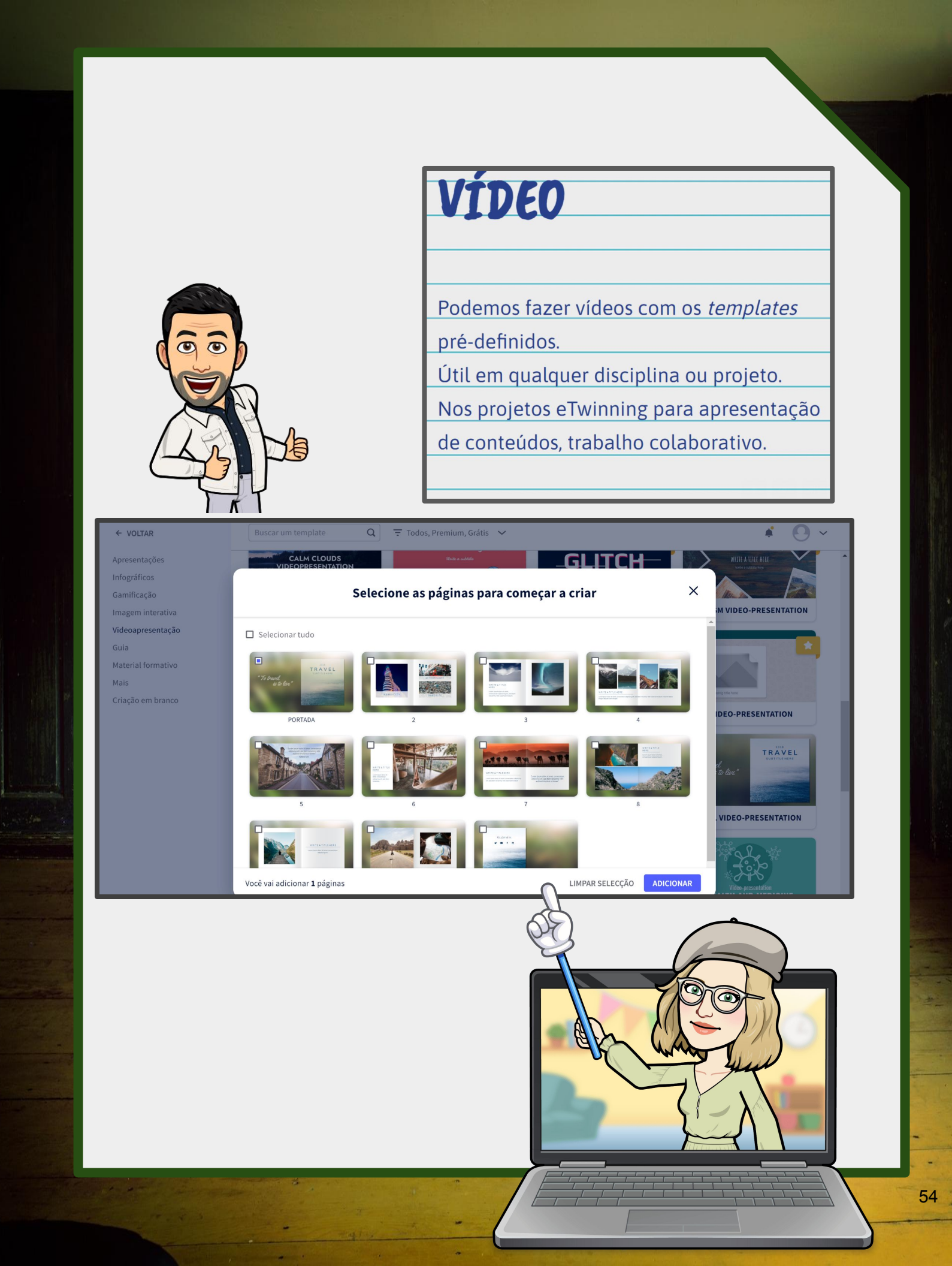

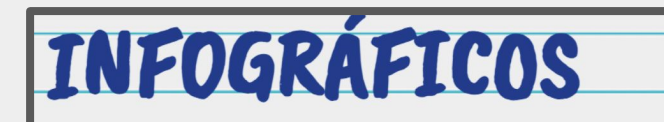

Podemos fazer infográficos com os

templates pré-definidos.

Útil em qualquer disciplina ou projeto.

Nos projetos eTwinning para apresentação

de conteúdos, trabalho colaborativo.

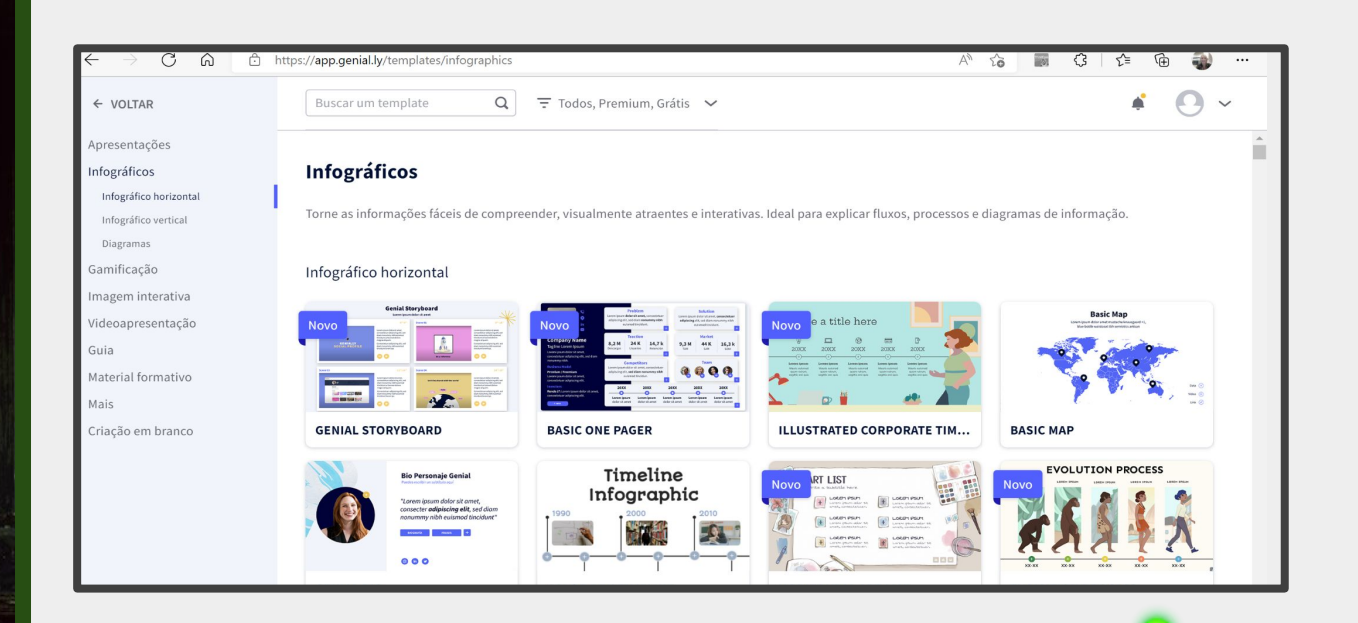

Exemplo: Geografia

**Exemplo: Português** 

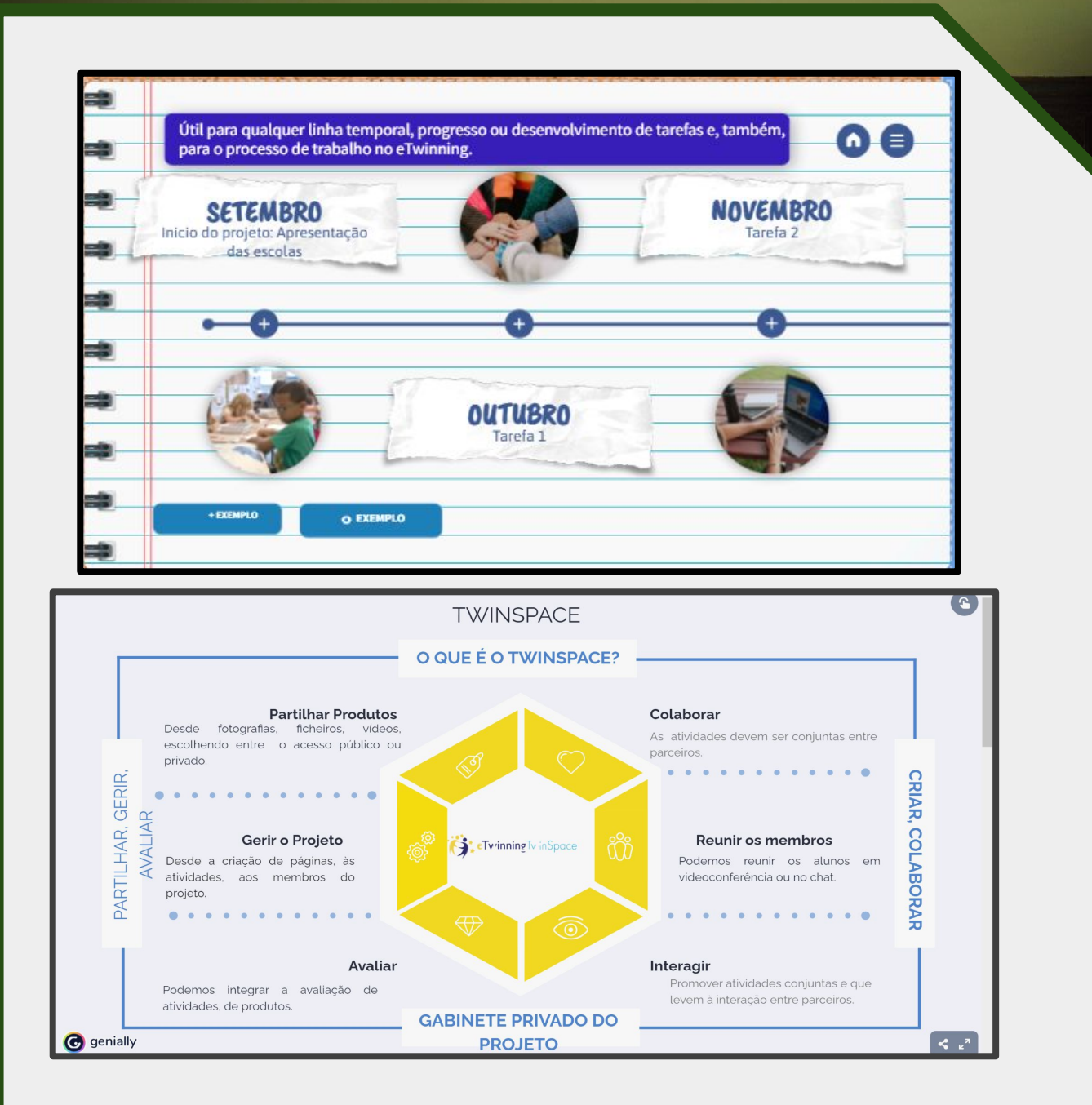

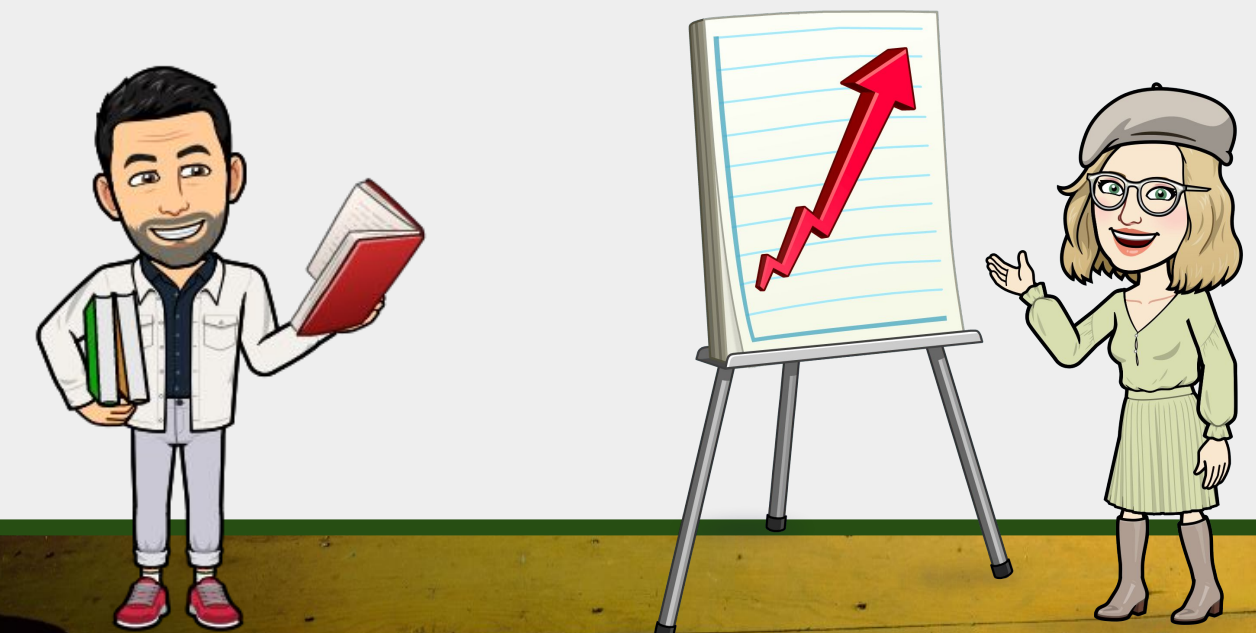

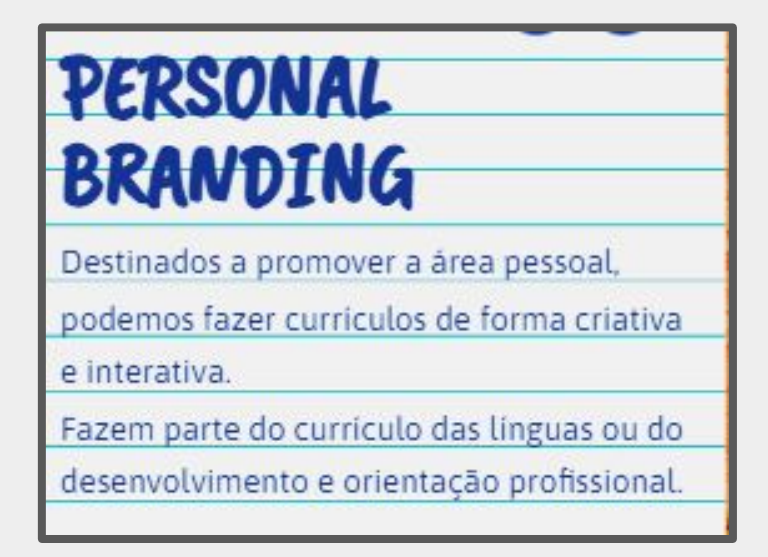

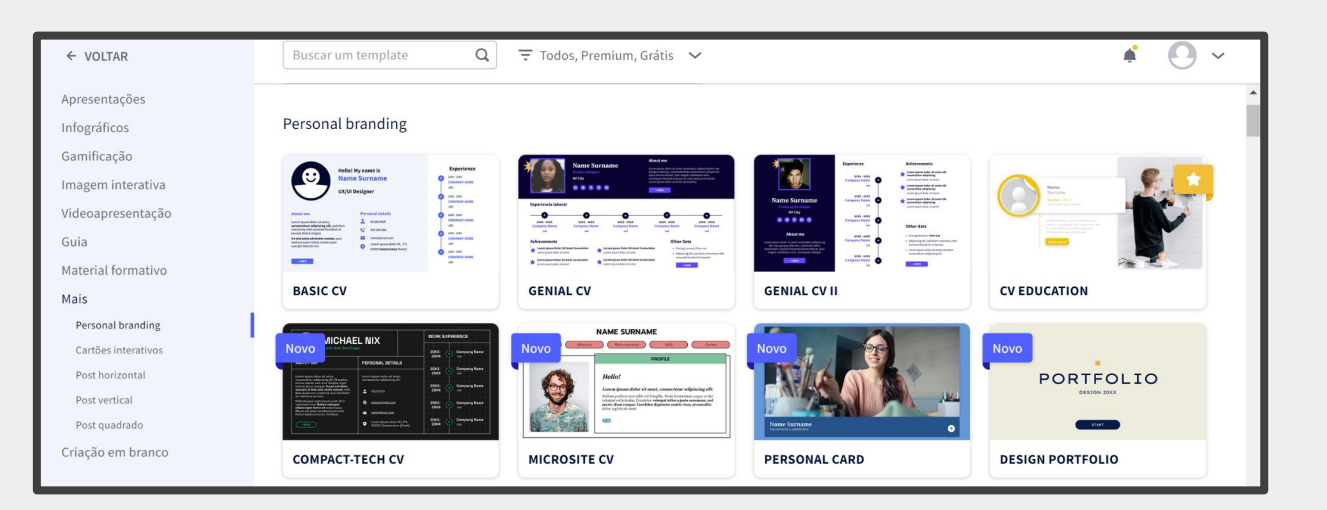

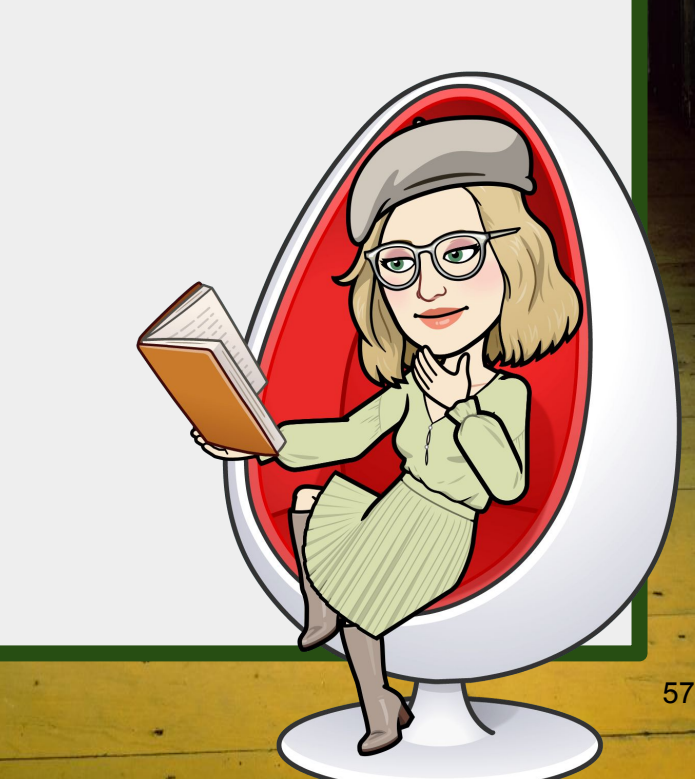

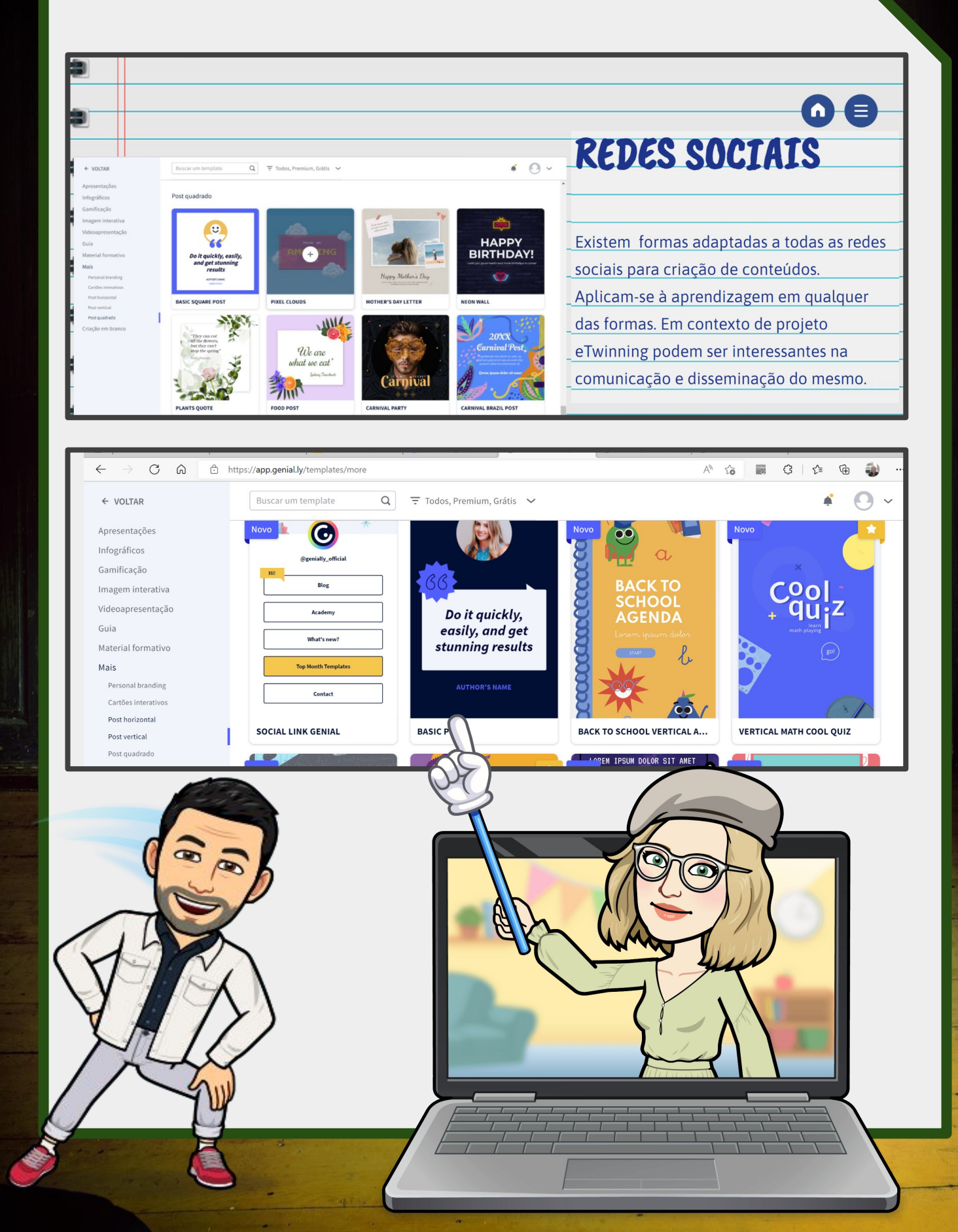

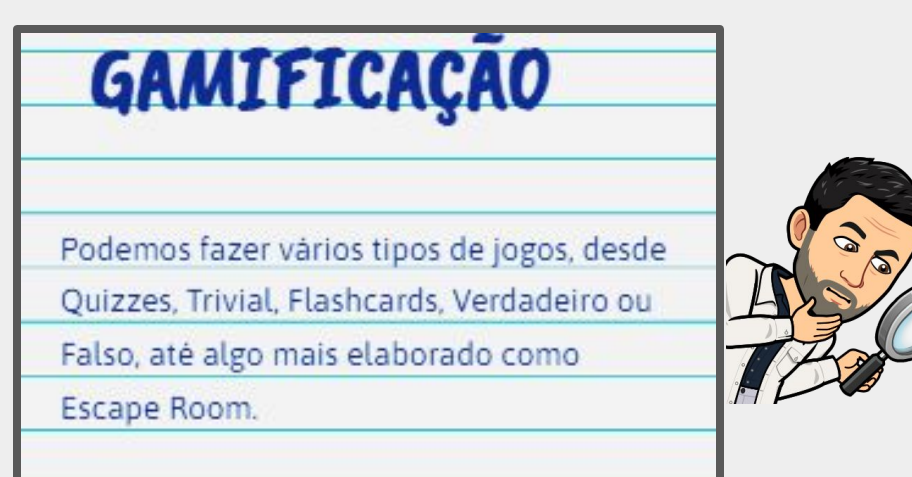

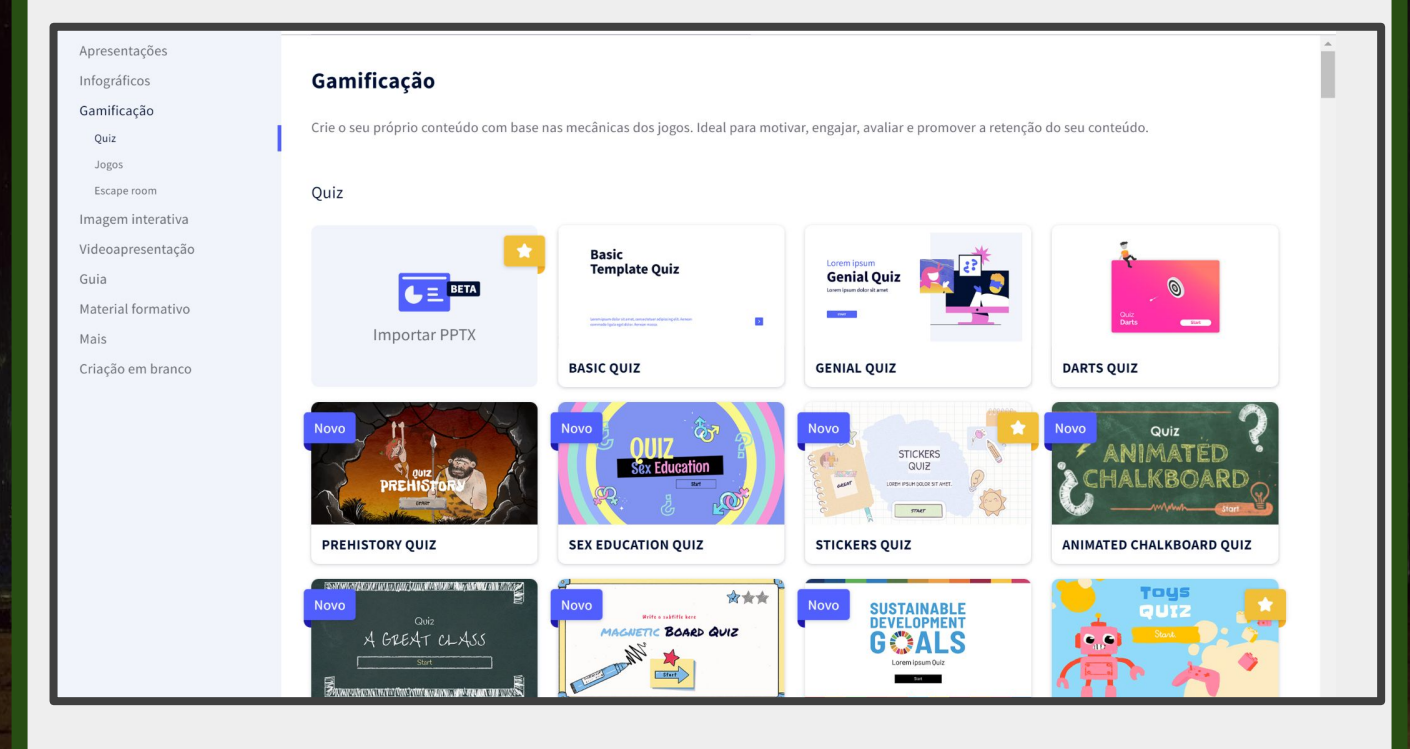

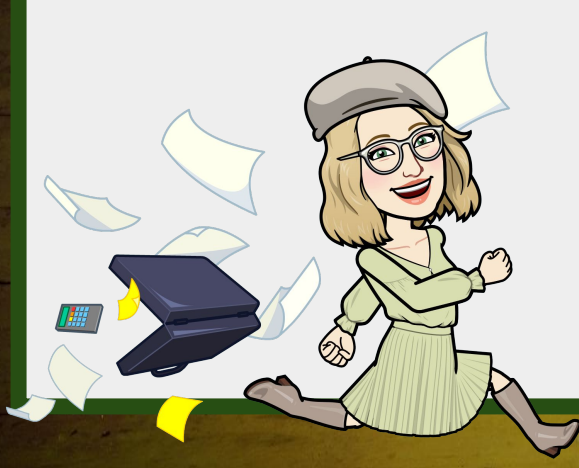

### Exemplo: Geografia

# *Escape Room*: Basta escolher um modelo e construir o desafio.

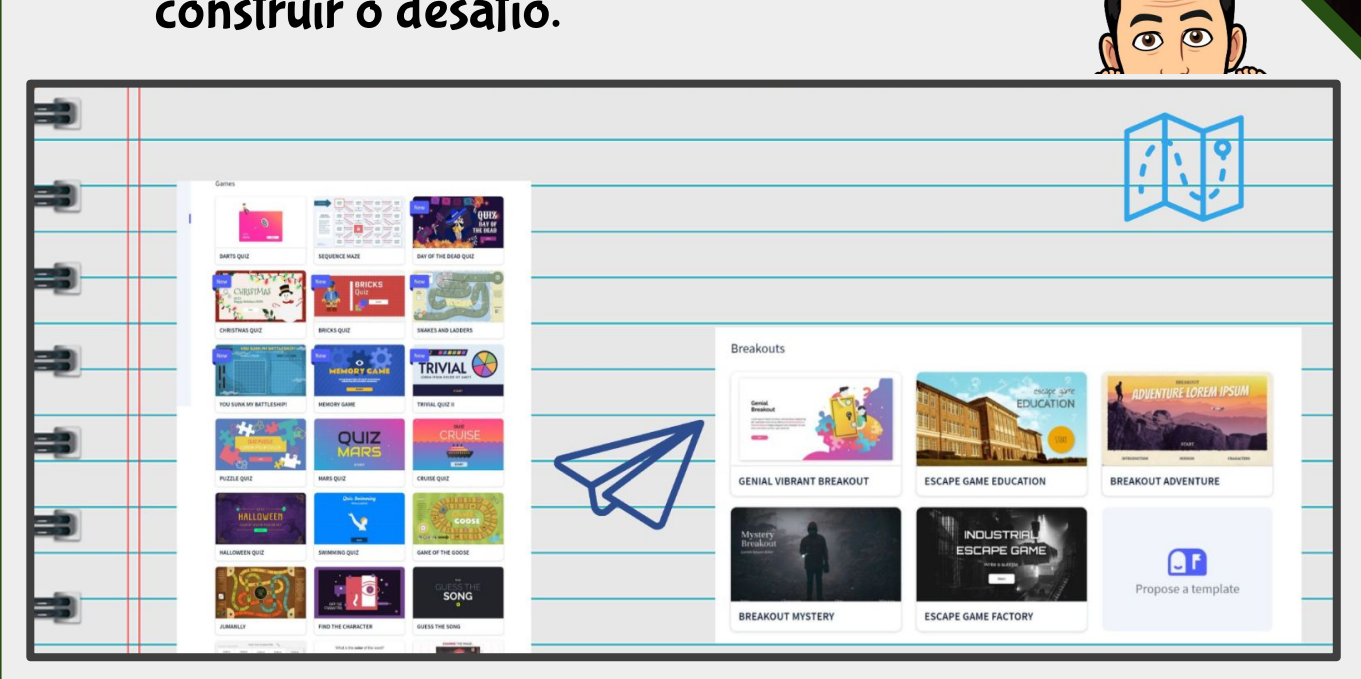

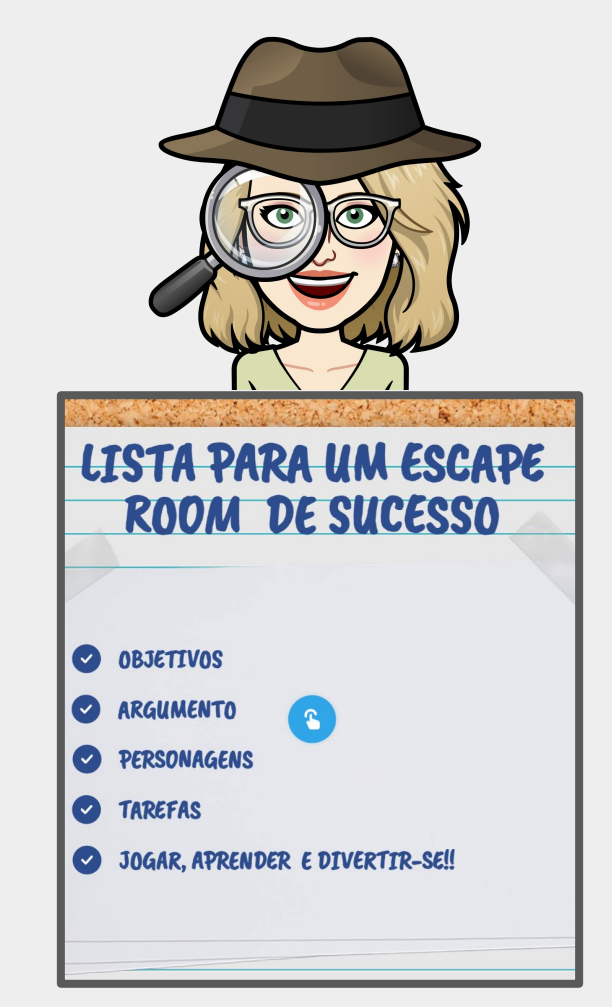

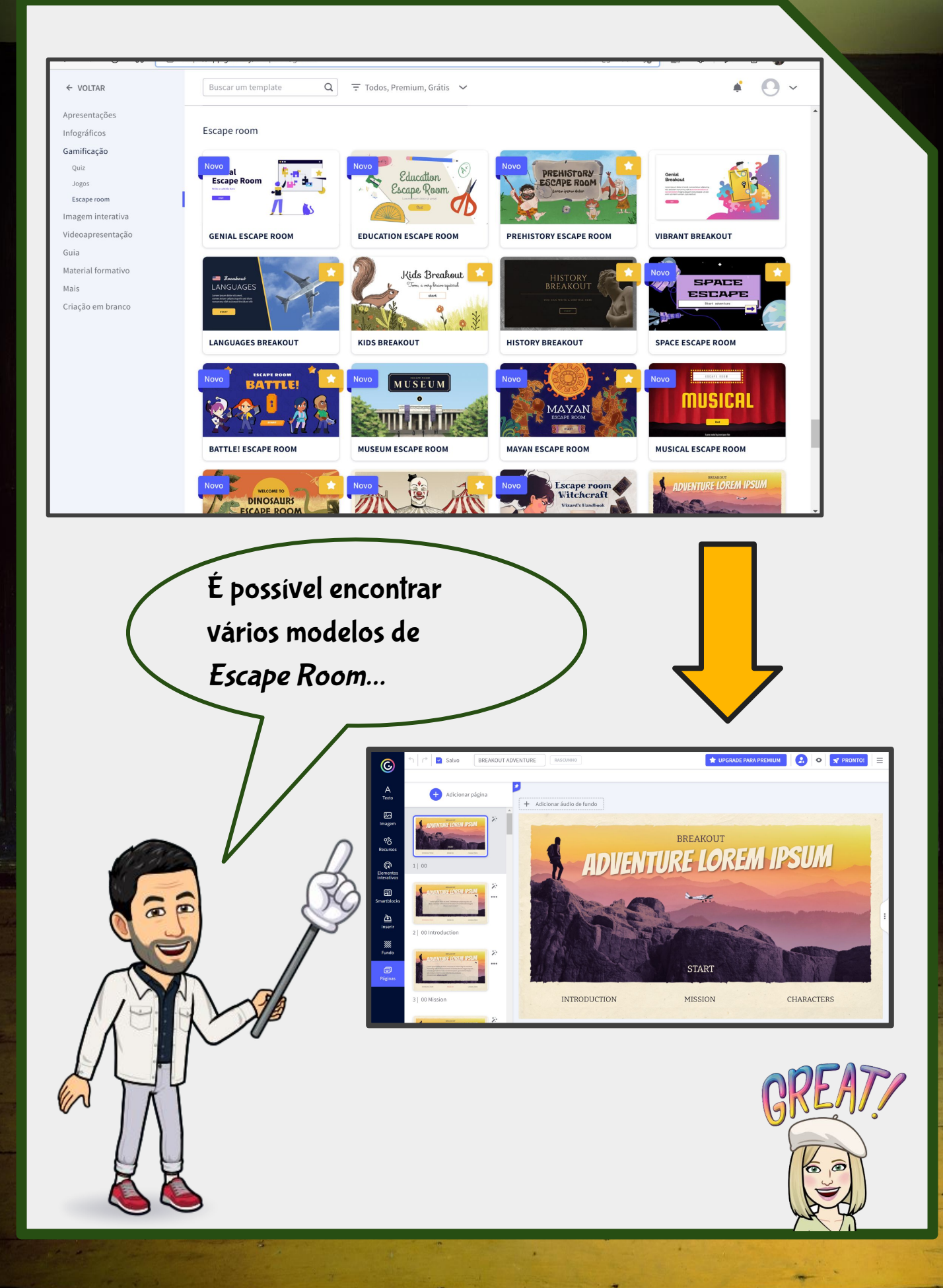

Pode ser construído colaborativamente,

em sala de aula, em equipas

internacionais mistas. As competências a

desenvolver são múltiplas!

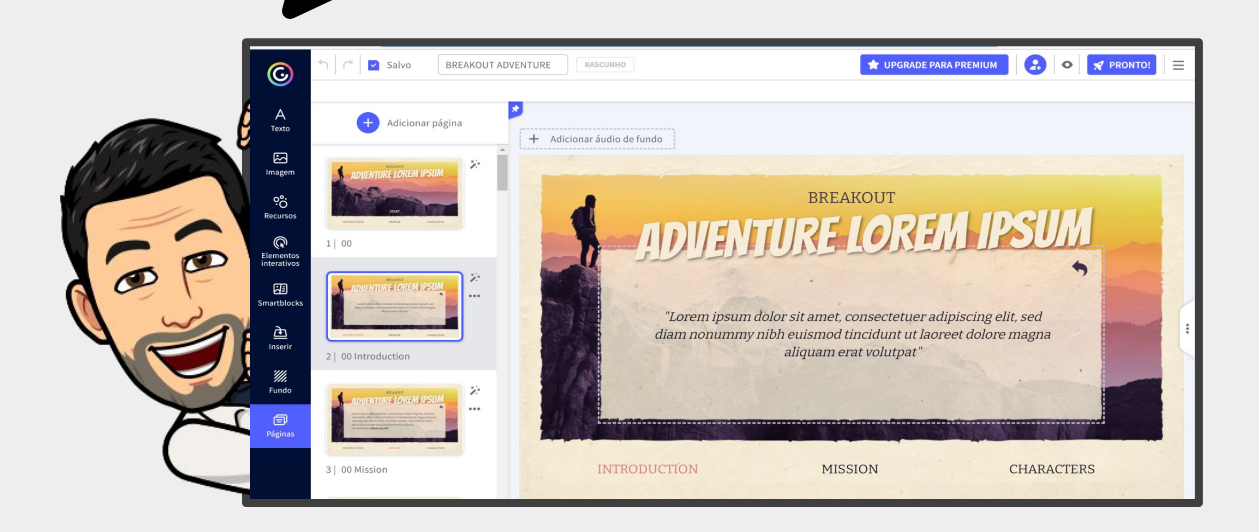

À Procura do Galo de Barcelos...

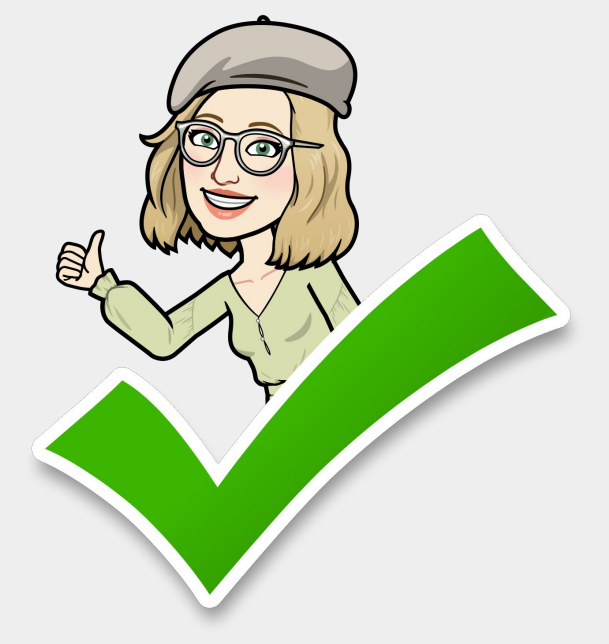

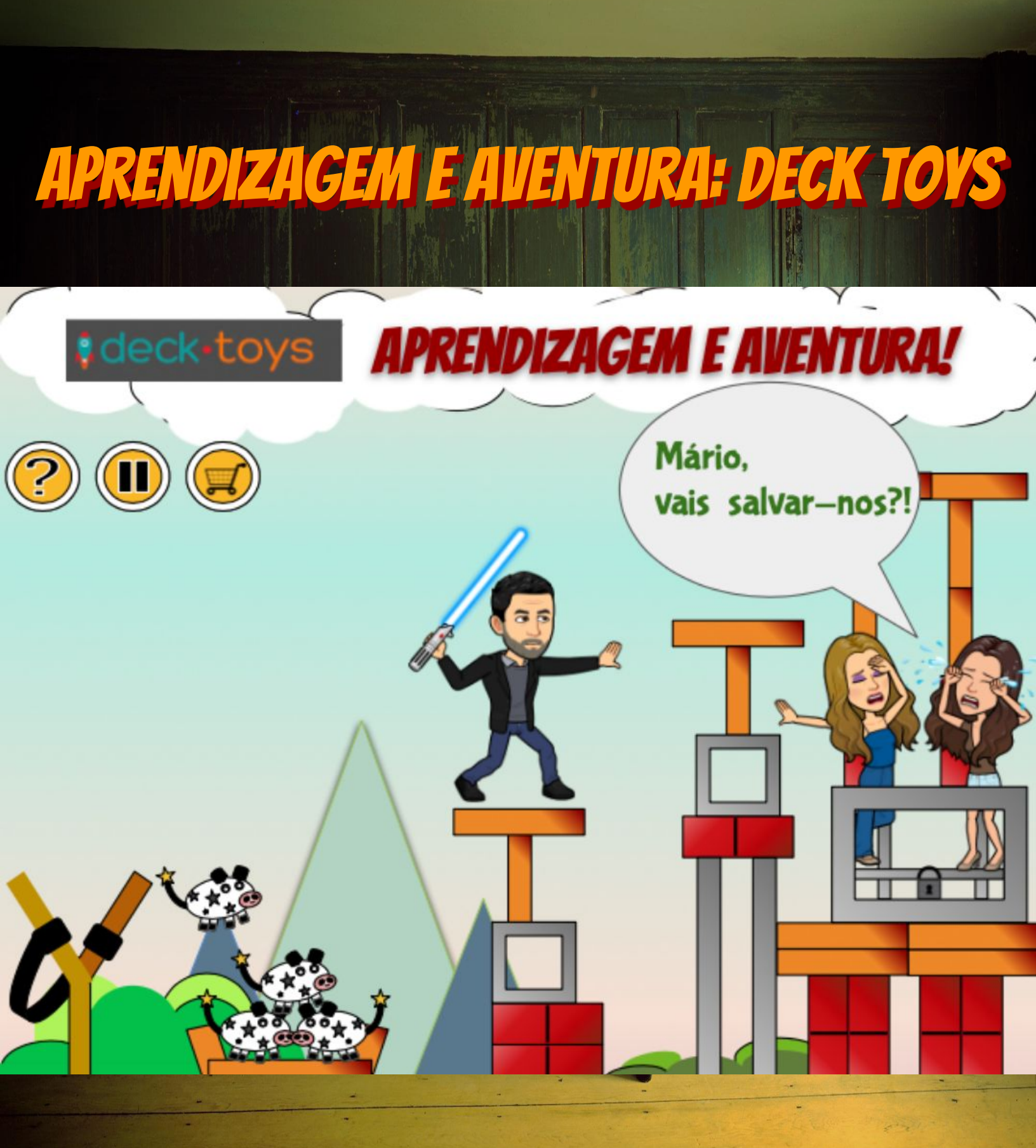

Ana Pina, Daniela Guimarães, Mário Guedes

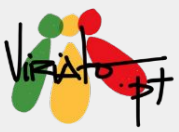

## CONSTRUÇÃO DE ESCAPE ROOMS EDUCATIVOS DIGITAIS COM DECK.TOYS

ANA PINA DANIELA GUIMARÃES MÁRIO GUEDES

O Deck.Toys é uma ferramenta que potencia a aprendizagem dos alunos, nas diferentes disciplinas, com uma vertente de jogo ou de gamificação. Esta está inteiramente dedicada ao ensino pelo que, se não se inscrever através de uma conta de *email* institucional, terá de realizar um pedido aos administradores da plataforma para poder criar a sua conta.

Os *deck* que a própria aplicação disponibiliza, de forma pública, podem ser utilizados e editados por qualquer utilizador da plataforma.

Para um utilizador iniciante, aconselha-se a reutilização de *deck* públicos, de modo a mais facilmente fazer uso de todas as potencialidades e atividades disponíveis.

Afigura-se como uma excelente ferramenta para a criação de *Escape Rooms Educativos Digitais*.

### https://deck.toys

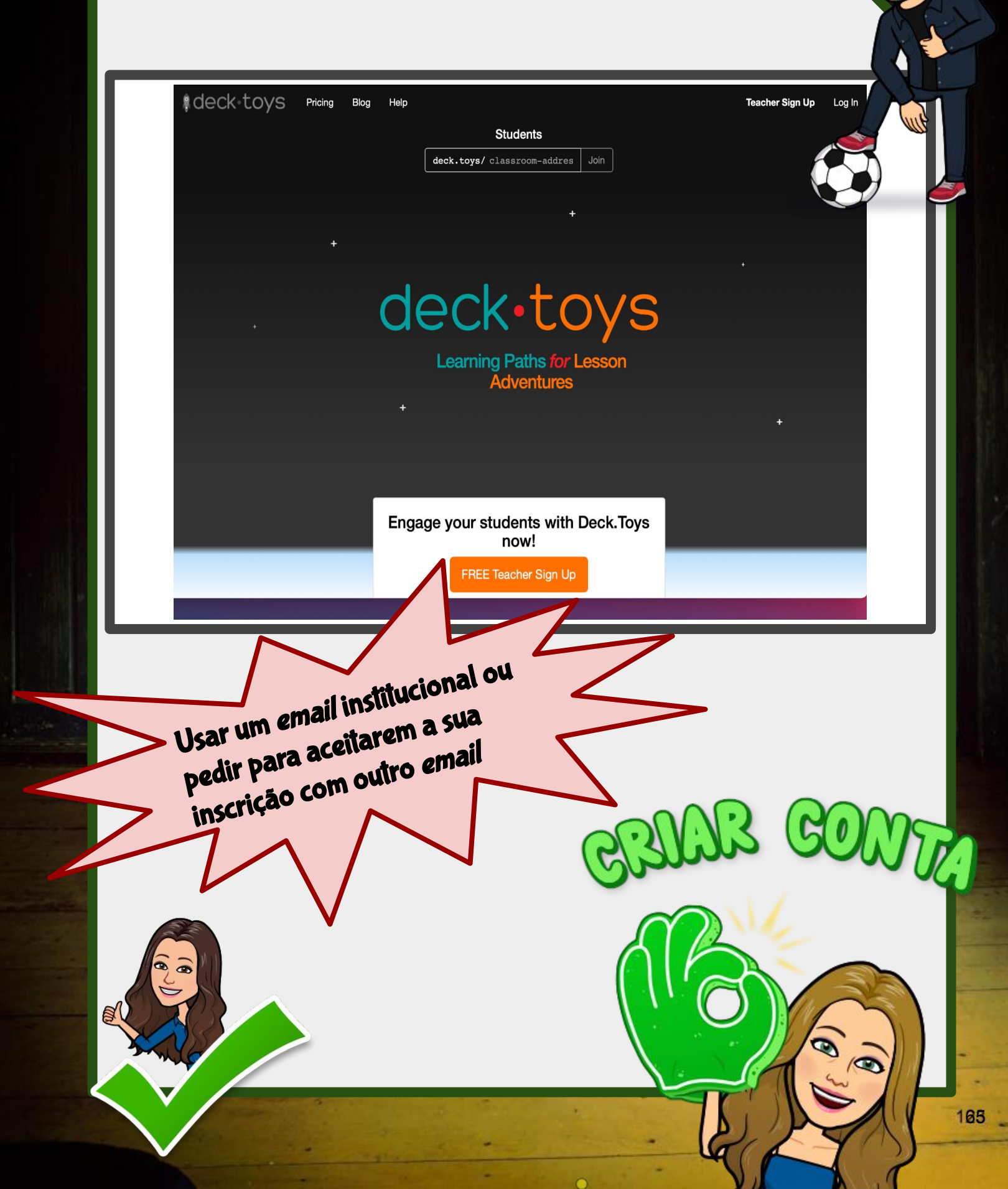

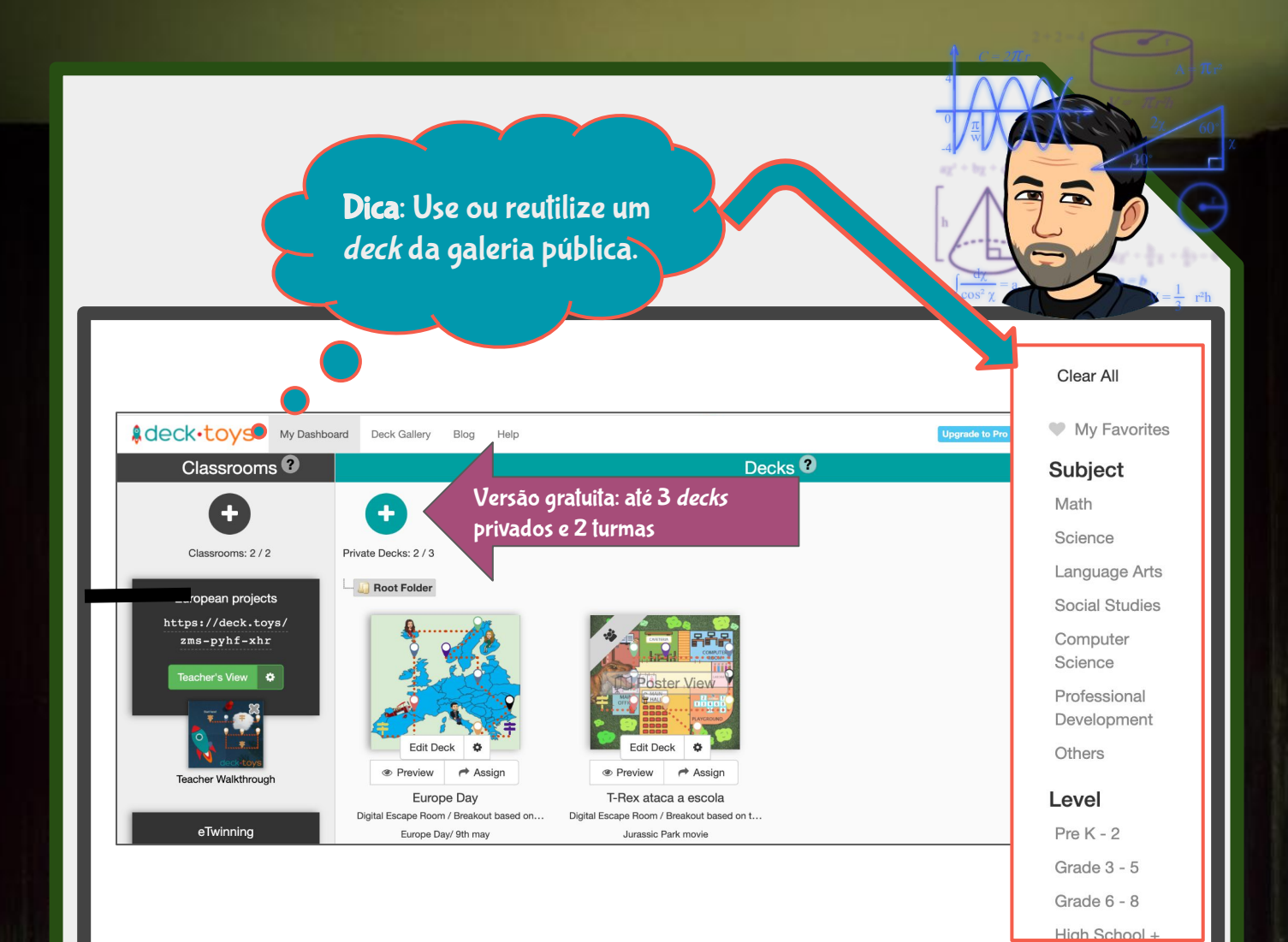

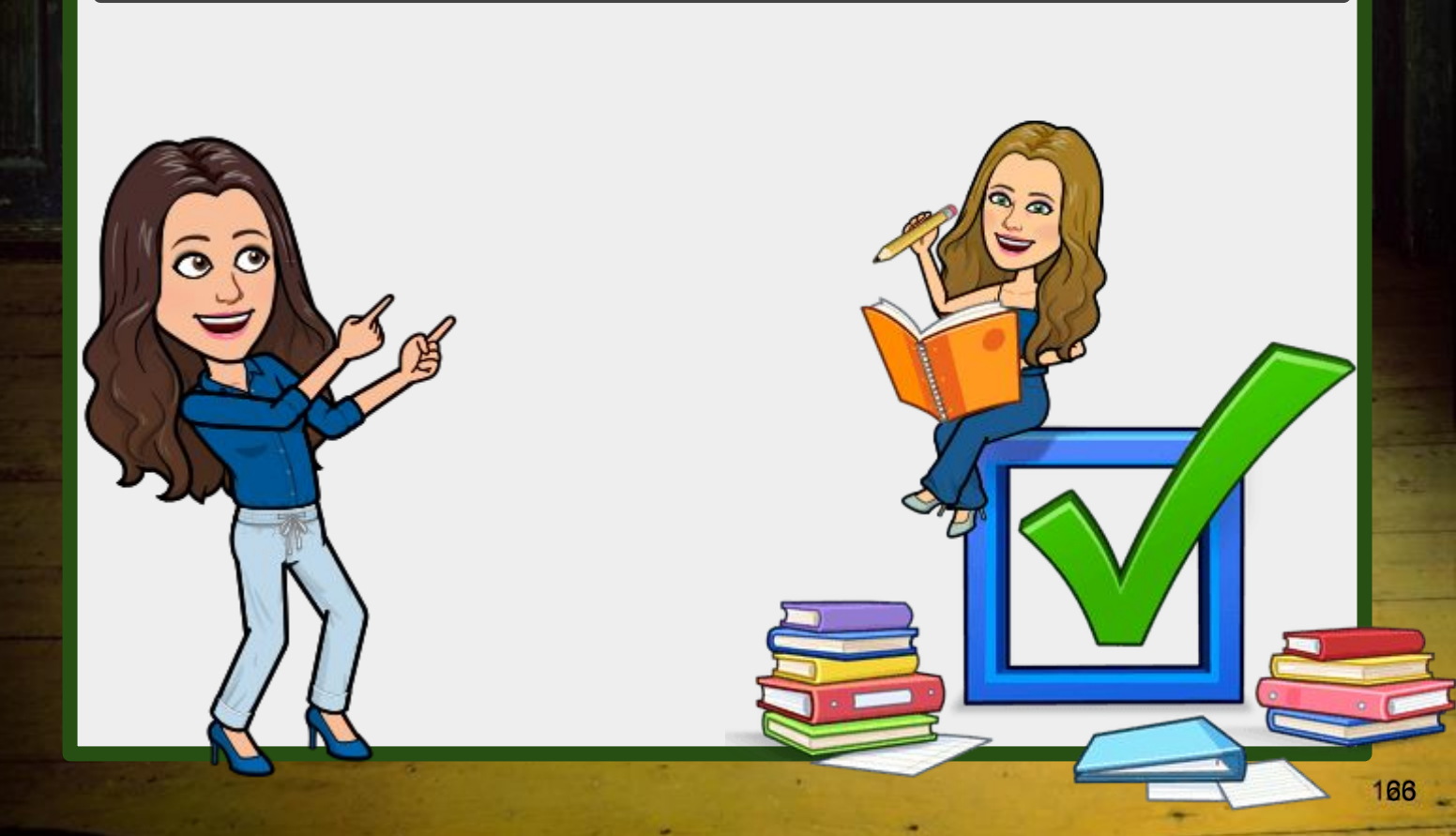

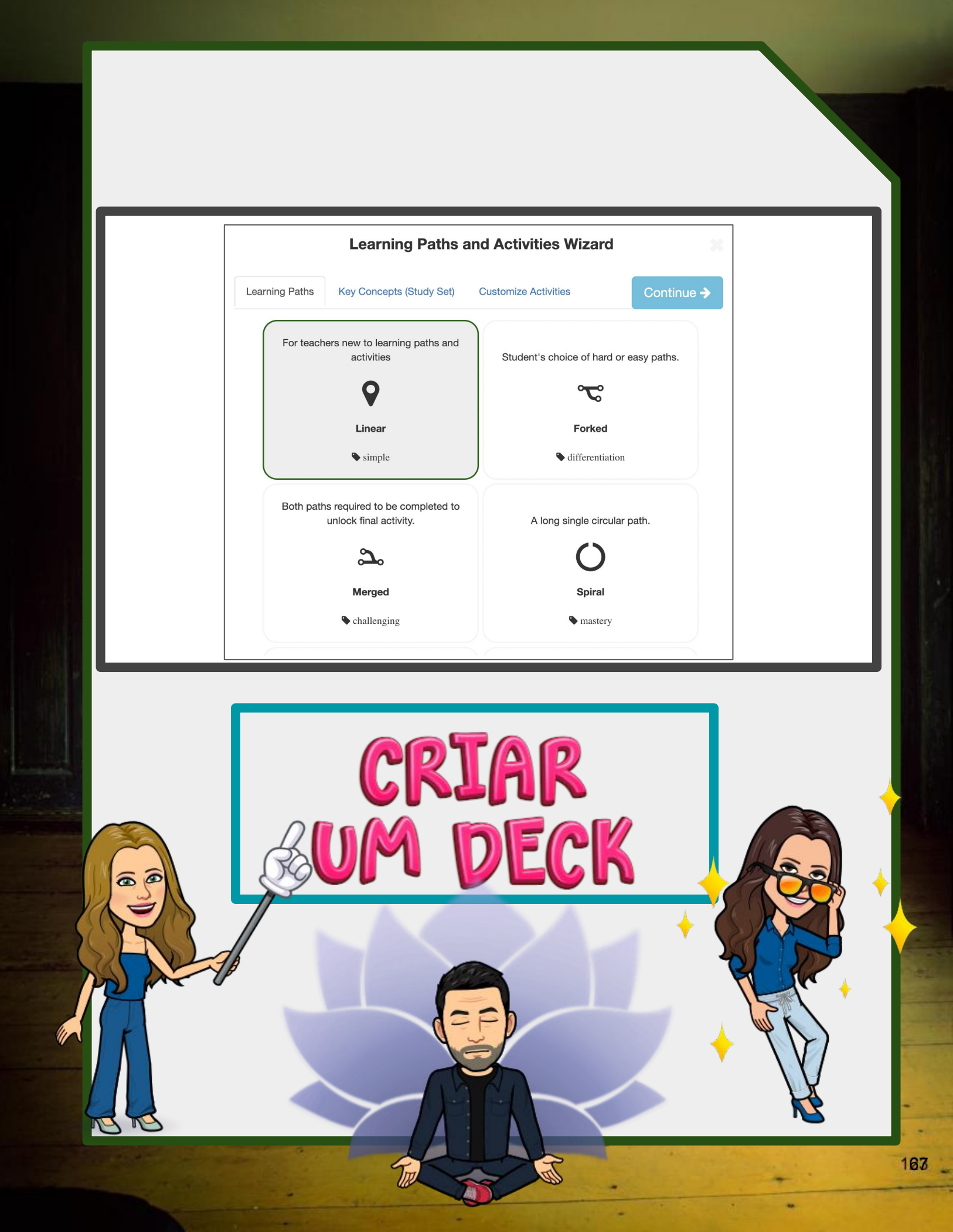

|       | Ŧ                                               |  |
|-------|-------------------------------------------------|--|
| Priva | New Deck Name O eTwinning em Portugal Cancel OK |  |
|       | CRTAR<br>UM DECK                                |  |
|       |                                                 |  |

-

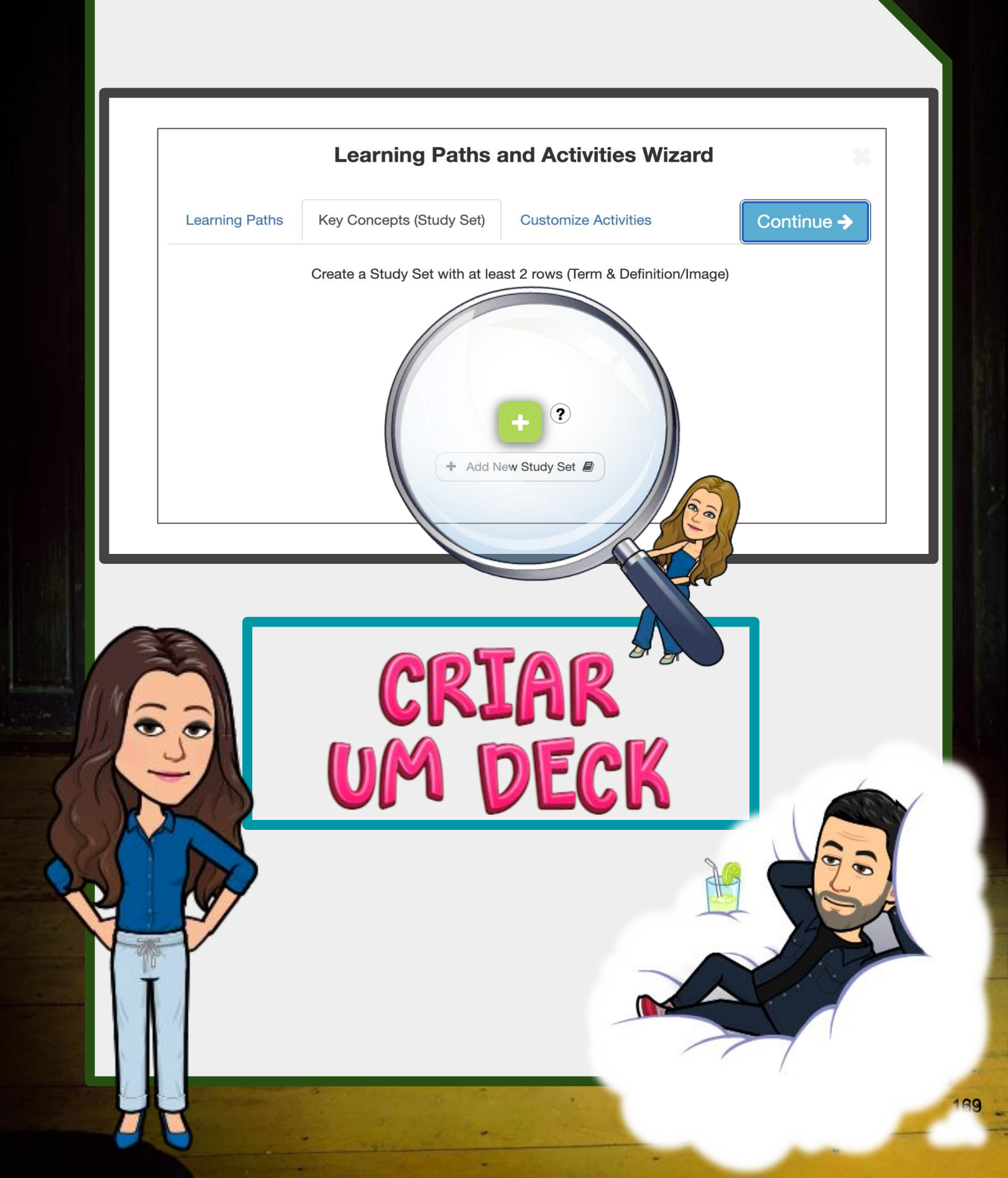

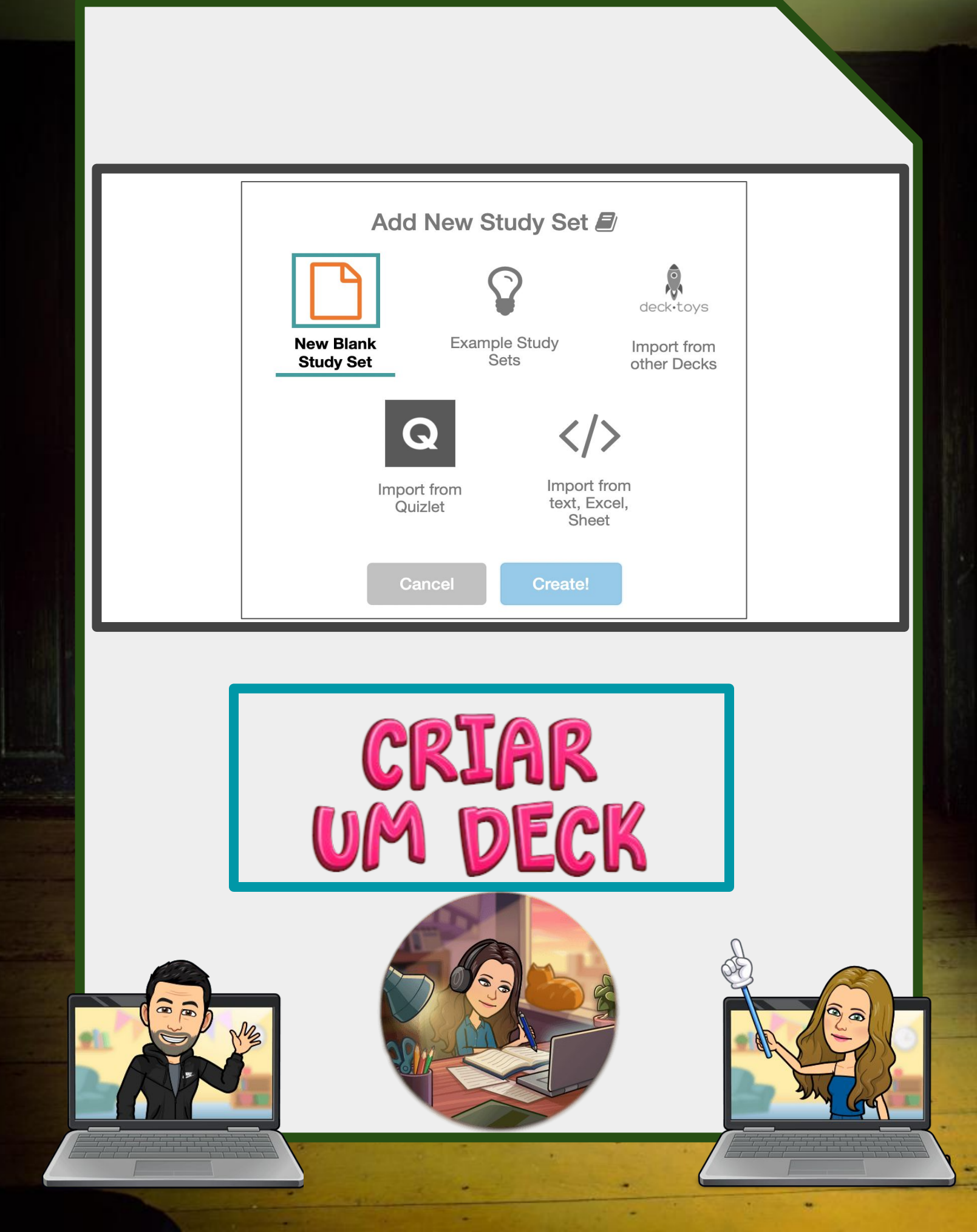

|                                                     | _                                  |               |               |       |
|-----------------------------------------------------|------------------------------------|---------------|---------------|-------|
| Study Set                                           | Key Concepts 1                     |               | Games Preview |       |
| Term                                                | Others 🗸                           | Definition    | Others 🗸      | Image |
| <ul> <li>Como se o<br/>da Região</li> </ul>         | hama o embaixador M<br>do Algarve? | lário Guedes  | Ŷ             |       |
| <ul> <li>O NSO por</li> <li>liderado por</li> </ul> | rtuguês está a ser 🔮 T<br>pr quem? | eresa Lacerda | Ŷ             |       |
| Click he                                            | re to add a new term               |               |               |       |
|                                                     | Learn                              | Match         | Choices       |       |
|                                                     |                                    | • ?           | <b>0</b>      | Sig   |

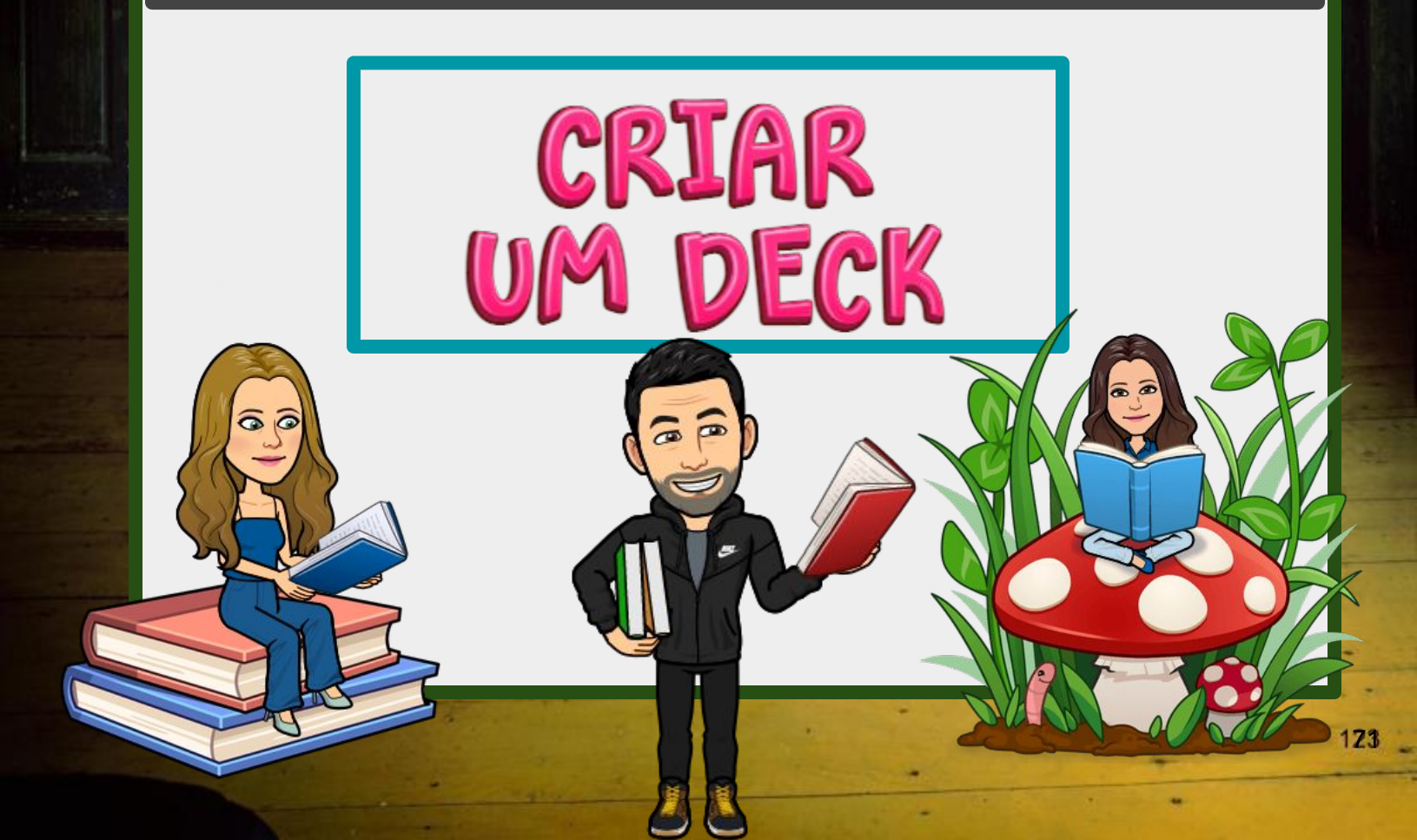

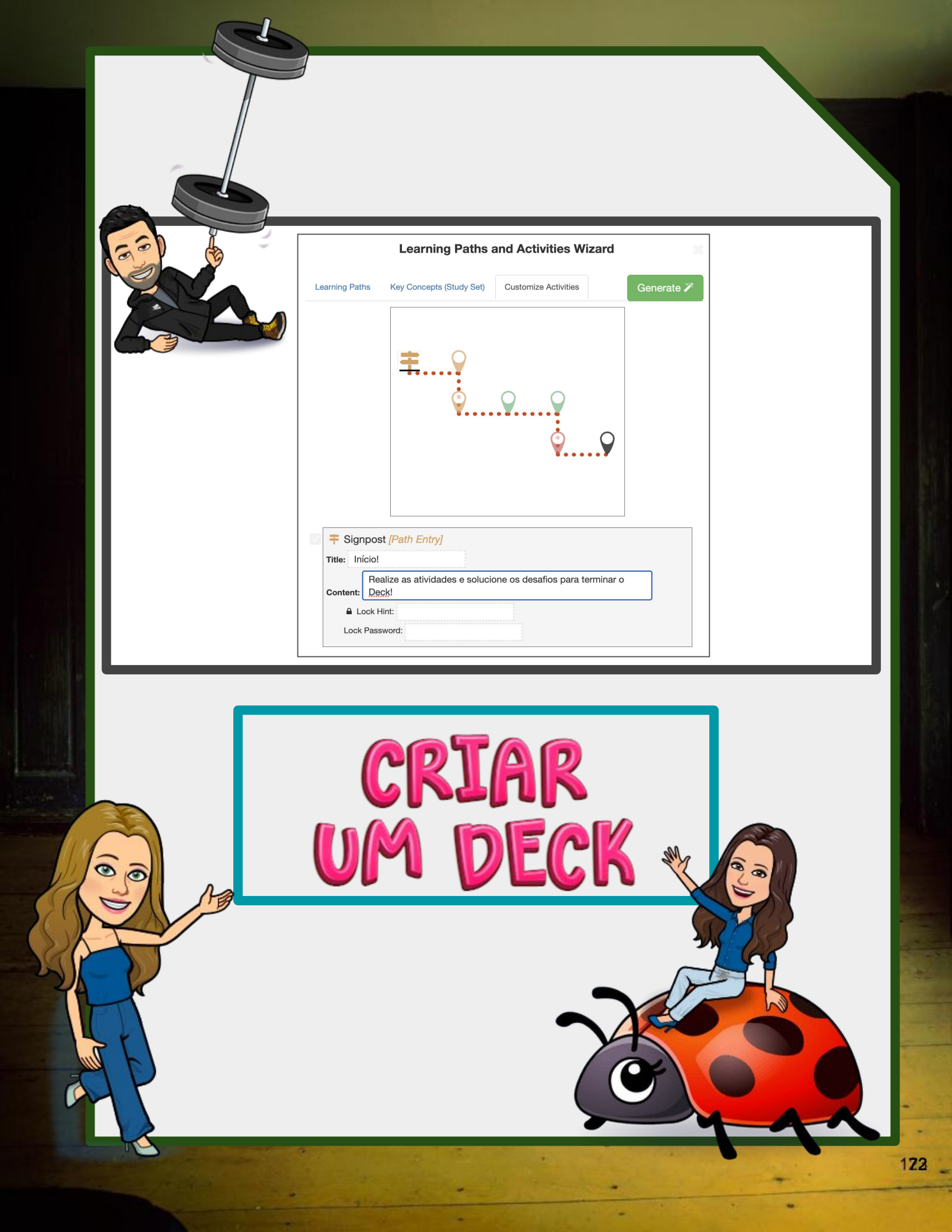
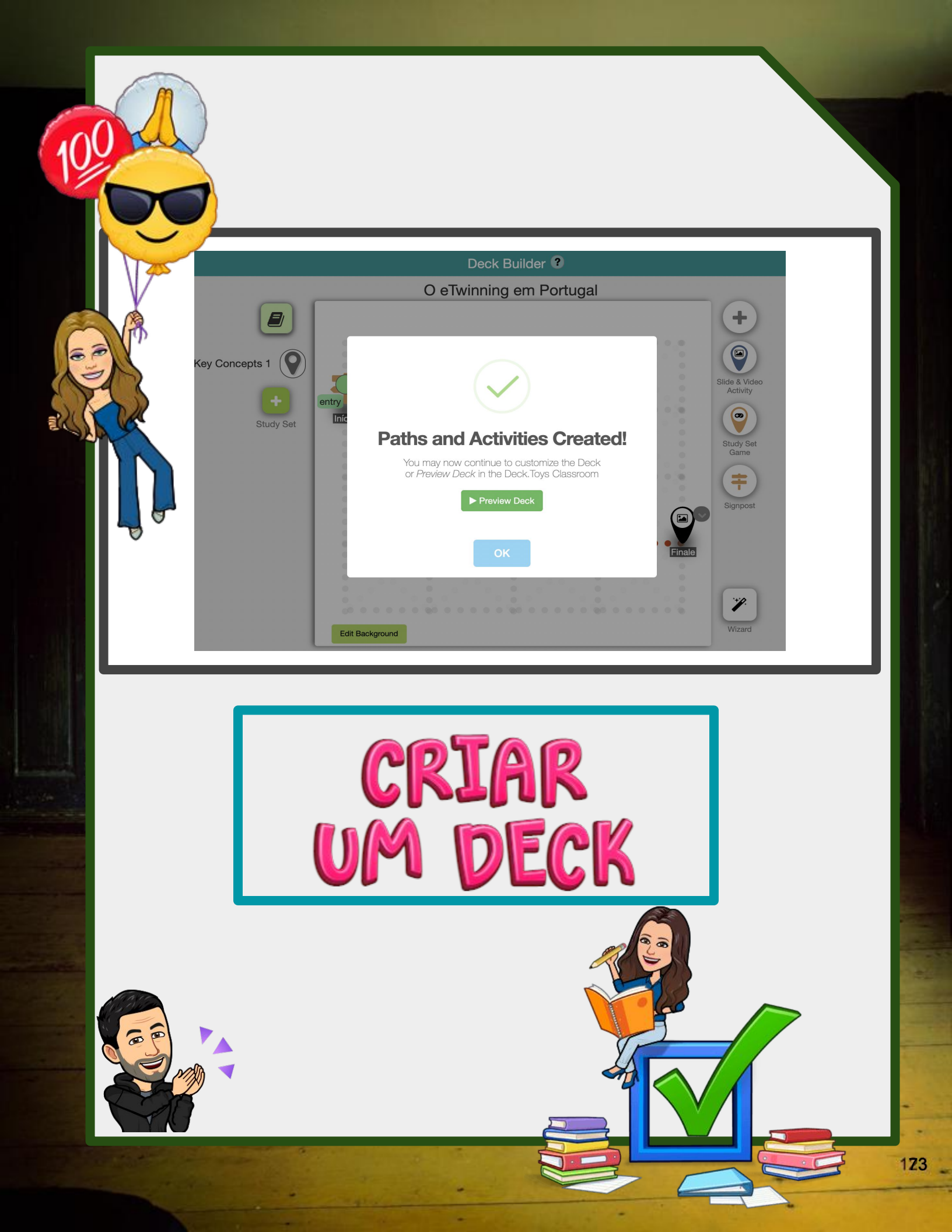

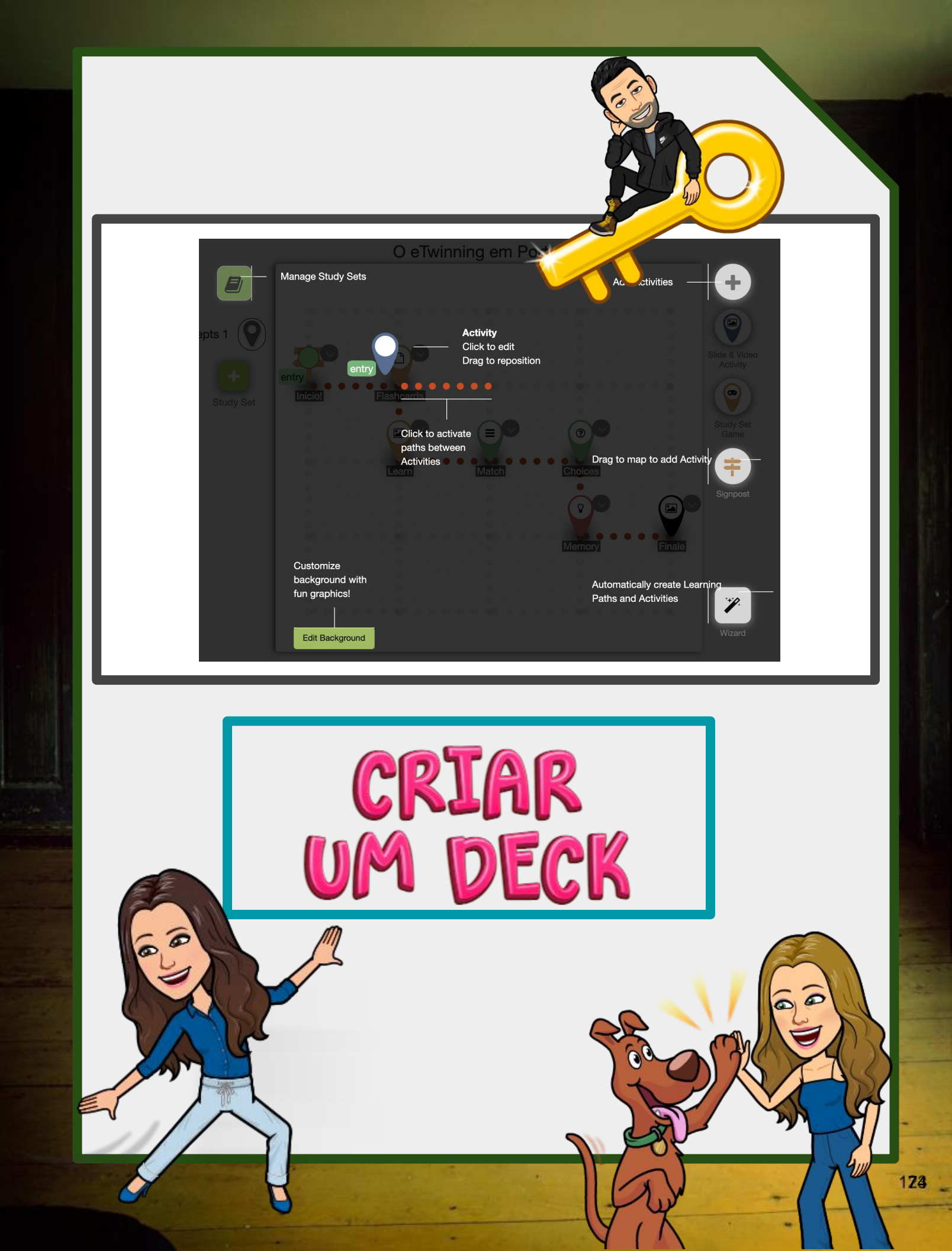

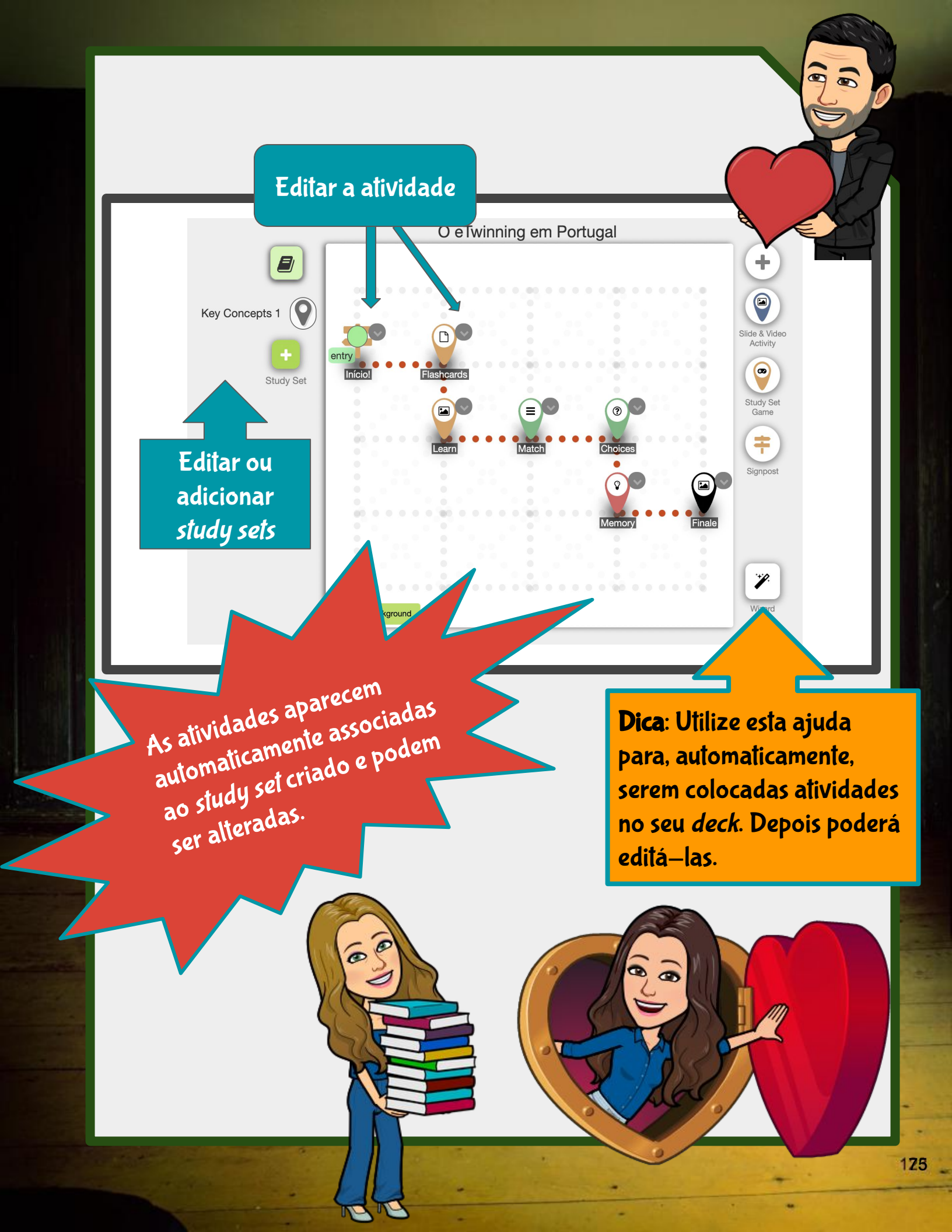

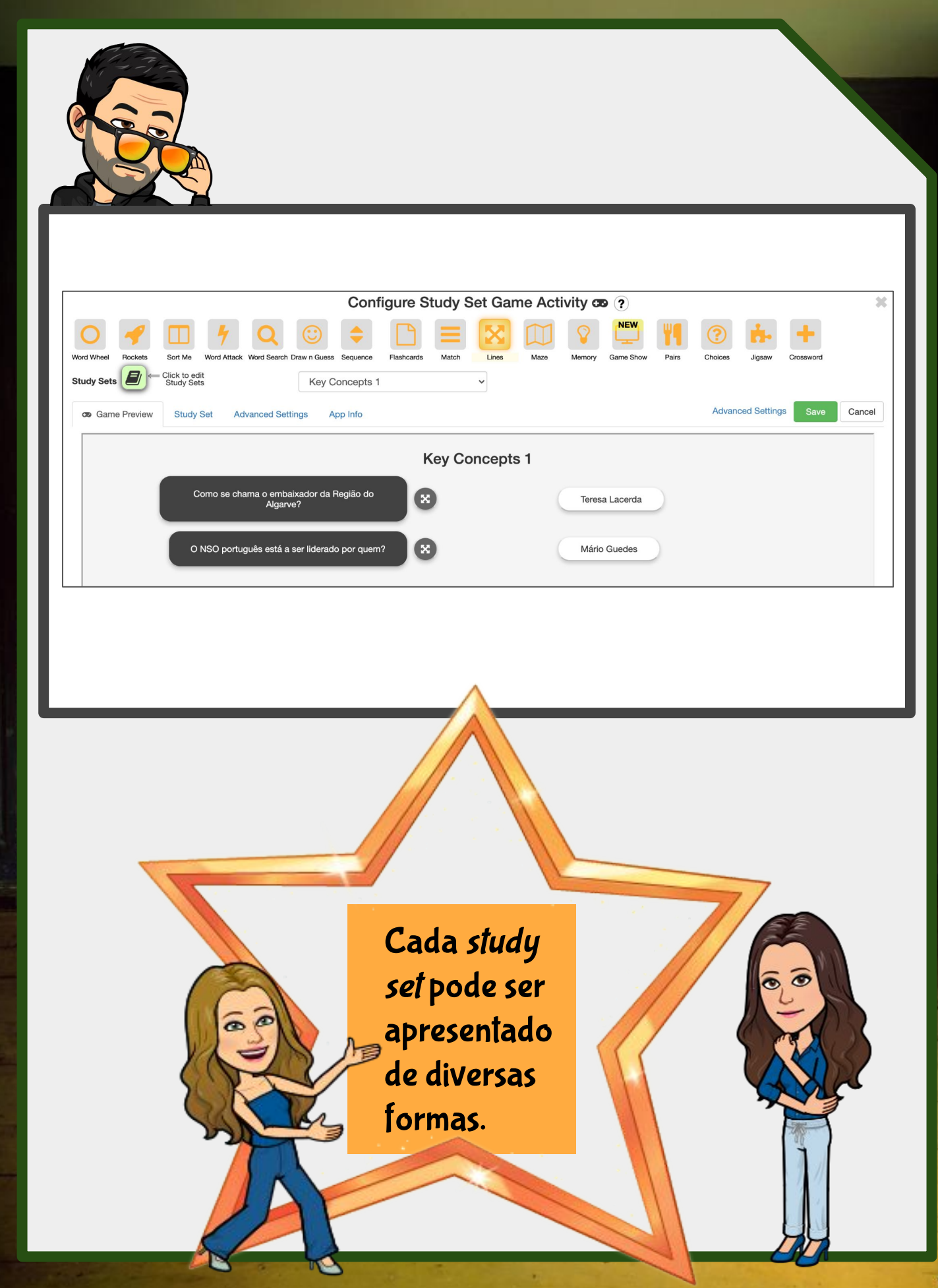

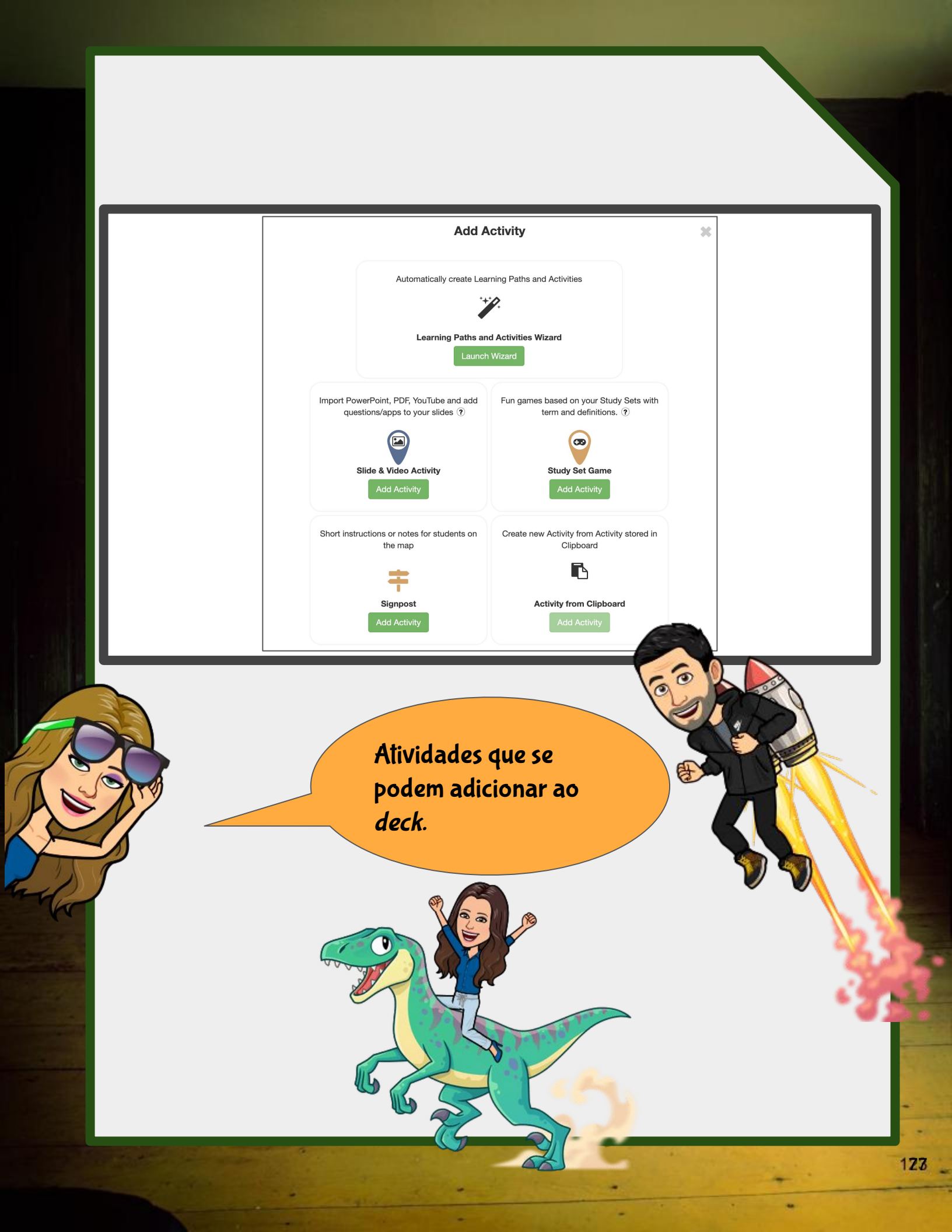

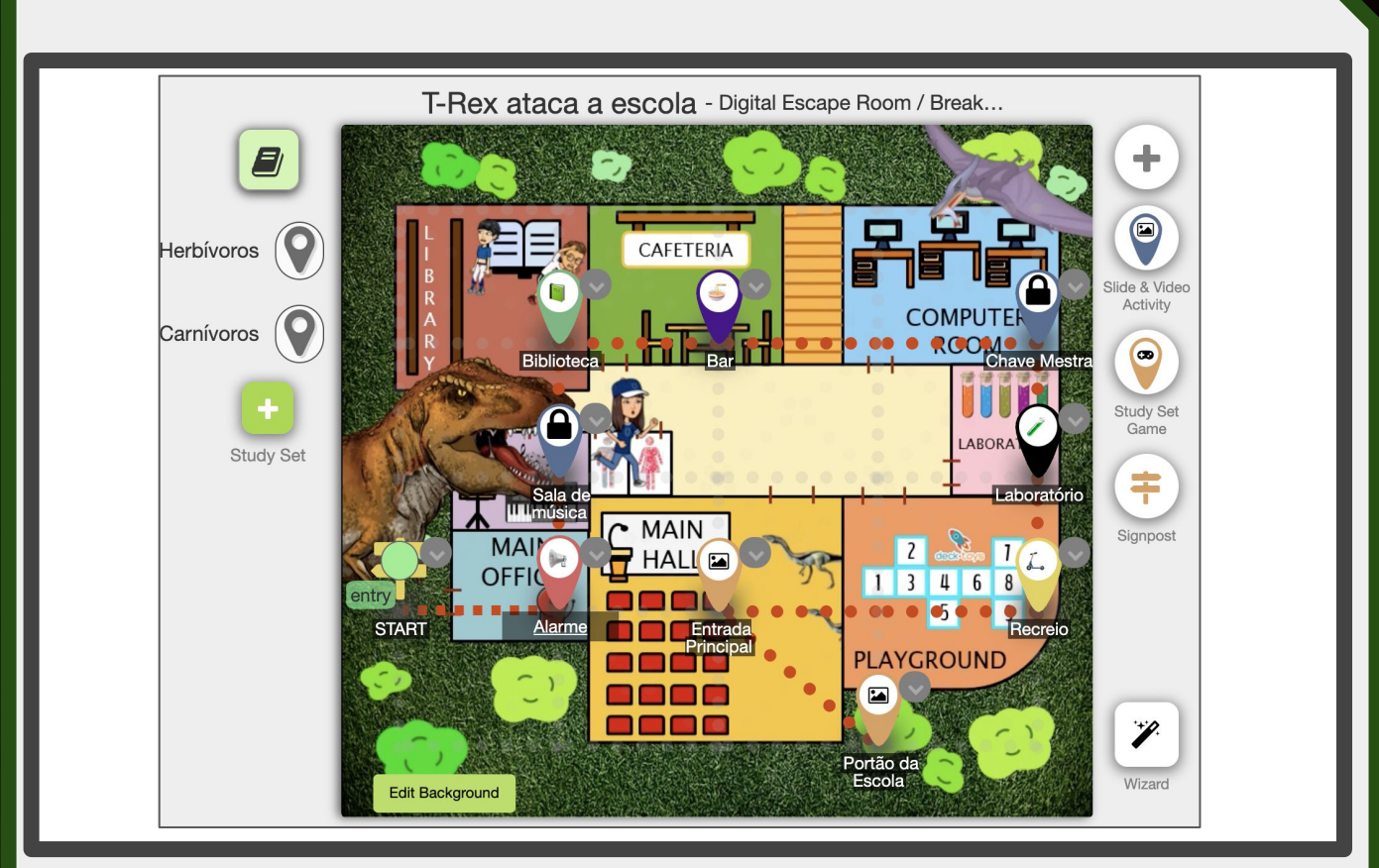

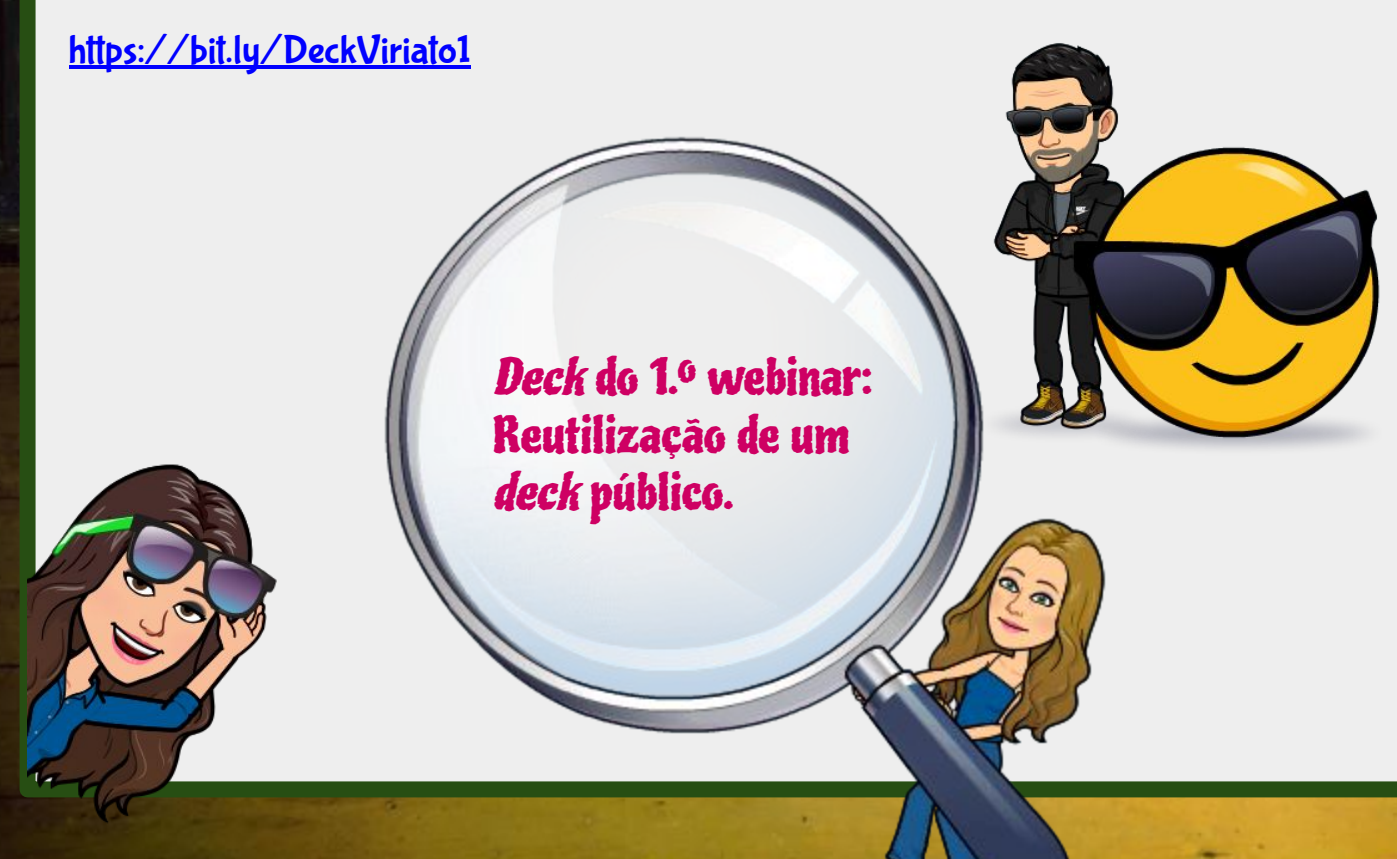

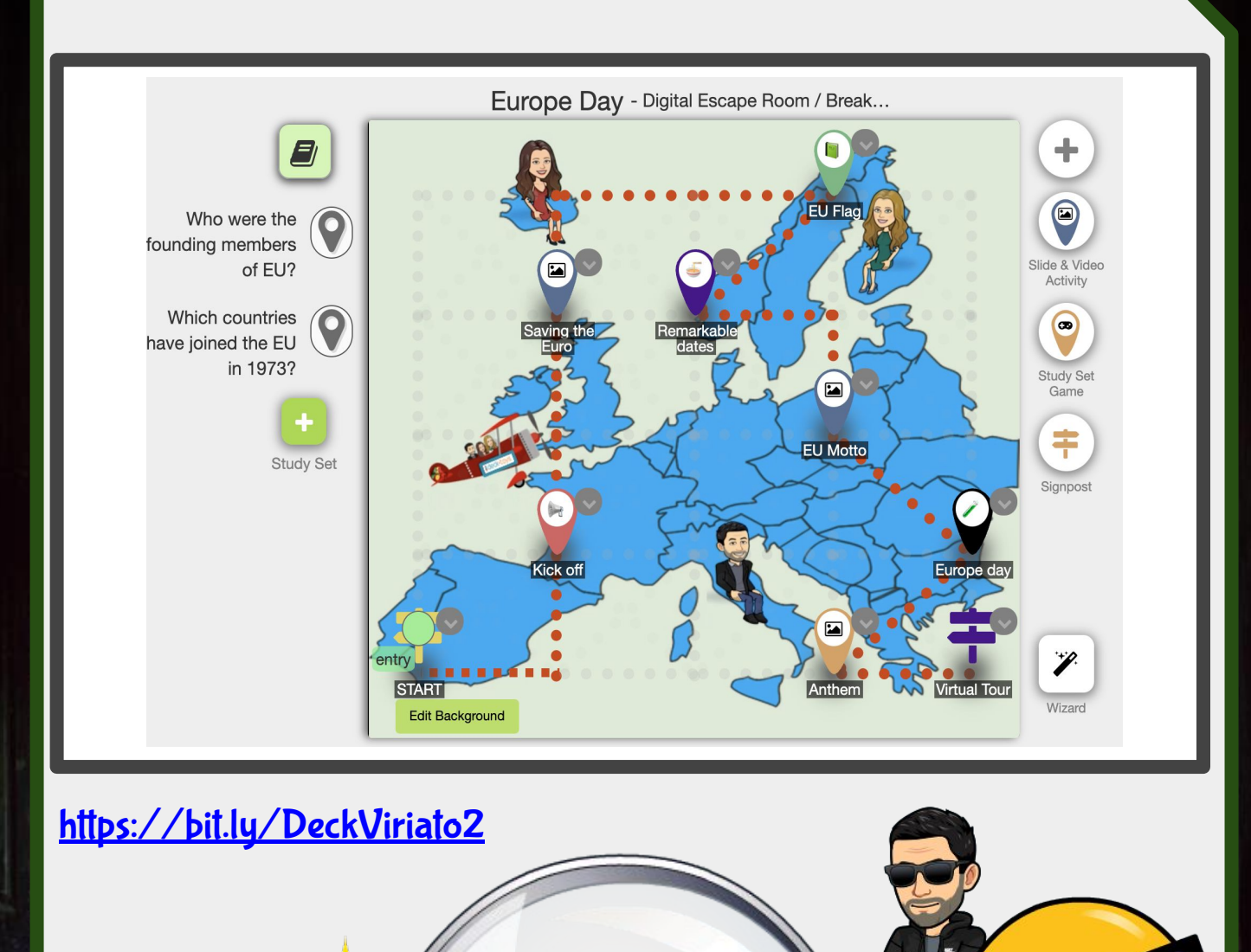

#### *Deck* do 2.º webinar: Construção de um *deck* de raiz com fundo personalizado.

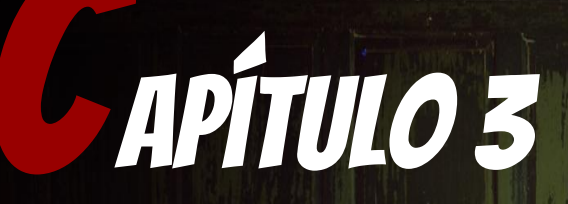

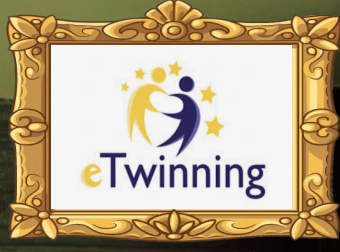

#### FERRAMENTAS DIGITAIS QUE PODEM SER RENTABILIZADAS NUM ESCAPE ROOM EDUCATIVO

0

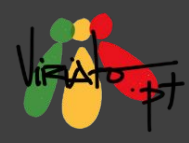

### FLIPGRID

ANA PINA DANIELA GUIMARÃES MÁRIO GUEDES

00

66

60

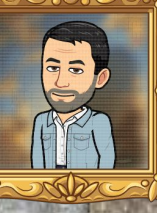

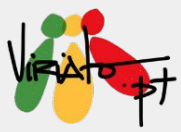

## FLIPGRID

ANA PINA DANIELA GUIMARÃES MÁRIO GUEDES

O Flipgrid é uma ferramenta digital, especialmente dedicada à criação de vídeos, que poderão ser utilizados para dar instruções aos alunos, lançar desafios ou propor atividades variadas às quais os alunos terão de responder através da gravação dos seus próprios vídeos.

Esta ferramenta tem um enorme potencial para atividades que privilegiam a oralidade dos alunos e, como tal, tem aplicabilidade em todas as disciplinas. Em particular, as línguas estrangeiras podem encontrar aqui um forte aliado, onde alunos com menor proficiência linguística podem gravar e regravar os seus contributos, ultrapassando dificuldades e aumentando a sua auto-estima.

Para além disso, o FlipGrid pode também ser utilizado no contexto dos *Escape Rooms Educativos Digitais* através dos filtros que permite colocar em cada gravação e que poderão constituir o mote para o início da atividade.

# Flipgrid

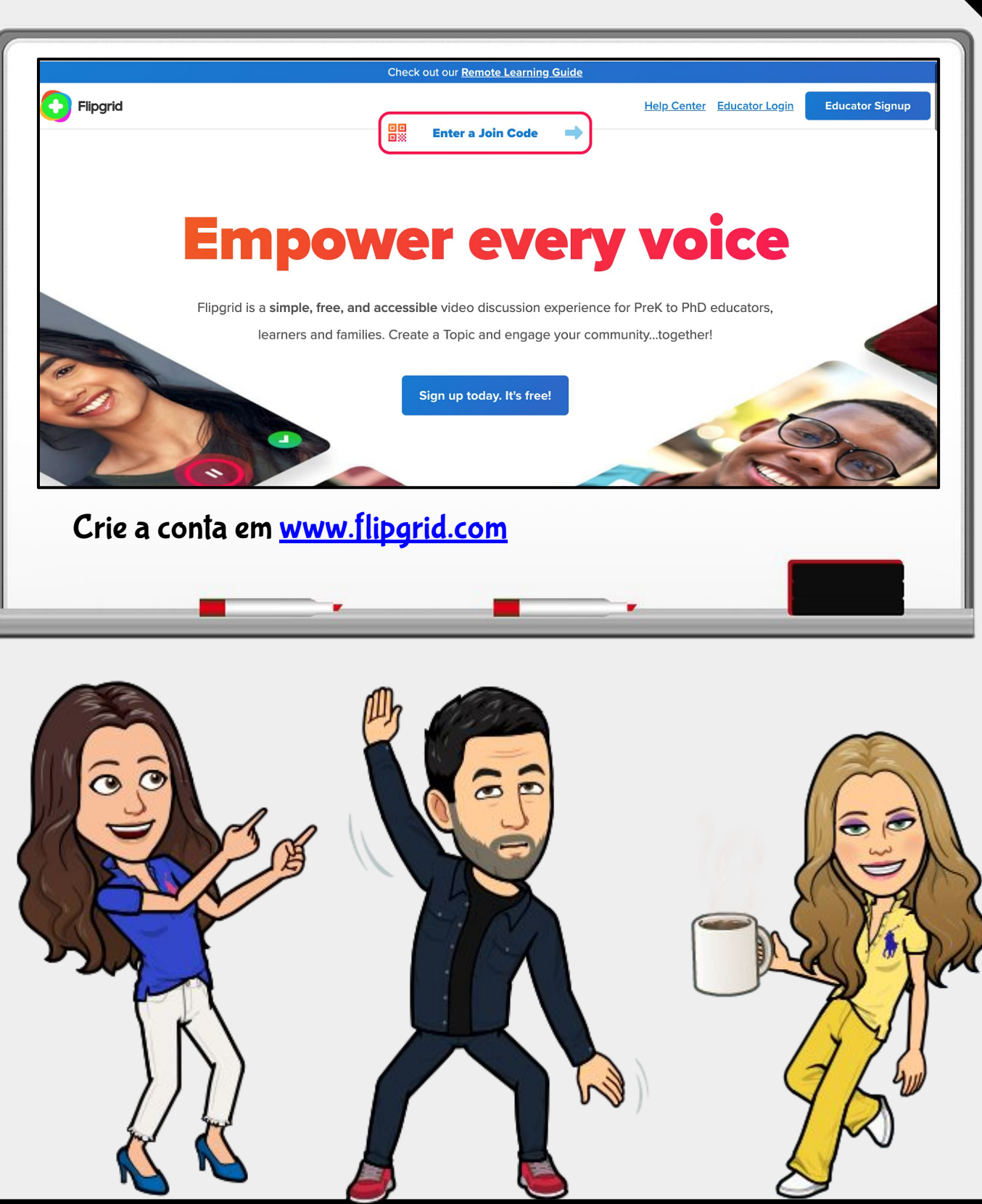

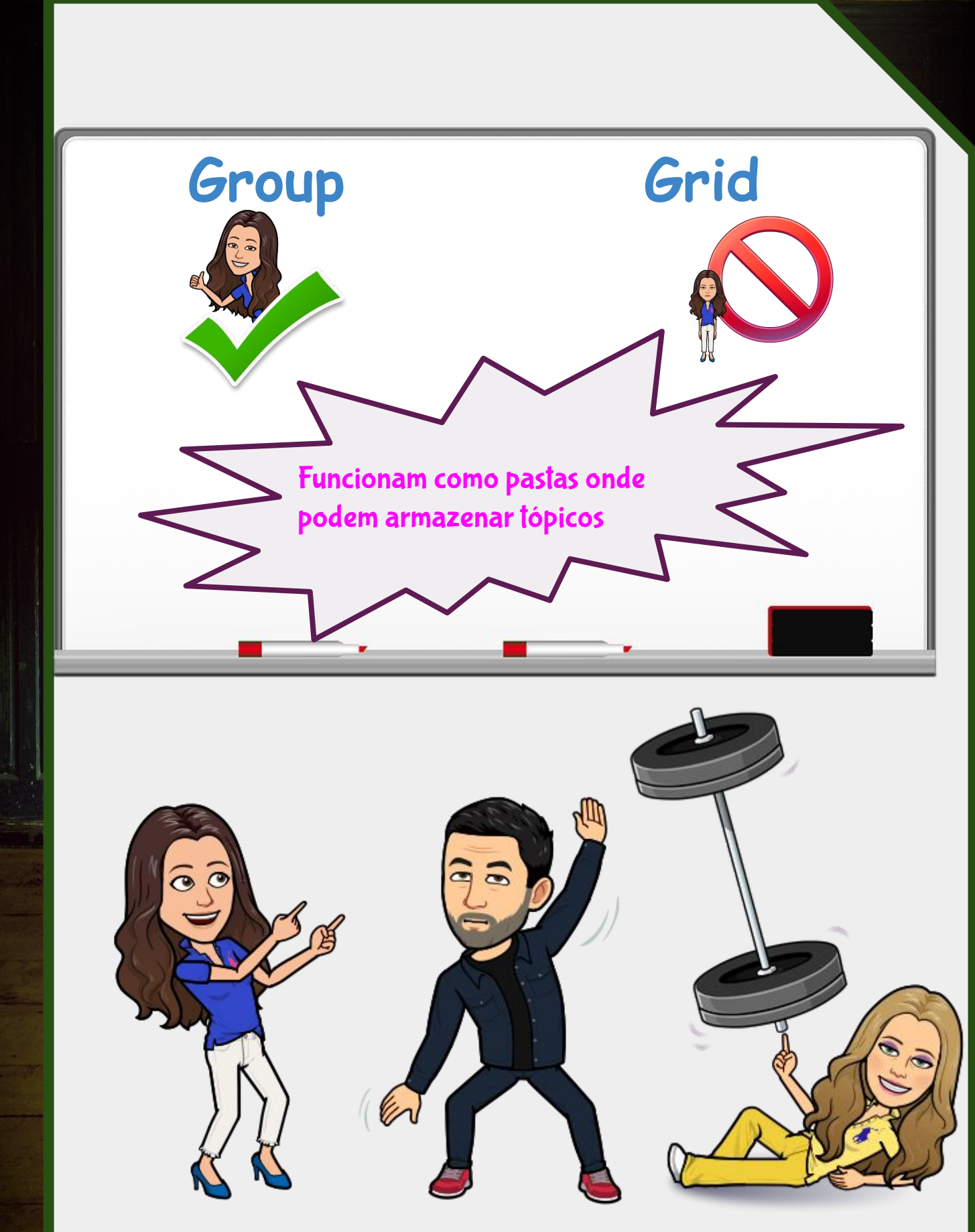

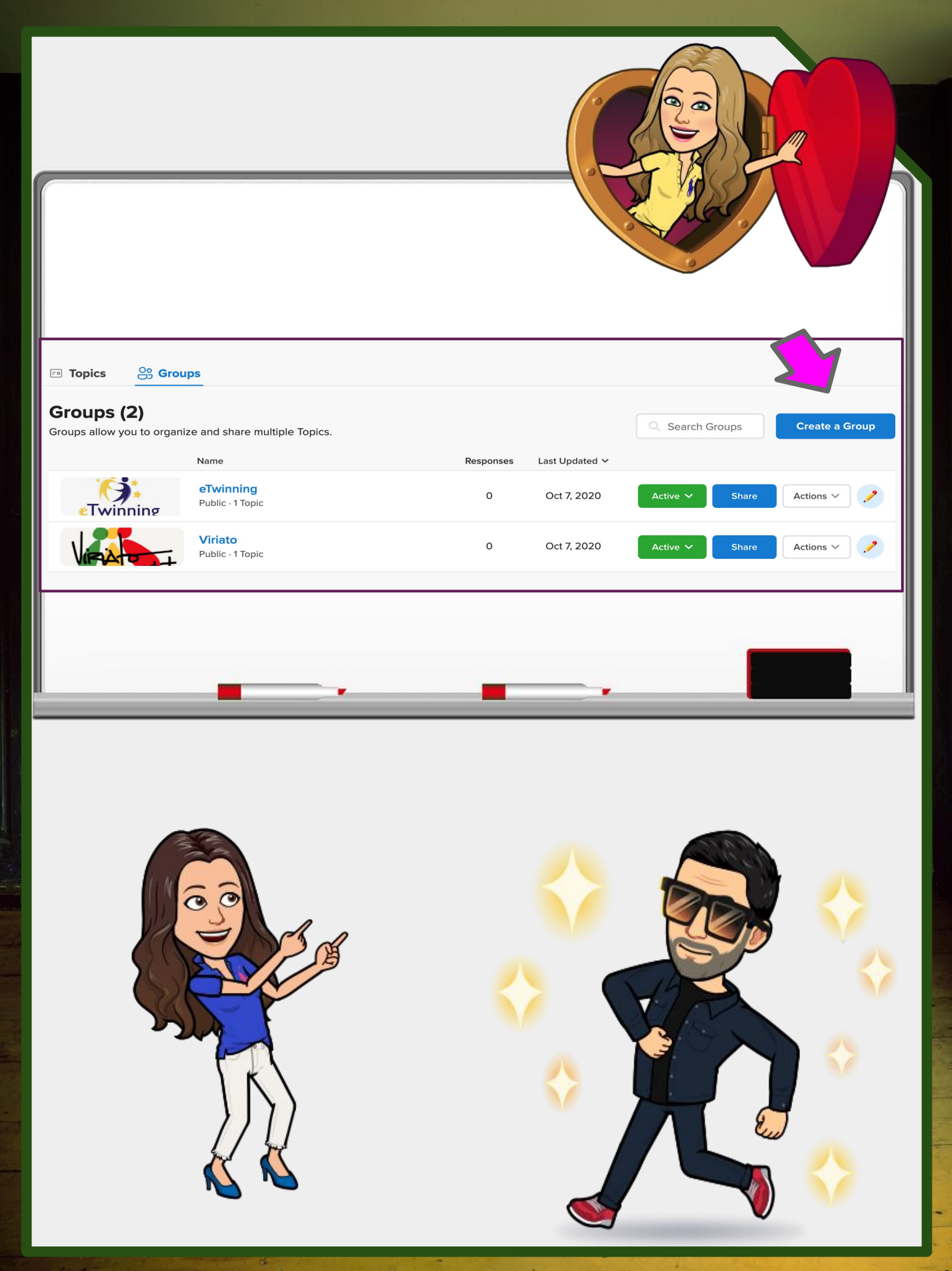

| join a discussion with multiple Topics. Use prives and public Groups for broader discussions. | vate            |
|-----------------------------------------------------------------------------------------------|-----------------|
| s and public Groups for broader discussions.                                                  |                 |
|                                                                                               |                 |
|                                                                                               |                 |
|                                                                                               |                 |
| 6                                                                                             | 6/45            |
|                                                                                               |                 |
| 6                                                                                             | 6/20            |
| Avail                                                                                         | ailable         |
|                                                                                               |                 |
| II join the Group using their email or a username                                             | ne.             |
|                                                                                               |                 |
|                                                                                               |                 |
| 6<br>Avail<br>Il join the Group using their email or a username                               | 6/20<br>nilable |

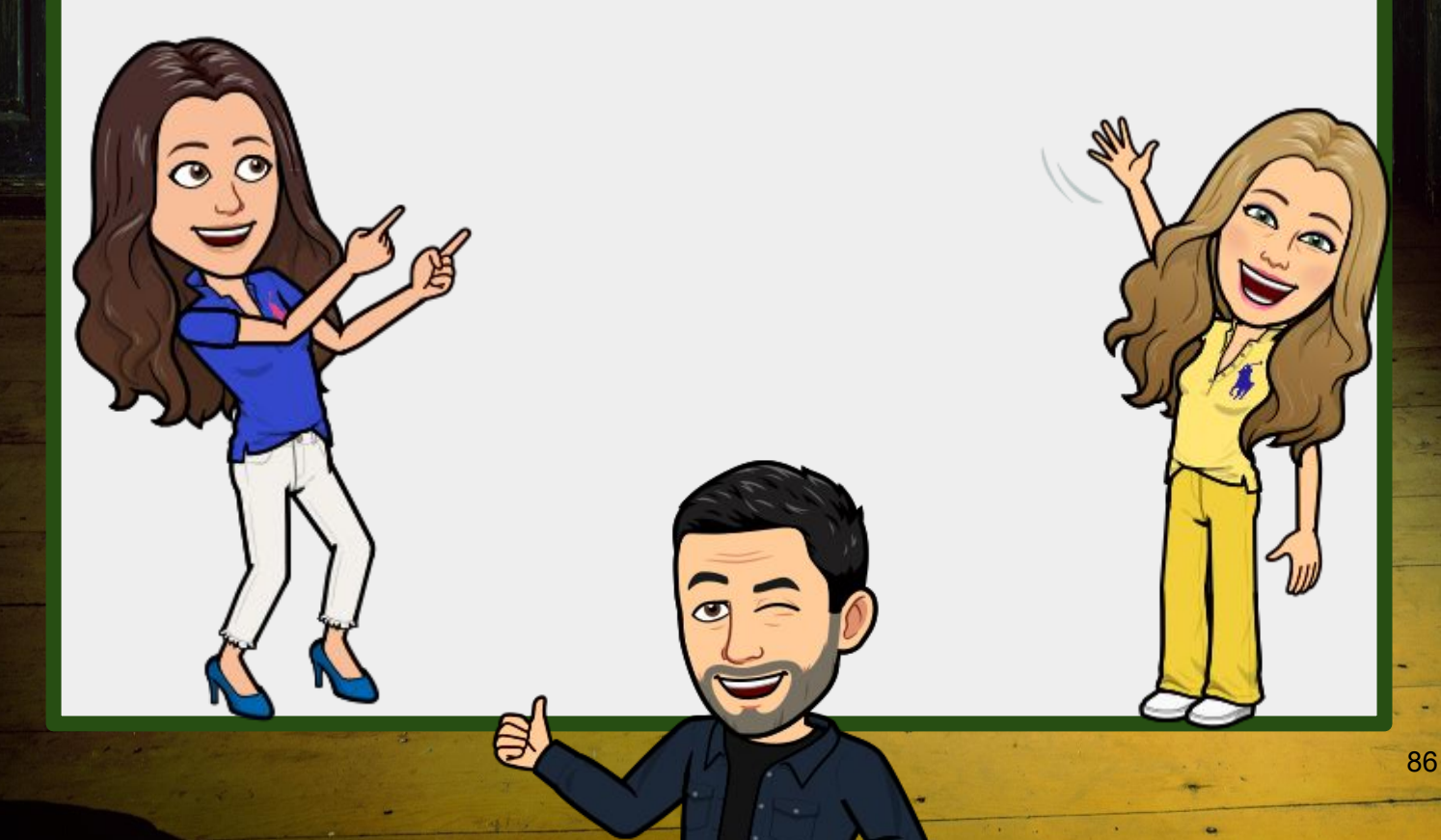

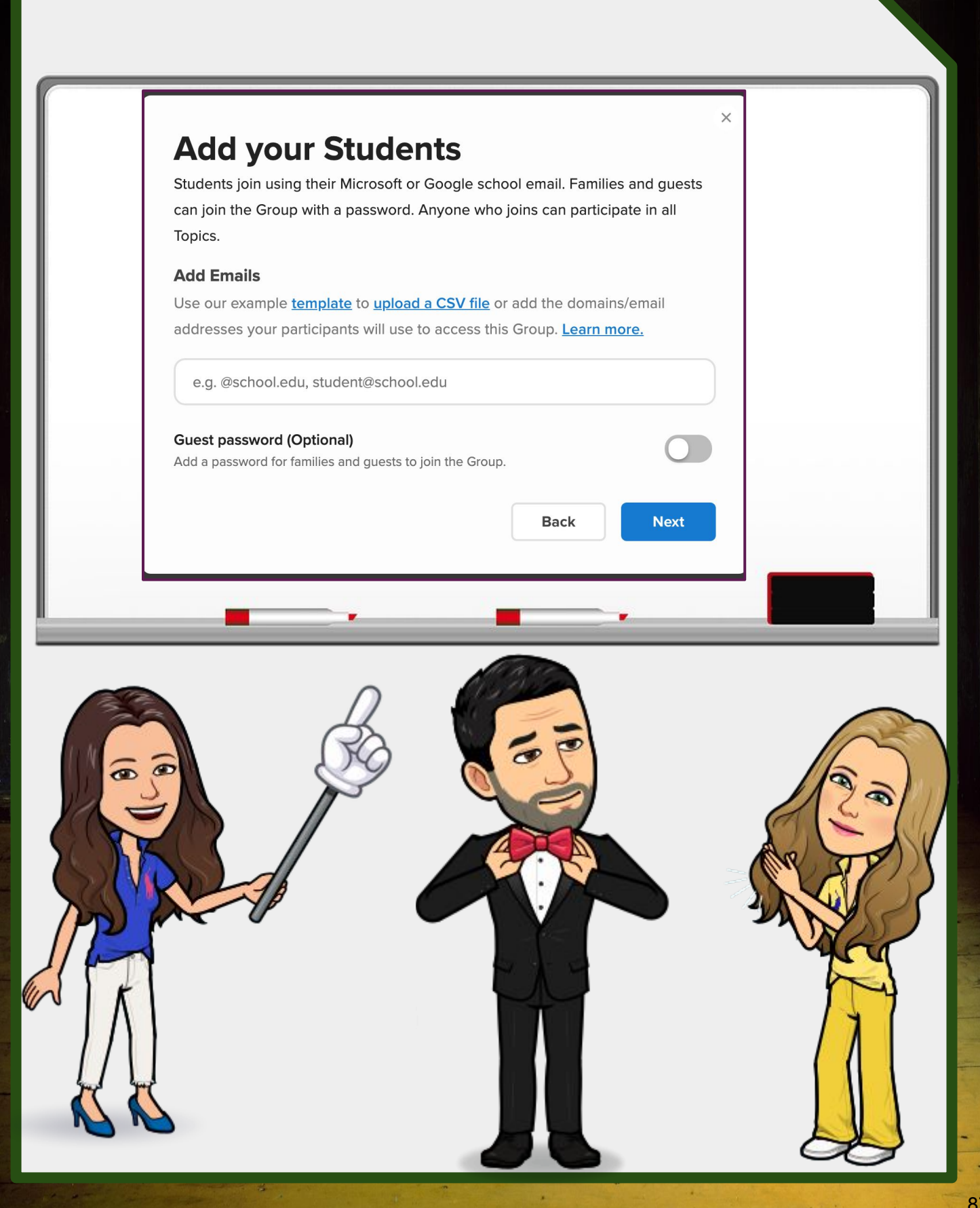

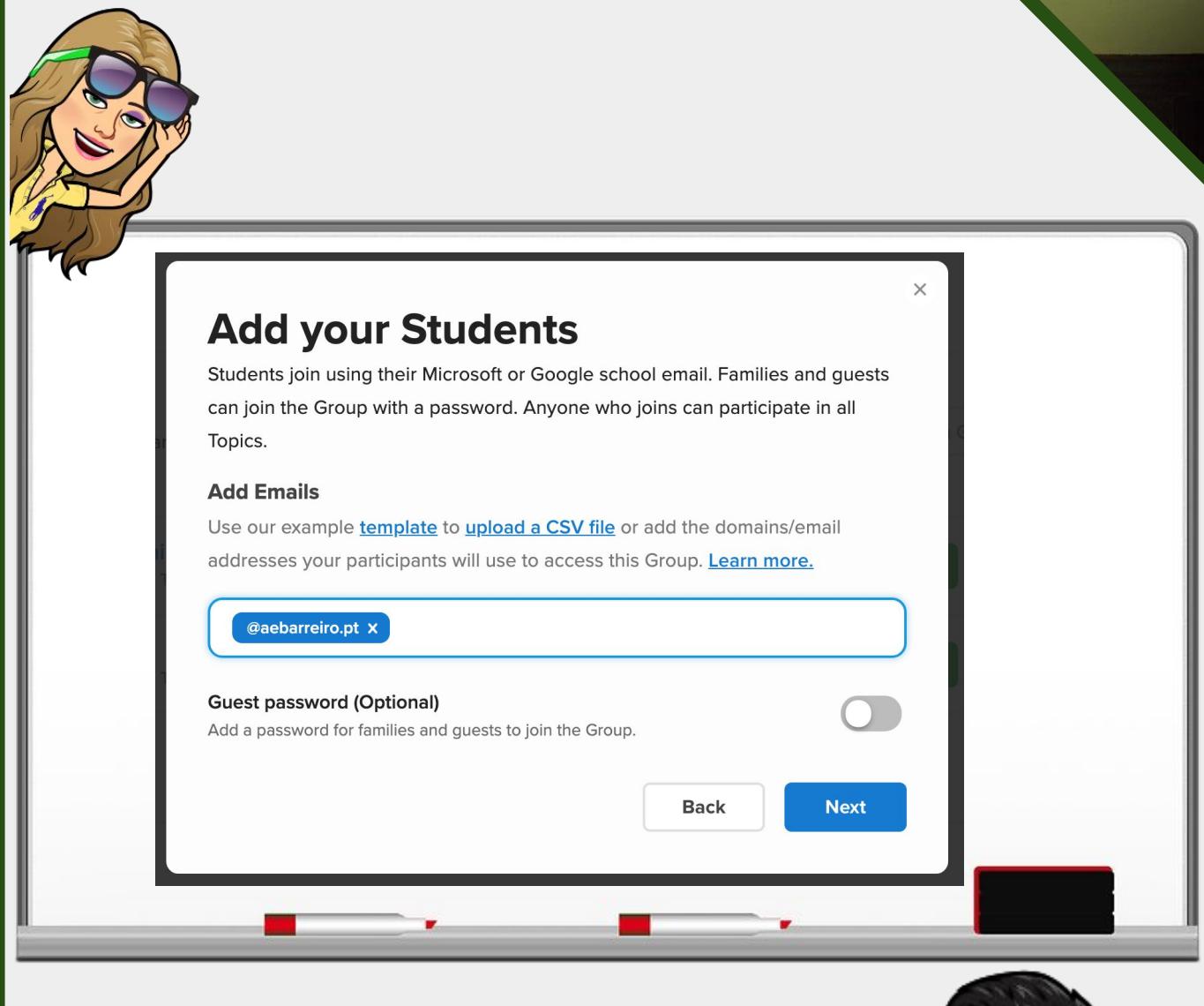

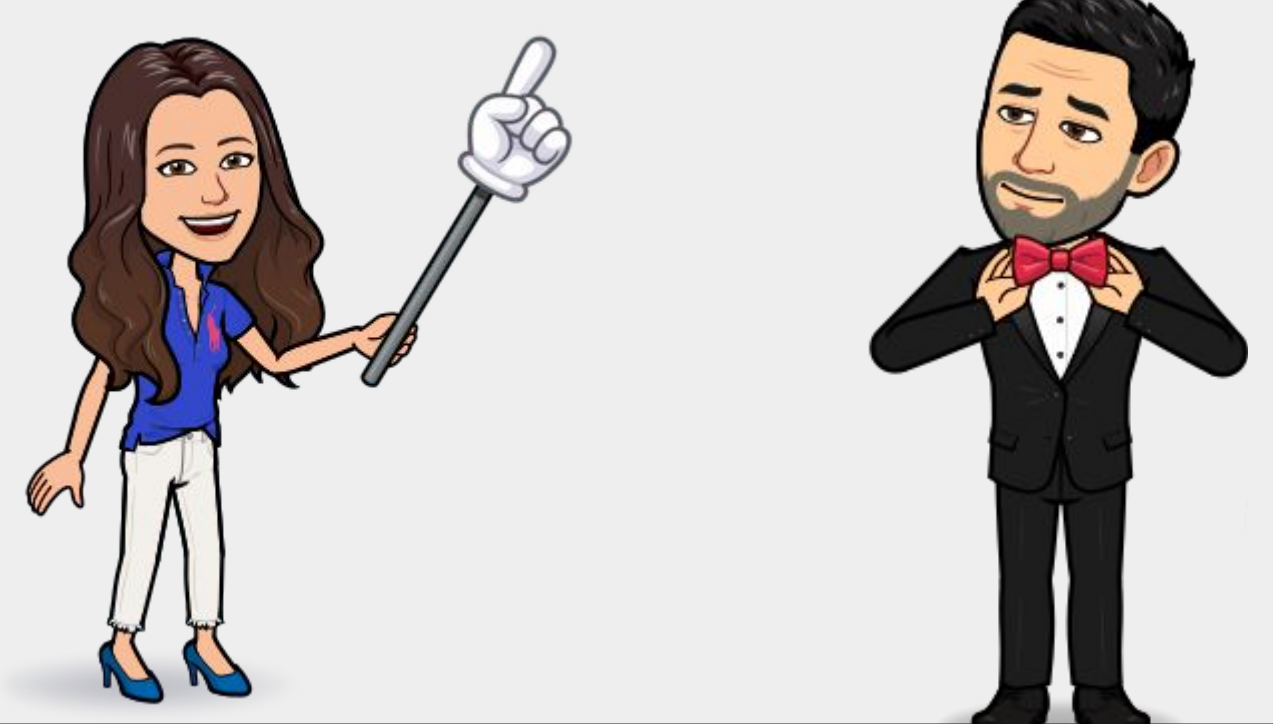

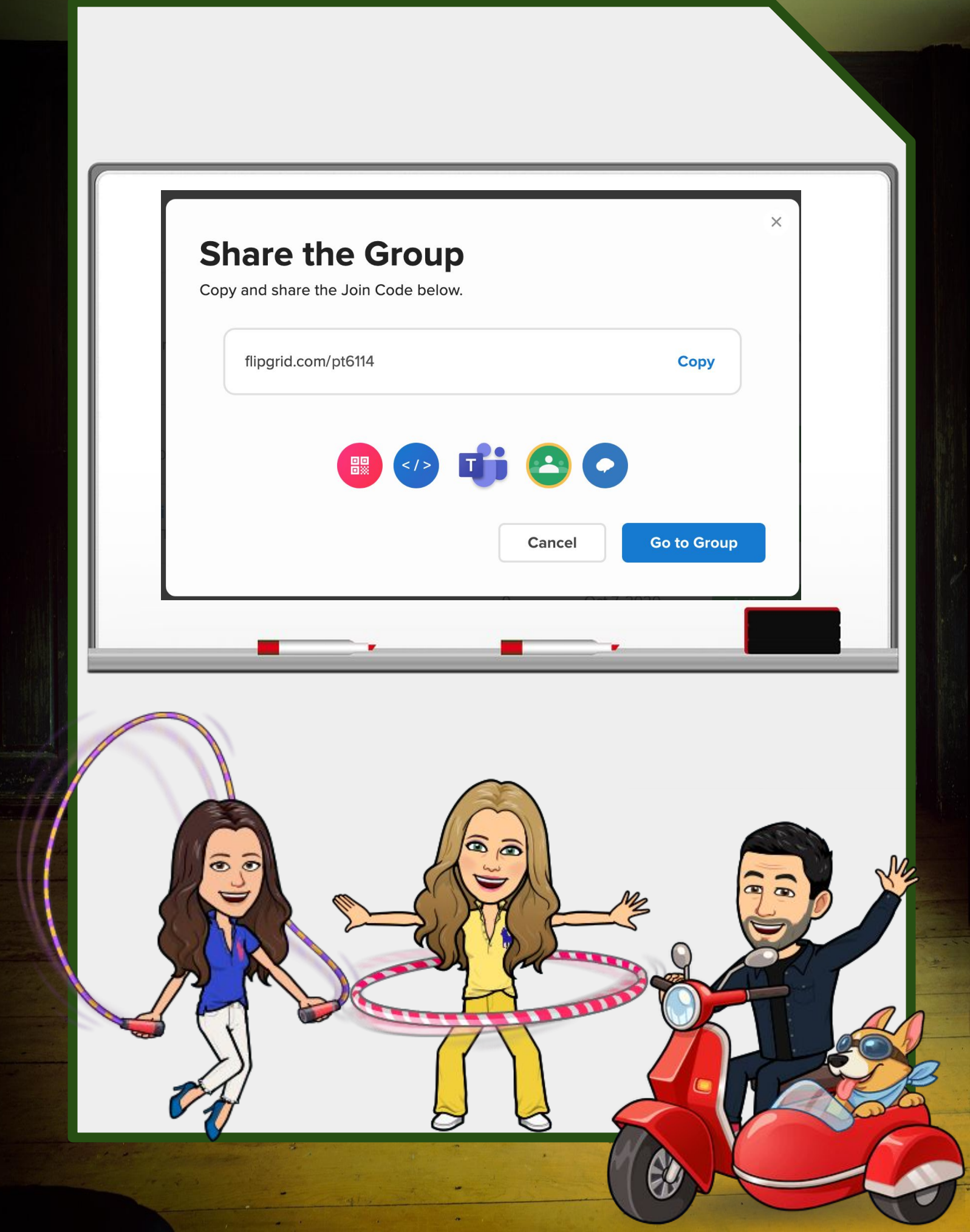

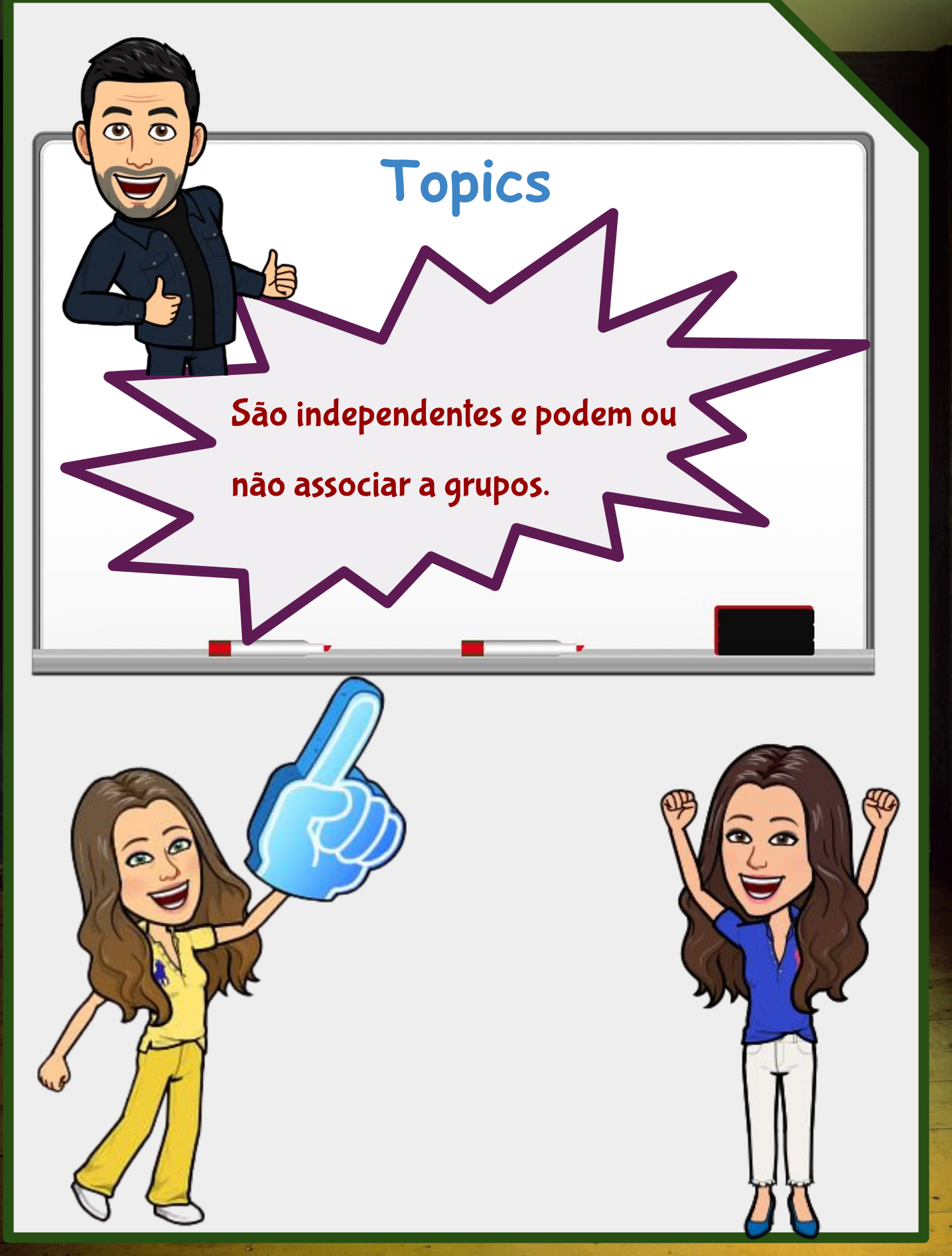

| Topics Orgination Groups               |              |                 |                 |             |
|----------------------------------------|--------------|-----------------|-----------------|-------------|
| opics (3)                              | ir videos.   |                 | Q Search Topics | Add a Topic |
| Title                                  | Group        | Latest Activity |                 |             |
| How Do You Make an App?<br>0 Responses | 🕒 Viriato    |                 | Active V Share  | Actions V   |
| Embaixada PT<br>0 Responses            | eTwinning    |                 | Active V Share  | Actions V   |
| The #ErasmusDays 2020                  | Add to Group |                 | Active 🗸 Share  | Actions V   |

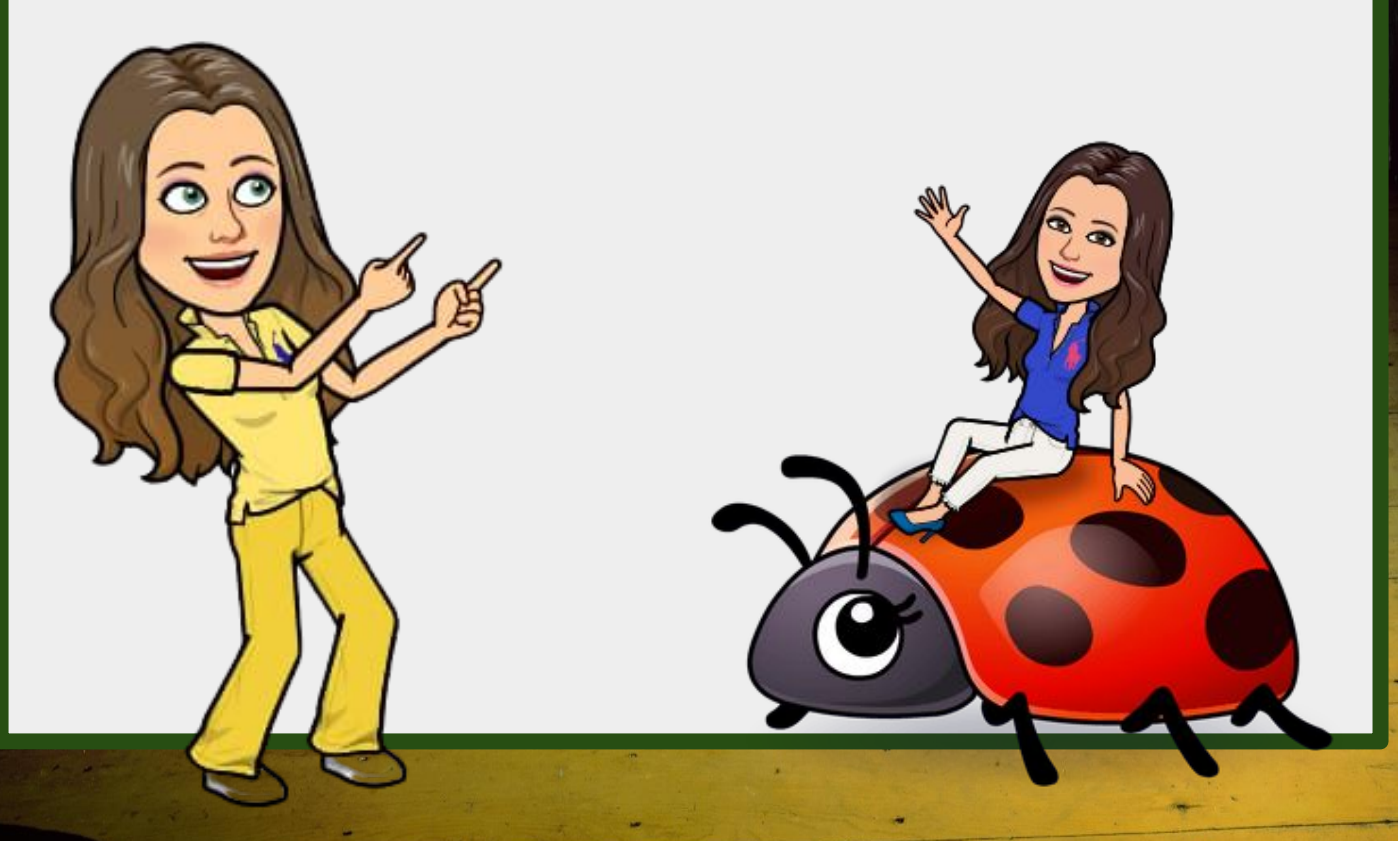

| X        | a Topic. Organize your Topics using Groups.                      |           |
|----------|------------------------------------------------------------------|-----------|
|          | Add to Group                                                     | ×         |
|          | Select where you would like to add The #ErasmusDays 2020. Groups |           |
|          | — Select a Group —                                               | ~         |
| view and | — Select a Group —                                               | architok  |
|          | eTwinning                                                        |           |
| Dave 202 | Viriato                                                          |           |
| Juys 202 | Add to Group -                                                   | Active Sh |
|          |                                                                  |           |

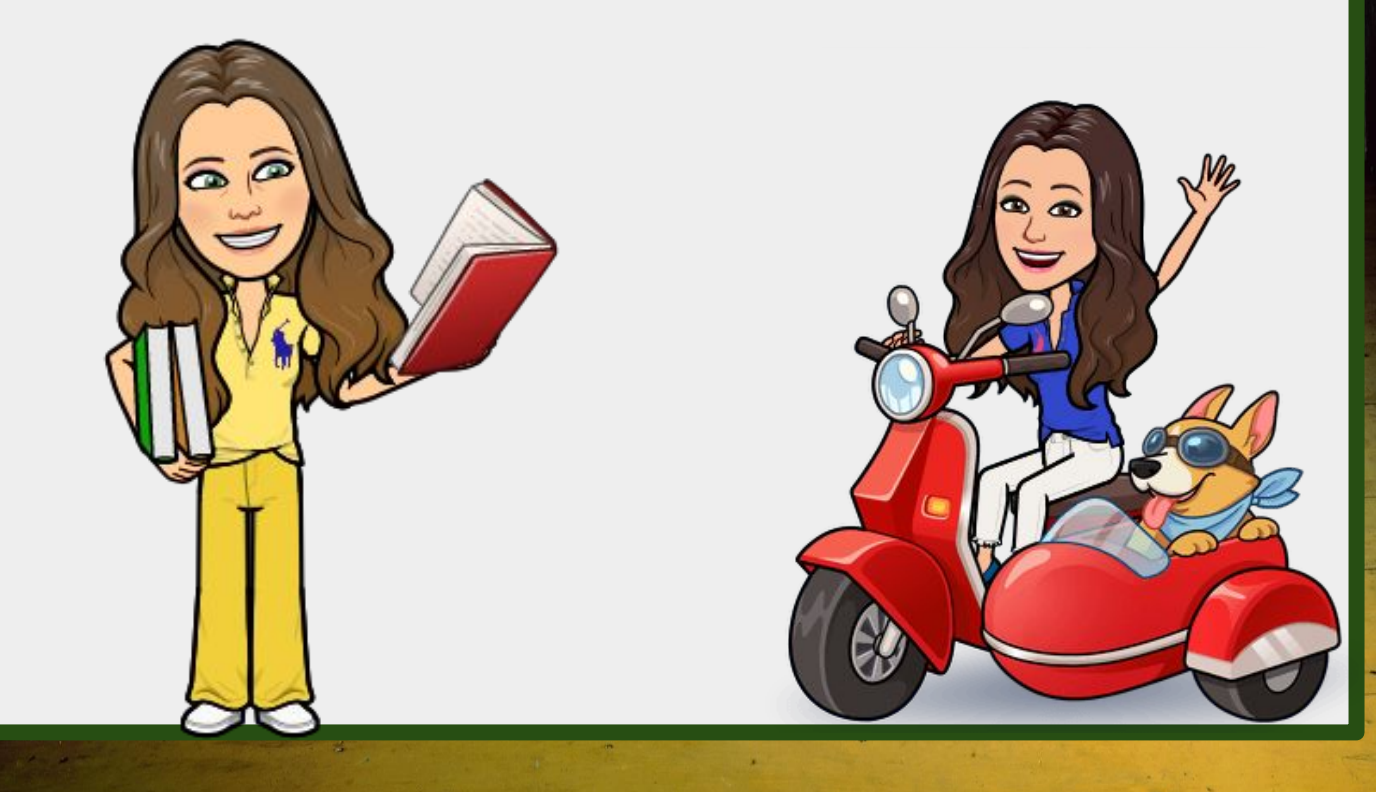

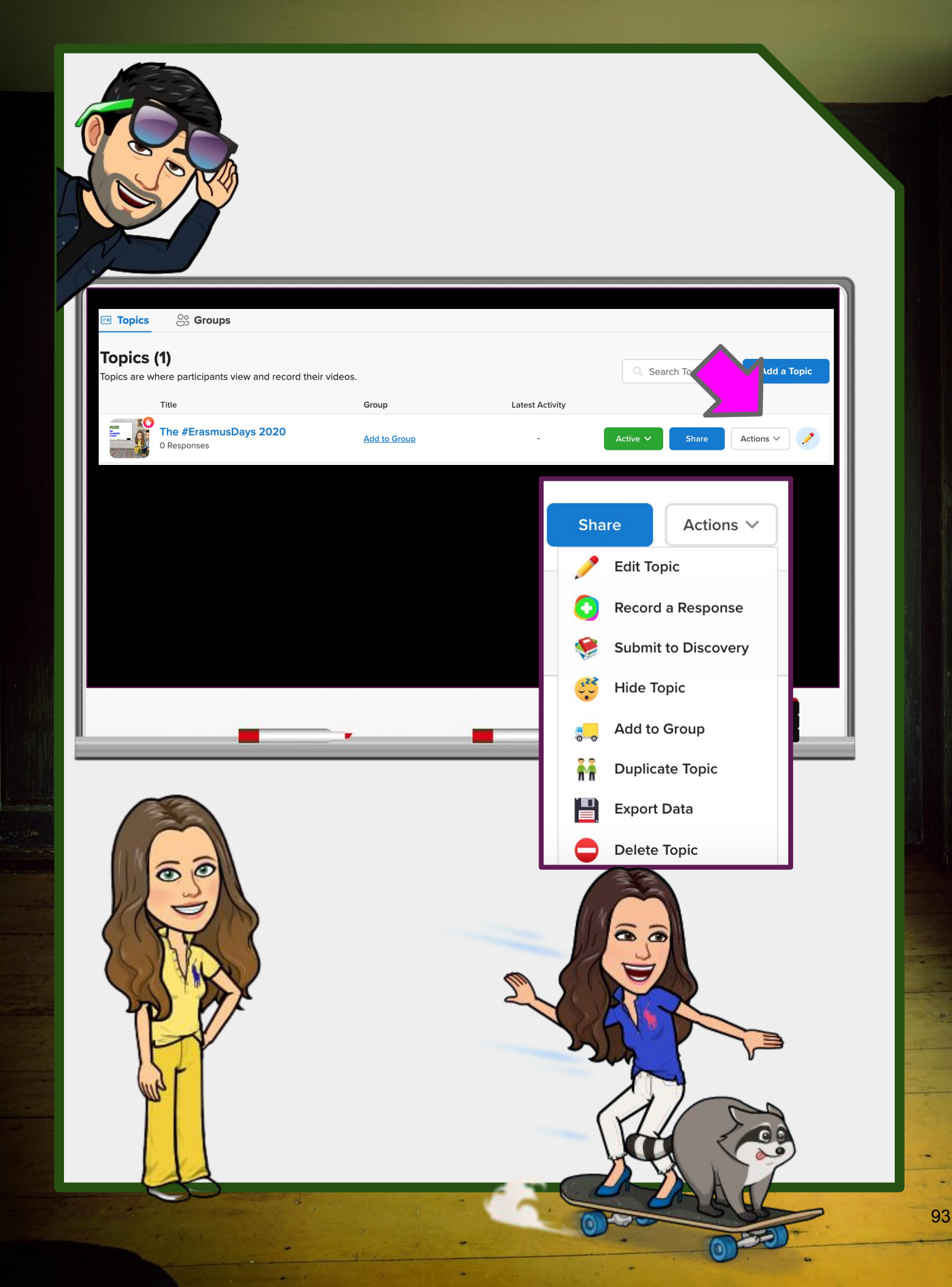

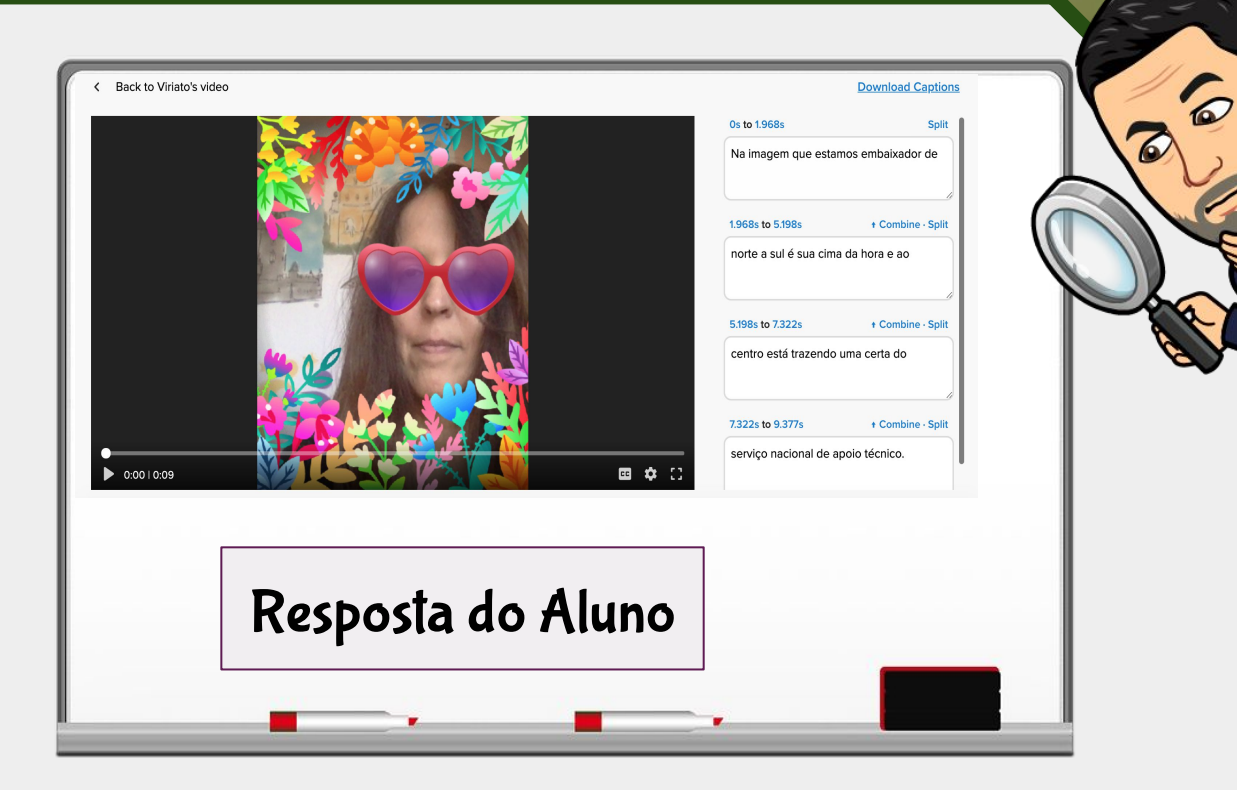

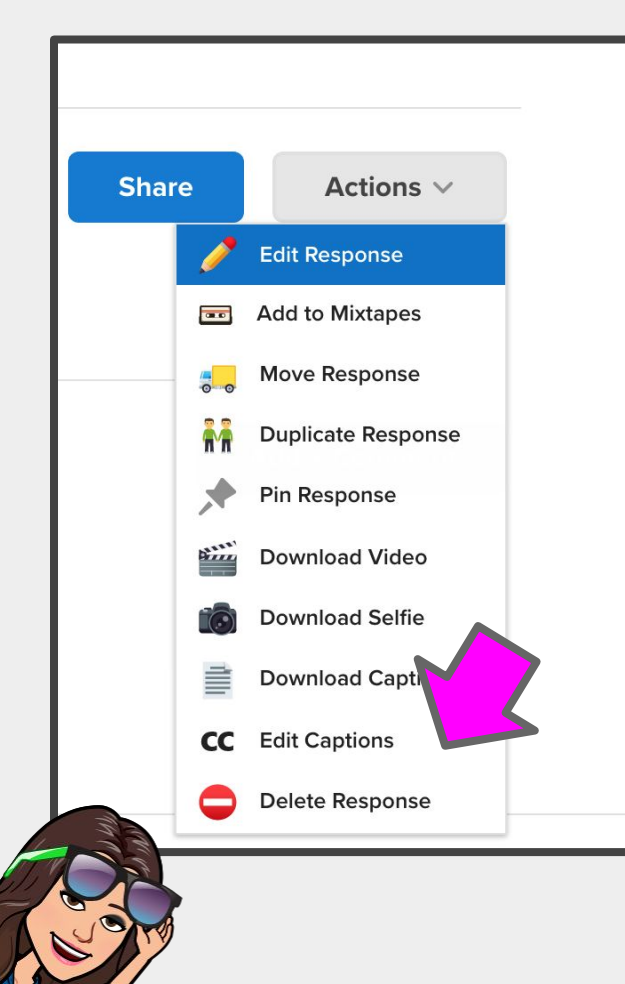

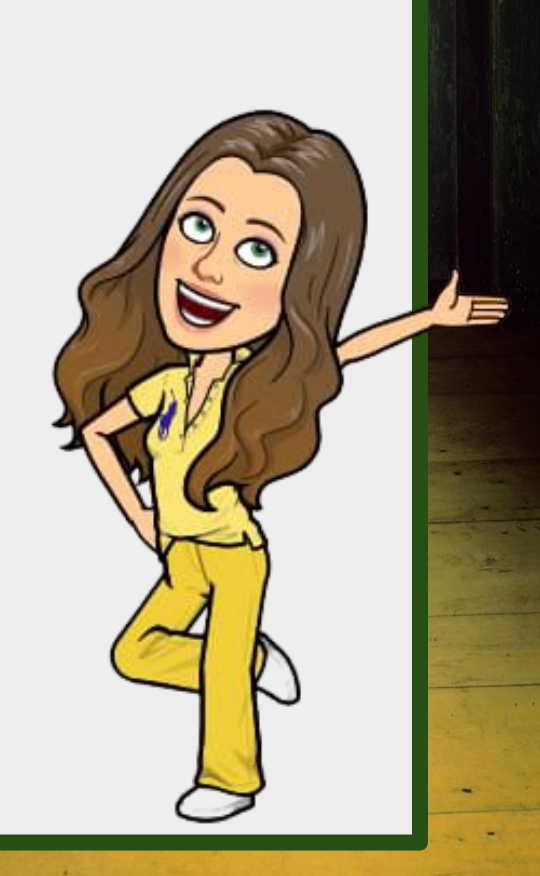

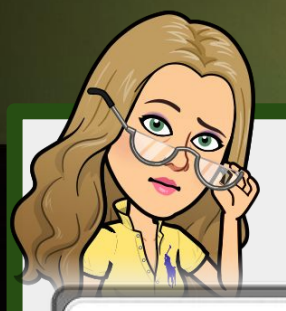

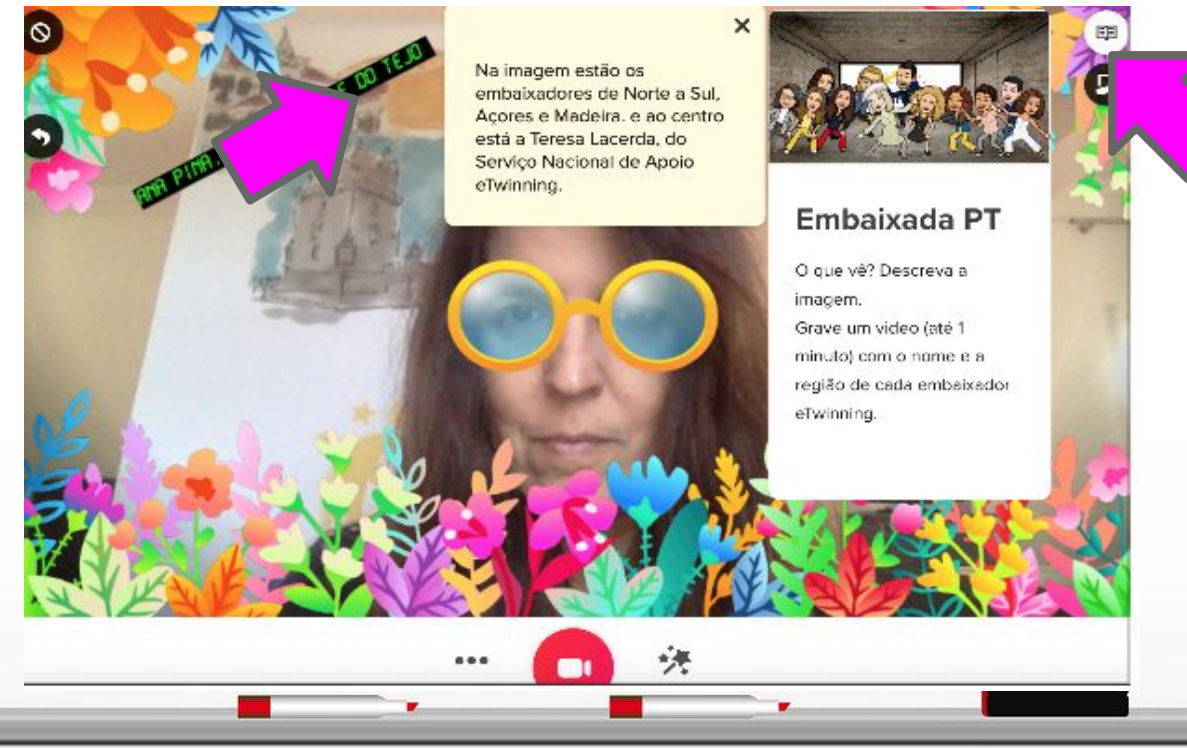

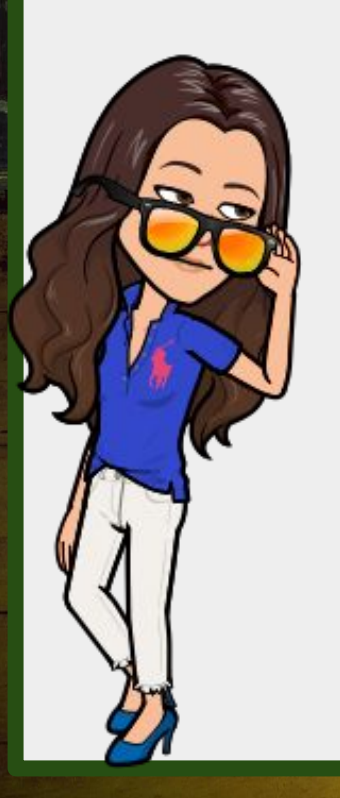

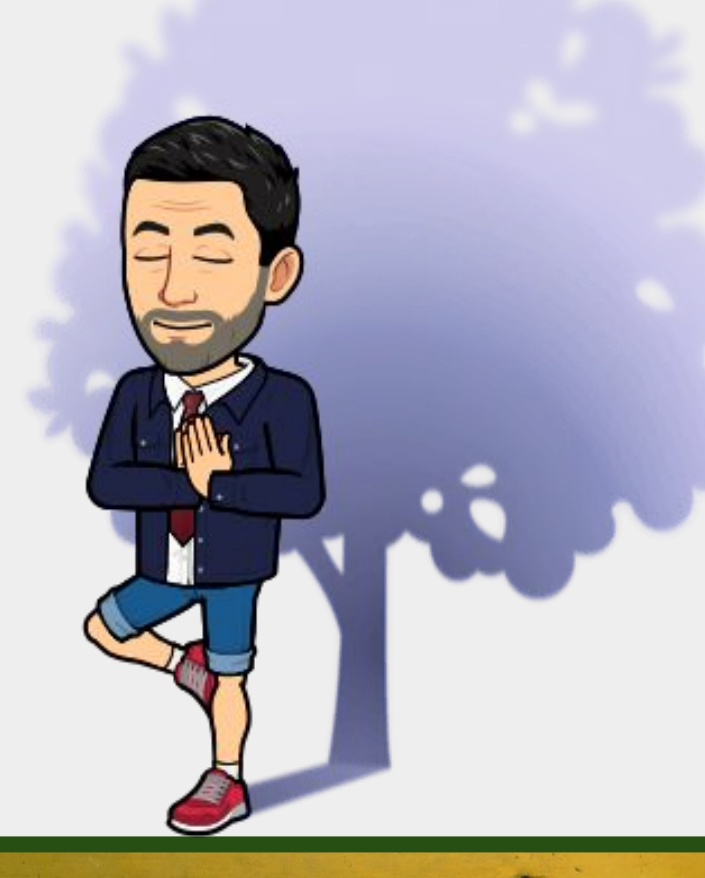

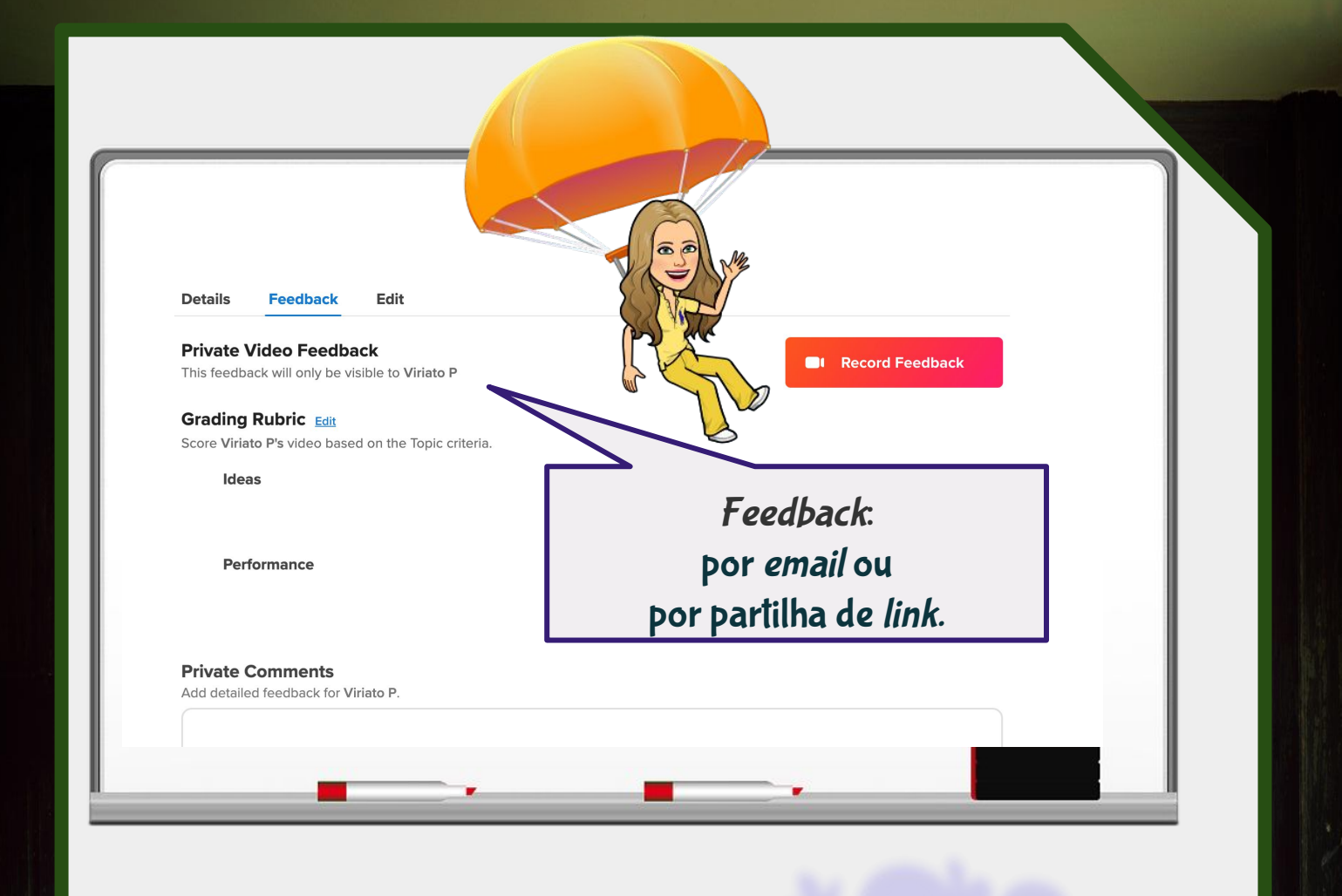

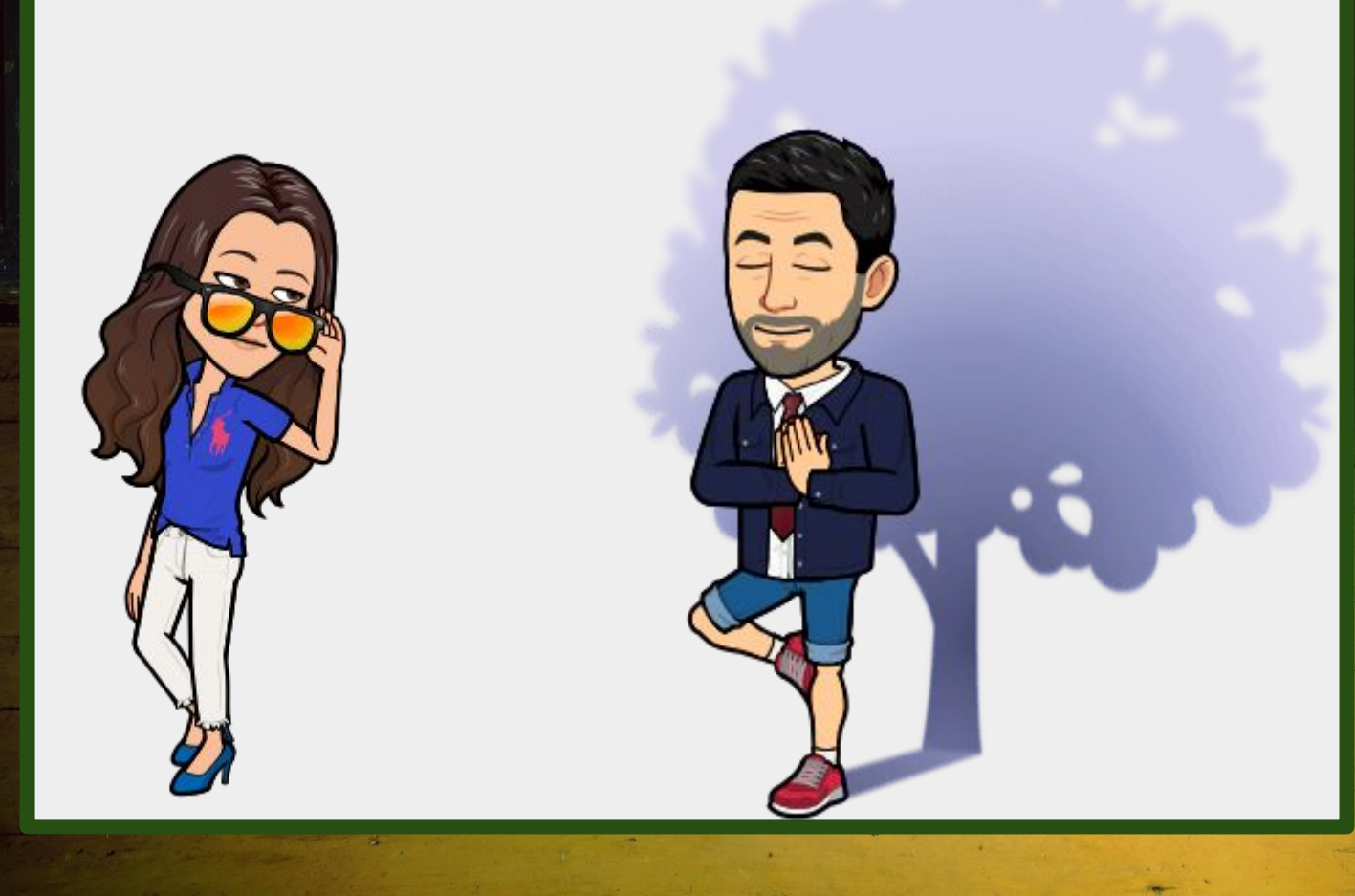

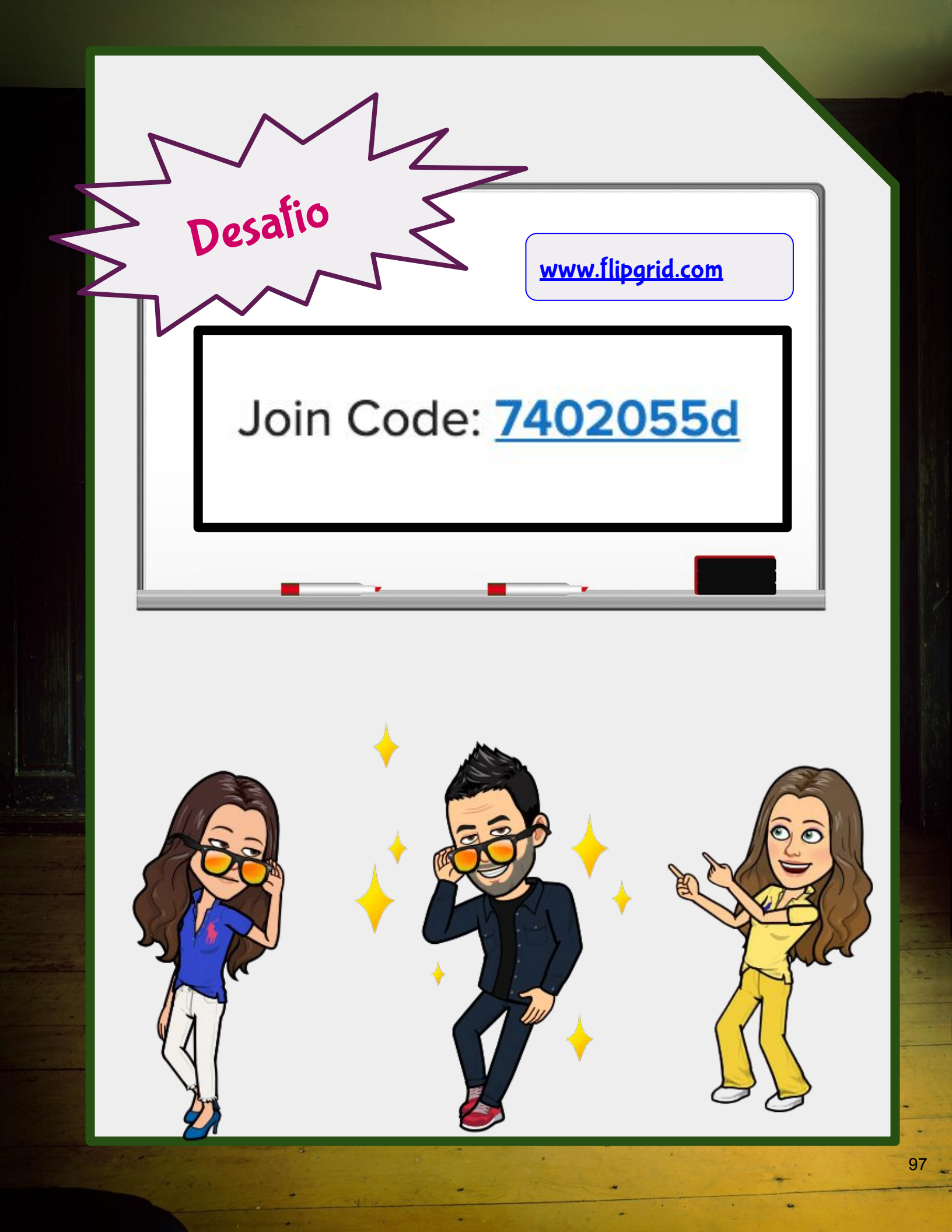

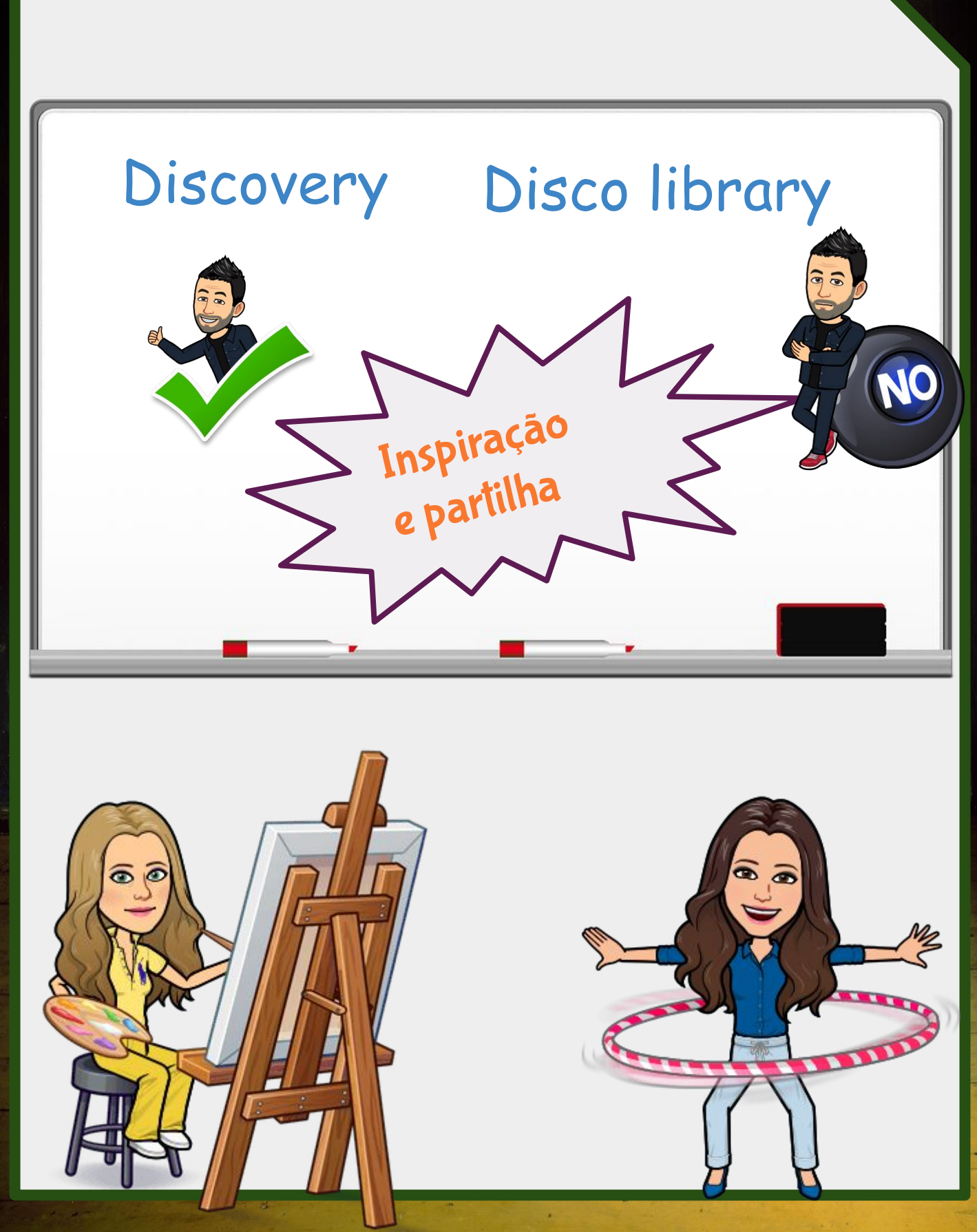

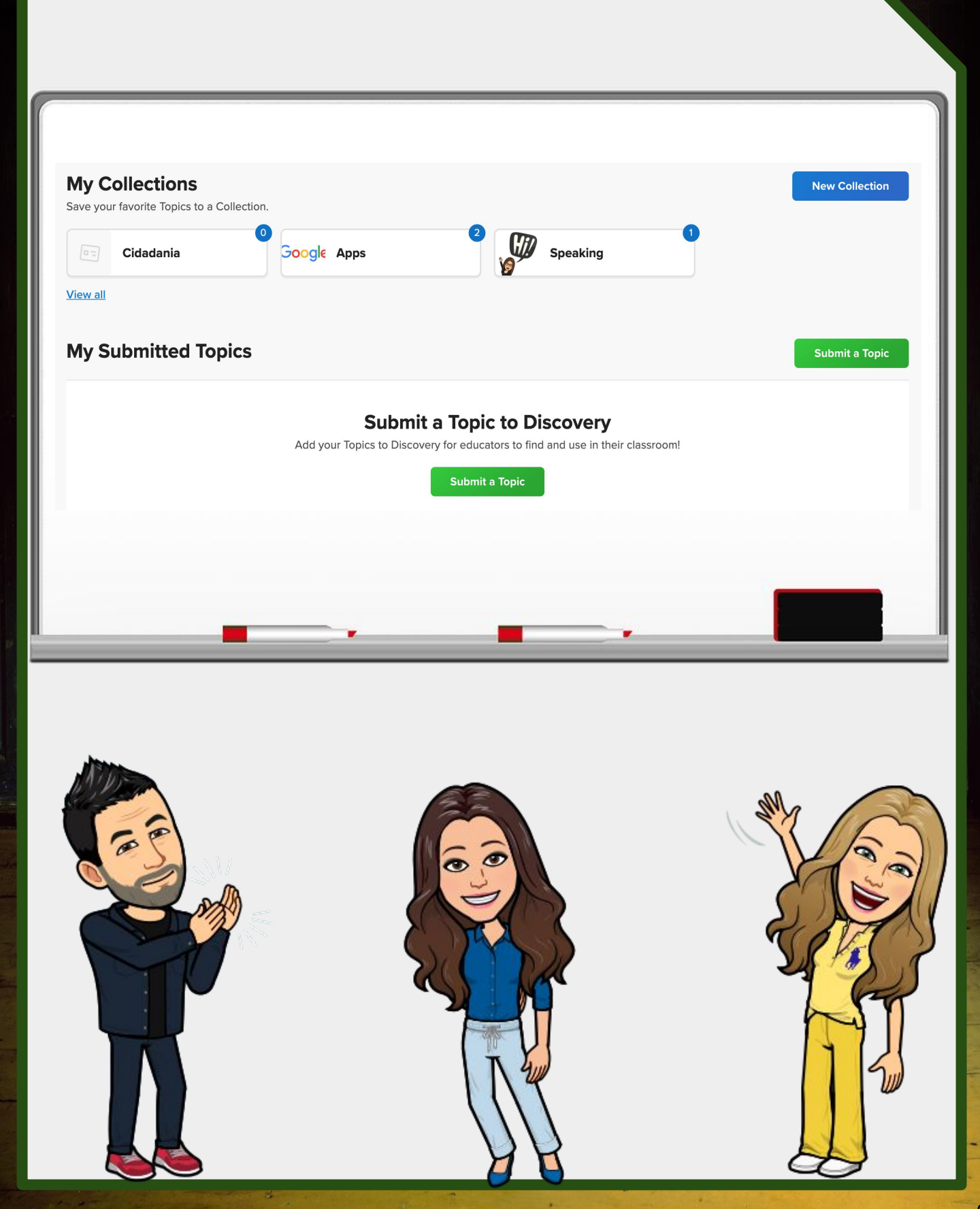

| ander.                                                                                                    | ~          |                    | V Q Search Topic                    | CS             |            | 8    |
|----------------------------------------------------------------------------------------------------|------------|--------------------|-------------------------------------|----------------|------------|------|
| rts (Performing / Visual)                                                                                    |            | Creator            | Subject                             | Audience       | Engagement | Used |
| Beyond the Classroom / Community<br>Business<br>Career and Technical Education<br>Computer Science<br>Design | .uck?      | Wonderopolis Edu   | Social Studies / Social<br>Sciences | All / Everyone | 1m and 30s | 5    |
|                                                                                                    | iger Lime? | Wonderopolis Edu   | Physical Education / Health         | All / Everyone | -          | 1    |
| ducator Professional Development Have You Ever Tried Di                                                      | im Sum?    | Wonderopolis Edu   | Social Studies / Social<br>Sciences | All / Everyone |            | 1    |
| Who Invented Pizza?                                                                                          |            | 3 Wonderopolis Edu | Social Studies / Social<br>Sciences | All / Everyone | -          | 7    |

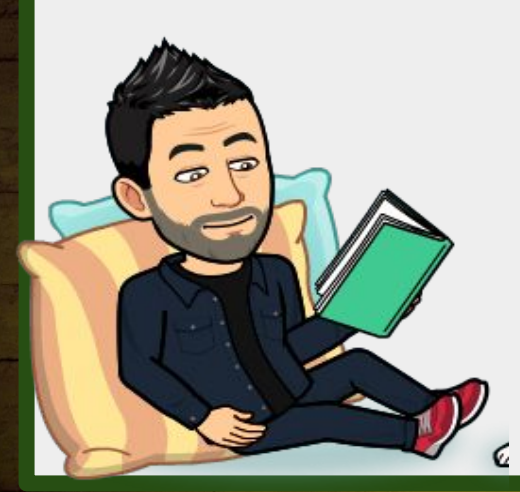

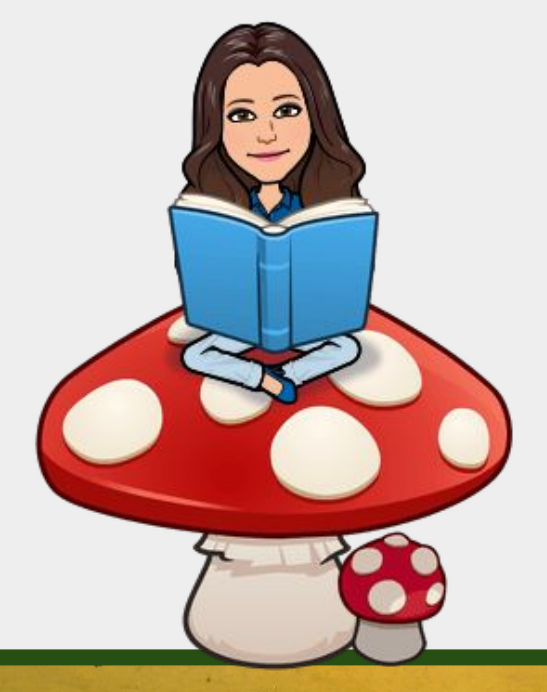

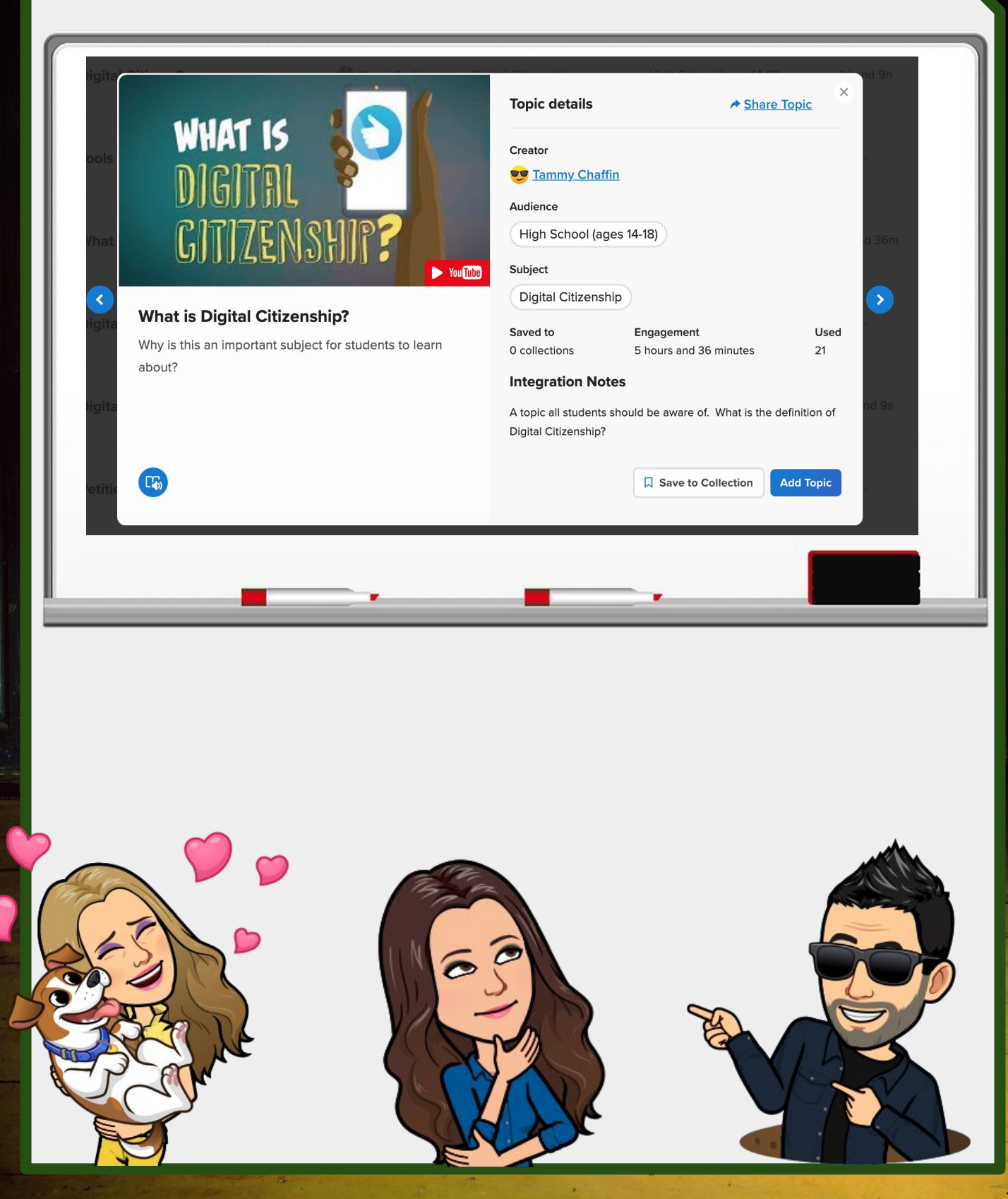

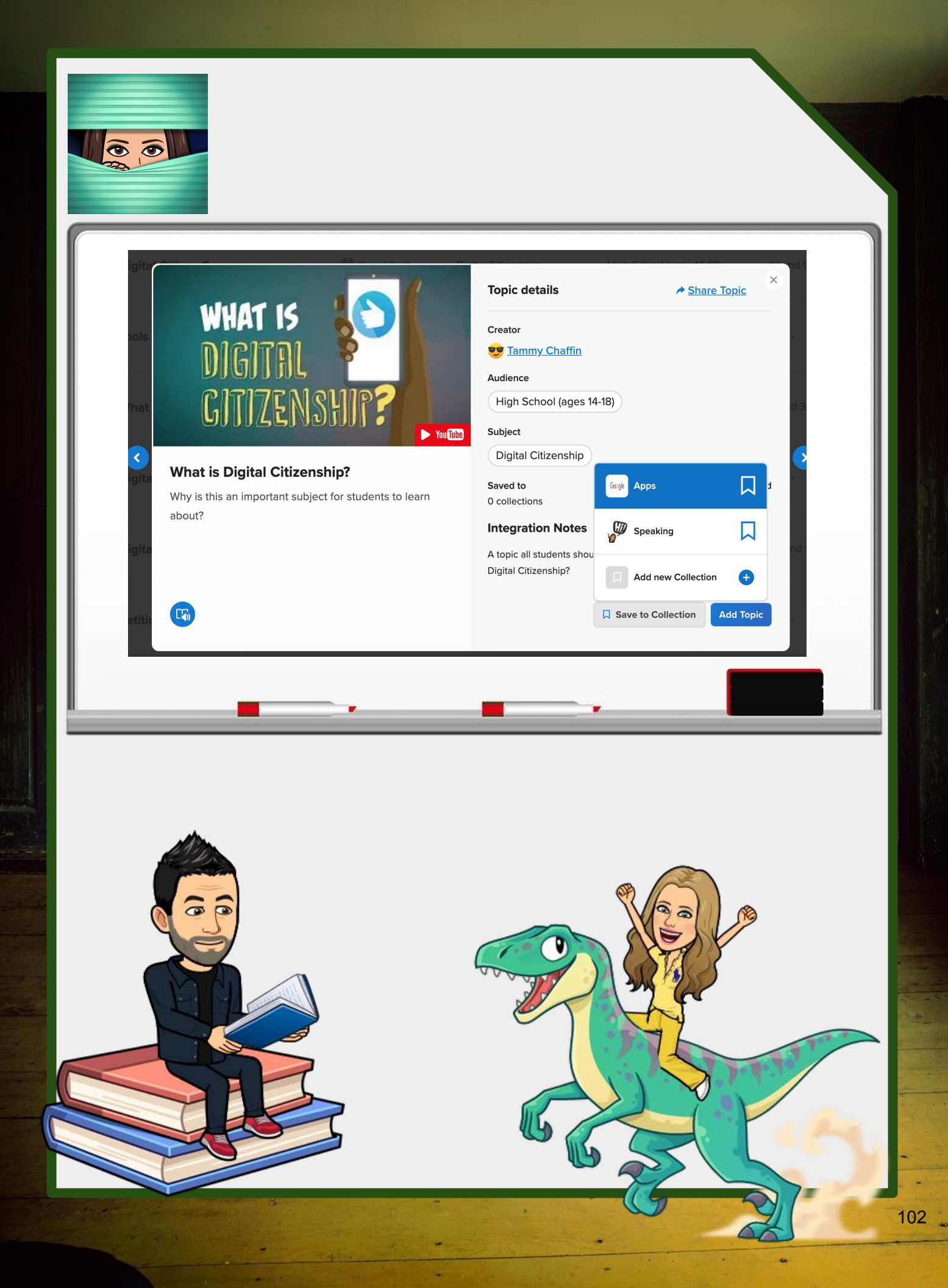

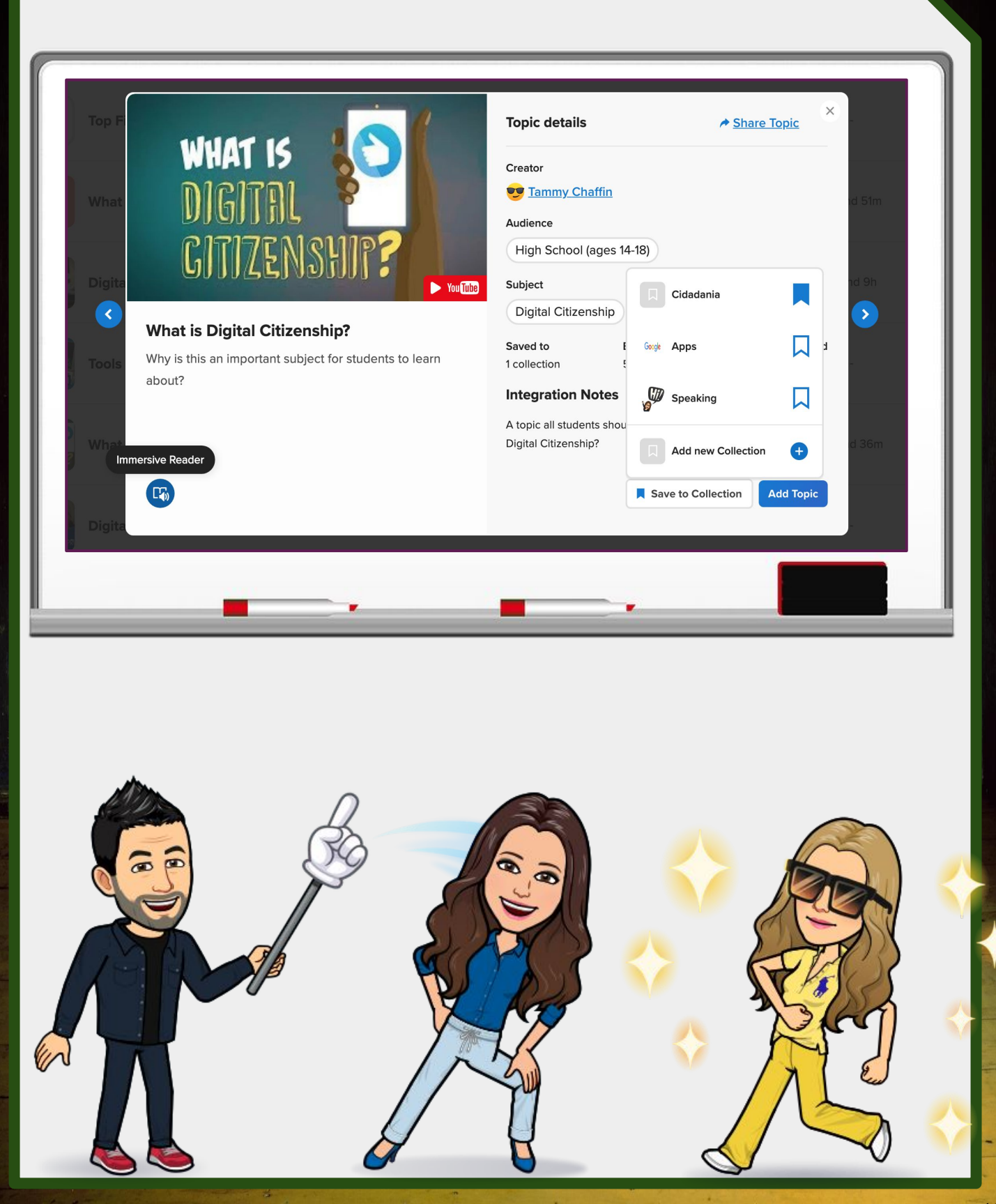

| Add What is Digital Cit     | izenship? to your discussion. |        |   |
|-----------------------------|-------------------------------|--------|---|
| Groups<br>8° Ano (0 Topics) |                               | ~      |   |
|                             | Cancel                        | l Next |   |
|                             |                               | -      | _ |

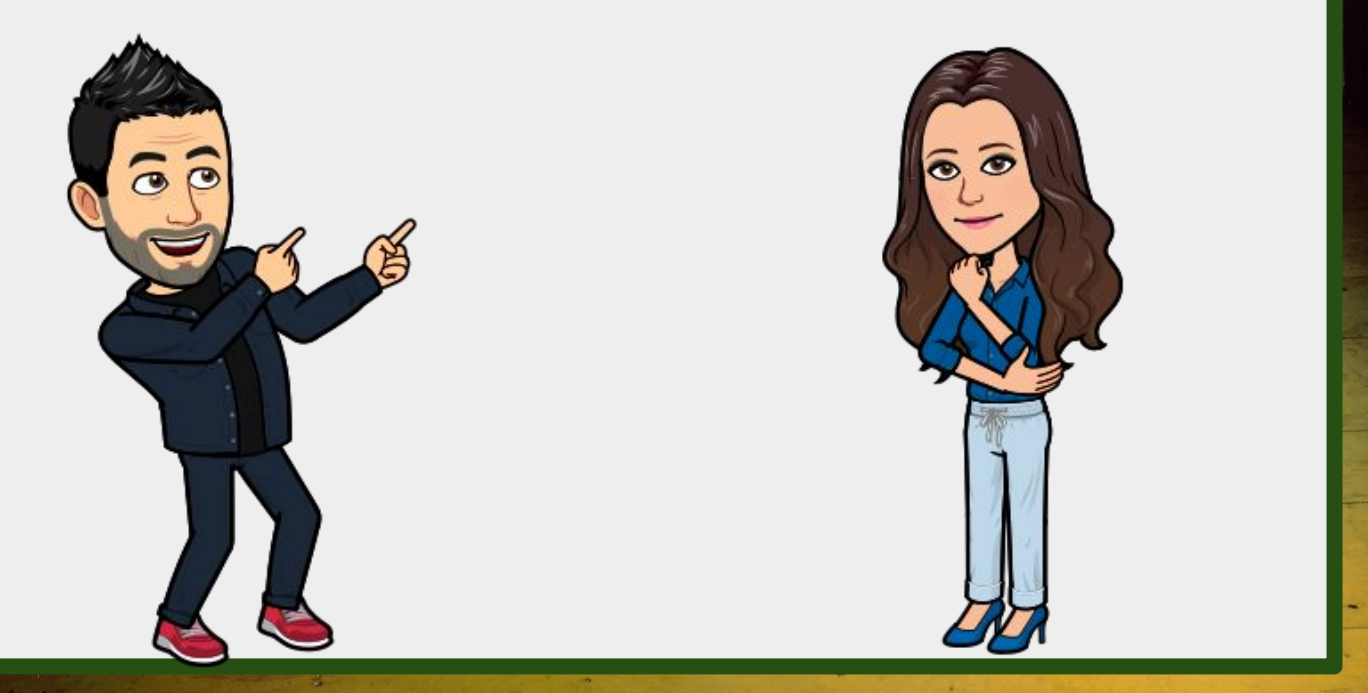

-

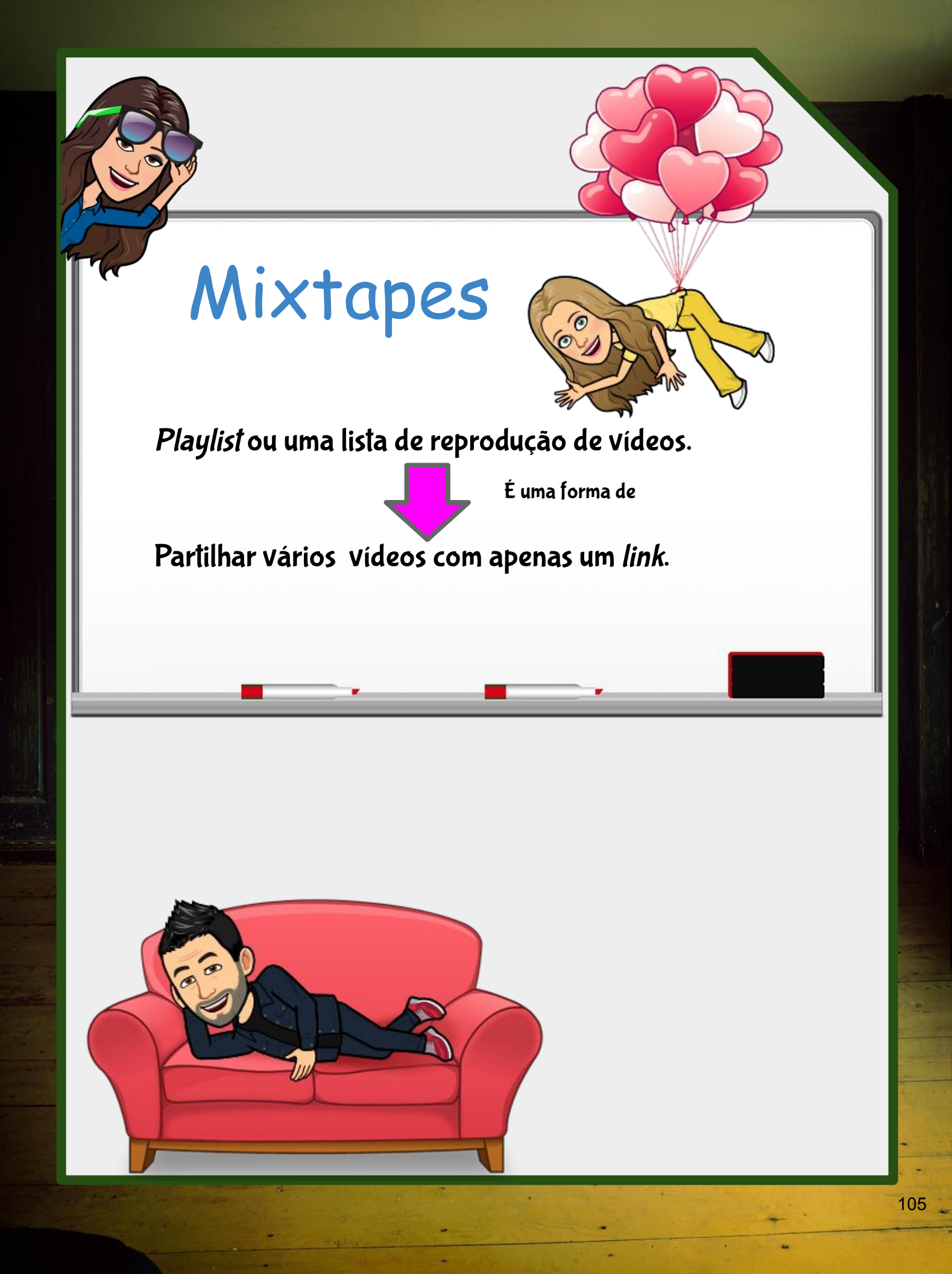

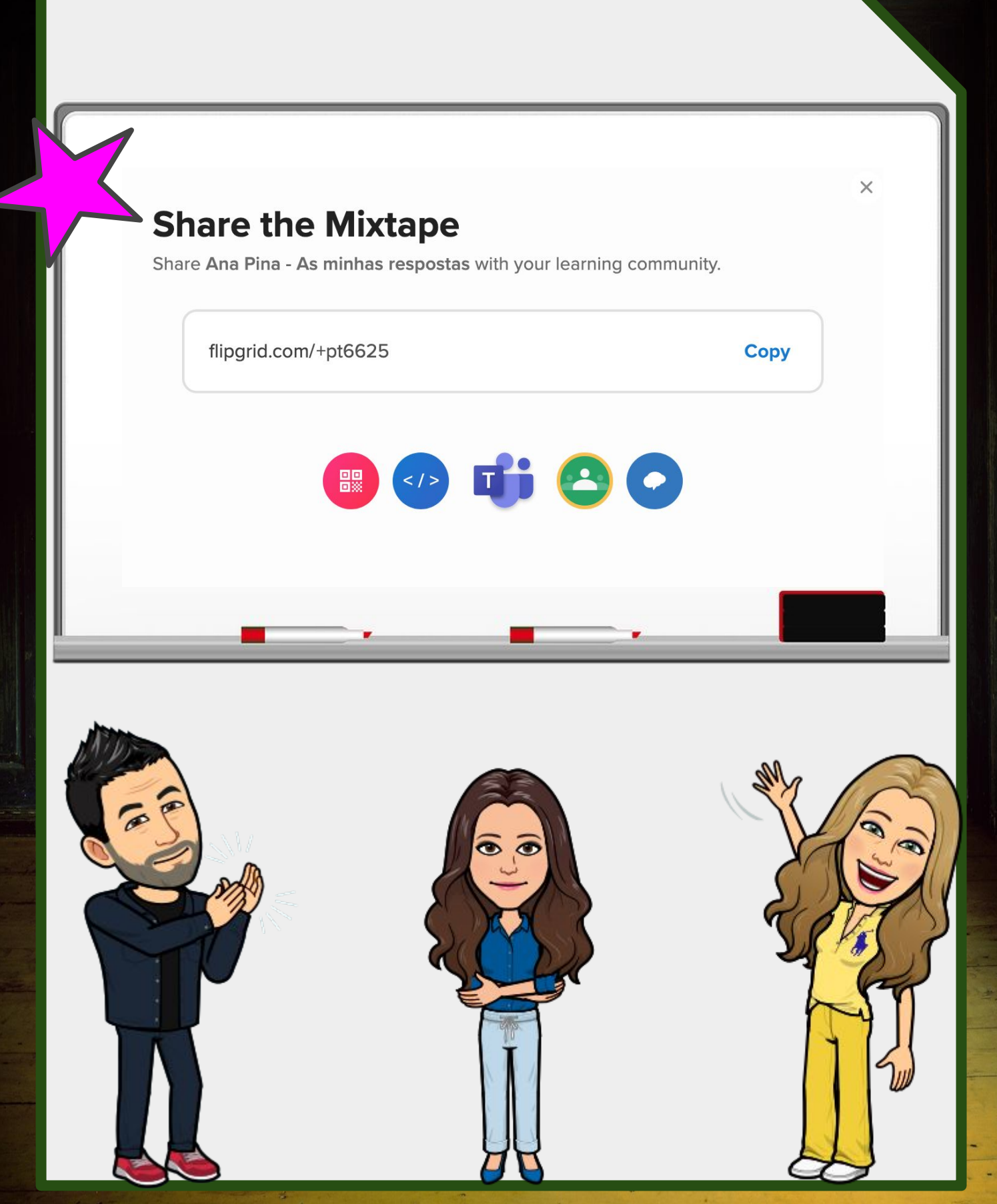

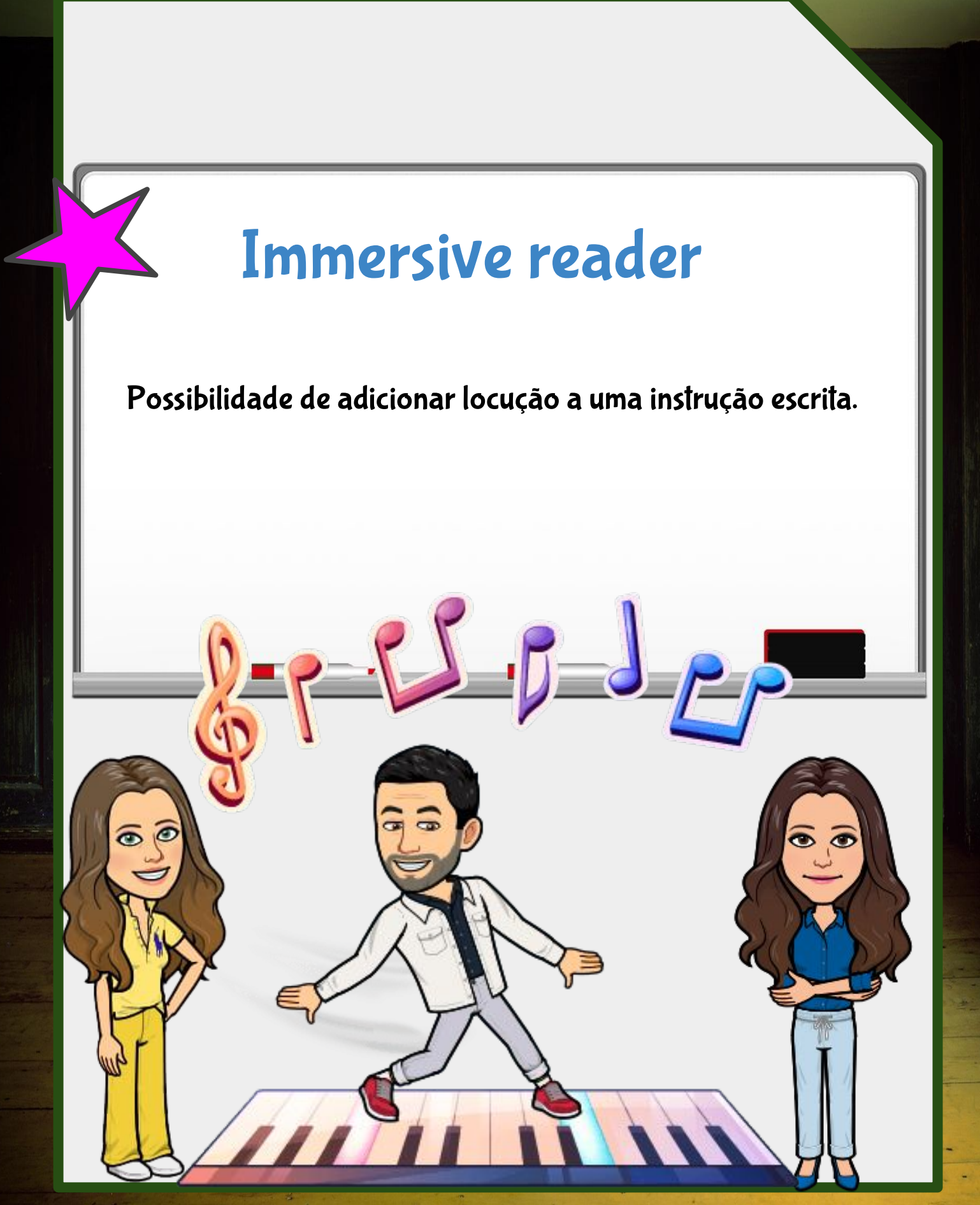

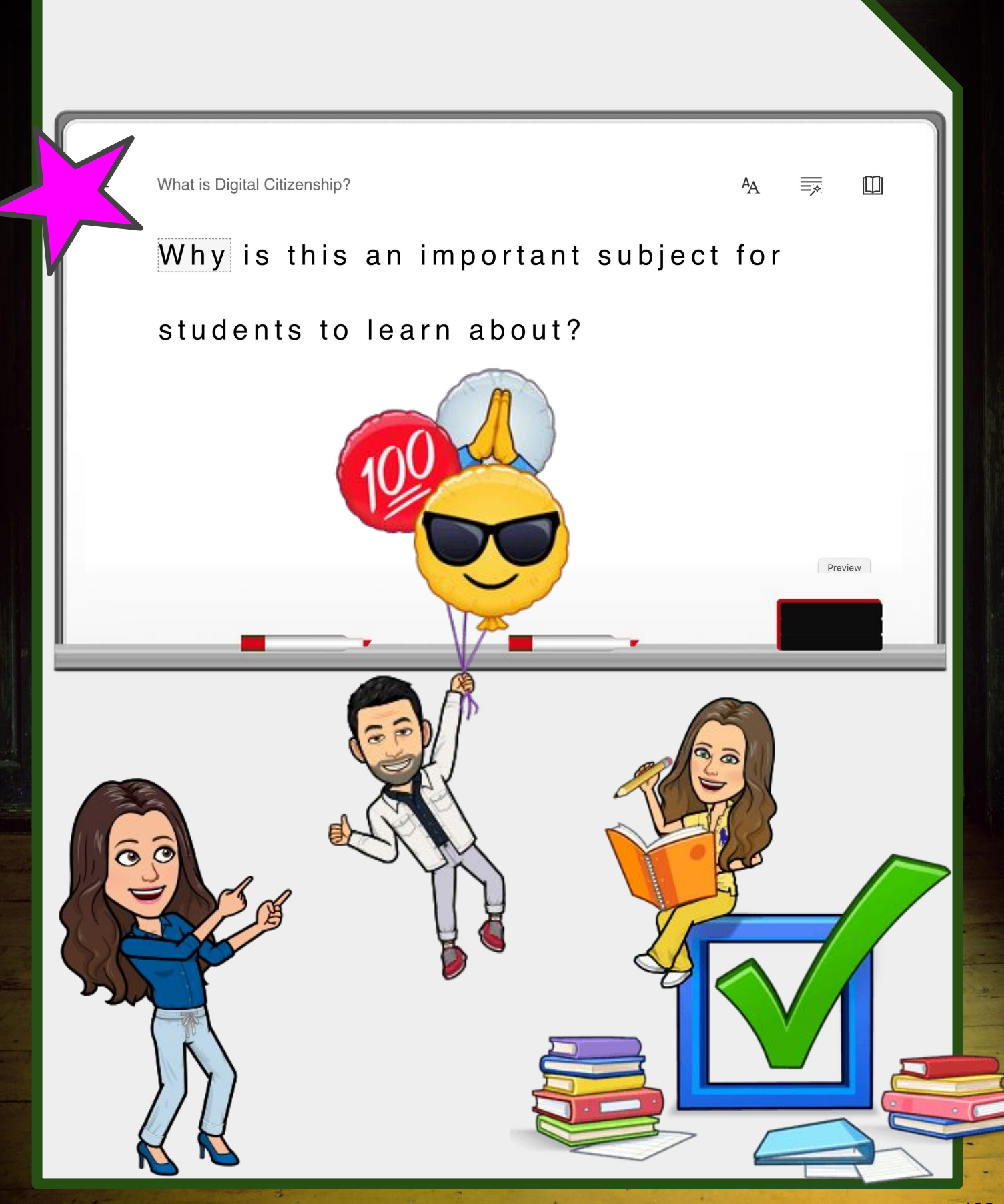
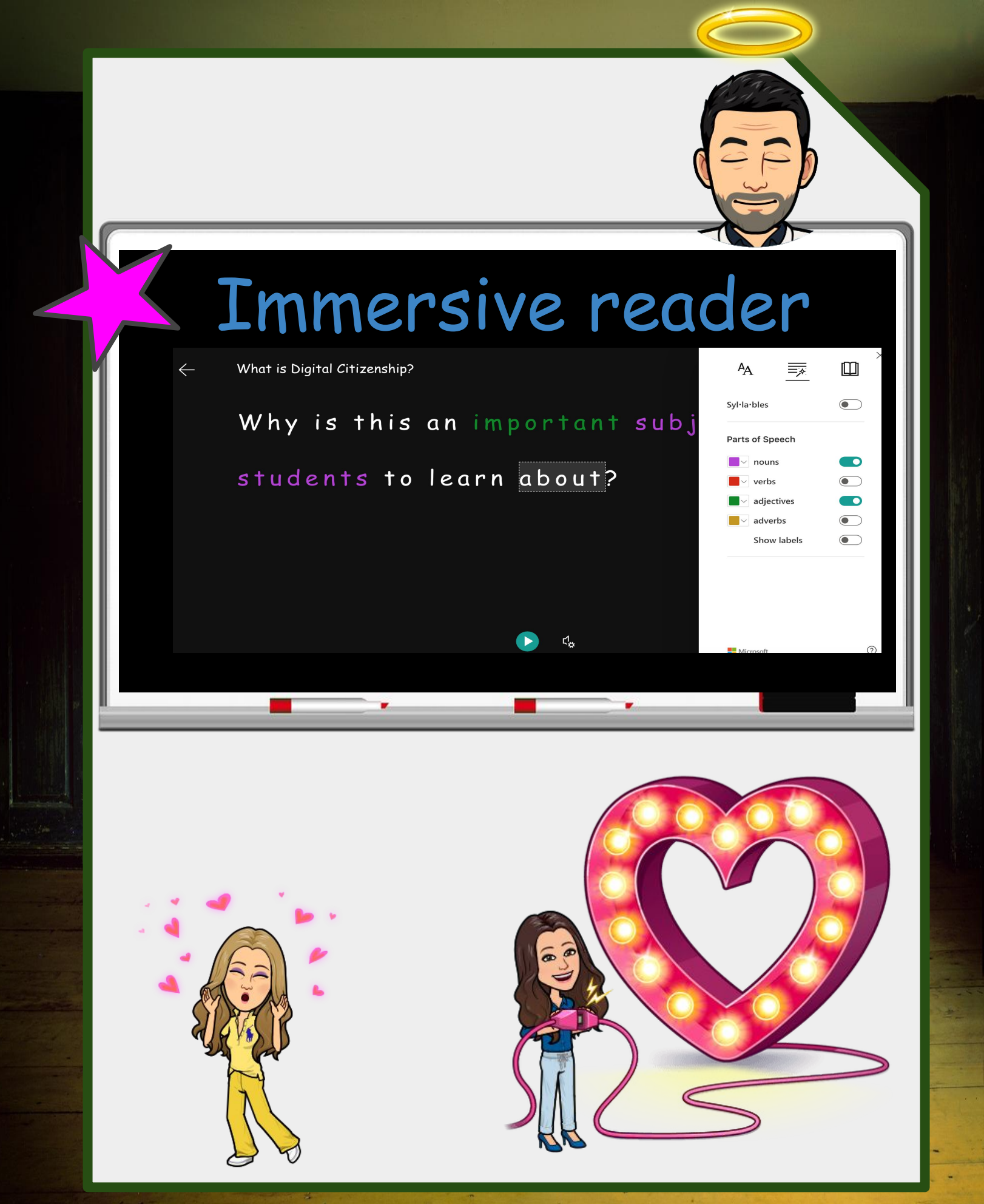

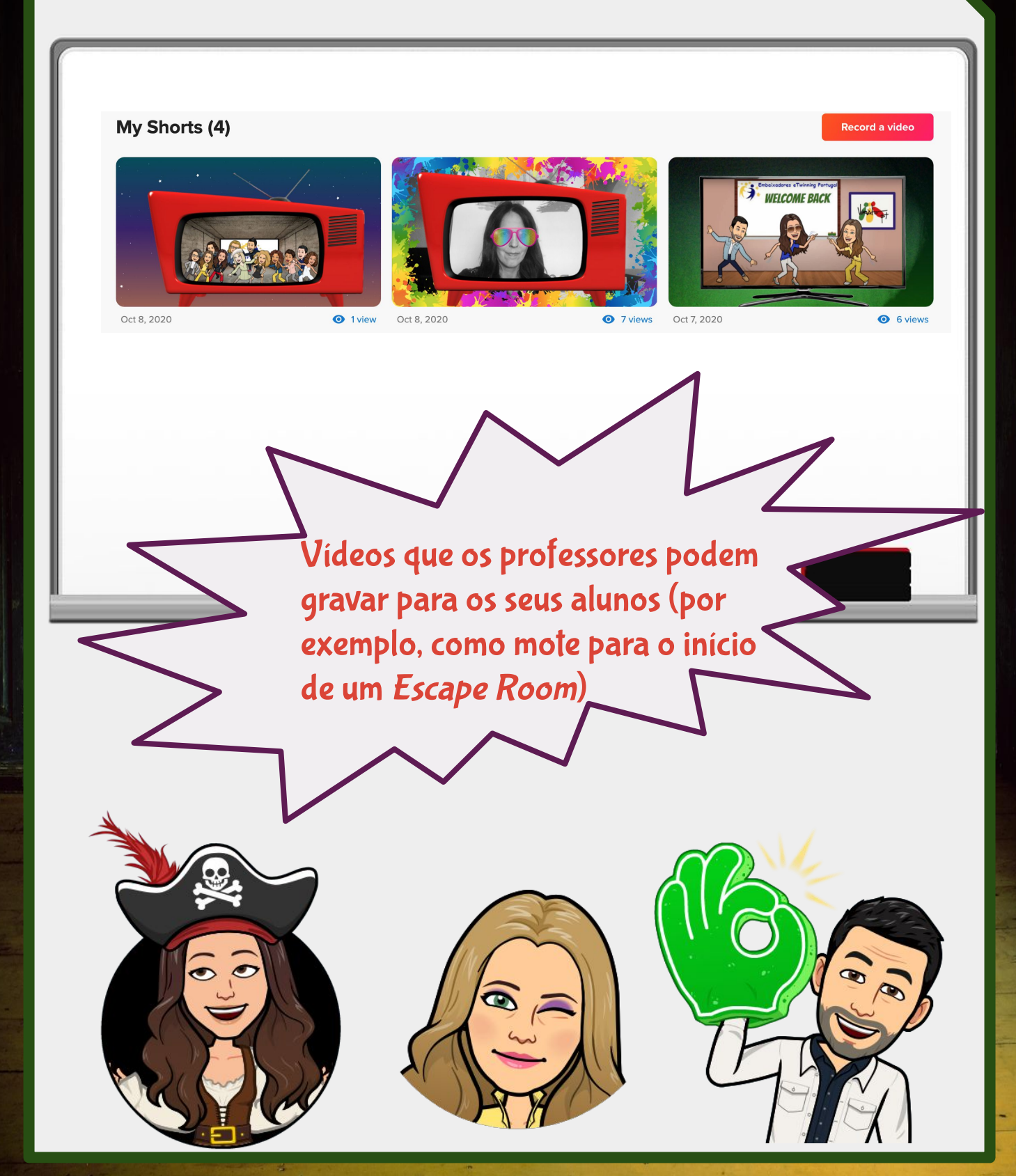

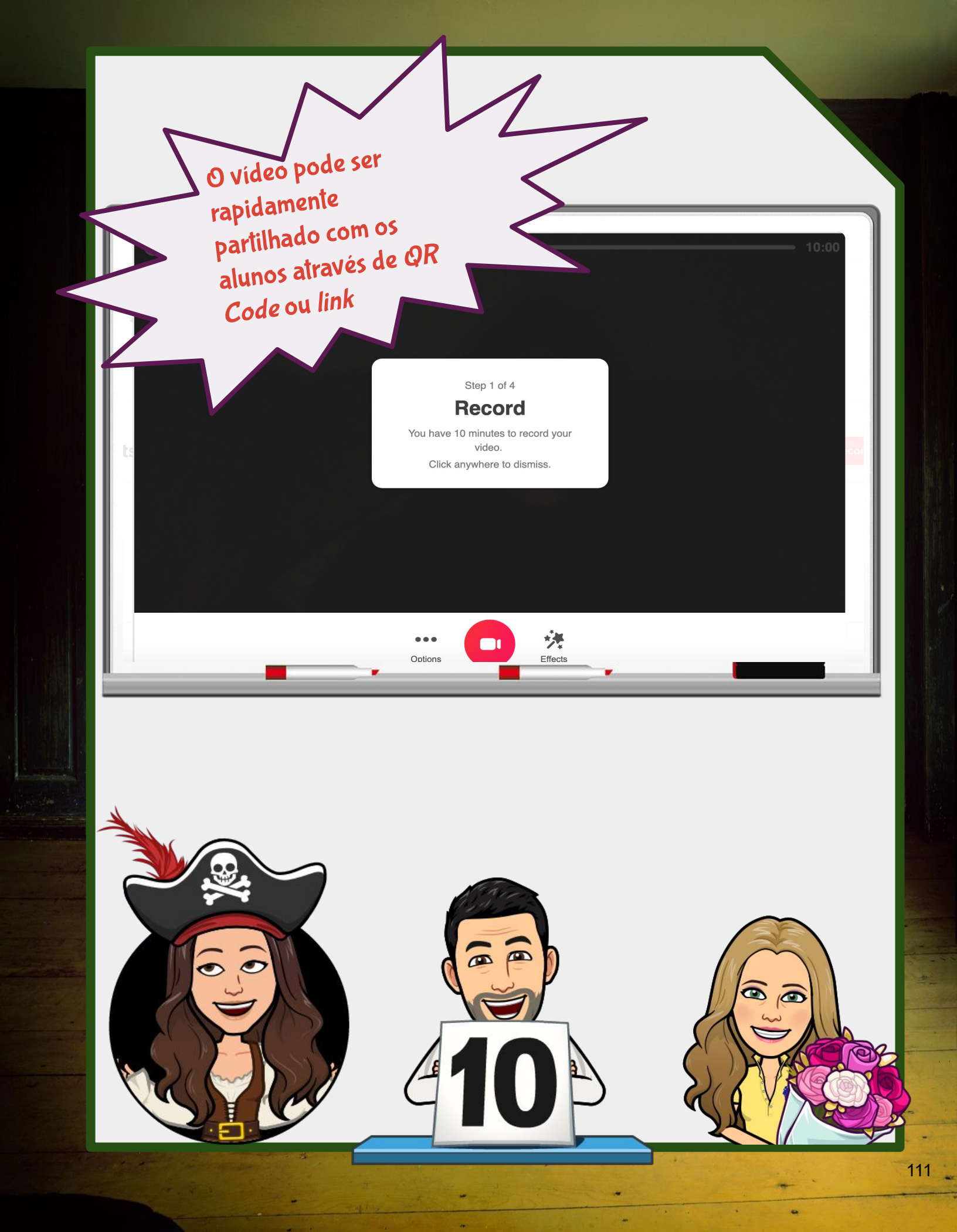

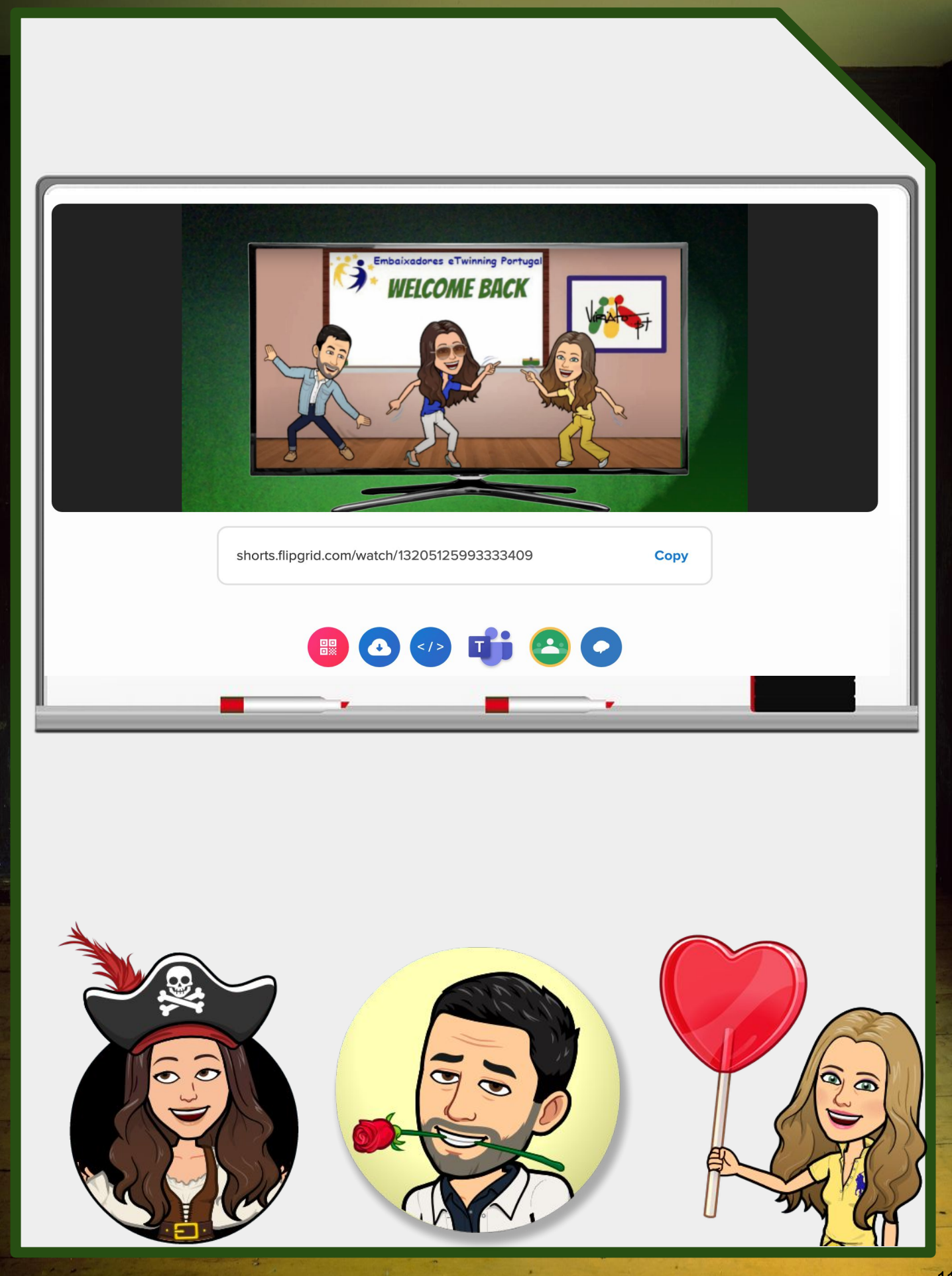

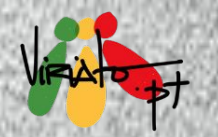

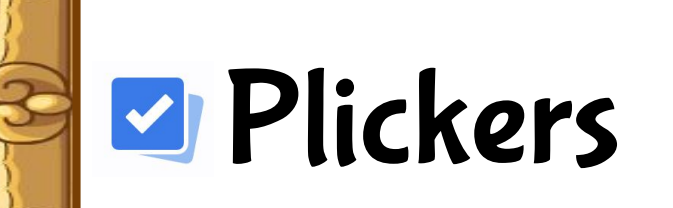

inning

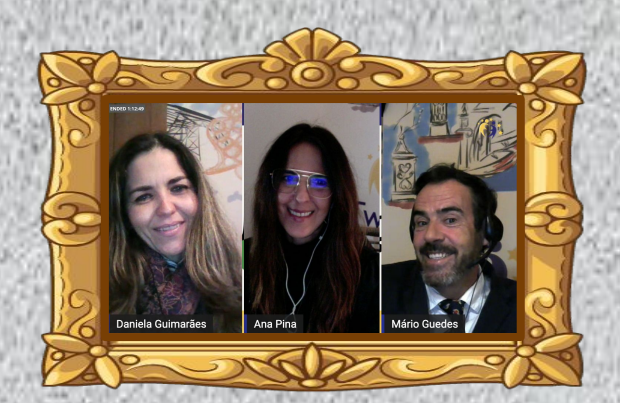

Ana Pina, Daniela Guimarães, Mário Guedes

0

•

evis

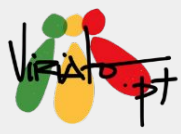

# **PLICKERS**

ANA PINA DANIELA GUIMARÃES MÁRIO GUEDES

O Plickers é uma ferramenta digital que permite a construção de *Quizzes* ou sondagens em qualquer disciplina.

Esta ferramenta, na sua vertente clássica, apresenta a mais-valia de apenas o professor necessitar de um dispositivo móvel com acesso à Internet e um projetor para a recolha de respostas, uma vez que os alunos respondem através de um cartão, previamente fornecido.

Atualmente e, após uma atualização bastante pertinente, permite que o *Qui*z seja aplicado em sala de aula e na presença física de todos os alunos, em sala de aula e com alguns alunos em presença física e outros online e, ainda, em vertente a distância para todos os alunos.

Assim, pode afirmar-se que esta foi uma ferramenta que soube acompanhar os desafios atuais da Sociedade e da Escola.

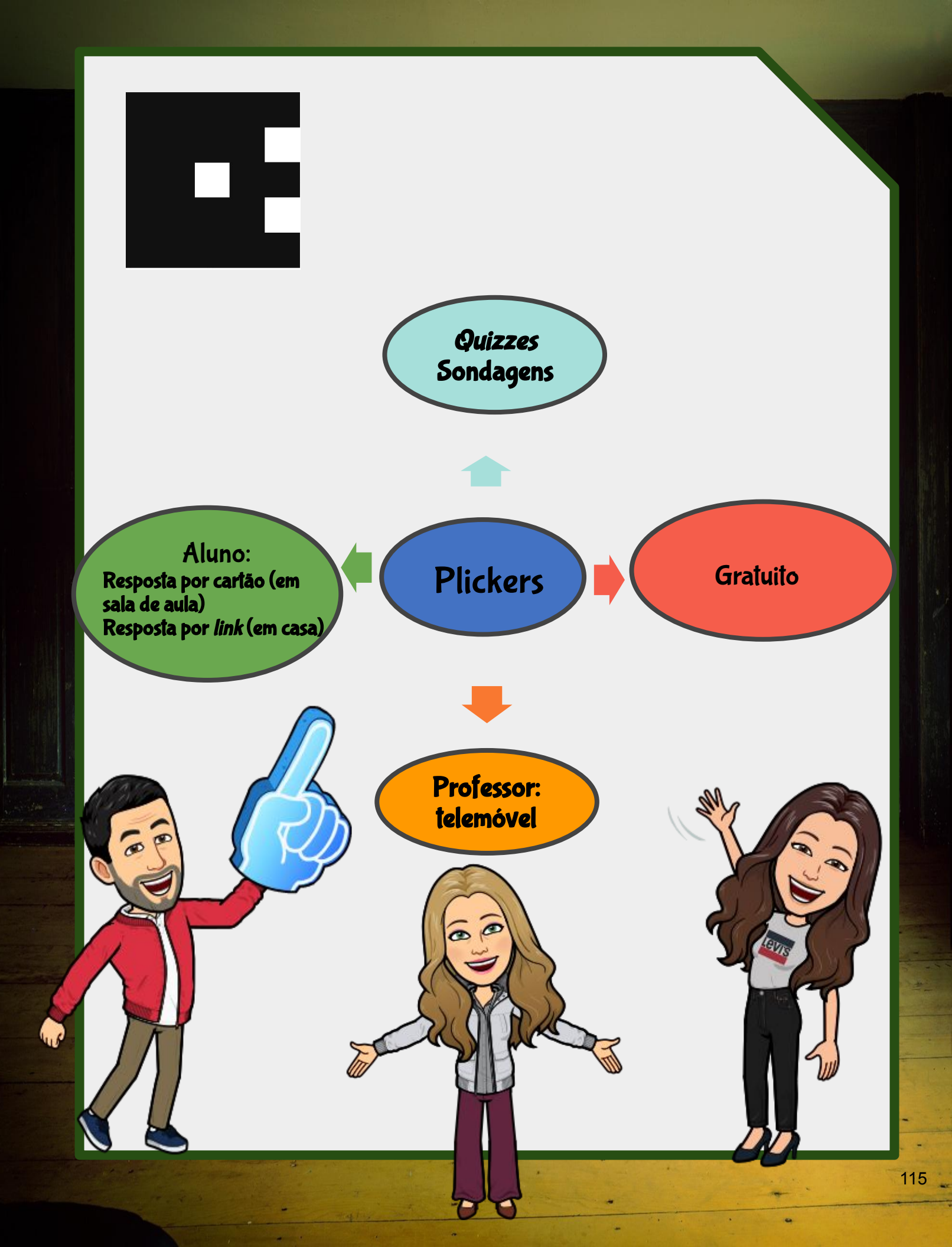

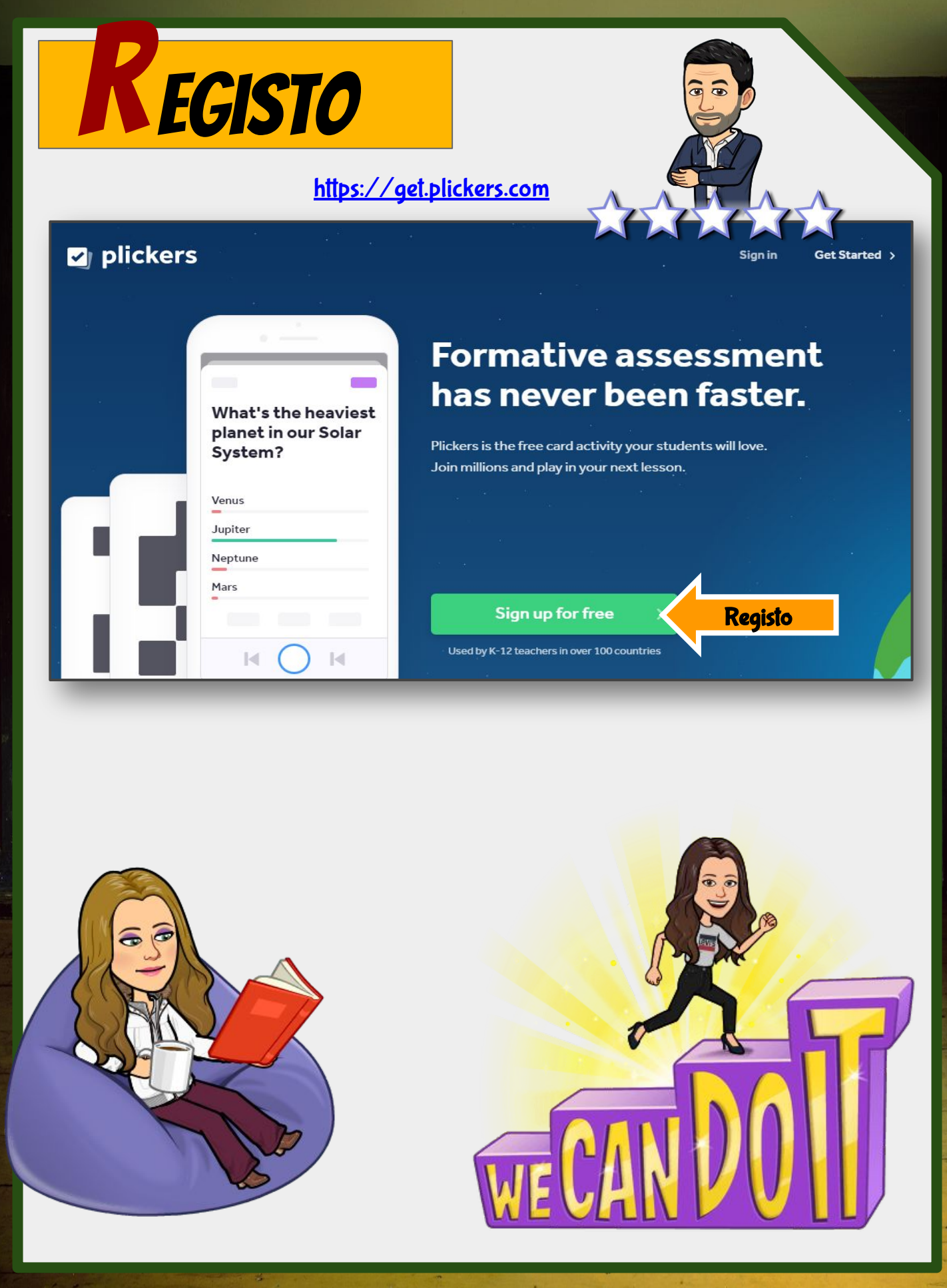

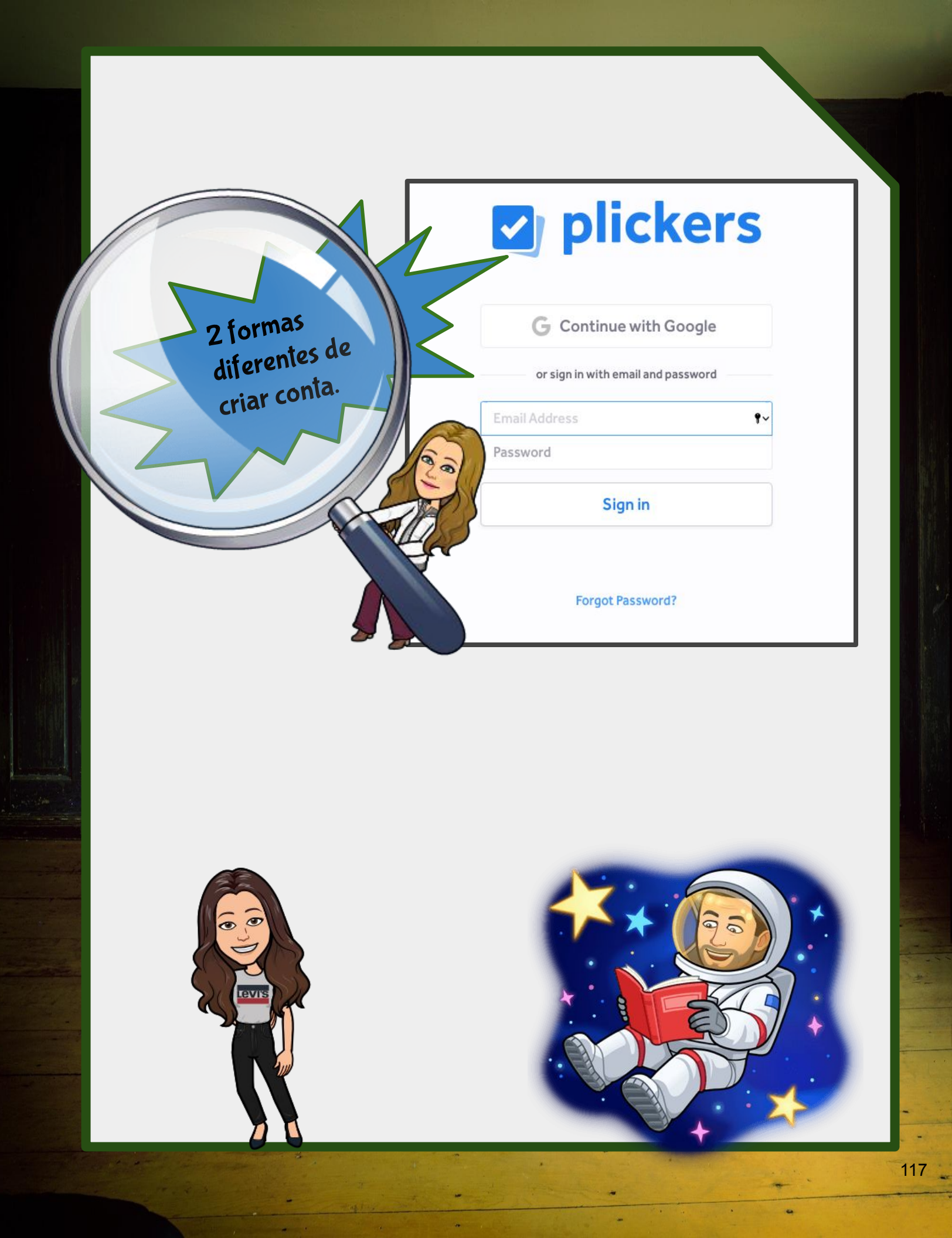

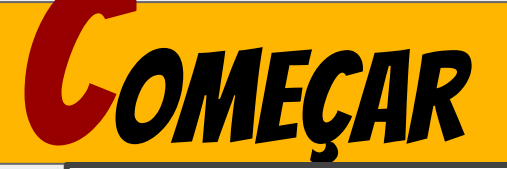

#### Let's get you up and running

Complete these steps to get your Plickers classroom ready!

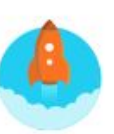

#### Get the mobile app

1

2

3

4

#### Email me a link > I've got the app

The app scans student responses. Download and sign-in on iPhone, iPad, or Android now.

#### Add some questions to ask

Create your first Set >

Write some quick questions to deliver in your Plickers lesson.

#### Make a class and add some students Create a Class >

Grab a spreadsheet or list of your students' names and this'll take 30 seconds tops.

#### Get the cards

**Download > Buy on Amazon > I've got cards** You can download and print yourself, or grab a nice pre-made set from Amazon.

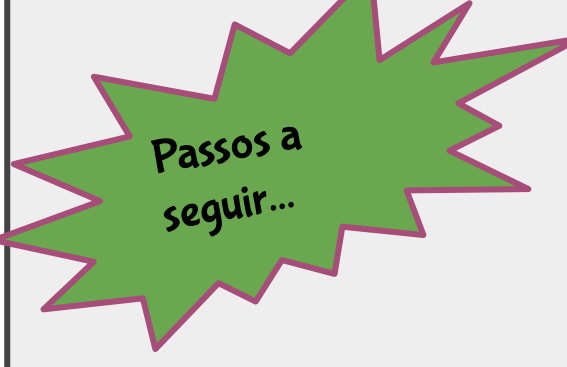

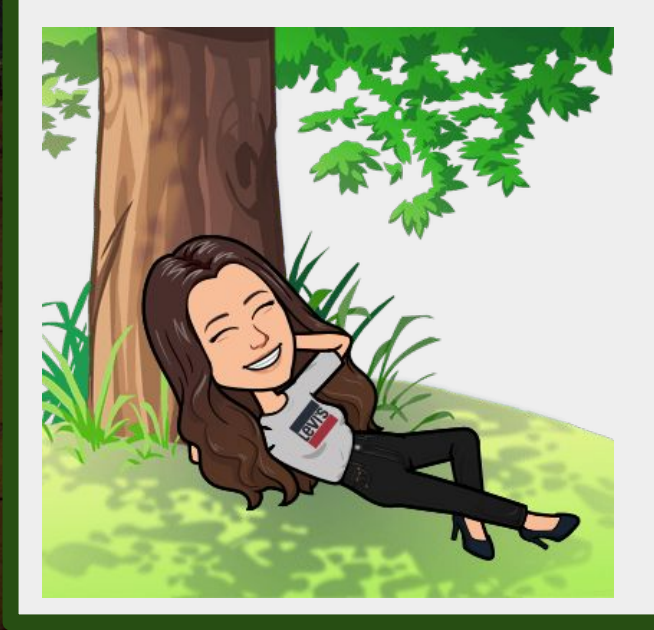

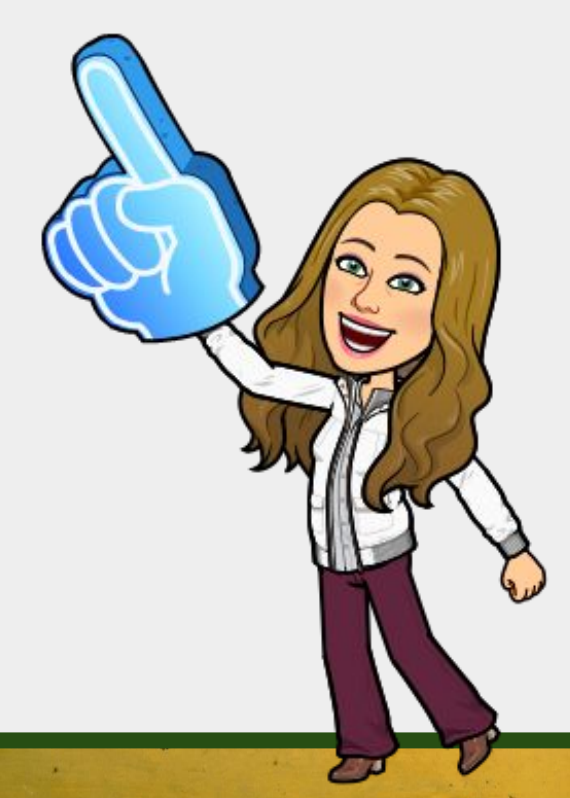

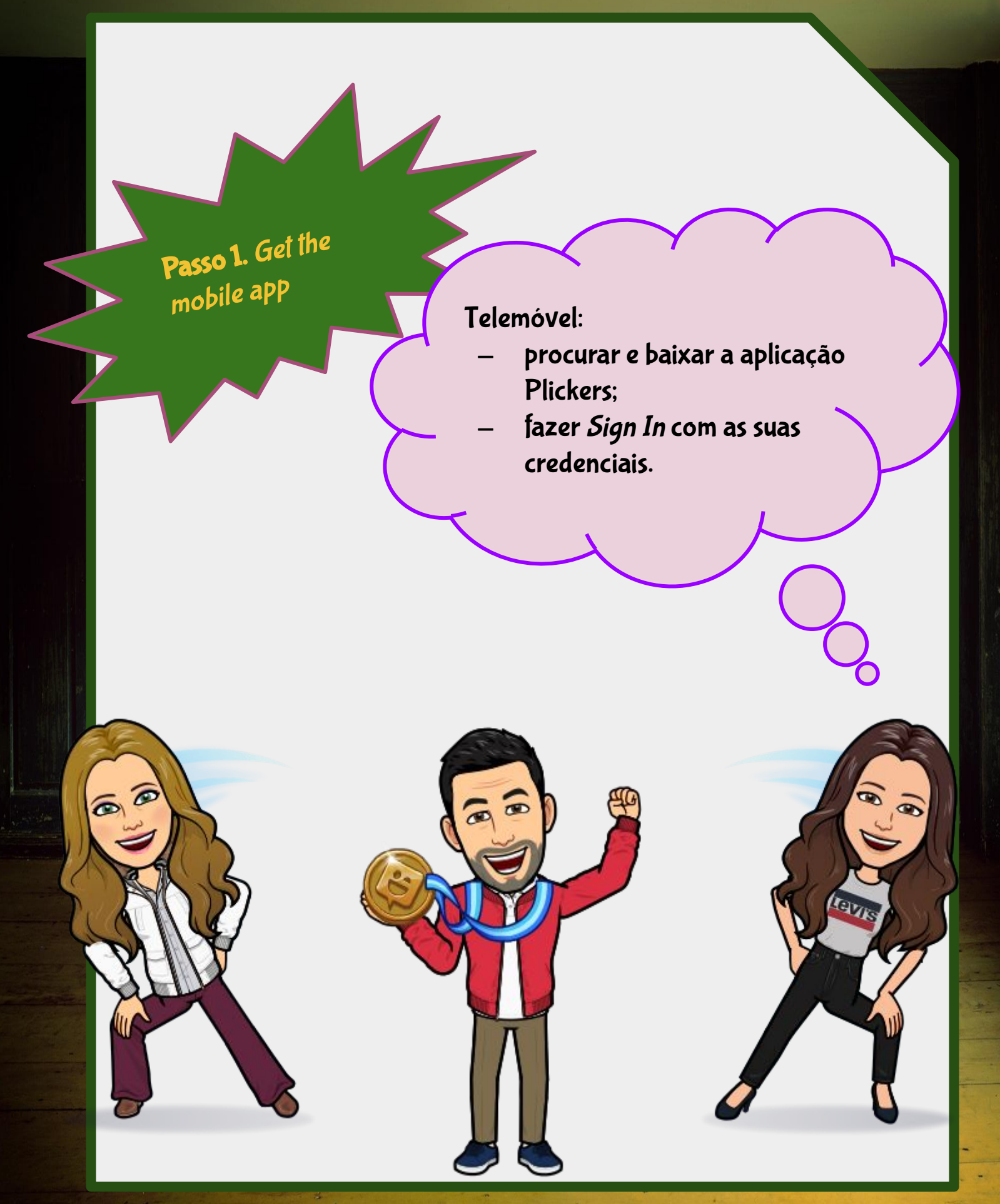

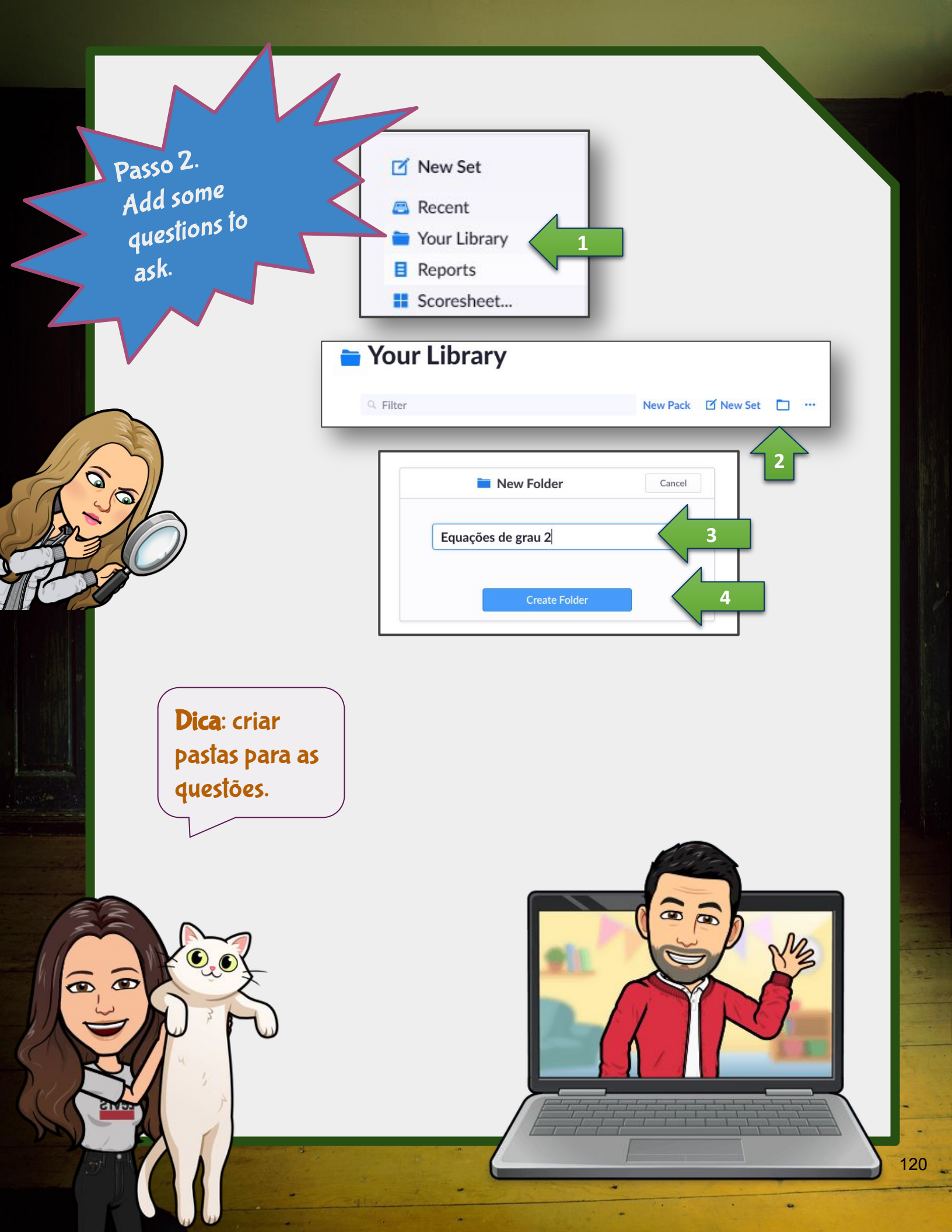

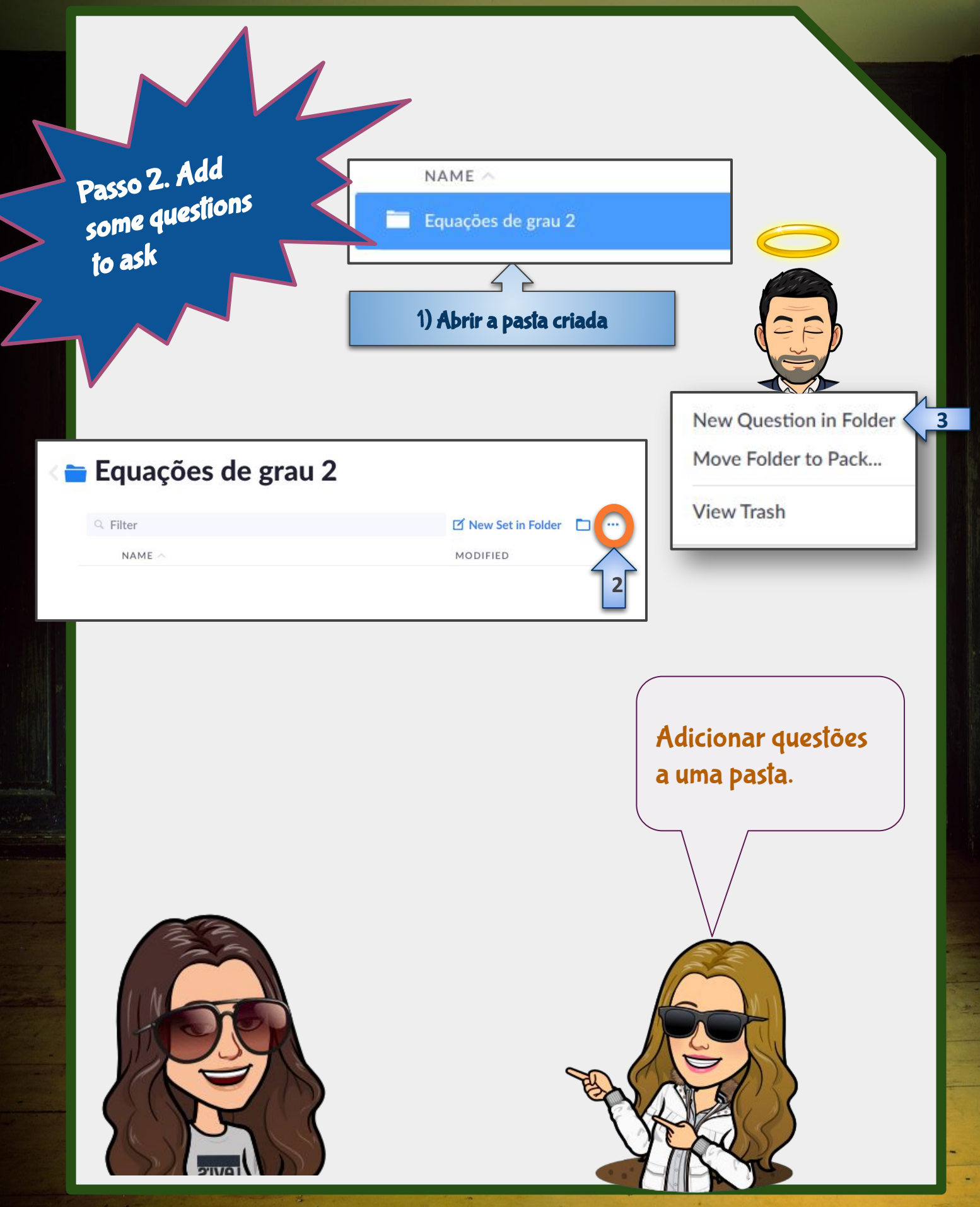

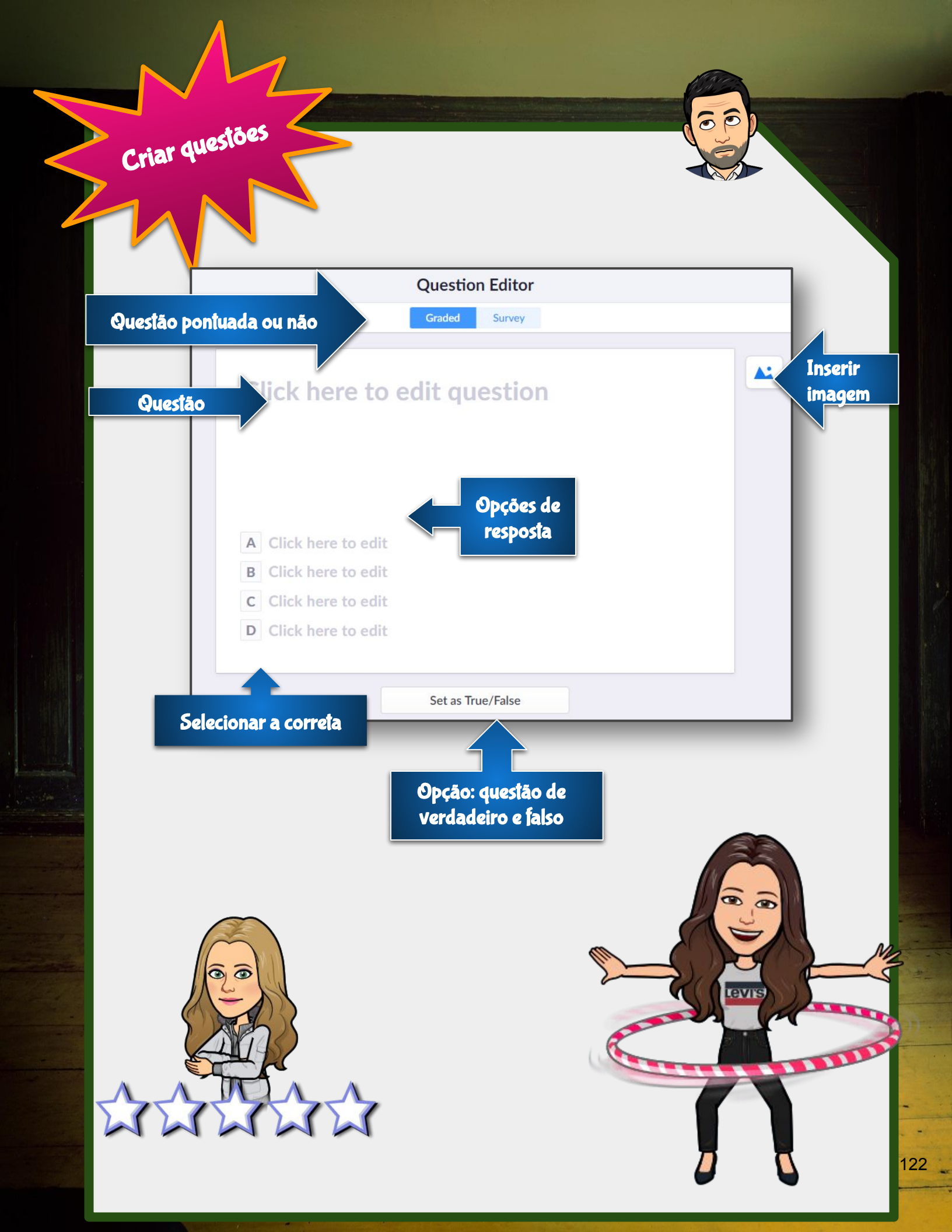

| Passo 3. Make a<br>class and add<br>some students | New Classes<br>We suggest naming your class something not too                                                                                                    |                                                                                                    |
|---------------------------------------------------|----------------------------------------------------------------------------------------------------|----------------------------------------------------------------------------------------------------|
|                                                   | Iong, like "AP Chemistry" or "Period 2 Biology".                                                                                                    | Import from Google Classroom  Enter Class Name Enter Class Name Enter Class Name Enter Class Name Enter Class Name                       |
| Lado esquerdo do ecrã                             | Etter Names<br>Type in student names into the box below. You can also<br>and columns from a spreaddheet. Make sure each stude<br>line.<br>Ana Silva<br>Beatriz Couveia<br>Carlos Afmeida<br>Joana Gonçalves | copy-paste rows<br>ti k on a new  Student Roster Preview  First Name Last Name  Ana Silva Beatriz Gouveia Carlos Almeida Joana Gonçalves |
| Adicionar a<br>manualmer                          | alunos<br>nte.                                                                                                    |                                                                                                    |
|                                                   |                                                                                                    |                                                                                                    |

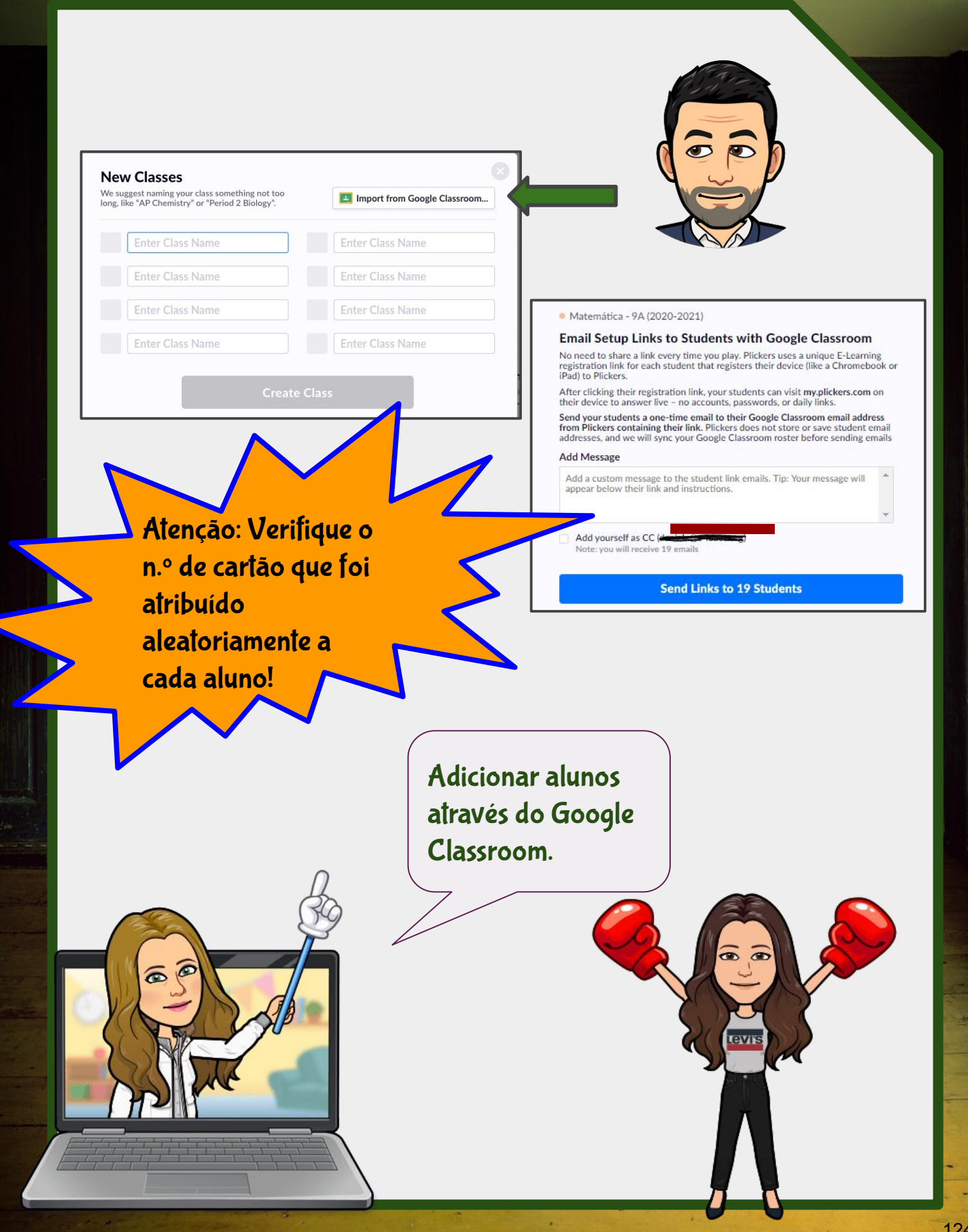

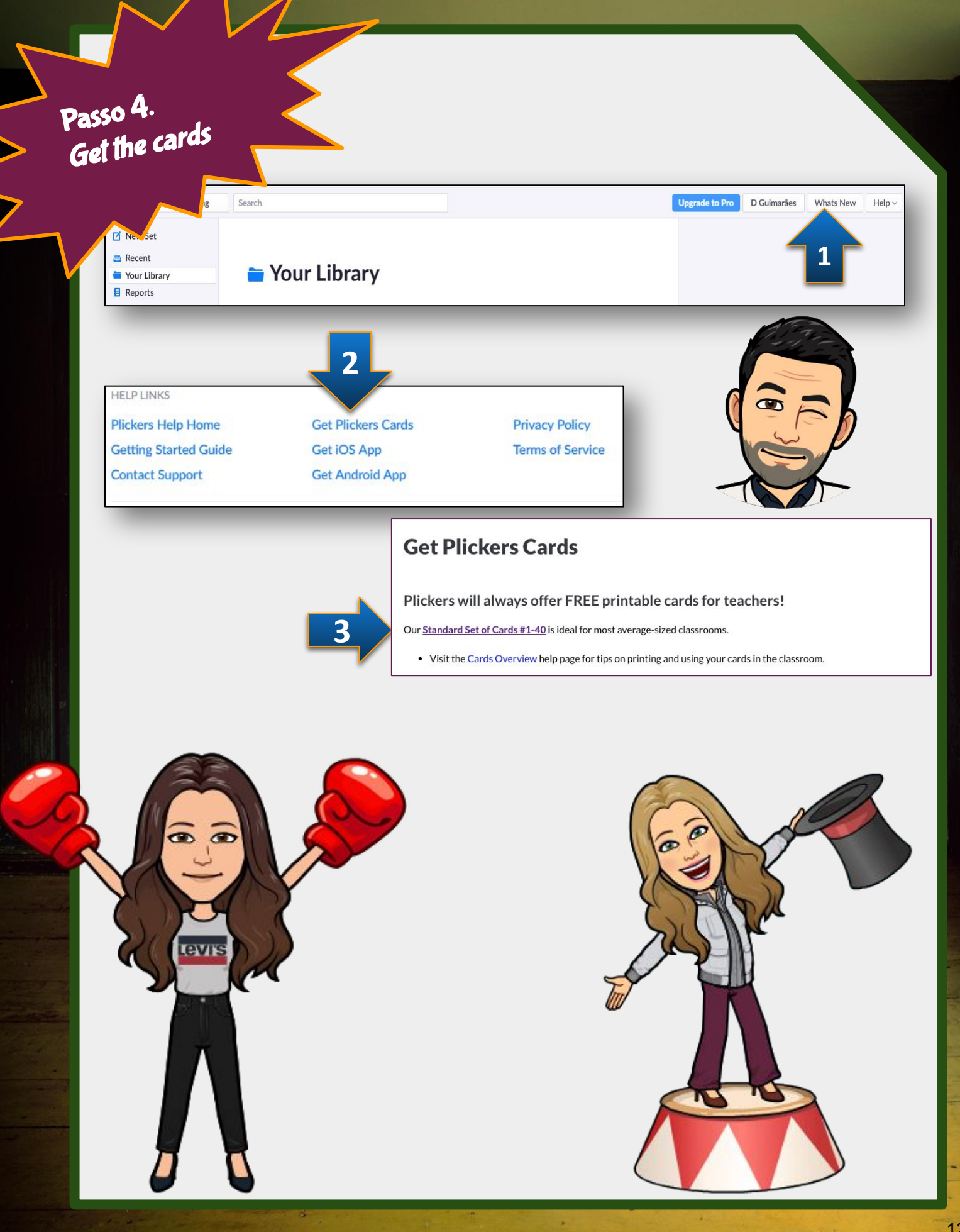

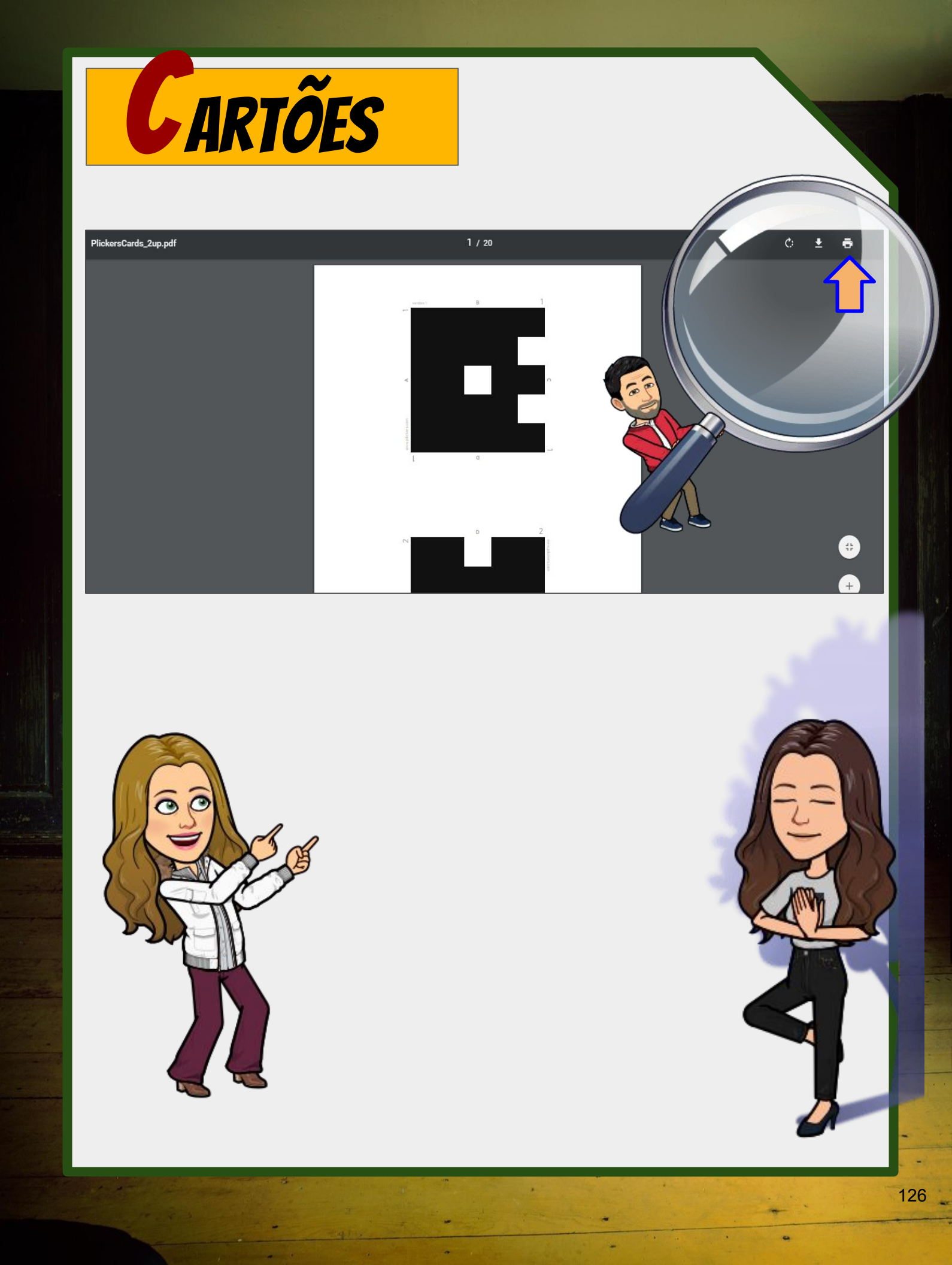

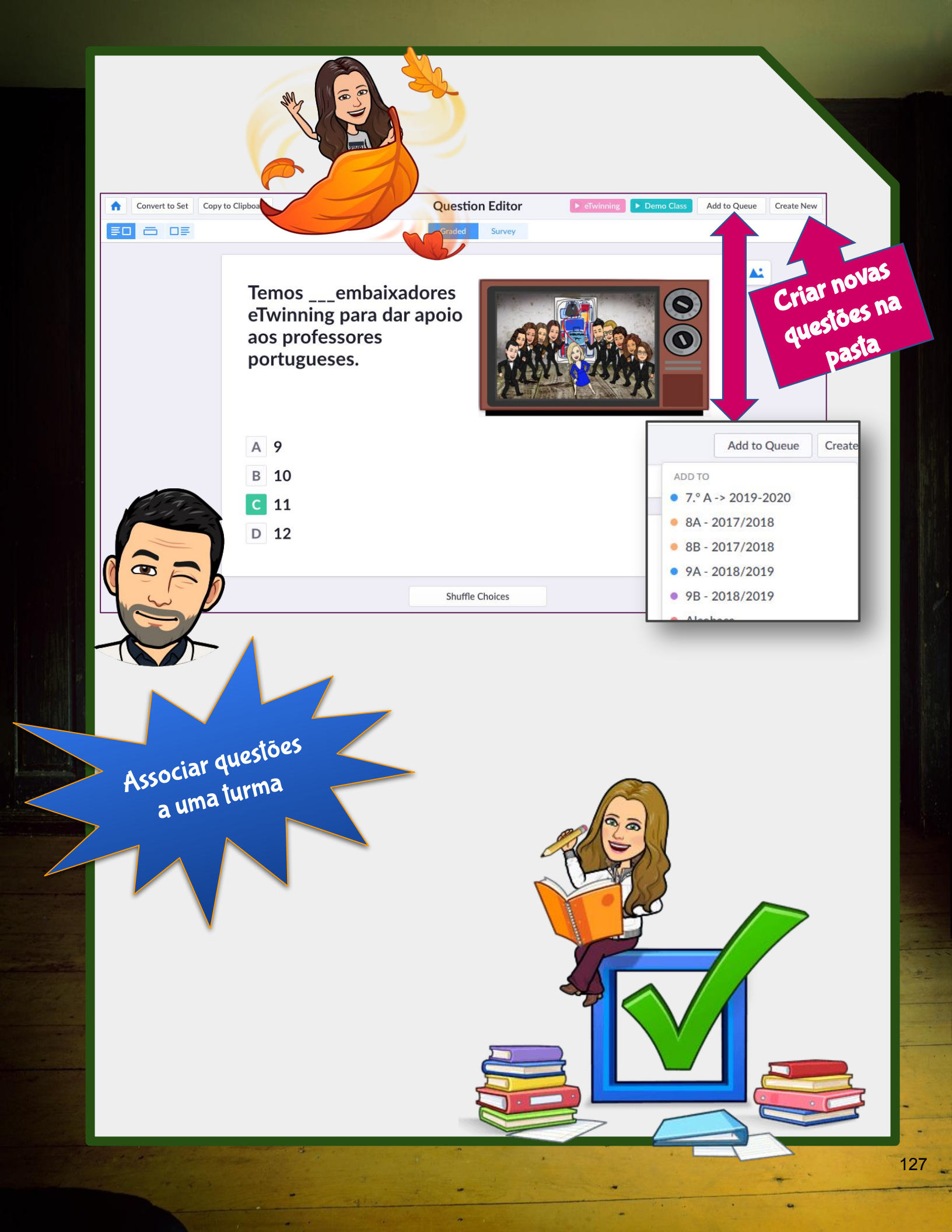

1. Selecionar a turma (lado esquerdo);

2. Selecionar Add to Queue.

|                                                                           |                 | selecionar Add para adicionar à turn                                       | na.              |
|---------------------------------------------------------------------------|-----------------|----------------------------------------------------------------------------|------------------|
| ADD Qual das figuras representa a planificação da superfície de um        | n cilindro? E   |                                                                            |                  |
| ADD What is the length of the side of the square? Edited 22 Oct 201       | 19              |                                                                            |                  |
| ADD What is the length of the side of the square? Edited 22 Oct 201       | 19              |                                                                            |                  |
| ADD What is the result? Edited 22 Oct 2019                                |                 |                                                                            |                  |
| ADD What is the Perimeter of the square? Edited 22 Oct 2019               |                 | Add to Queue                                                               | Can              |
| ADD What is the length of the side of the square? Edited 22 Oct<br>Search | Search          |                                                                            |                  |
| ^                                                                         | ADD             | Oual das figuras representa a planificação da superfície de um cilindro? E | Edited 8 min ago |
|                                                                           | 100             |                                                                            | Luited o min ugo |
|                                                                           | ADD             | What is the length of the side of the square? Edited 22 Oct 2019           |                  |
| Aparece uma listagem com                                                  | ADD             | What is the result? Edited 22 Oct 2019                                     |                  |
| algumas questões anteriormente                                            | ADD             | What is the Perimeter of the square? Edited 22 Oct 2019                    |                  |
| criadas.                                                                  | ADD             | What is the length of the side of the square? Edited 22 Oct 2019           |                  |
|                                                                           | ADD             | What is the Perimeter of the puare? Edited 22 Oct 2019                     |                  |
|                                                                           | ADD             | What is the Perimeter of uare? Edited 22 Oct 2019                          |                  |
|                                                                           | ADD             | What is the result? E 2019                                                 |                  |
|                                                                           | R               | eutilizar questões<br>eriormente criadas e                                 |                  |
|                                                                           | R<br>ant<br>ass | eutilizar questões<br>eriormente criadas e<br>ociá-las a uma turma         |                  |
|                                                                           | R<br>ant<br>ass | eutilizar questões<br>eriormente criadas e<br>ociá-las a uma turma         |                  |
|                                                                           | R<br>ant<br>ass | eutilizar questões<br>eriormente criadas e<br>ociá-las a uma turma         |                  |
|                                                                           | R<br>ant<br>ass | eutilizar questões<br>eriormente criadas e<br>ociá-las a uma turma         |                  |
|                                                                           | R<br>ant<br>ass | eutilizar questões<br>eriormente criadas e<br>ociá-las a uma turma         |                  |
|                                                                           | R<br>ant<br>ass | eutilizar questões<br>eriormente criadas e<br>ociá-las a uma turma         |                  |
|                                                                           | R<br>ant<br>ass | eutilizar questões<br>eriormente criadas e<br>ociá-las a uma turma         |                  |
|                                                                           | R<br>ant<br>ass | eutilizar questões<br>eriormente criadas e<br>ociá-las a uma turma         |                  |
|                                                                           | R<br>ant<br>ass | eutilizar questões<br>eriormente criadas e<br>ociá-las a uma turma         |                  |
|                                                                           | R<br>ant<br>ass | eutilizar questões<br>eriormente criadas e<br>ociá-las a uma turma         |                  |
|                                                                           | R<br>ant<br>ass | eutilizar questões<br>eriormente criadas e<br>ociá-las a uma turma         |                  |
|                                                                           | R<br>ant<br>ass | eutilizar questões<br>eriormente criadas e<br>ociá-las a uma turma         |                  |
|                                                                           | R<br>ant<br>ass | eutilizar questões<br>eia-las a uma turma<br>ciá-las a uma turma           |                  |

X

K

# Alunos/as

### Em sala de aula:

• Cartões de resposta.

#### Em casa:

 Seguir o *link* enviado previamente pelo/a professor/a.

# Professor/a: computador

- Aceder a <u>https://get.plickers.com/</u>
- Fazer login
- Selecionar Now playing (topo da página).

# Professor/a: telemóvel

- App Plickers instalada;
- Ligar wifi ou dados móveis;
- Login na app (do telemóvel);
- Selecionar a turma (no telemóvel);
- Selecionar as questões.

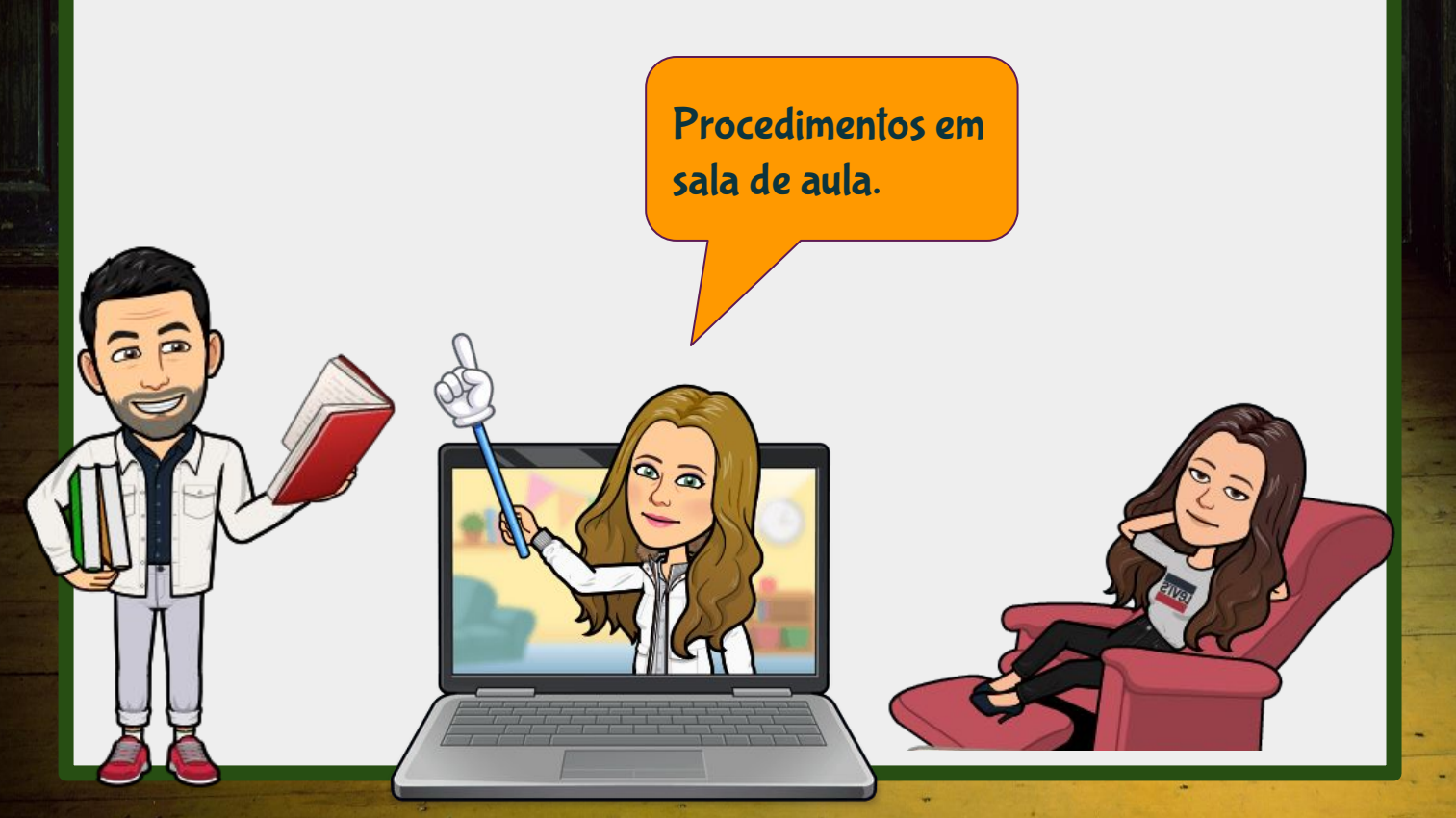

1.º Num computador + projetor: aceder à aplicação
Plickers e selecionar Now Playing;

**2.º** Distribuir os Plickers pelos alunos (a cada aluno o respetivo Plicker);

**3.º** Ligar o *wifi* no telefone e abrir a *app* Plickers.

4.º No telefone:

- a) Selecionar a turma;
- **b)** Escolher a questão;

c) Recolher as respostas;

Nota: Possibilidade de dar *feedback* (resposta certa);

**d)** Repetir os procedimentos **b)** e **c)** até terminarem as questões.

Todos os alunos em sala de aula: **Procedimentos.** 

Os procedimentos são semelhantes aos da sala de aula, apenas havendo necessidade de ativar o modo *eLearning* e de enviar o *link* de acesso aos alunos.

#### NEW

Allow students to answer from home Use for hybrid teaching or 100% remote.

#### Get Started with E-Learning

Find out more Not Now

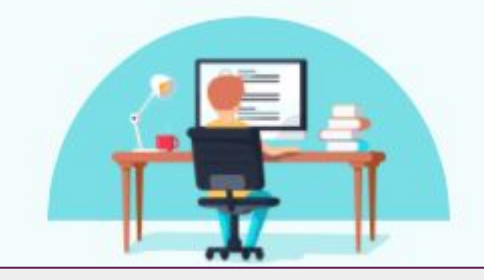

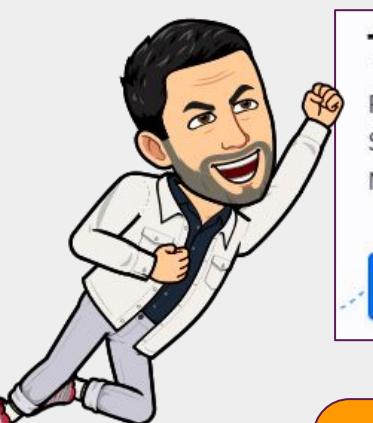

### Try Plickers E-Learning in your next class.

For live-remote and hybrid teaching environments. Students answer live via laptop, Chromebook, or iPad. No ads, no tracking, 100% COPPA compliance. Learn More.

Enable E-Learning for Demo Class >

2

Alguns ou todos os alunos em casa: **Procedimentos.**  Os procedimentos são semelhantes aos da sala de aula, apenas havendo necessidade de ativar o modo *eLearning* e de enviar o *link* de acesso aos alunos.

#### NEW

Allow students to answer from home Use for hybrid teaching or 100% remote.

## Get Started with E-Learning

Find out more Not Now

#### Try Plickers E-Learning in your next class.

For live-remote and hybrid teaching environments. Students answer live via laptop, Chromebook, or iPad. No ads, no tracking, 100% COPPA compliance. Learn More.

Enable E-Learning for Demo Class >

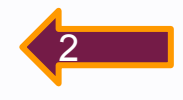

Alguns ou todos os alunos em casa: **Procedimentos.** 

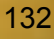

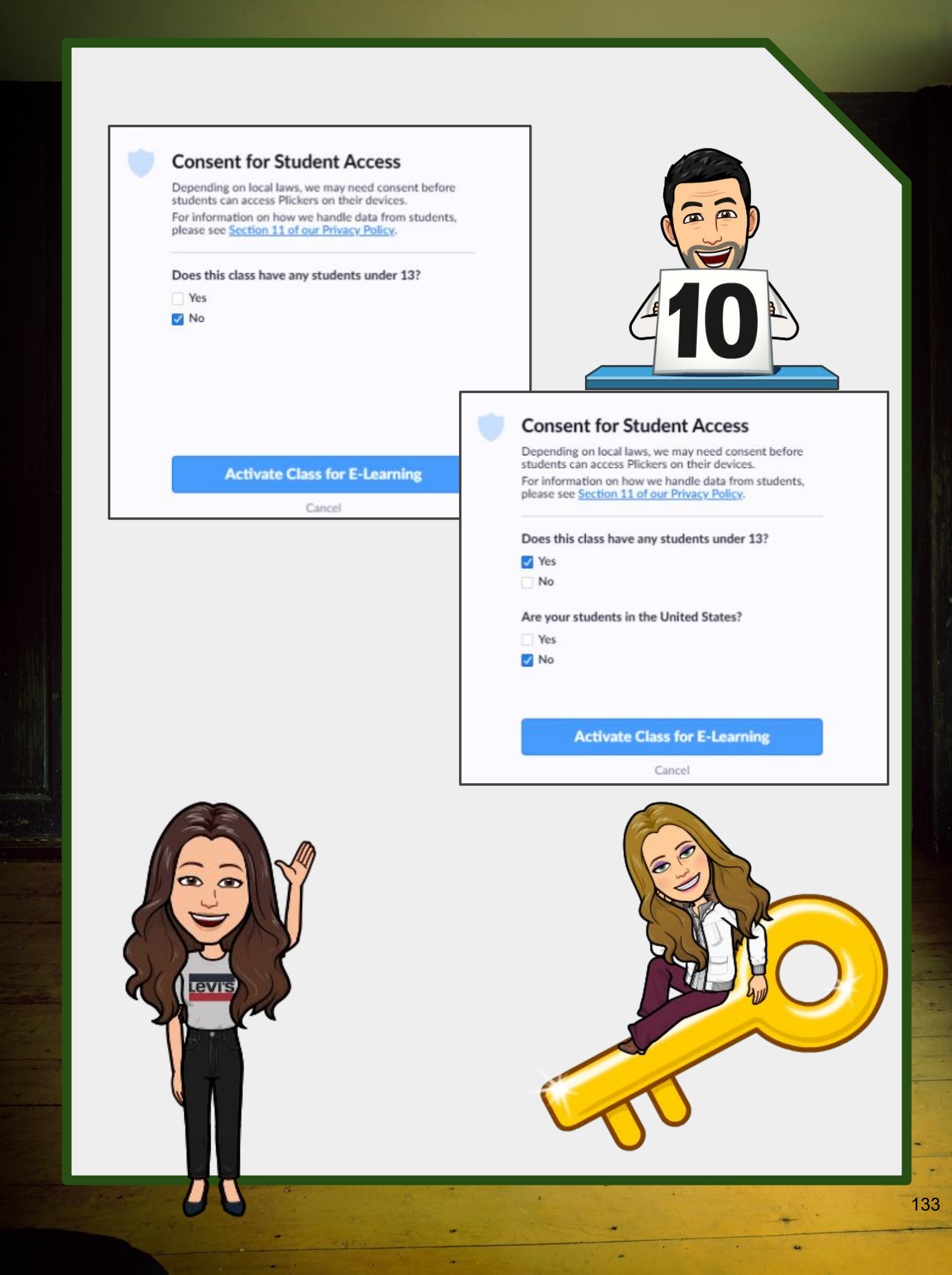

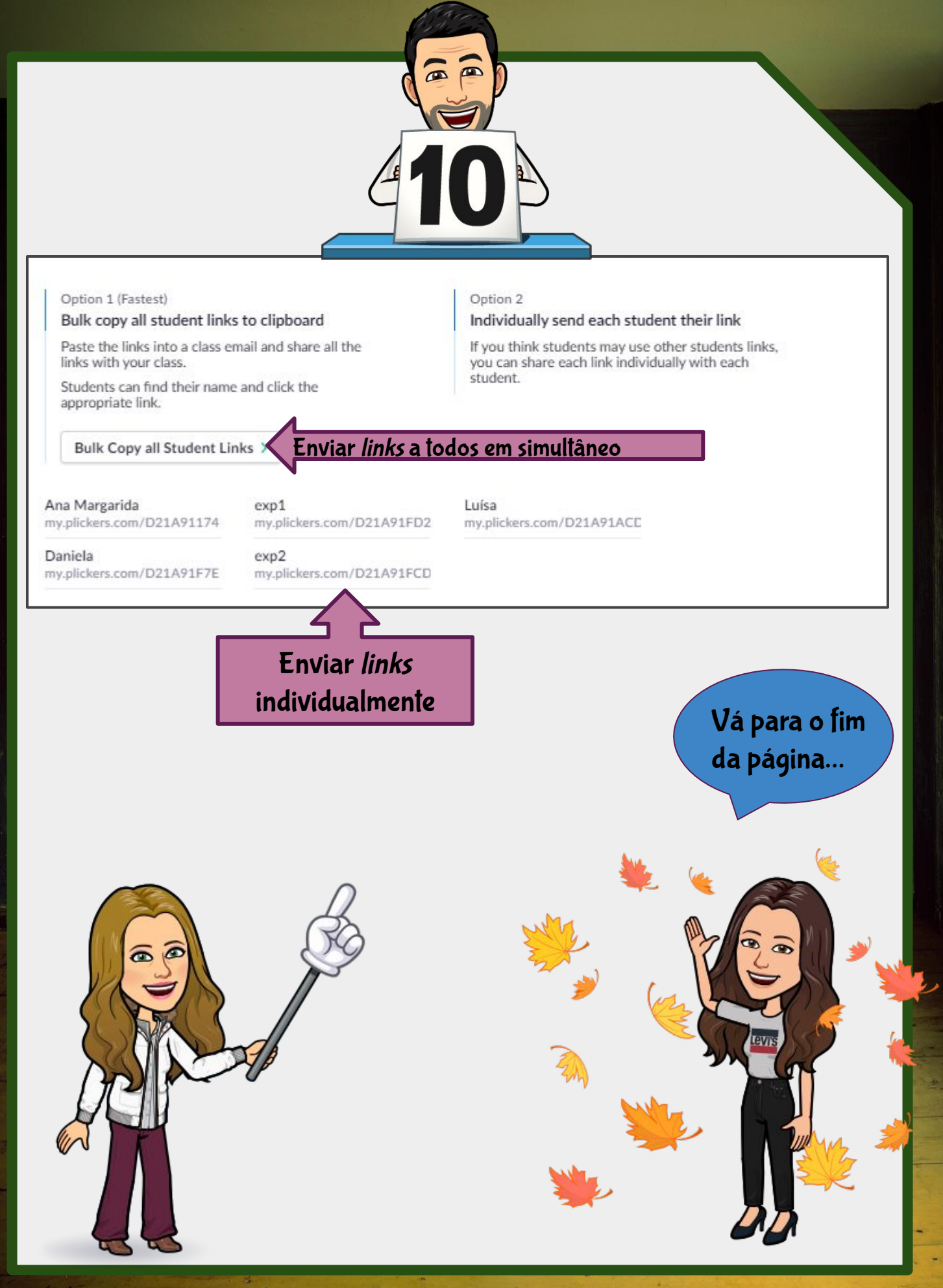

# waiting for Class to start

07:24:14 PM

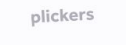

**Good evening, Ana** You can wait here for your class to start.

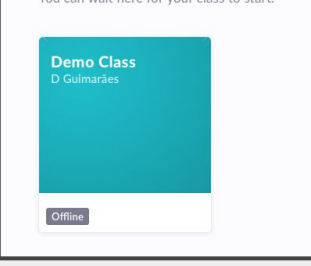

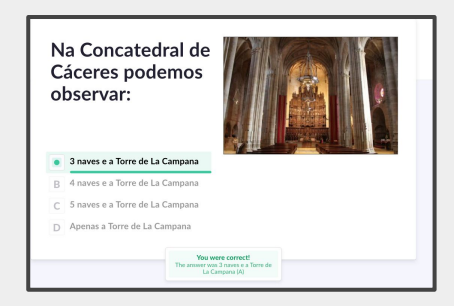

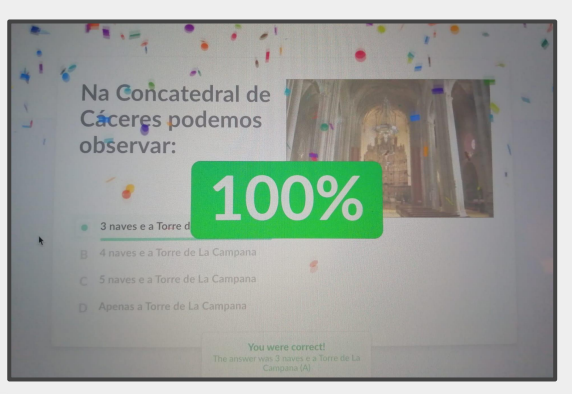

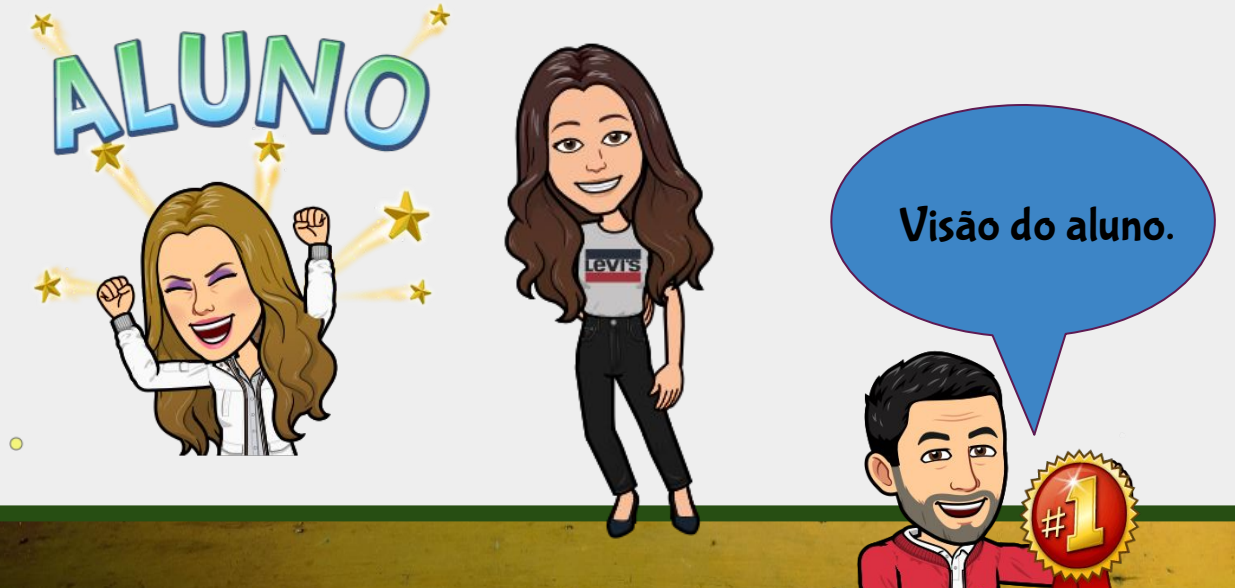

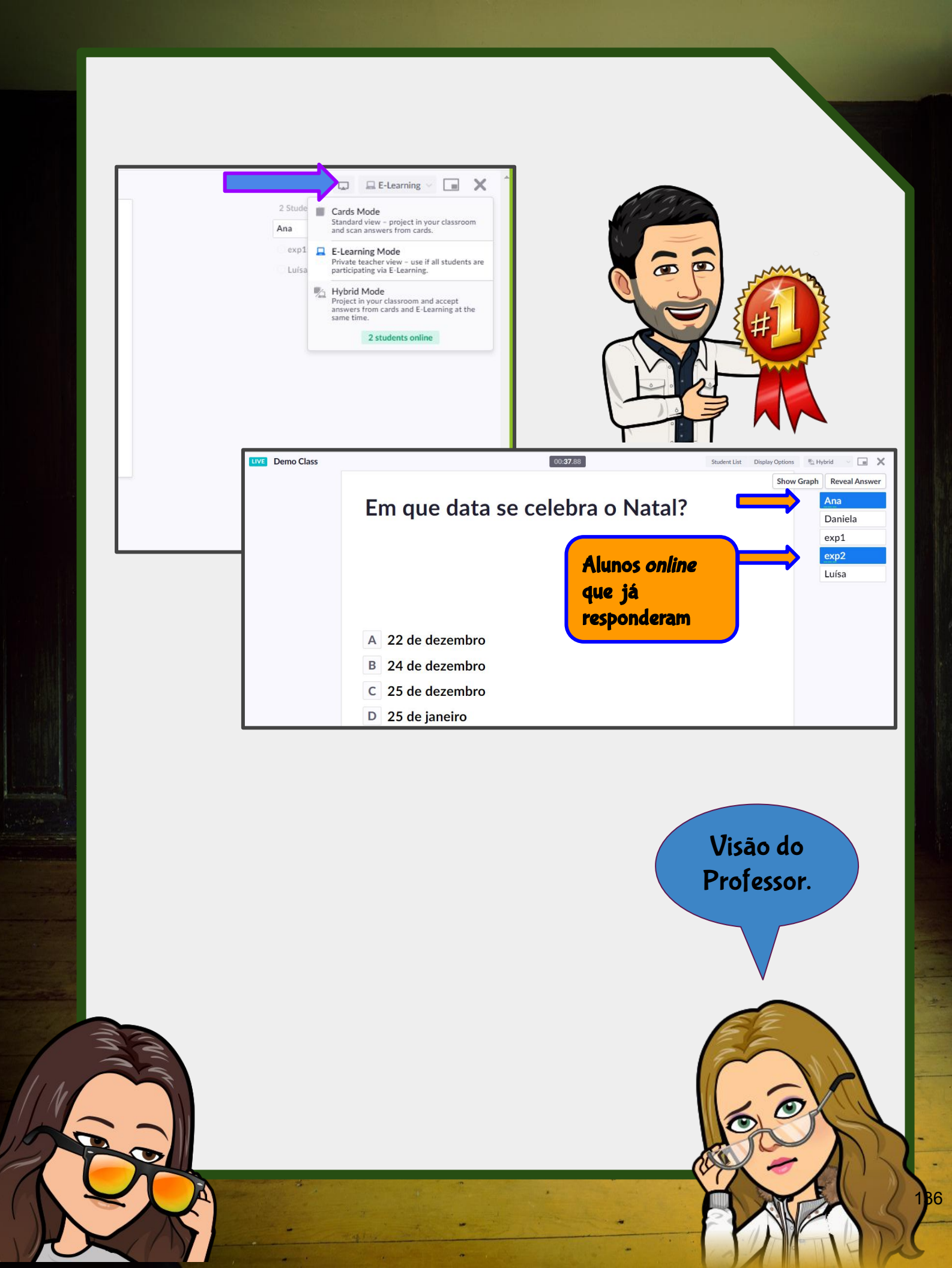

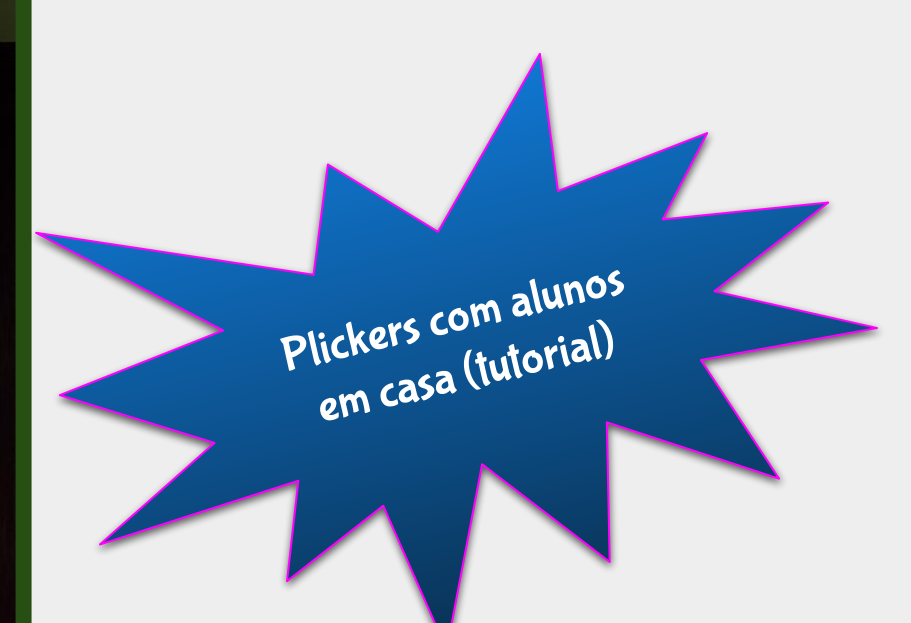

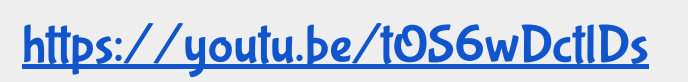

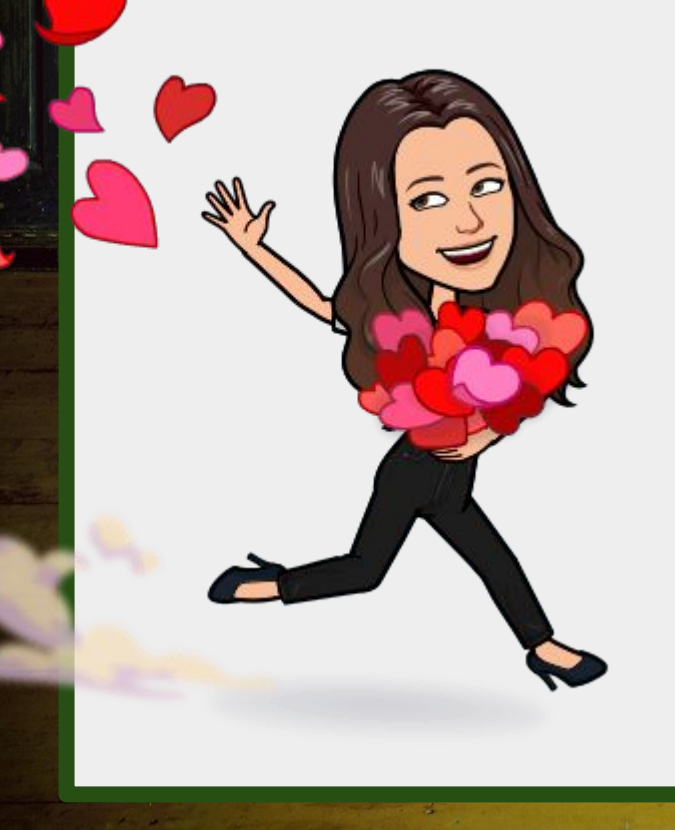

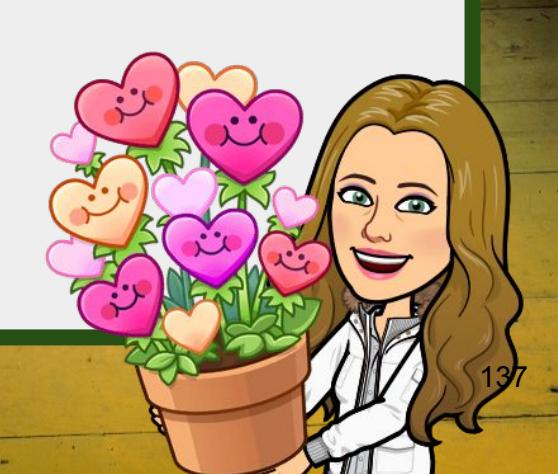

OP

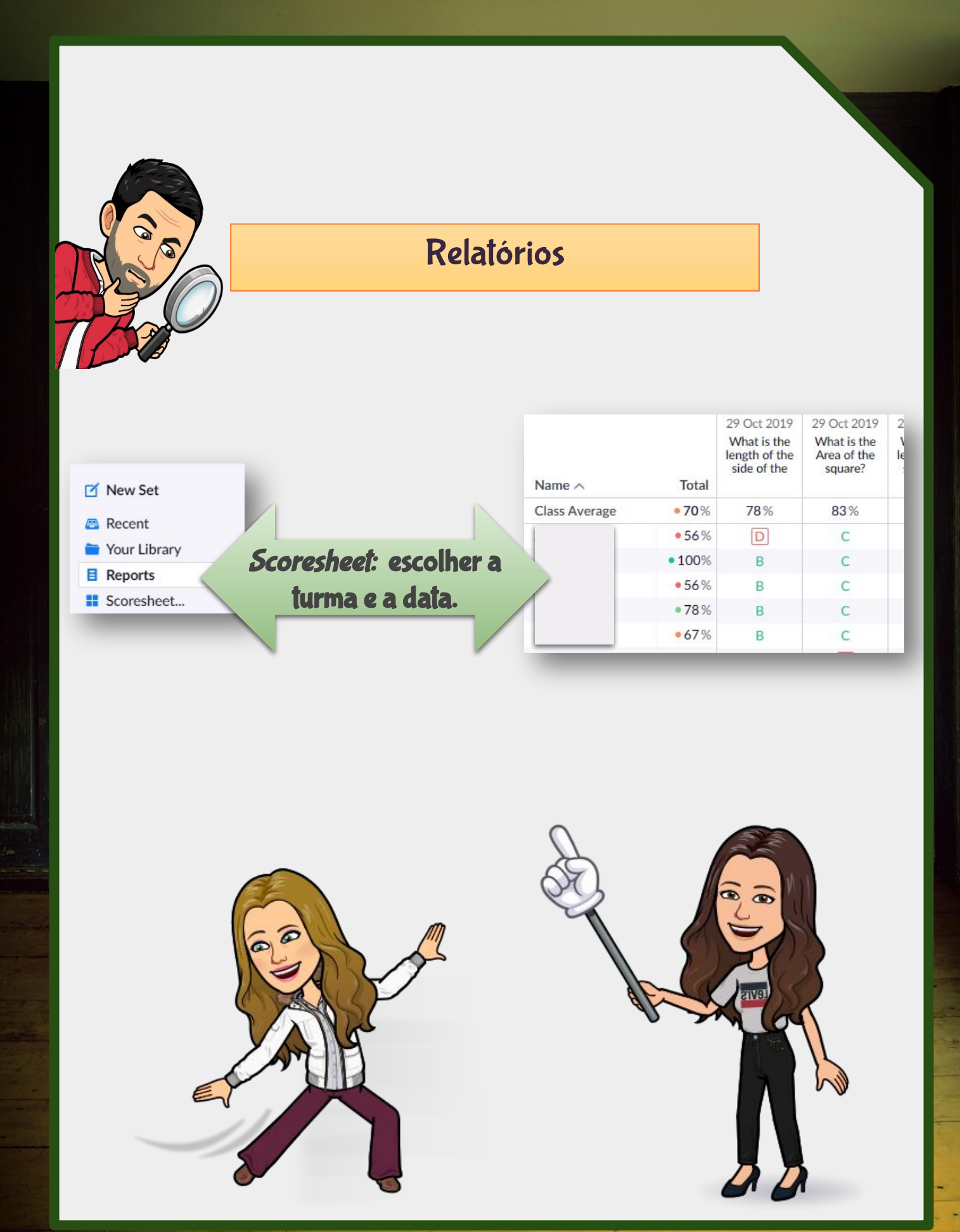

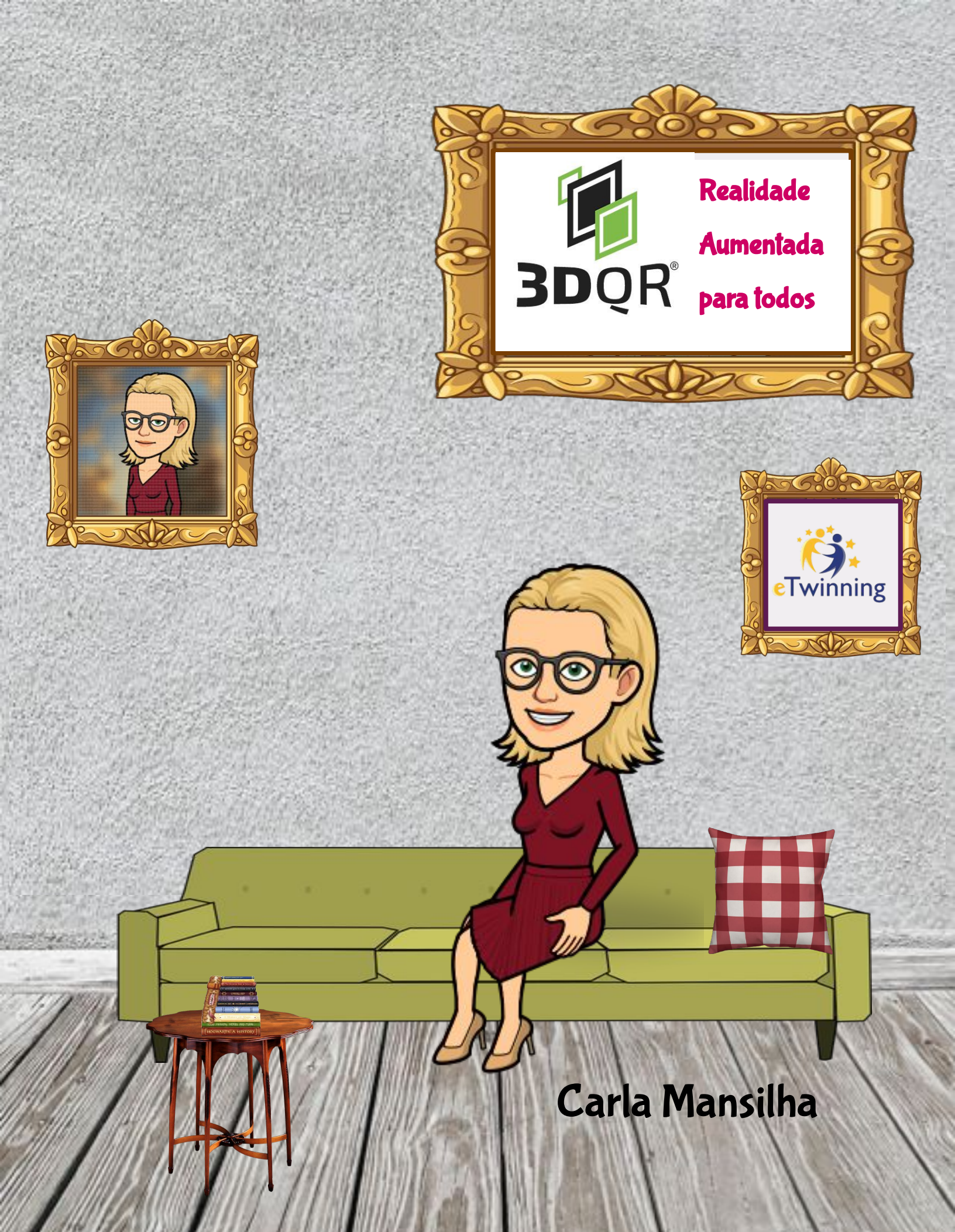

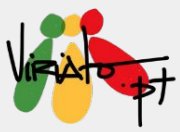

# REALIDADE AUMENTADA PARA TODOS: 3DQR STUDIO

## CARLA MANSILHA

### Funcionalidades e Potencialidades

- Trata-se de uma ferramenta com uma versão gratuita, onde é possível criar e organizar produtos de Realidade Aumentada possíveis de serem utilizados das mais variadas formas;
- Disponível em 2 idiomas: Inglês e Alemão mas com uma *interface* extremamente simples;
- Permite ter 10 produtos de Realidade Aumentada ativos em simultâneo;
- Tem como principais vantagens:
  - Maior motivação para os alunos;
  - A interação potencia a aprendizagem de forma consideravelmente mais rápida;
  - Maior retenção de conhecimento;
  - Proporciona experiências totalmente imersivas na sua sala de aula;
  - Torna a aprendizagem mais divertida.

Com a Realidade Aumentada o utilizador invade a sua realidade com projeções de conteúdos e informações complementares. O 3DQR Studio, na sua versão gratuita, permite a criação de produtos em Realidade Aumentada capazes de surpreender os nossos alunos de forma extraordinária e permitindo uma interatividade única com os conteúdos.

https://3dqr.de/en/

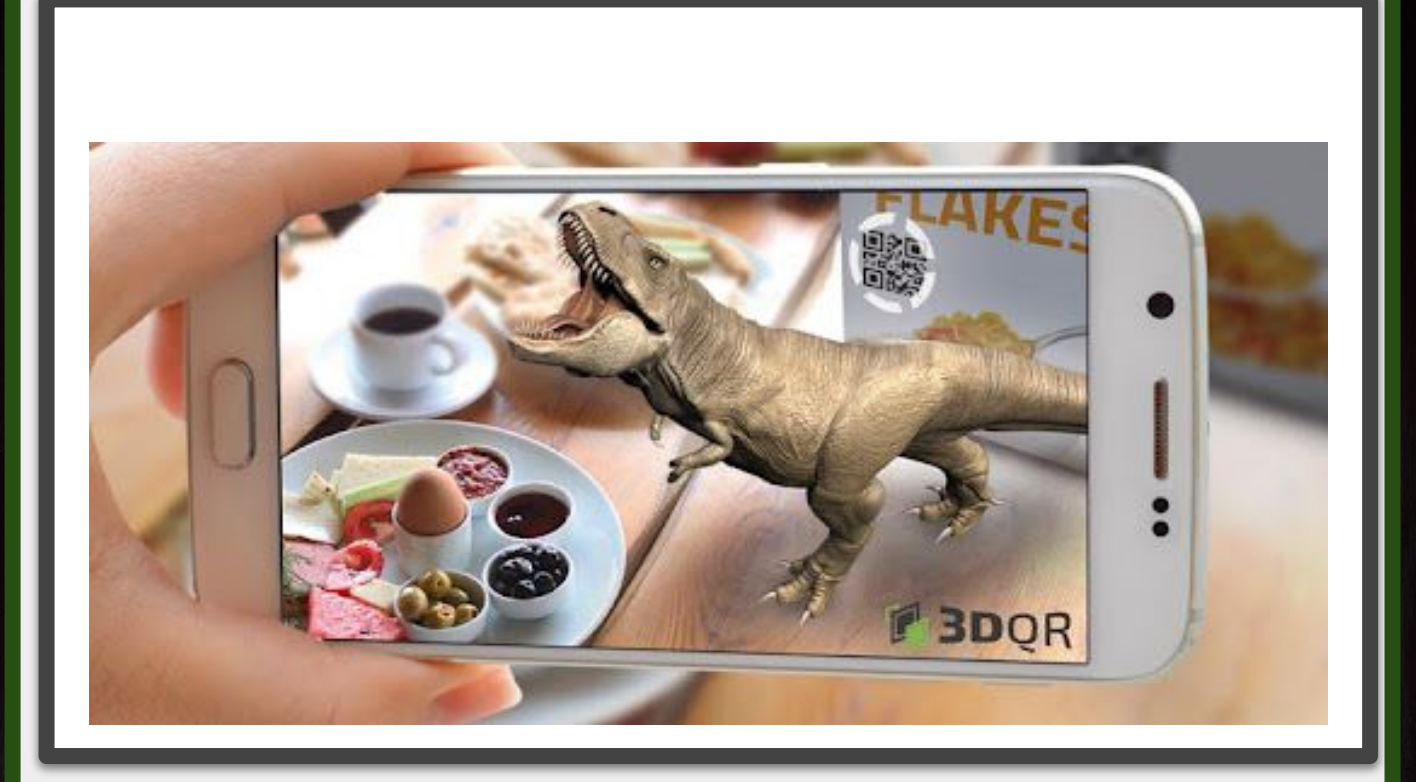

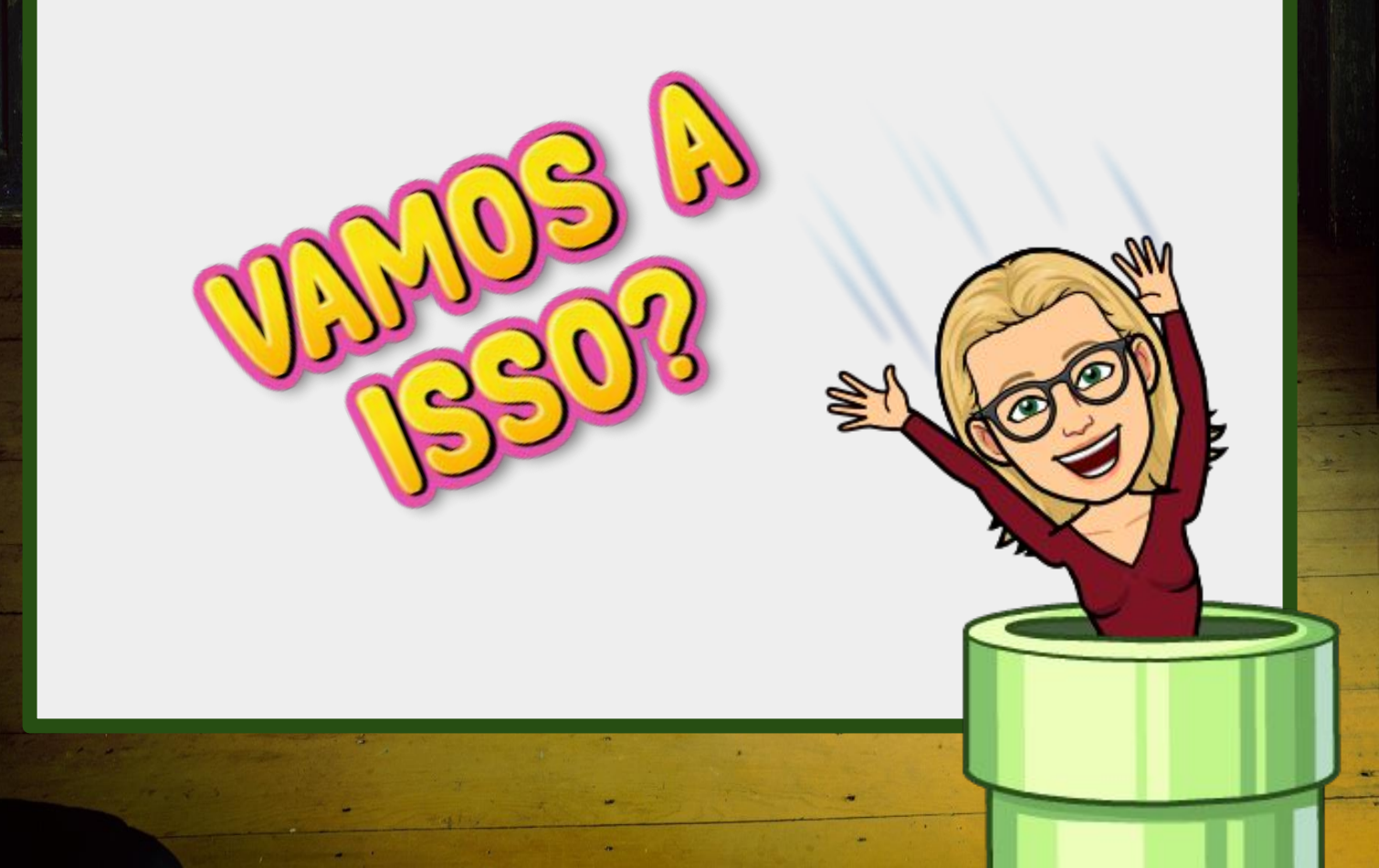

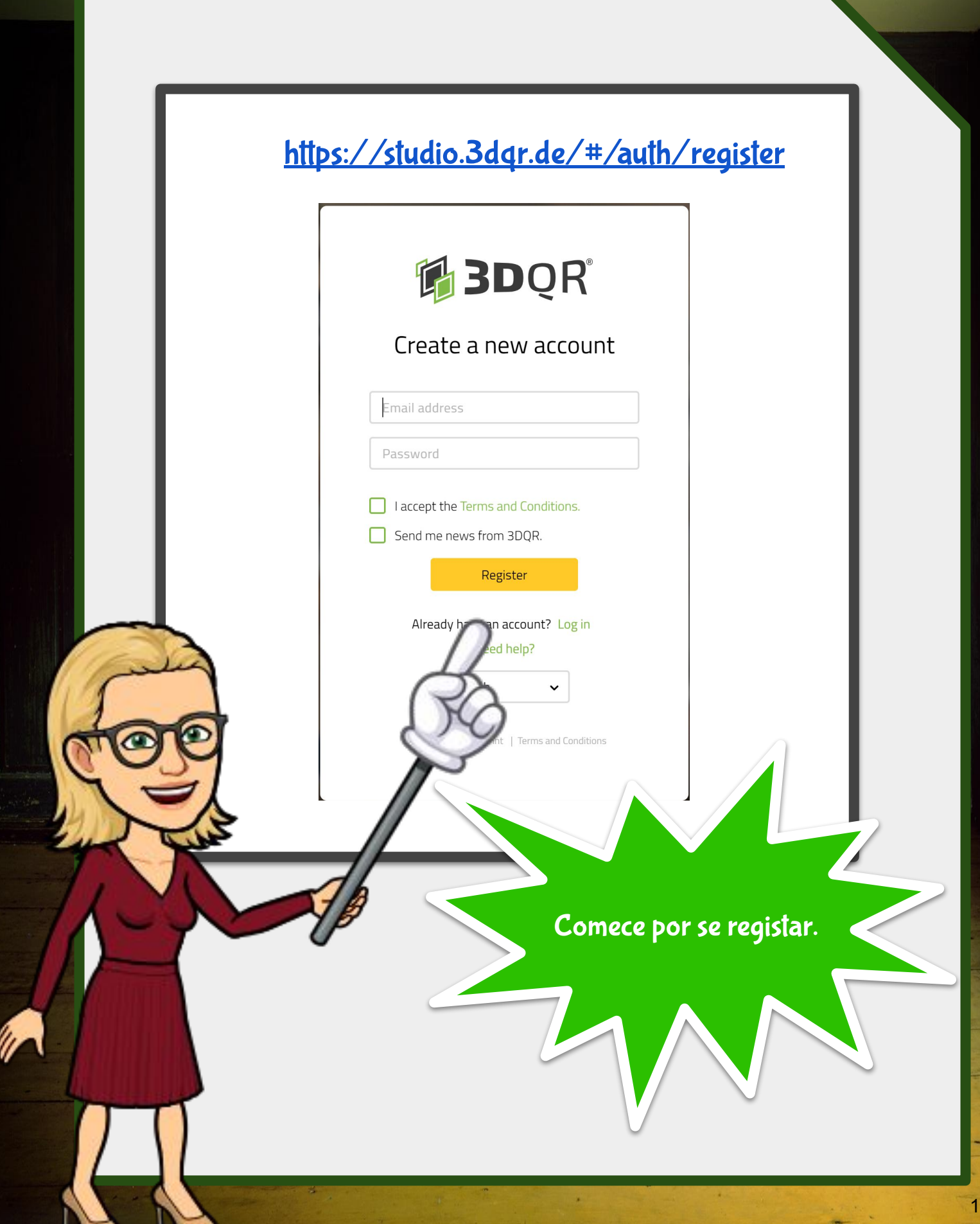

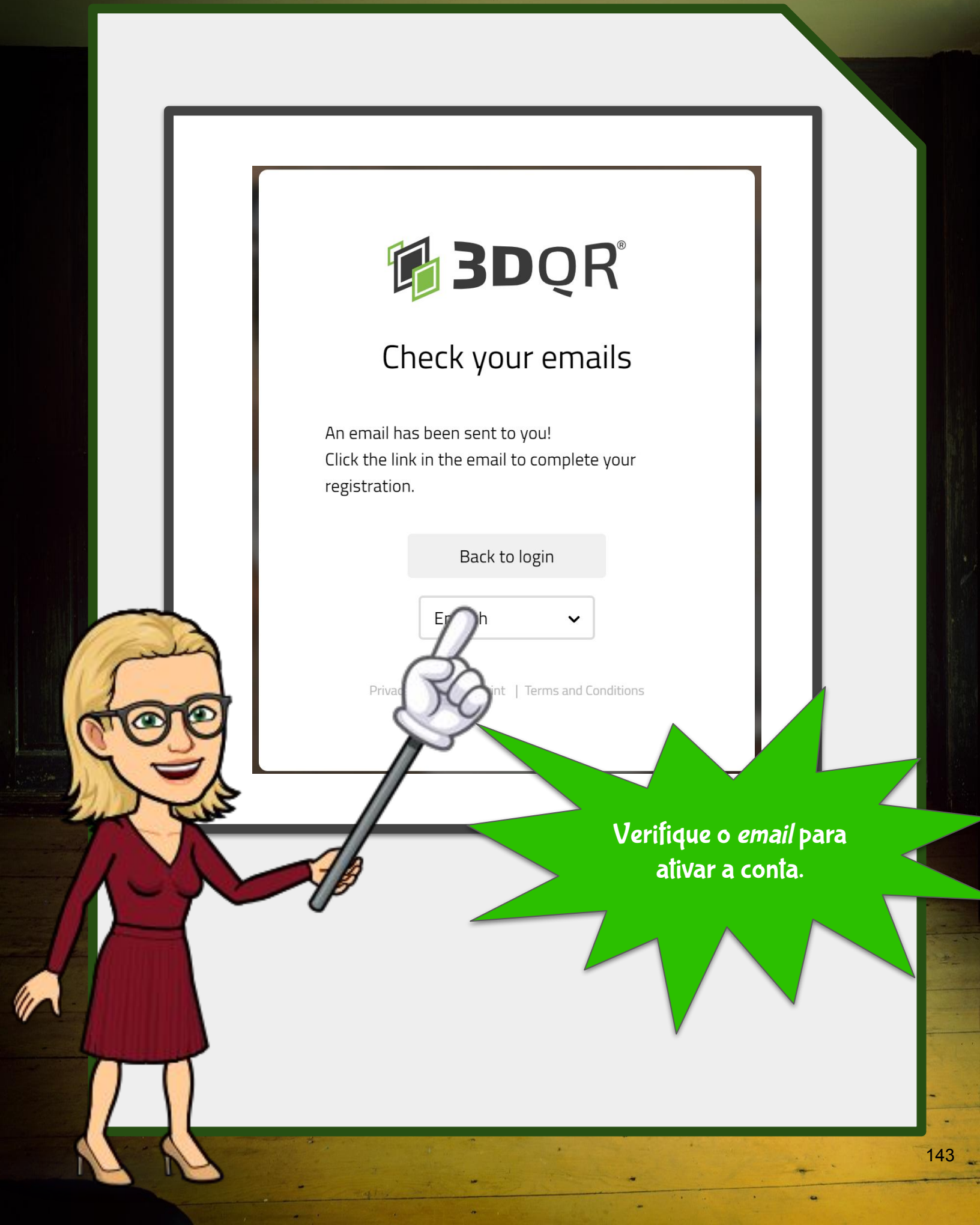

# AMBIENTE DE TRABALHO

| /                           | Botão para        |           |                 |                  |                             |
|-----------------------------|-------------------|-----------|-----------------|------------------|-----------------------------|
| 😑 🛯 🛱 🖥 🖉 🖓 🗄 🗎             | nova cena         |           | Upgrade License | 3DQR Help Center | carla.mansilha@dge.mec.pt   |
| + Add new scene             | All AR scenes (0) |           |                 |                  |                             |
| AR-Scenes                   |                   |           |                 |                  | Tiles List                  |
| Help with first steps       |                   |           |                 |                  | ároa do                     |
| BOR STU-                    |                   |           |                 |                  | armazenamen<br>to das Cenas |
| Studio tutorials            | You have no AR    | scenes.   |                 |                  |                             |
|                             |                   |           |                 |                  |                             |
| Tuturiais para<br>iniciação |                   |           |                 |                  |                             |
|                             |                   |           |                 |                  |                             |
|                             |                   | Simples!! |                 |                  |                             |
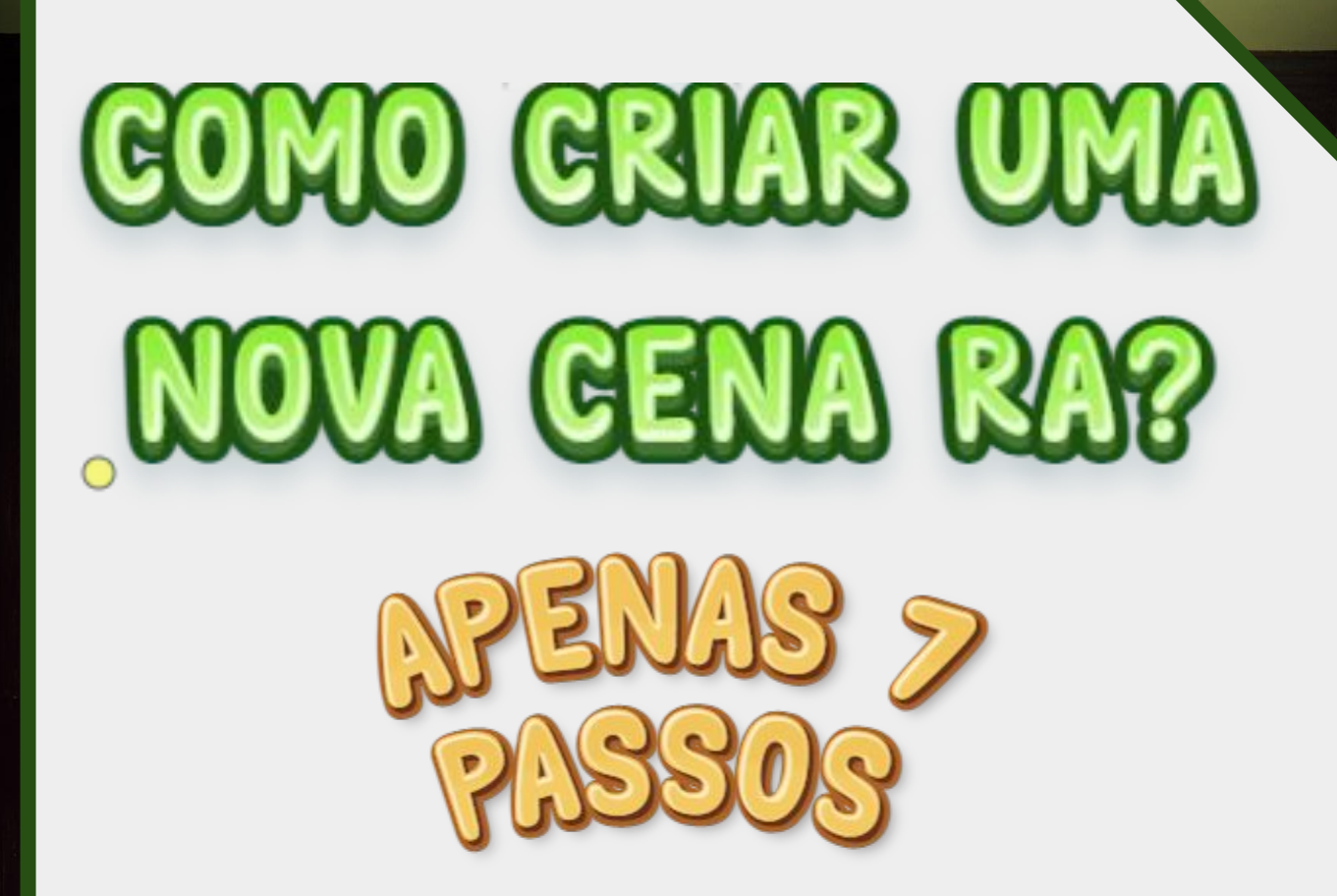

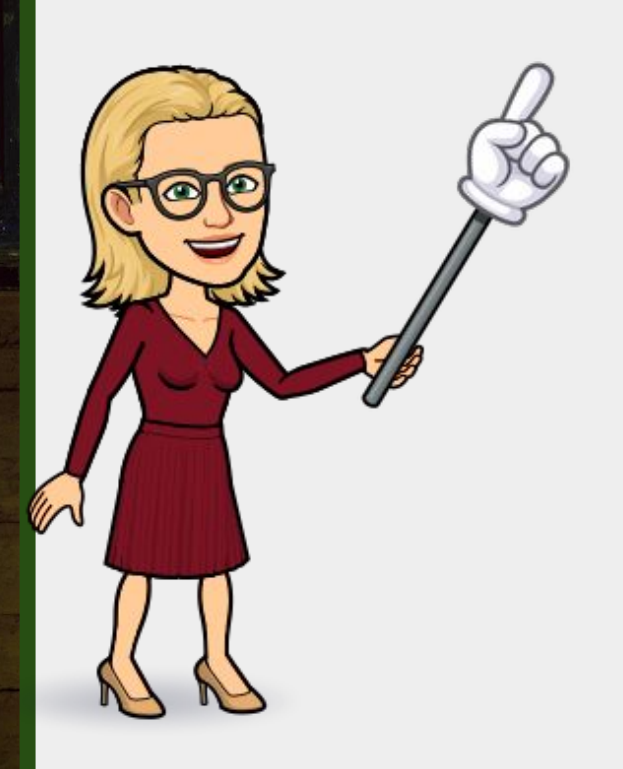

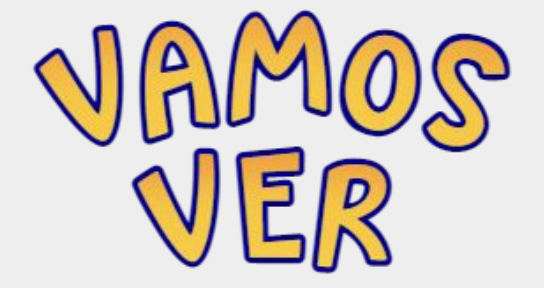

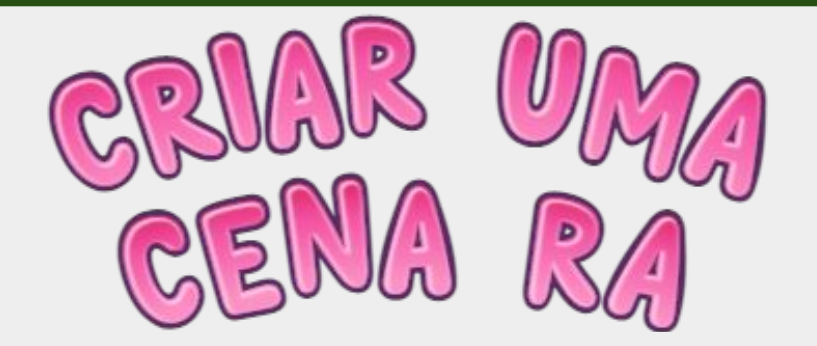

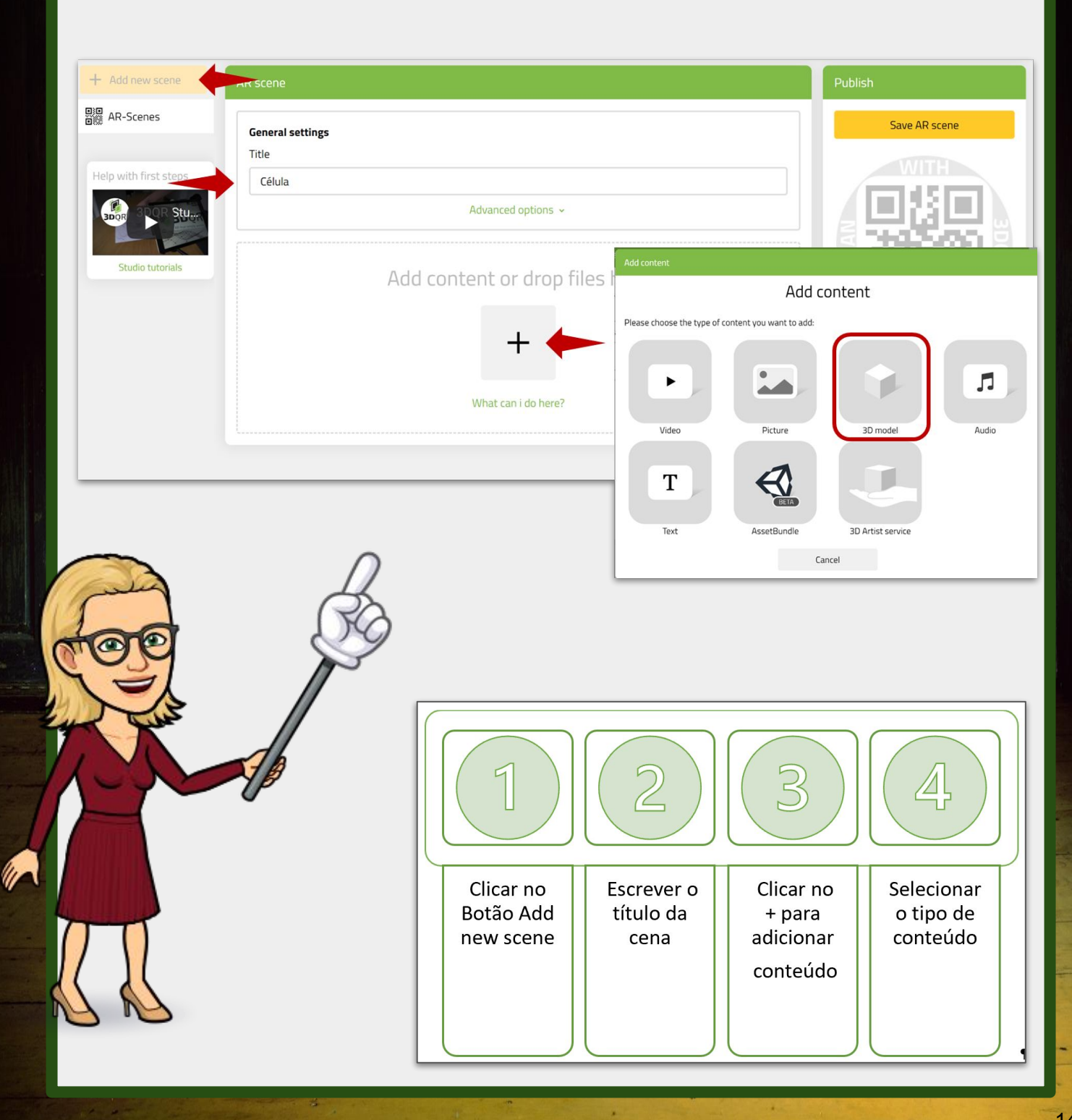

-

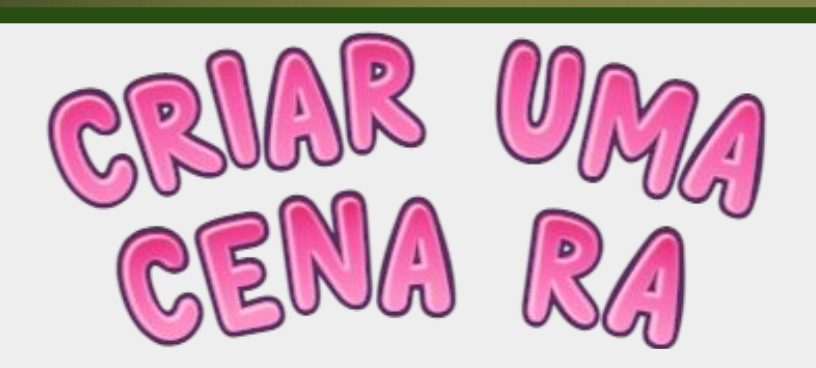

| <b>3D model</b><br>Support of all model | features cannot | be guarantee | ed at app runtime.                              | Delete             |  |  |  |  |
|-----------------------------------------|-----------------|--------------|-------------------------------------------------|--------------------|--|--|--|--|
| Source                                  | Upload          | URL          | -                                               |                    |  |  |  |  |
| File                                    |                 | Drop         | a file here or Browse                           |                    |  |  |  |  |
| Software                                | Please select 🗸 |              |                                                 |                    |  |  |  |  |
| Advanced options ~                      |                 |              |                                                 |                    |  |  |  |  |
|                                         | T de la         | B            | 56Fazer<br>upload ou<br>indicar a<br>URL do<br> | o<br>e<br>to<br>do |  |  |  |  |

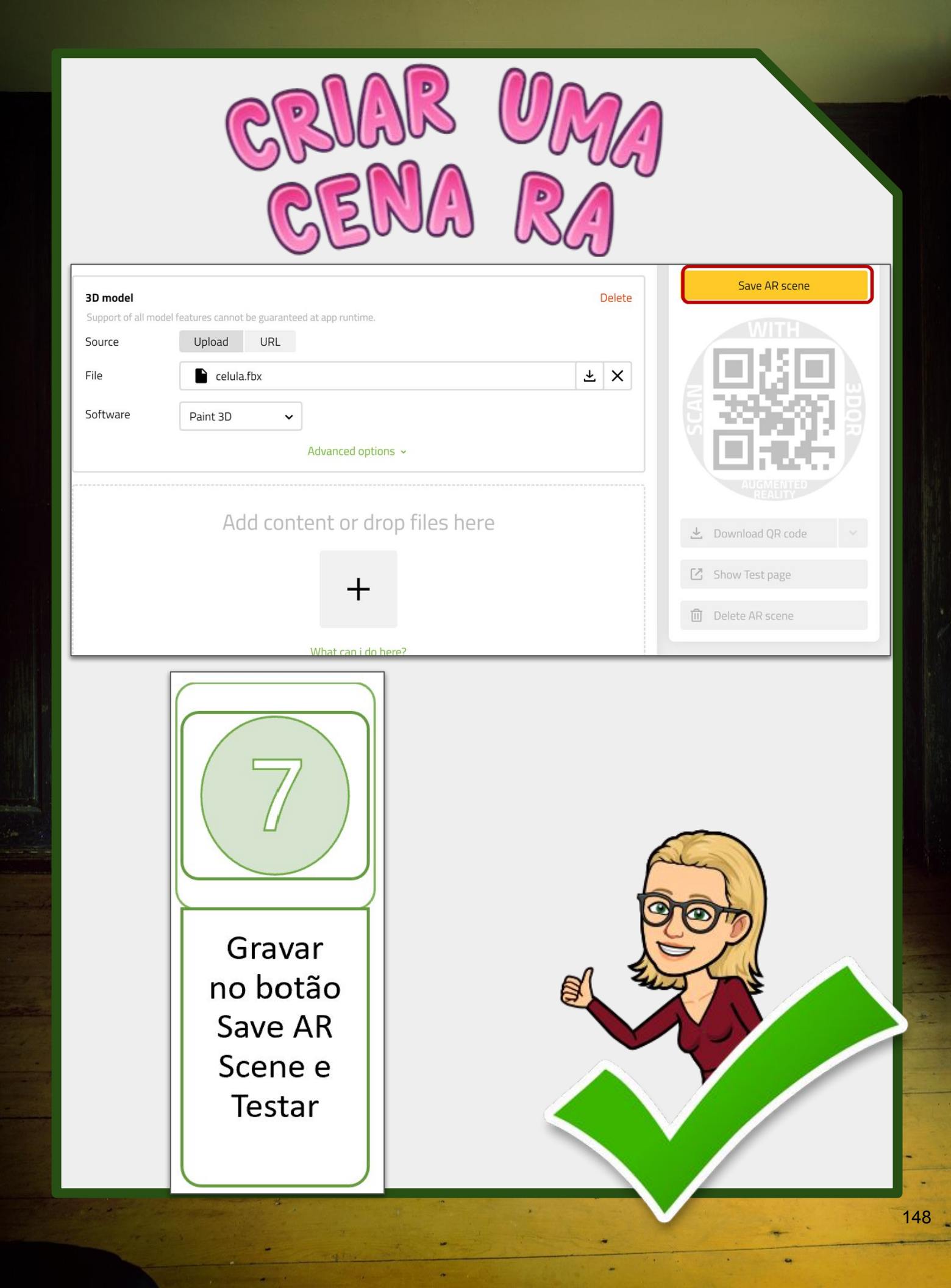

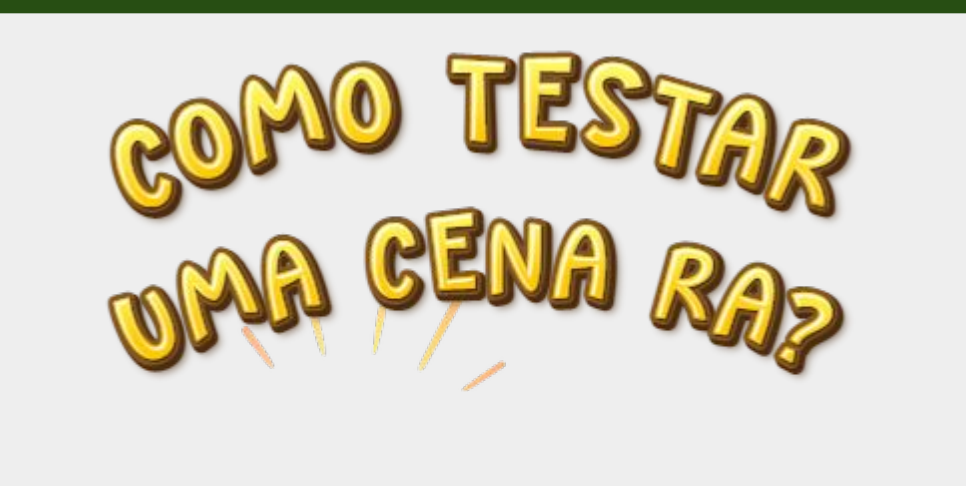

PENAS 3 PASSOS

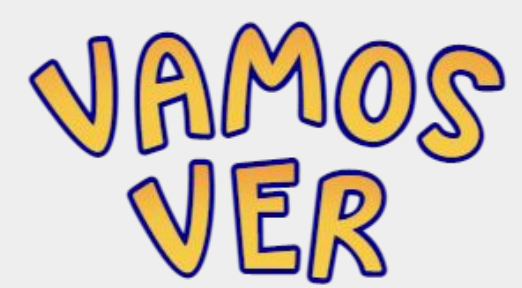

1

# TESTAR UMA CENA RA

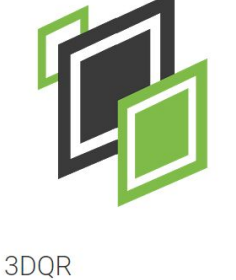

3DQR

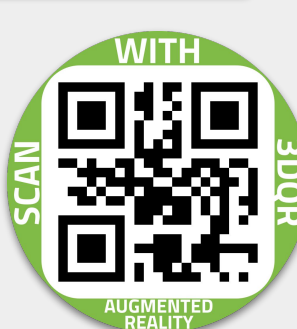

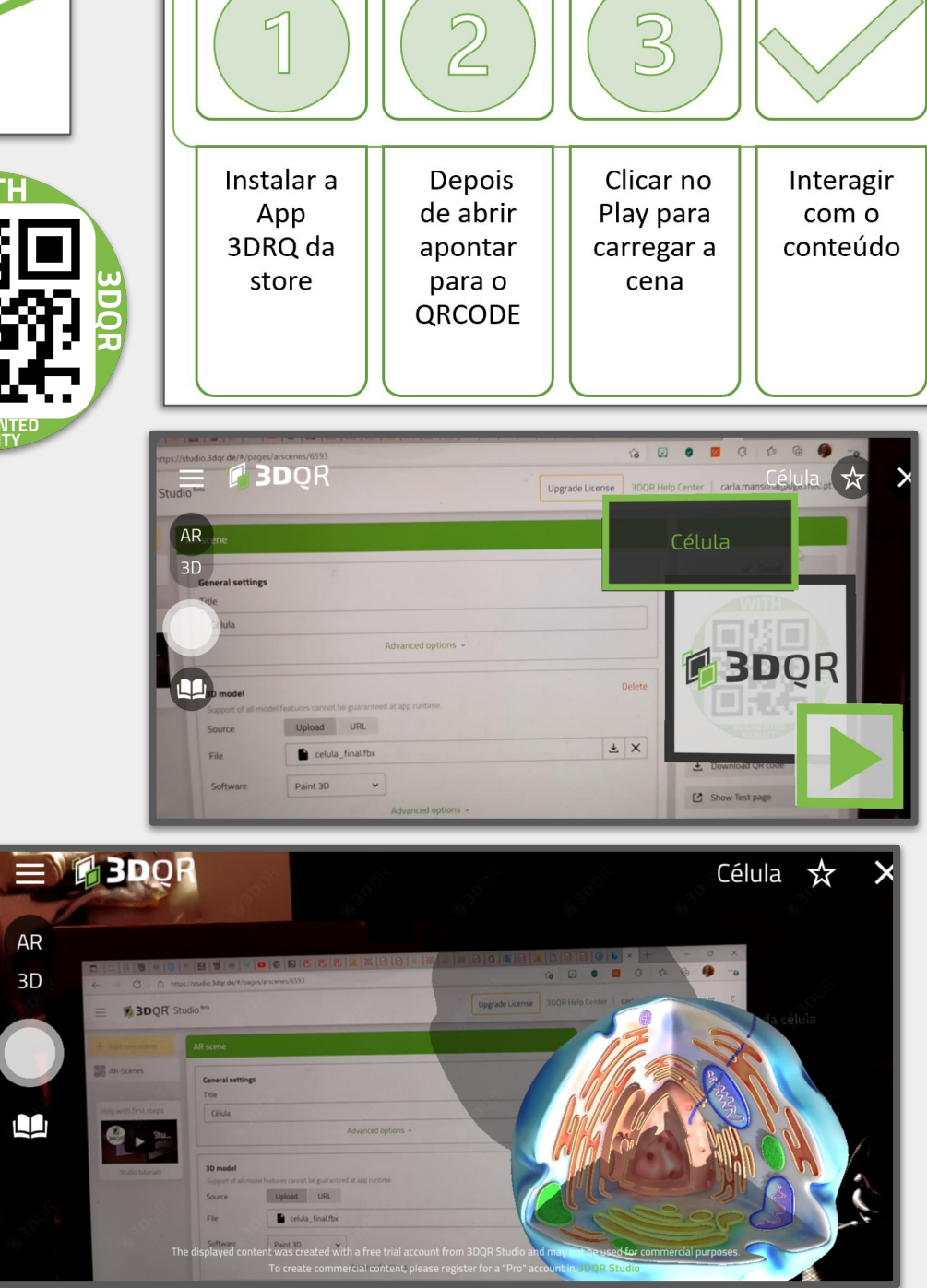

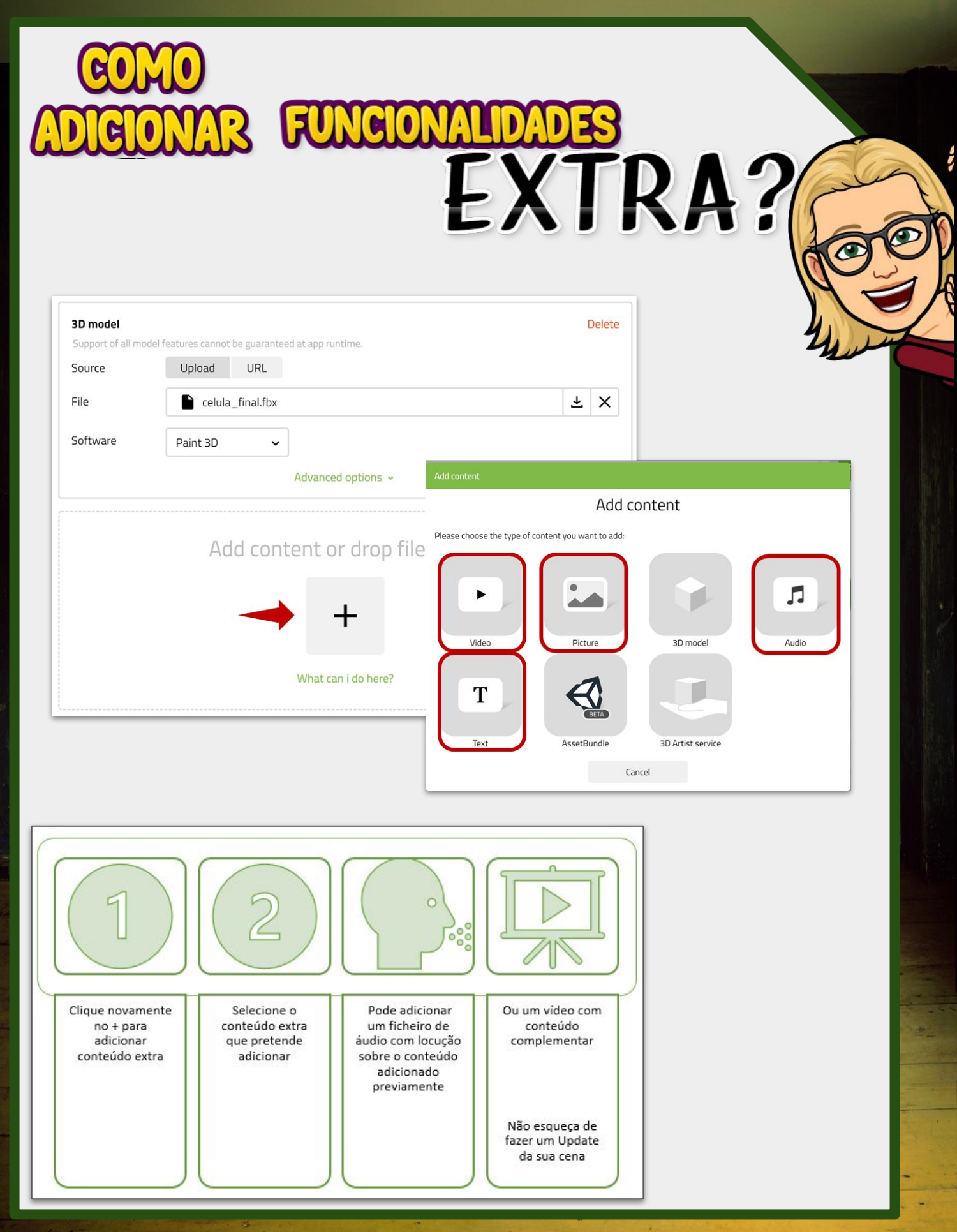

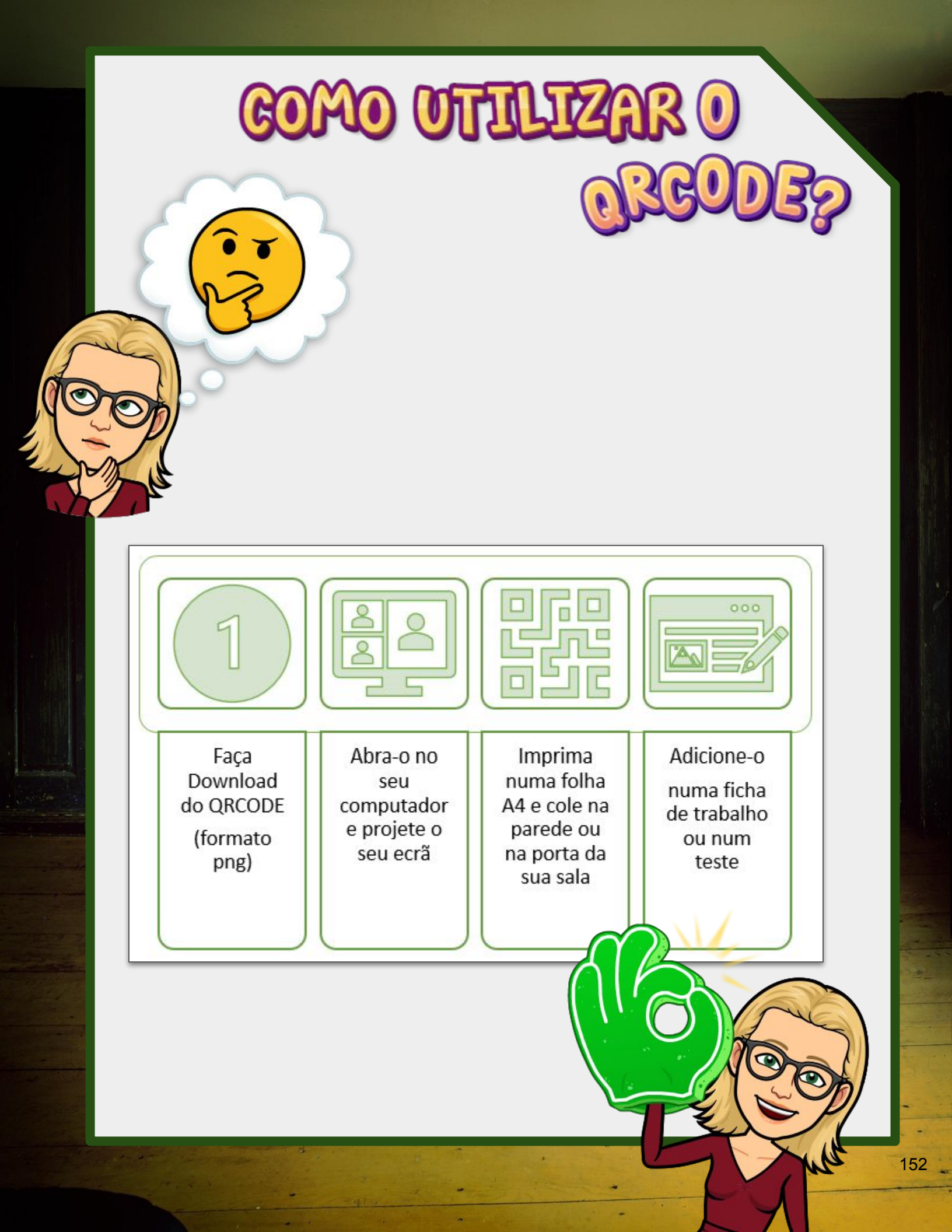

Existem muitos repositórios gratuitos com objetos 3D.

O Paint 3D (gratuito para versões Windows 10 +) permite criar e reutilizar objetos 3D da sua galeria.

OBJETOS 3D

O Thinkercad é uma plataforma online gratuita que lhe permite criar objetos 3D de forma simples e muito compatíveis.

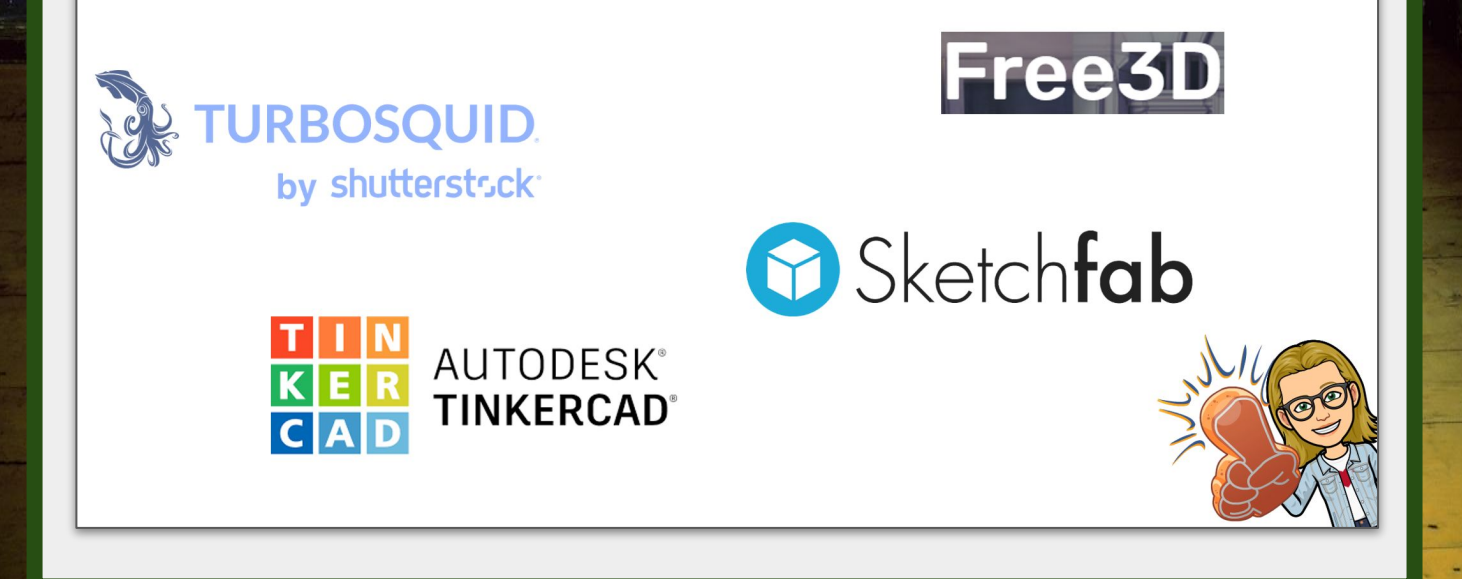

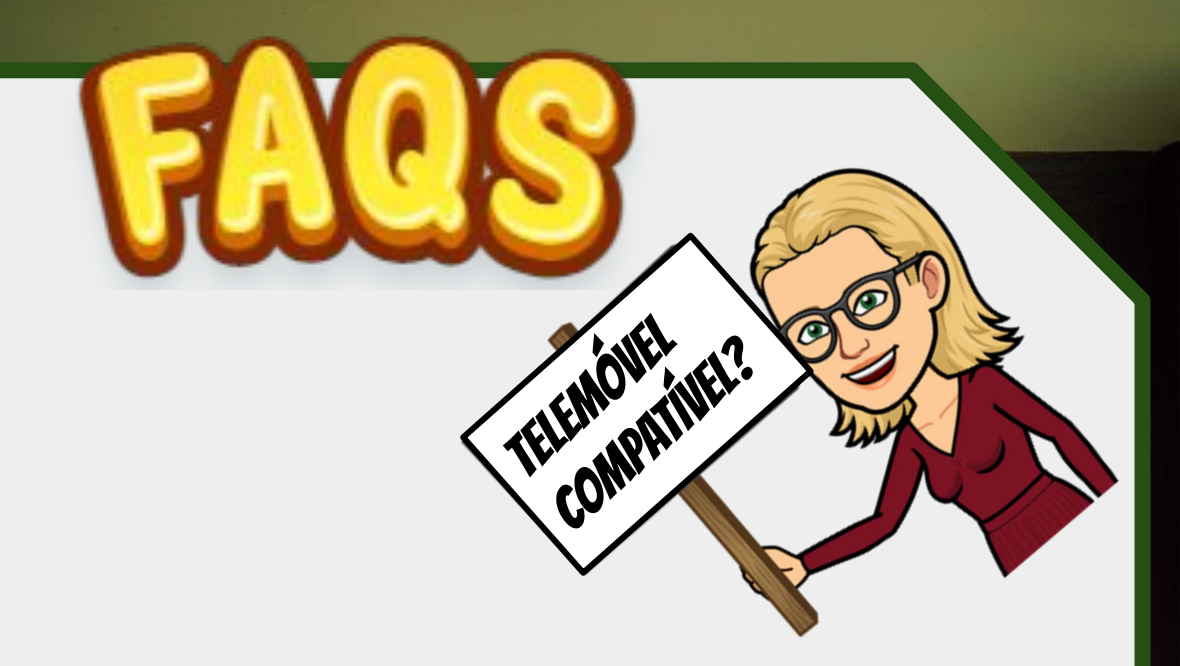

# Teste do telemóvel para AR: <a href="https://vrtest.ninja/">https://vrtest.ninja/</a>

## *Link* para verificar lista de telemóveis compatíveis: <u>https://developers.google.com/ar/devices</u>

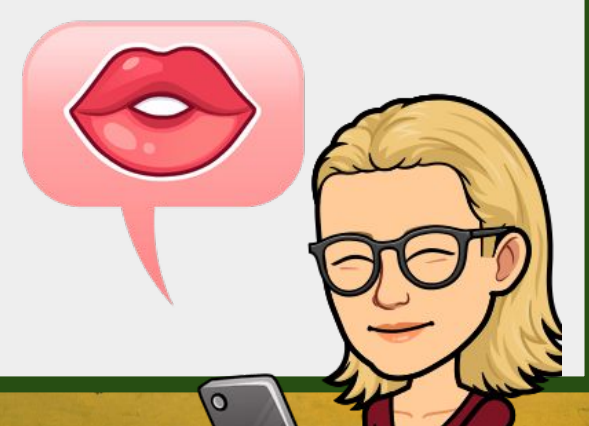

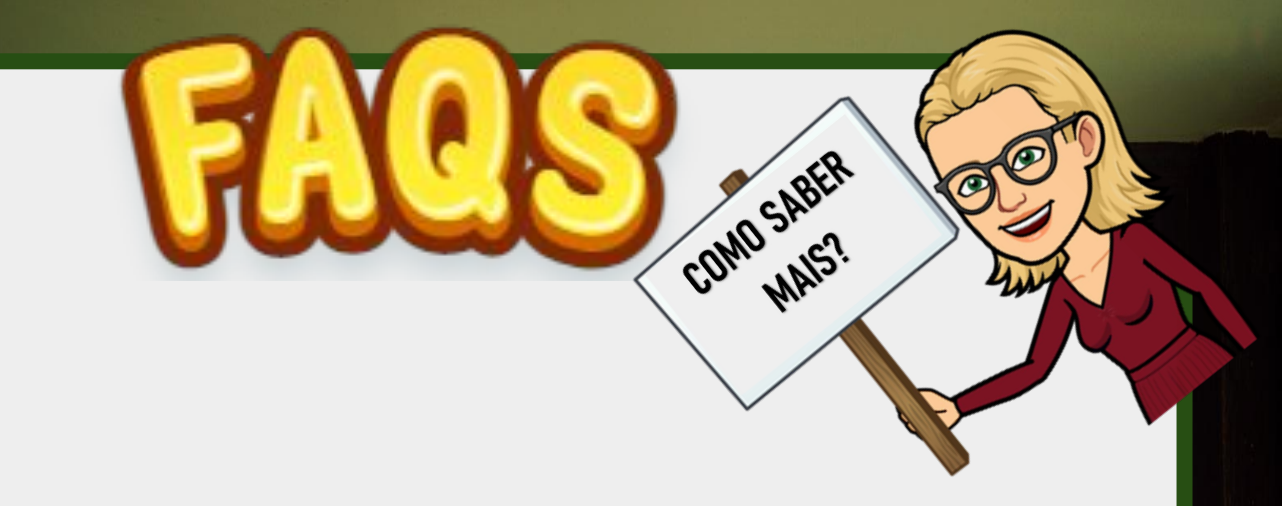

Canal do Youtube da comunidade eTwinningPT:

https://www.youtube.com/user/erteetwinning

https://www.youtube.com/watch?v=5goTgGoaFcQ&t=16s

Canal de Youtube do 3DQR Studio:

https://www.youtube.com/channel/UCjXwkGLwcbgFPM 02VPKQ4sA

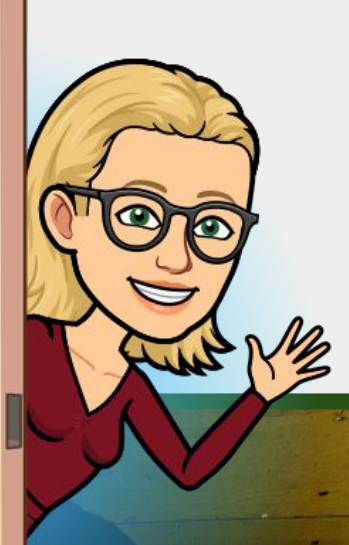

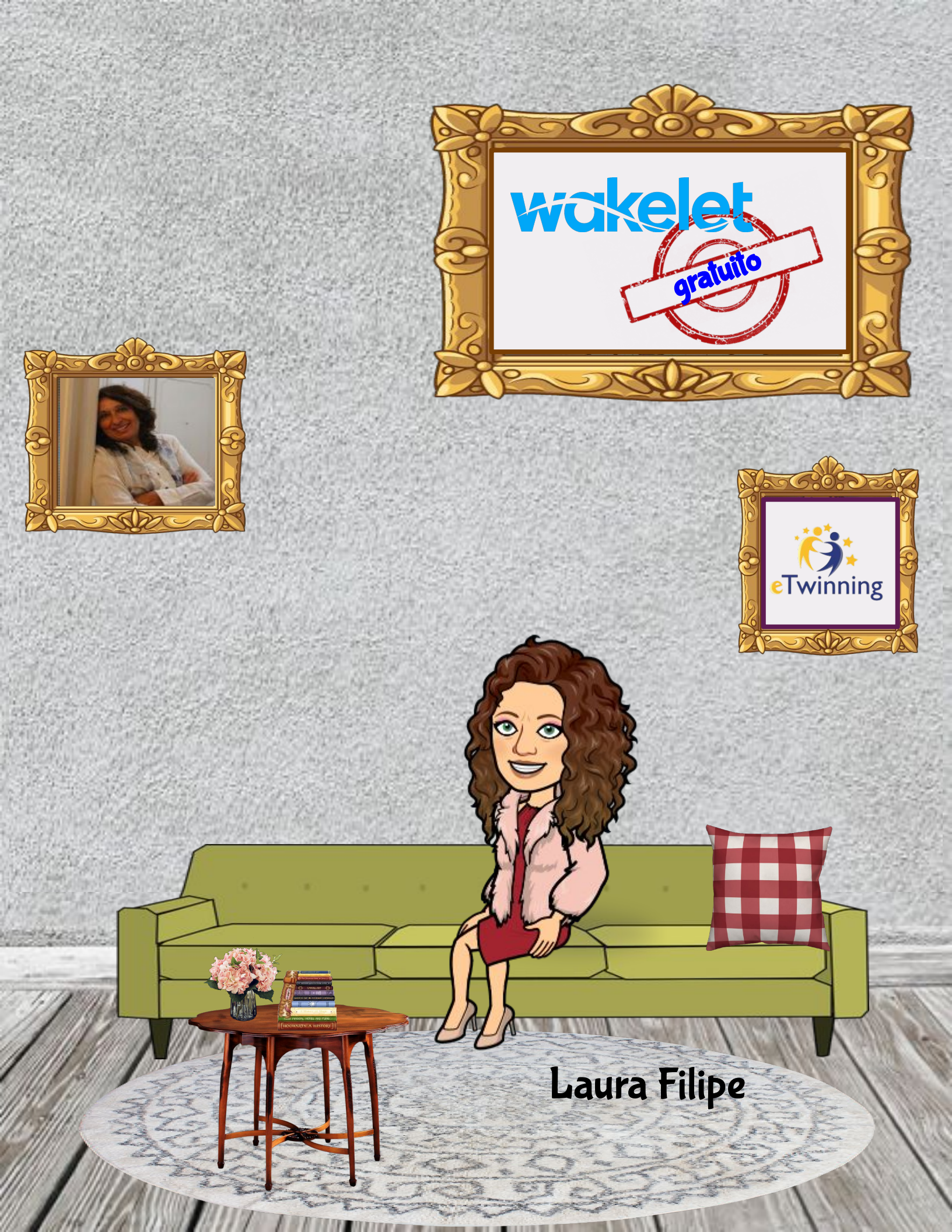

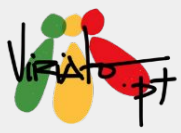

## WAKELET

LAURA FILIPE

O Wakelet é uma ferramenta que permite aos utilizadores organizar os conteúdos que os inspiram e que consideram importantes, sendo uma ótima alternativa ao Padlet ou ao Storify, uma vez que não há limite para a criação de coleções.

#### Funcionalidades e Potencialidades

- Trata-se de uma ferramenta gratuita, onde é possível organizar e guardar conteúdos em pastas ou coleções;
- Pode ser utilizada para a criação de, por exemplo, planos de aula, organização de conteúdos de uma disciplina, portefólios dos alunos, páginas pessoais, página de turma, etc.;
- É uma ótima ferramenta para o desenvolvimento de projetos colaborativos, uma vez que a coleção permite a edição e a colaboração de participantes de qualquer idade;
- Permite personalizar conteúdos;
- As coleções criadas podem ser públicas, privadas ou não listadas;
- As coleções podem ser partilhadas em blogues, no TwinSpace do eTwinning, em sites, na plataforma Moodle, no Teams, no Google Classroom, etc.;
- Apenas os alunos com 13 anos ou mais podem criar registo no Wakelet;
- Para colaborar numa coleção, os alunos não necessitam de estar registados!

## Experiências de Aprendizagem

Crie uma coleção com conteúdos que Matemática ajudem os alunos a aprender, praticar e avaliar competências da Matemática; crie uma coleção acerca de um tópico de Matemática, de um processo ou de um matemático ilustre.

#### Ciências

Crie uma coleção, e partilhe-a com os seus alunos tornando-os editores. Peça-lhes que façam uma pesquisa de artigos sobre "Alterações Climáticas", a importância das energias alternativas, ou a vida de um cientista.

e

E

### Línguas

História

Crie uma coleção sobre uma personagem, um/a escritor/a, uma obra literária (reúna vídeos, artigos, textos, apresentações...) ou uma história com um número limite de palavras.

Reúna, numa coleção, pesquisas sobre

Segunda Guerra Mundial): Deça que os alunos reyning Gweirg Minnight Person Autor Significativos que U E UNIGIN US E VENUS MAIS SIGNILA OCOFFERAM NA história em determinada data:

diferentes momentos históricos (por ex.,

Partilhe Videos e sites com informações Parmine vive o sines com initianitations importantes sobre determinado período;

Importantes source action made periodes provoque debâtes sobre àções políticas que

estão à mudar o rumo da história.

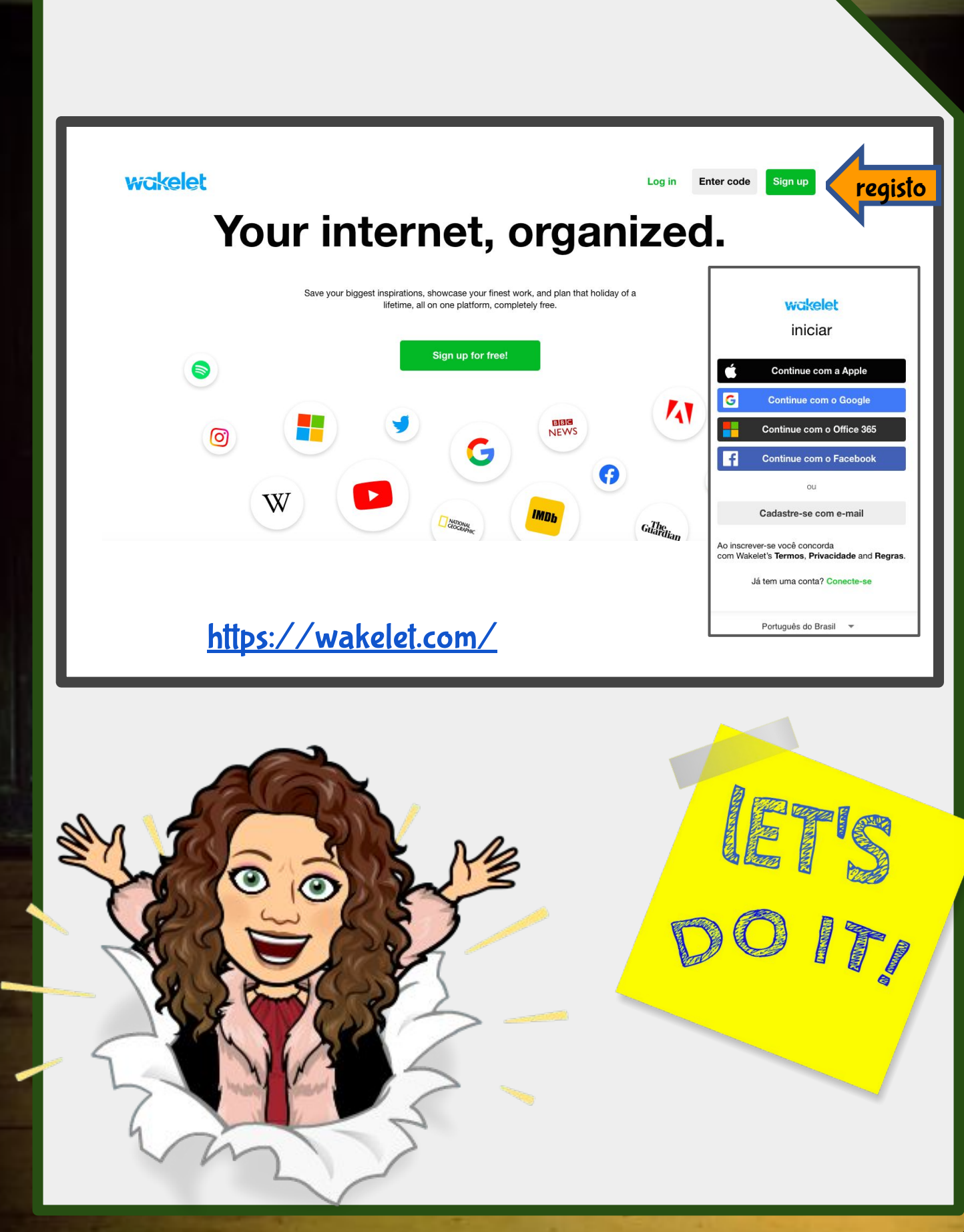

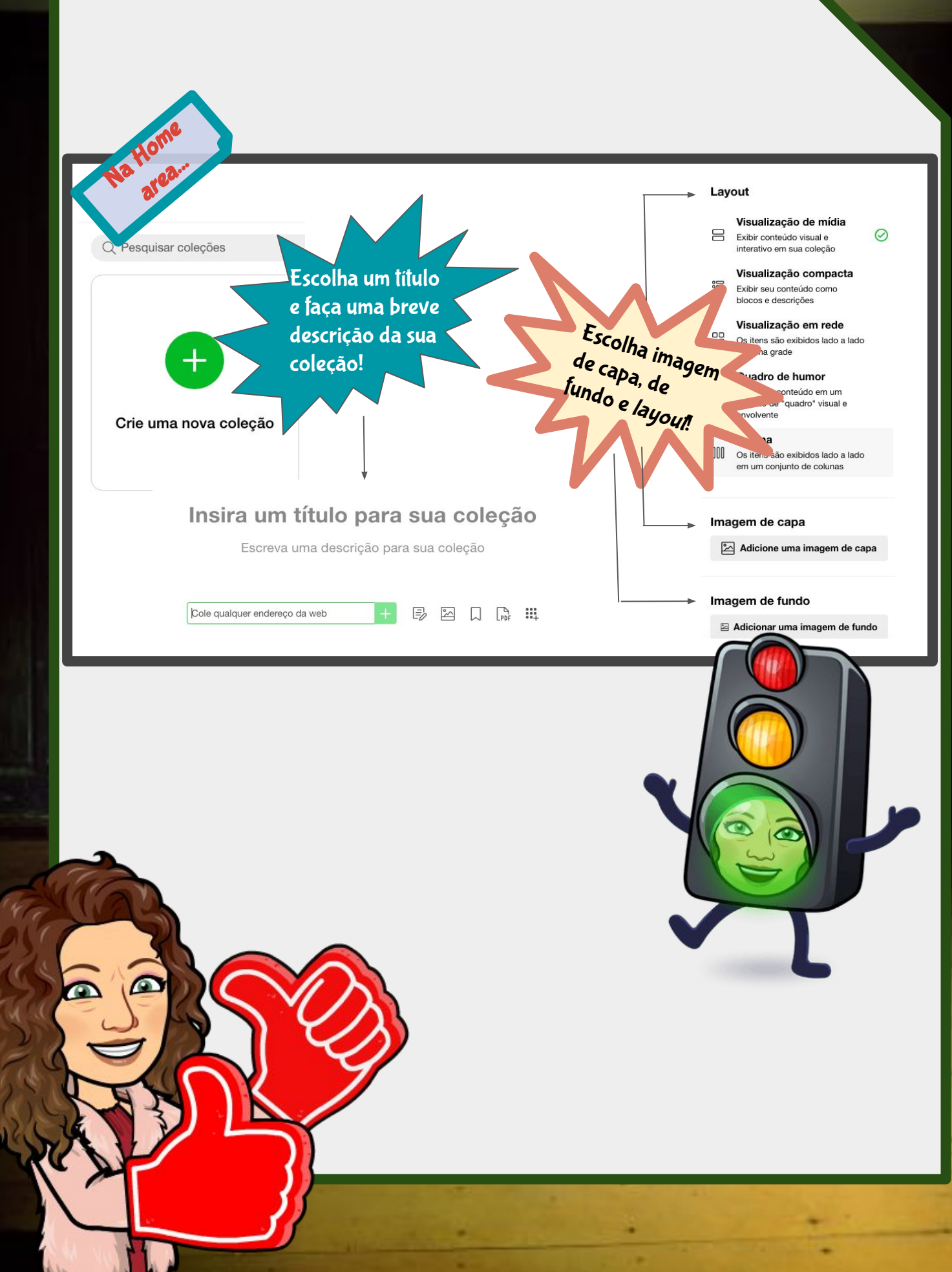

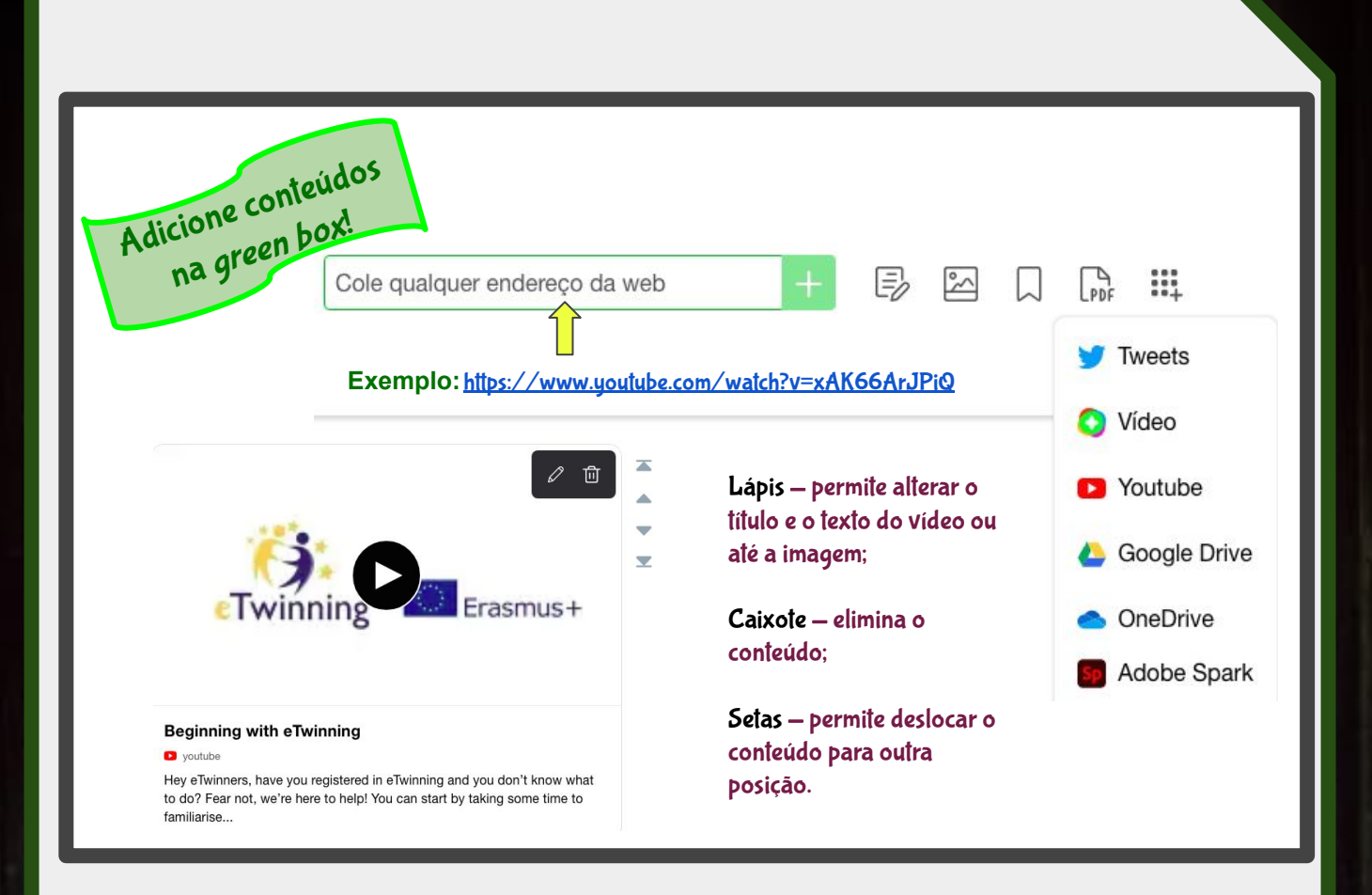

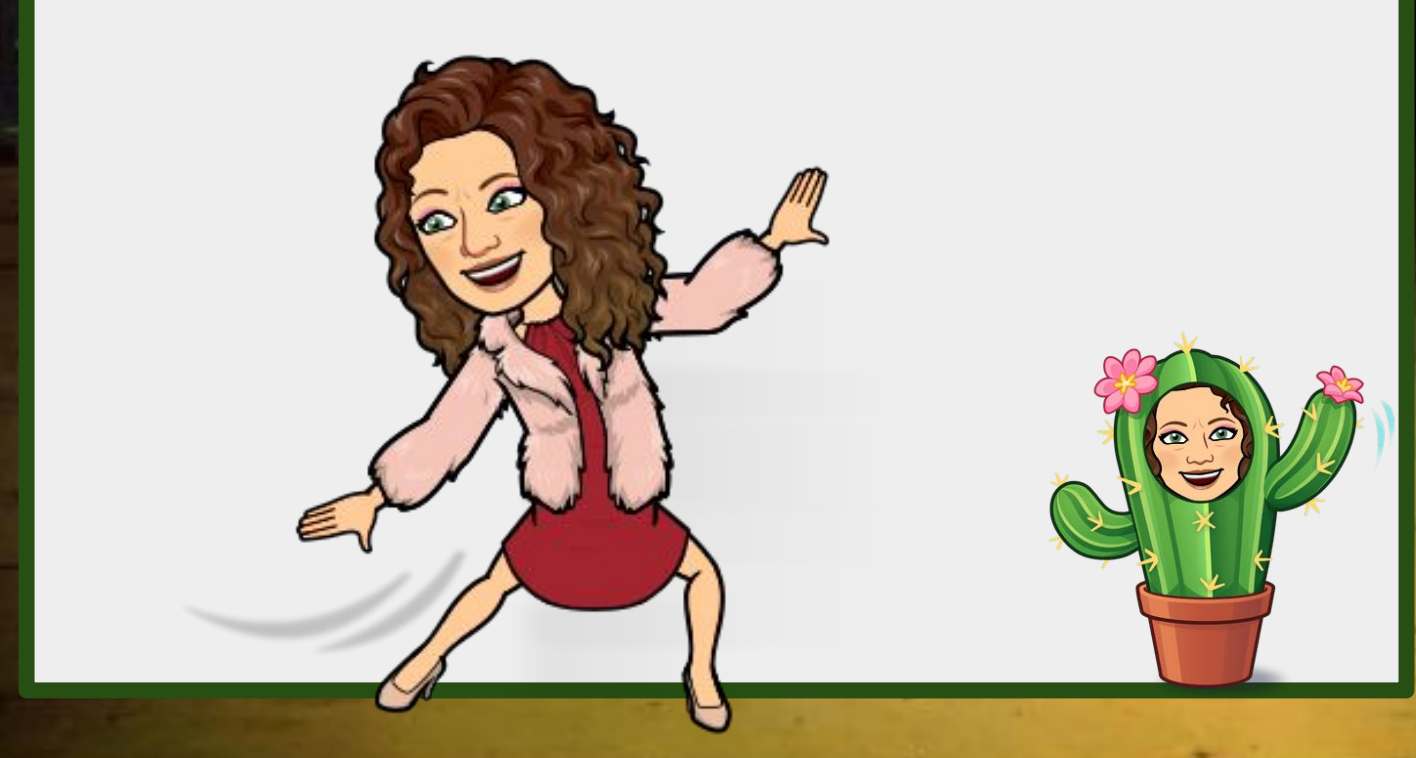

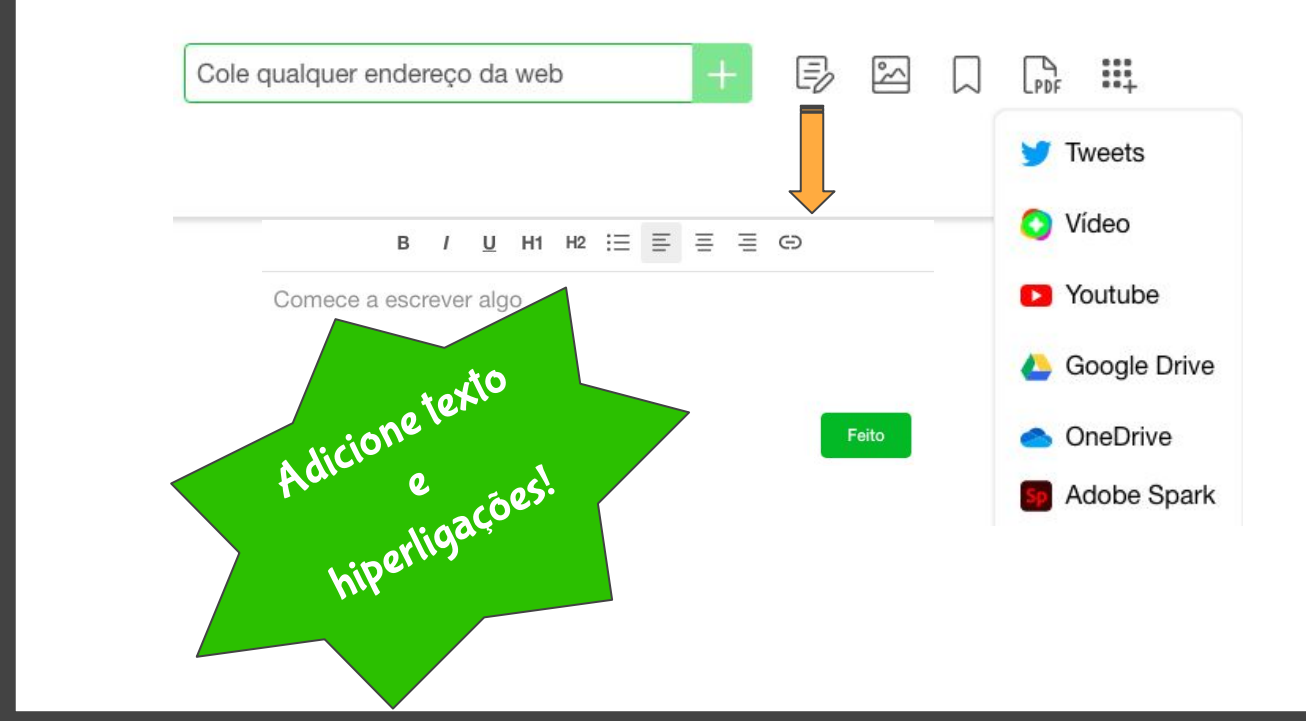

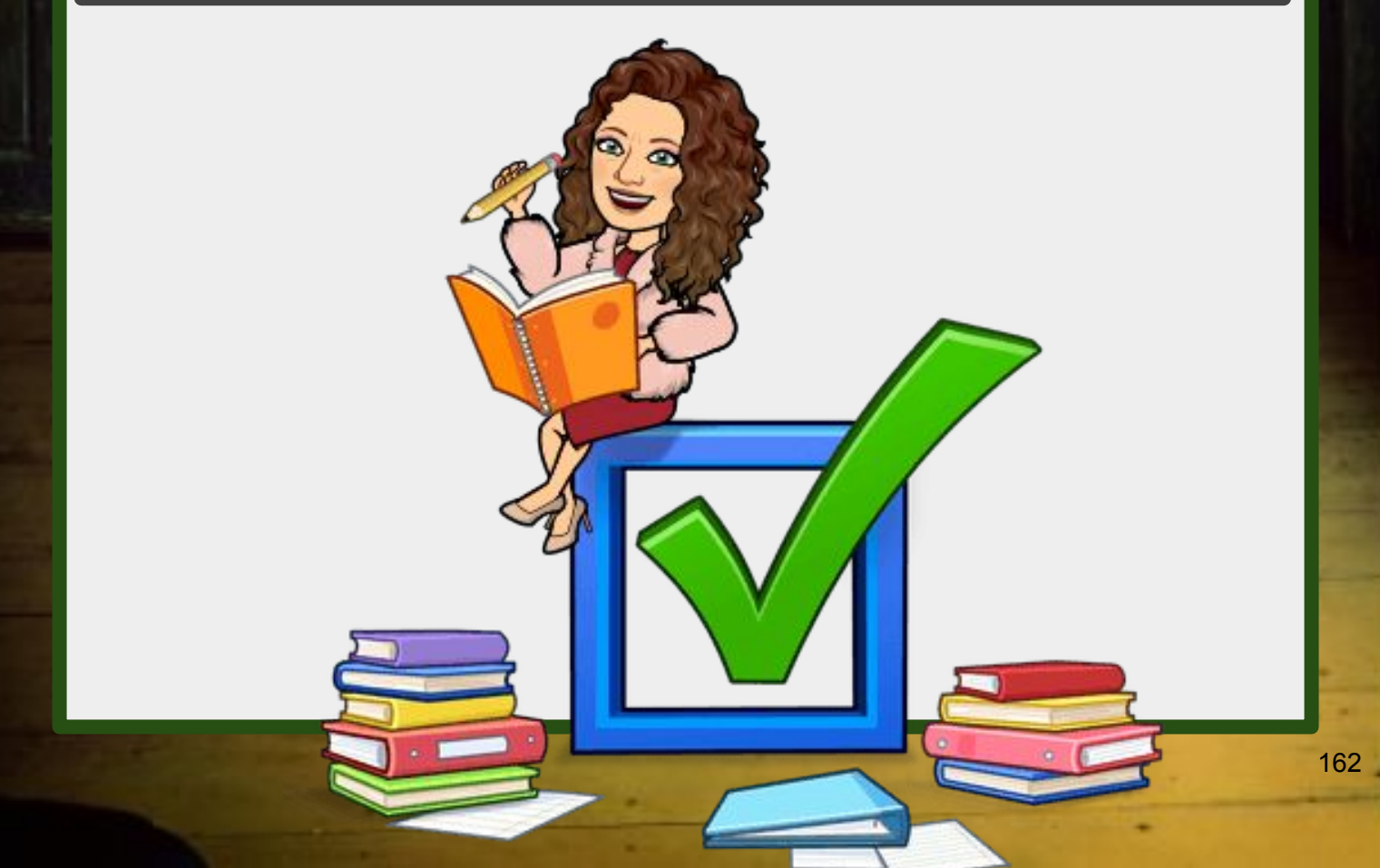

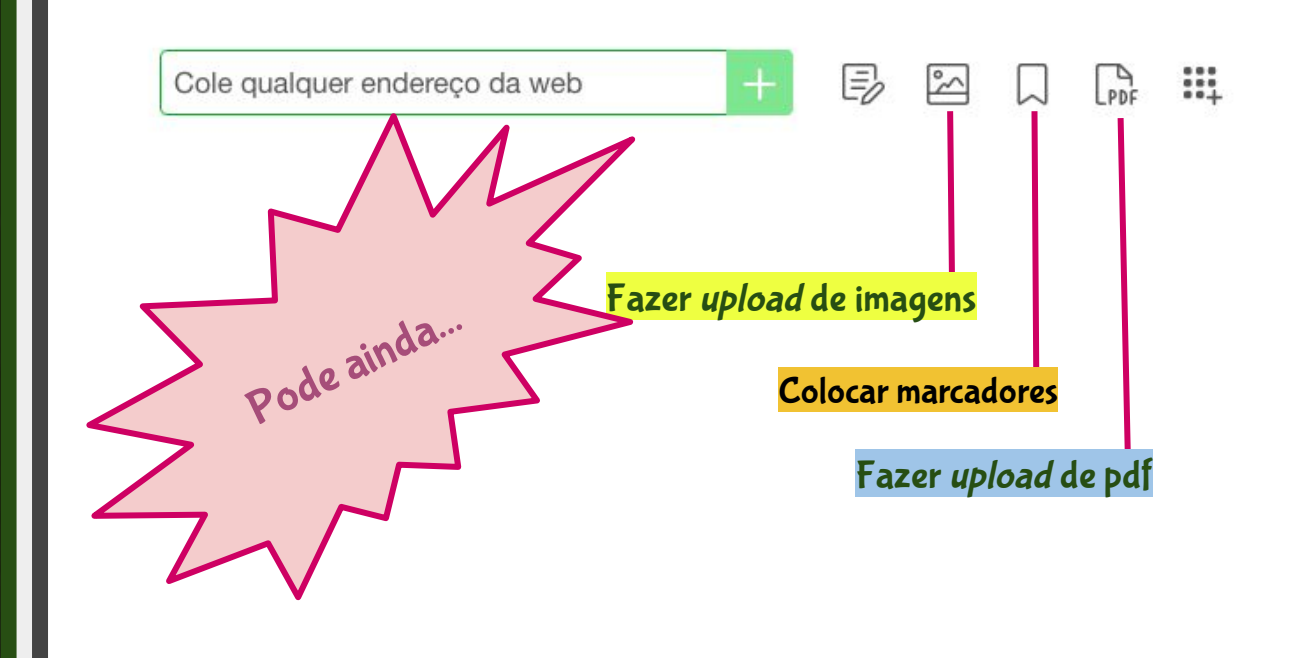

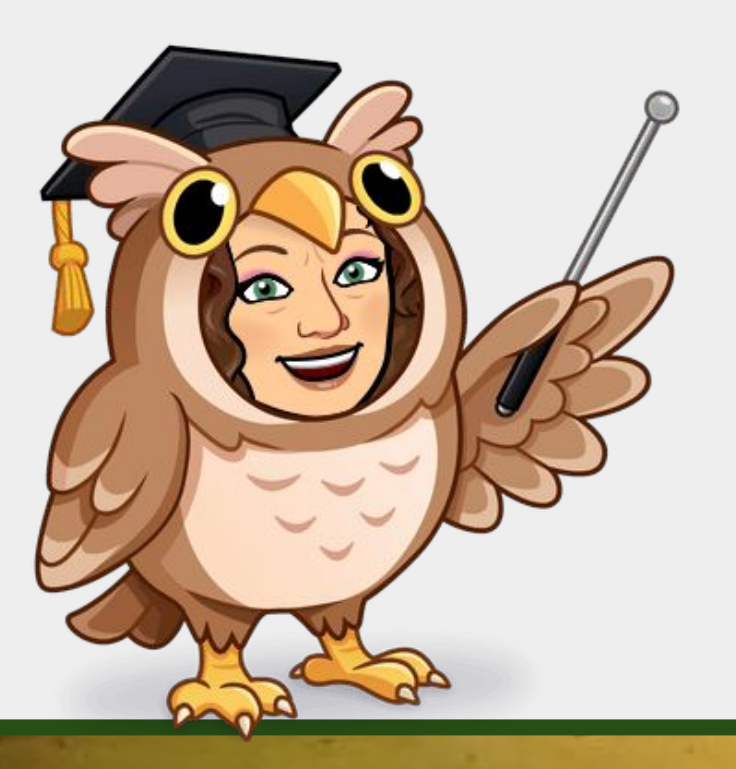

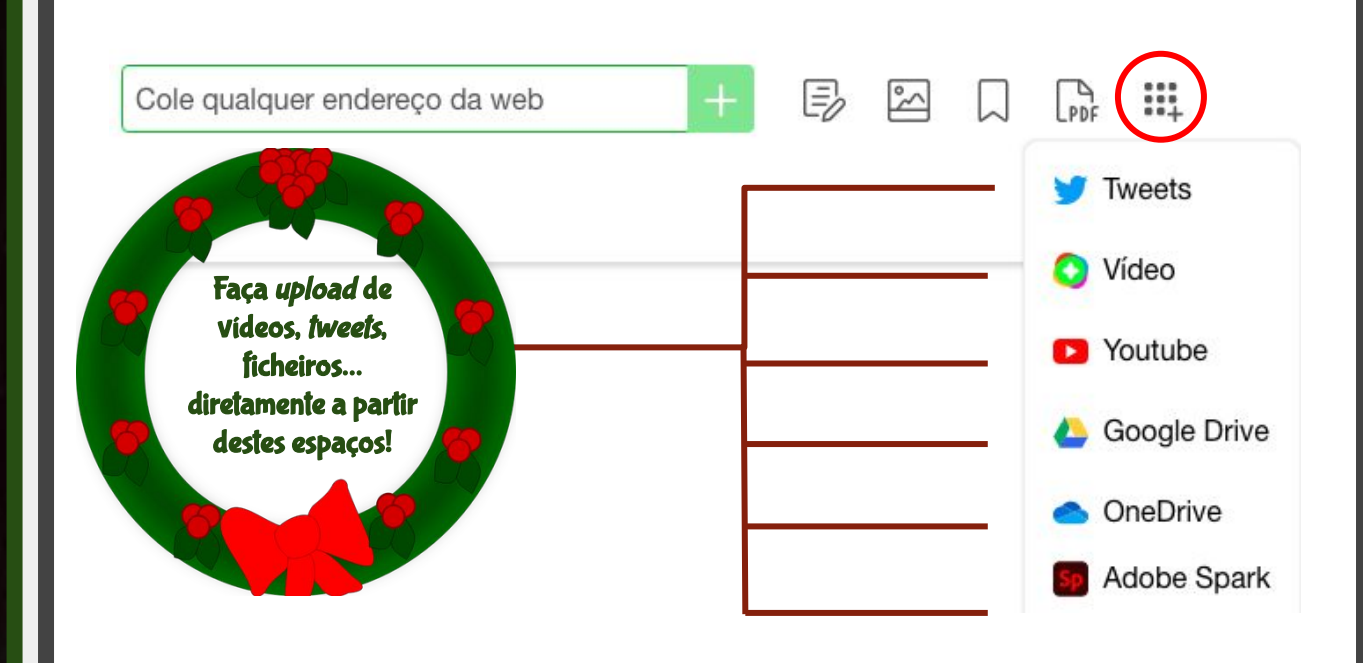

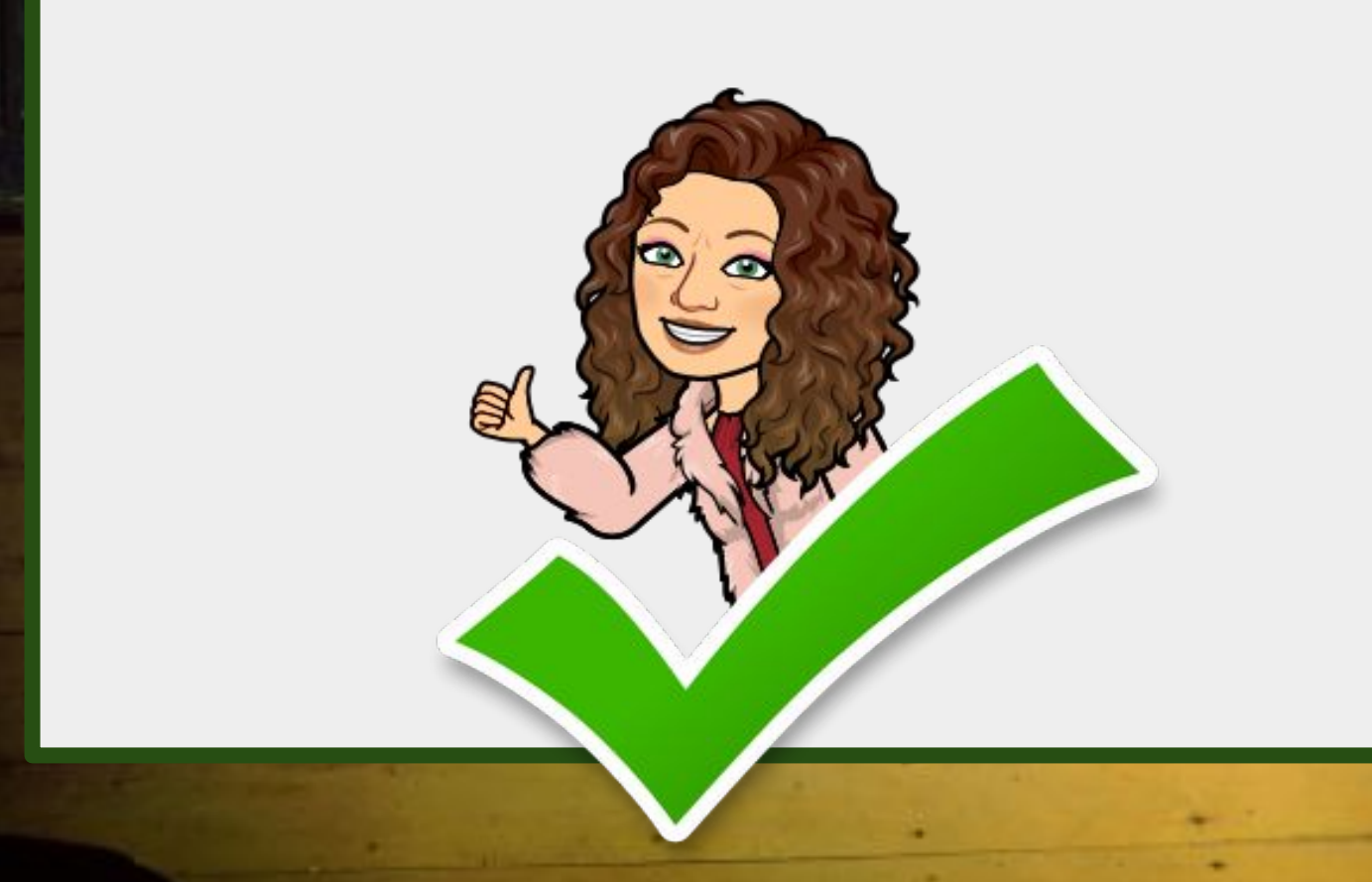

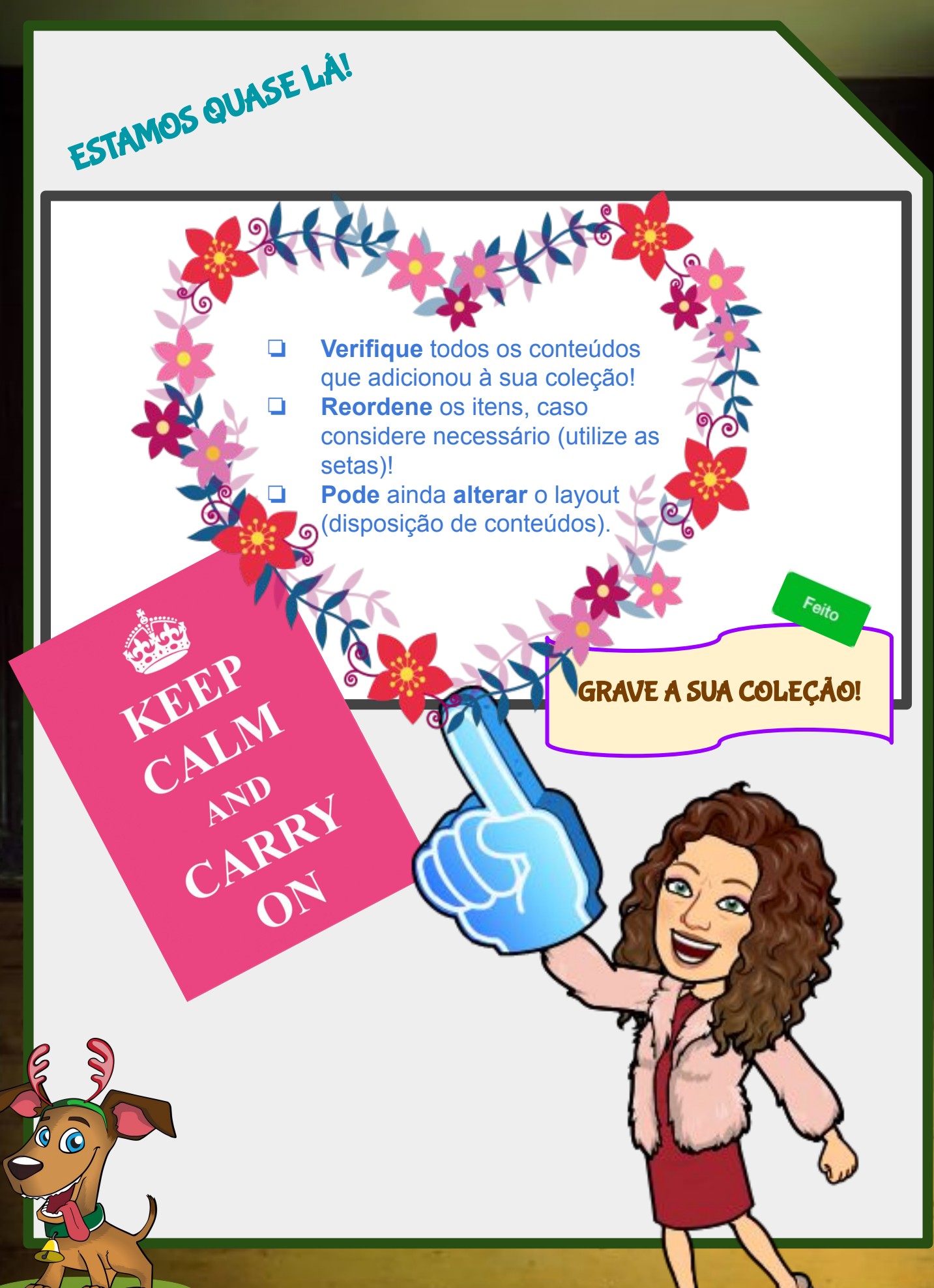

#### No botão Compartilhar escolha se quer a sua coleção...

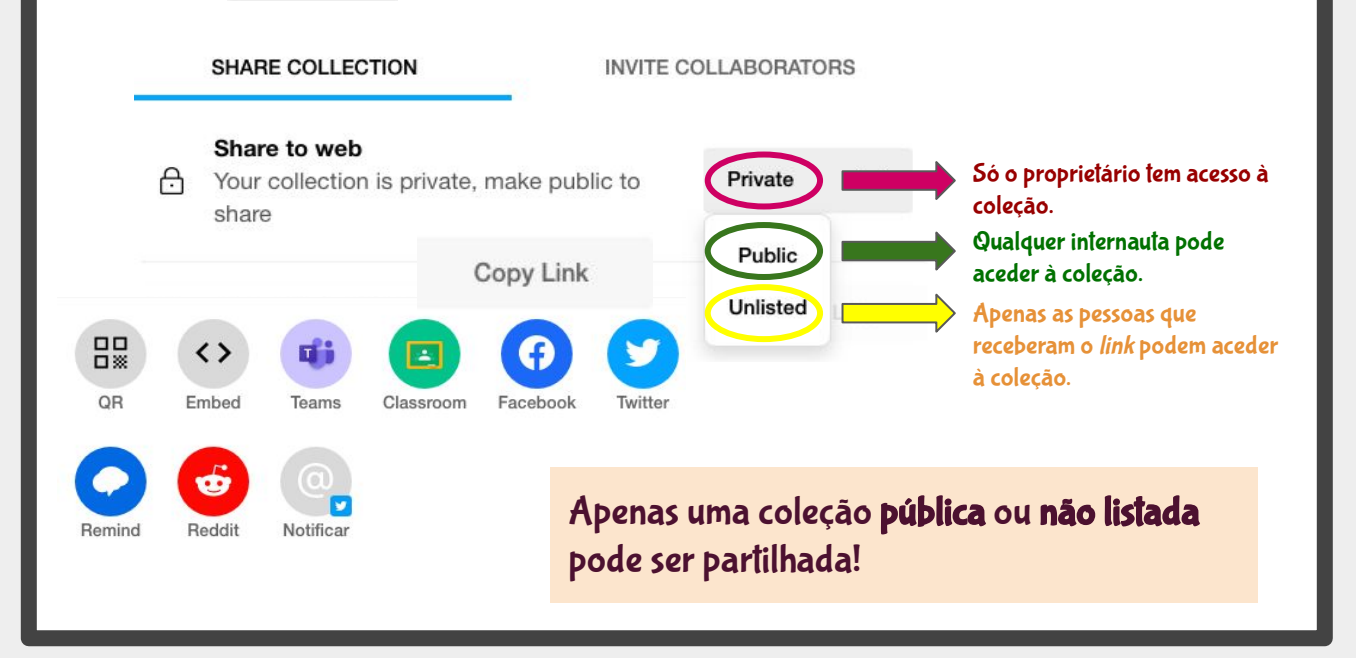

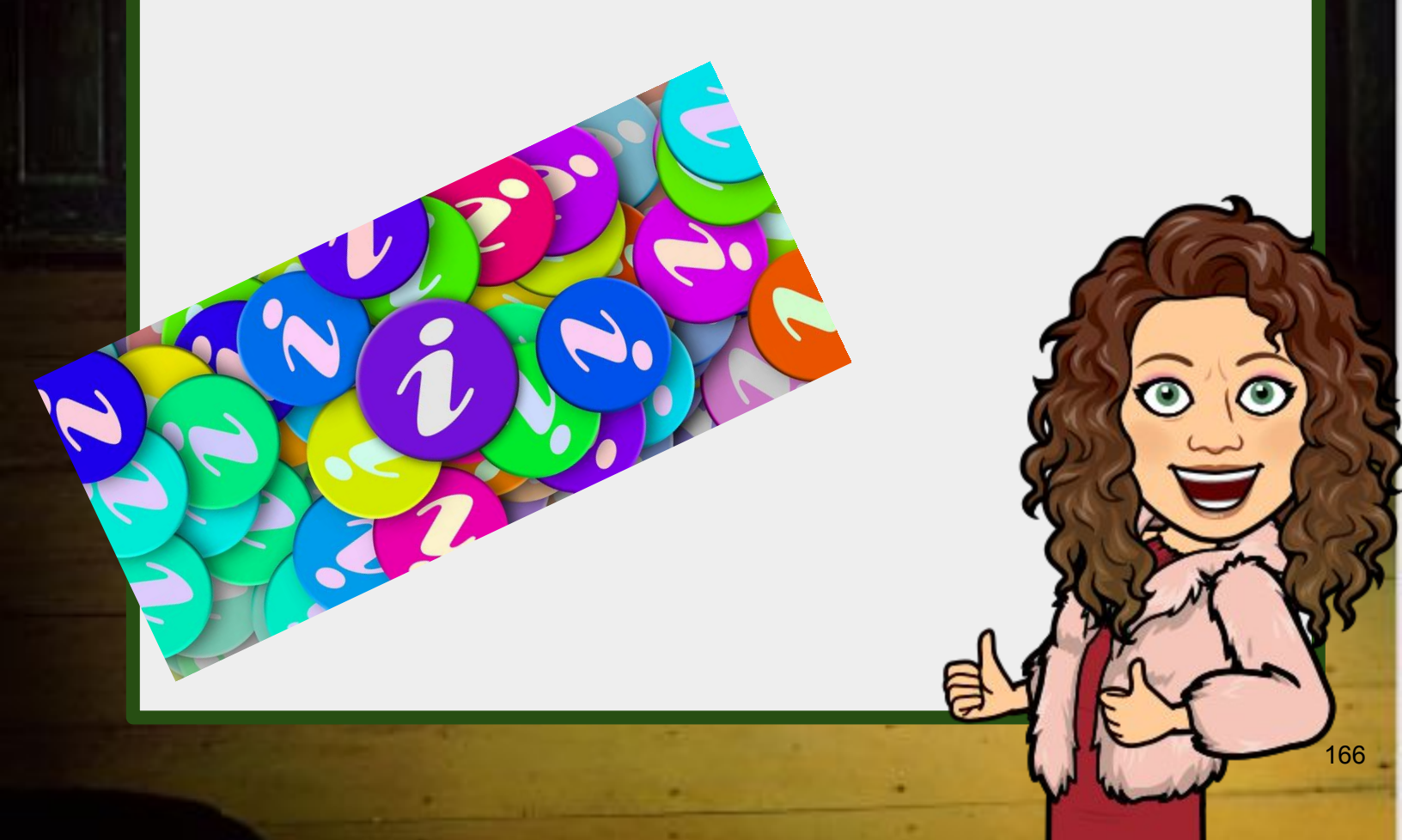

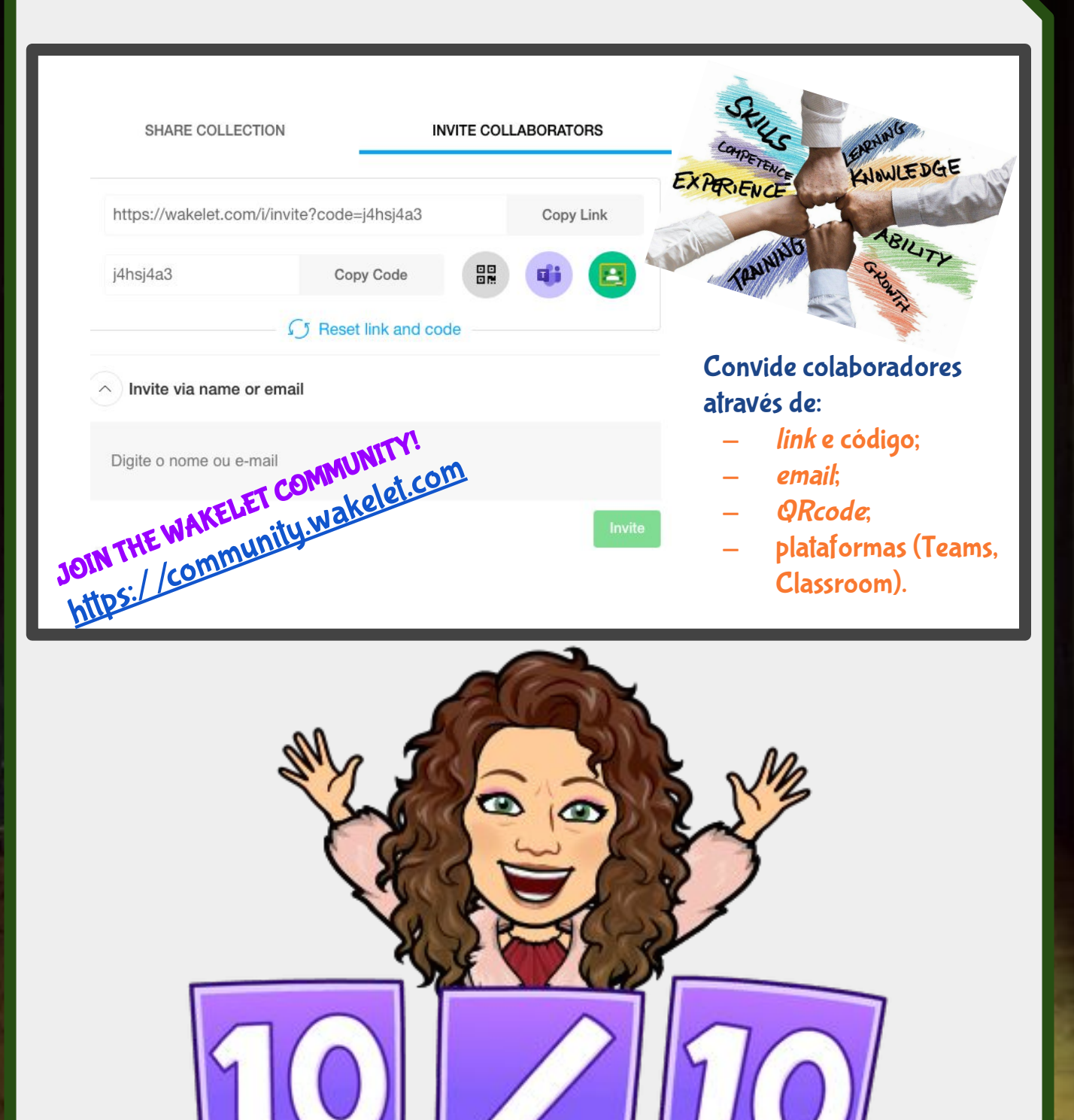

# ClassDojo

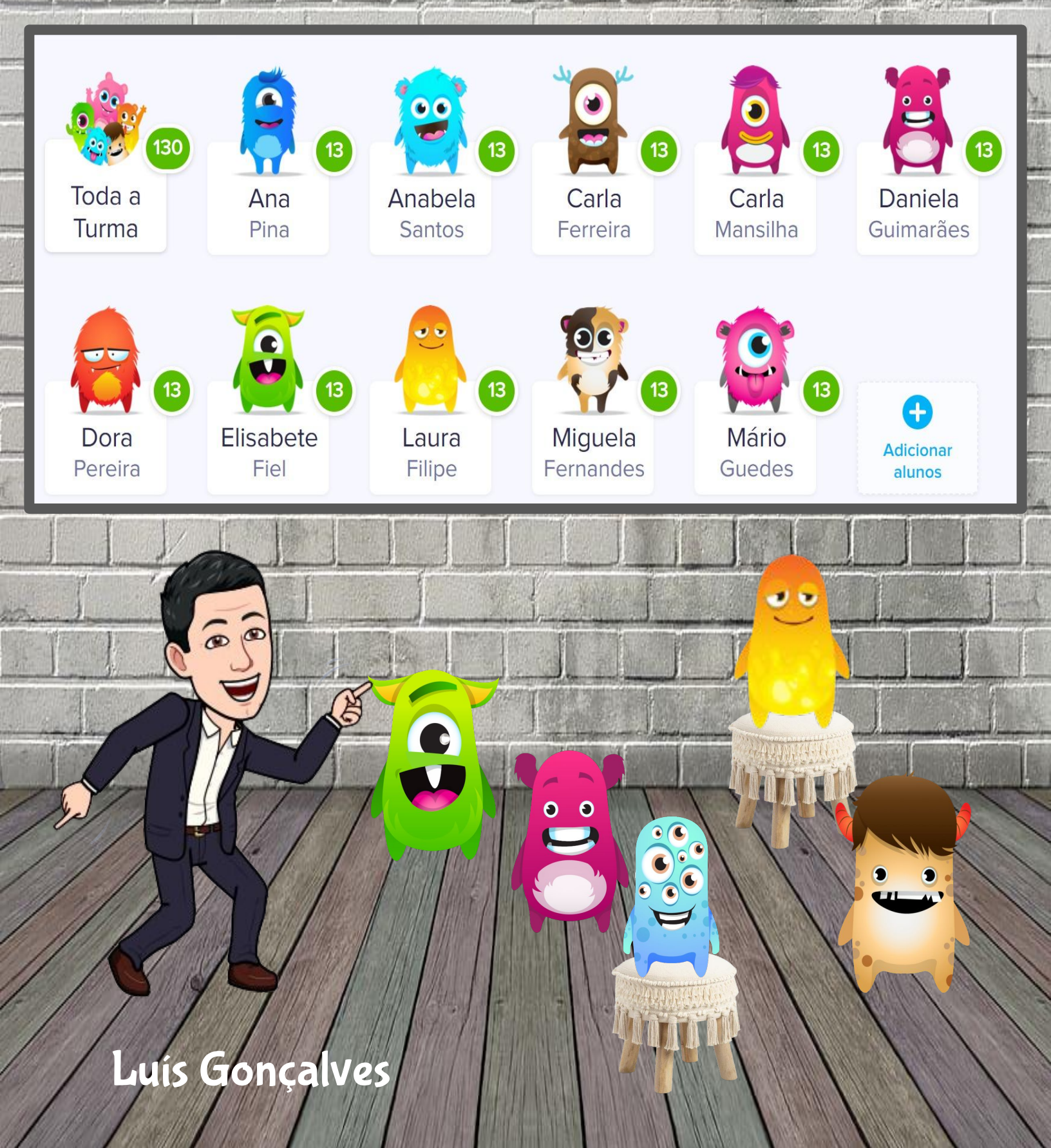

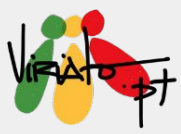

## **CLASSDOJO**

LUÍS GONÇALVES

A ClassDojo é uma ferramenta totalmente gratuita que permite manter um contacto em tempo real com as famílias, no sentido de informar acerca das atividades realizadas em contexto de sala de aula ou acerca de assuntos específicos de um aluno. Simultaneamente, aumenta os níveis de motivação das turmas, através de um sistema de atribuição de pontos (gamificação), possibilitando ainda o *feedback* imediato acerca do desempenho dos alunos da turma.

#### Funcionalidades e Potencialidades

- Ligar alunos, turma e famílias;
- Segurança e privacidade garantidas;
- Comunicação eficaz e rápida;
- Ferramentas de gestão de aula (ex.: Presenças);
- Diário da Turma;
- Música ambiente para o trabalho da turma;
- Criador automático de grupos de trabalho;
- Cronómetro;
- Portefólios digitais e individuais;
- Versão Android, IOS e Windows.

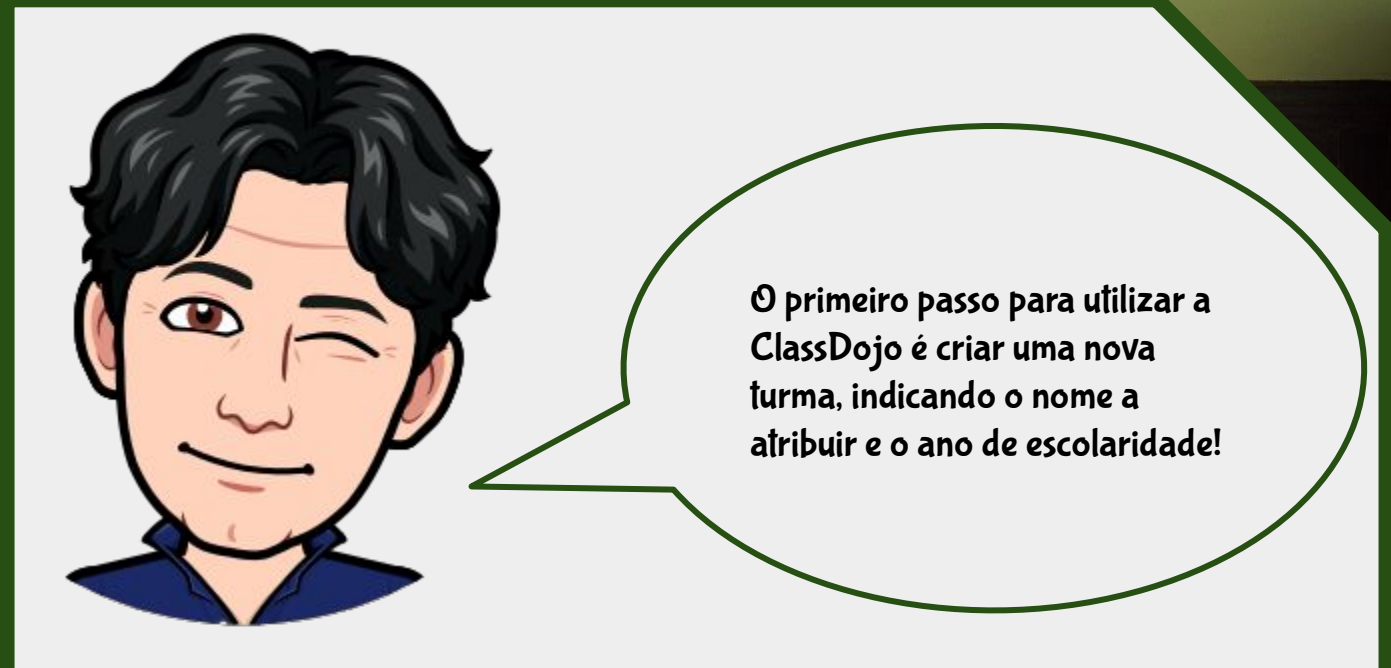

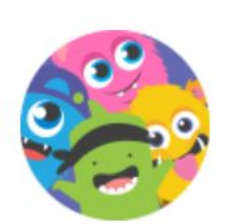

## **Criar Nova Turma**

Passo 1 de 2

Embaixada eTwinning PT
Outros

#### Adicionar alunos

Encontre ou adicione os alunos pelo nome completo

Primeiro e último nome

Com a turma criada, vamos adicionar os nossos alunos. Uma possibilidade é a da inserção individualizada (em escolas que já utilizem a ClassDojo, os nomes poderão já constar da base de dados, o que facilita a ligação às famílias).

X

Ou, copia e cola a sua lista de alunos

| piar/Colar lista de alunos                                                                   | ×                                                                                                    |
|----------------------------------------------------------------------------------------------|----------------------------------------------------------------------------------------------------|
| Importar do Wo                                                                               | ord Importar do Excel                                                                                       |
| Colar a s<br>Importaremos automaticamente                                                    | a sua lista de alunos<br>e a sua lista e eliminaremos os duplicados.                                        |
| opie/Cole neste local os nomes dos seu                                                       | us alunos. Coloque cada pomo numa nova linha.                                                               |
| xemplos:<br>rimeiro nome Último nome<br>rimeiro nome Último nome<br>rimeiro nome Último nome | É possível importar as turmas,<br>a partir de uma listagem em<br>folha de cálculo ou documento<br>de texto. |
|                                                                                              |                                                                                                    |

-

-

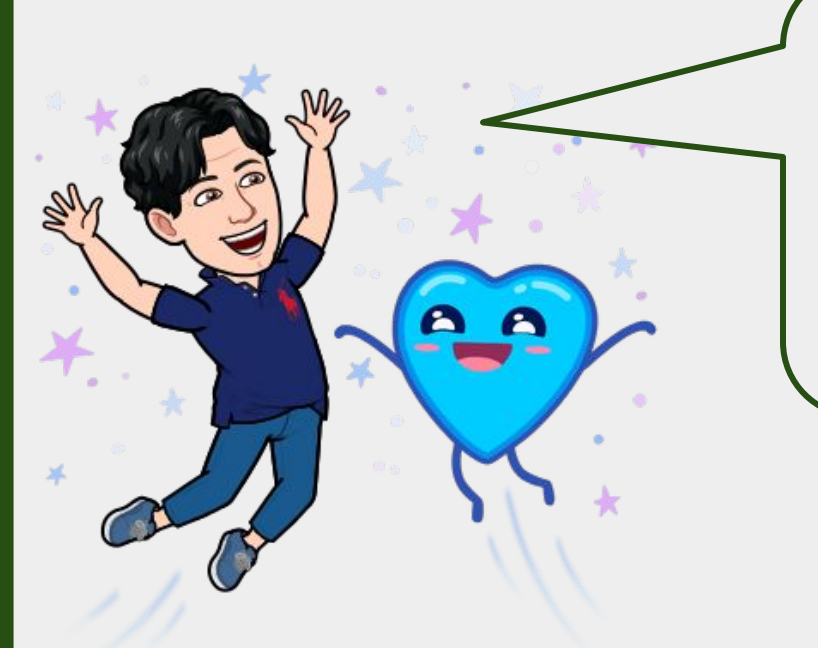

Com a turma criada, podemos começar a registar o trabalho realizado e a promover a ligação com as famílias.

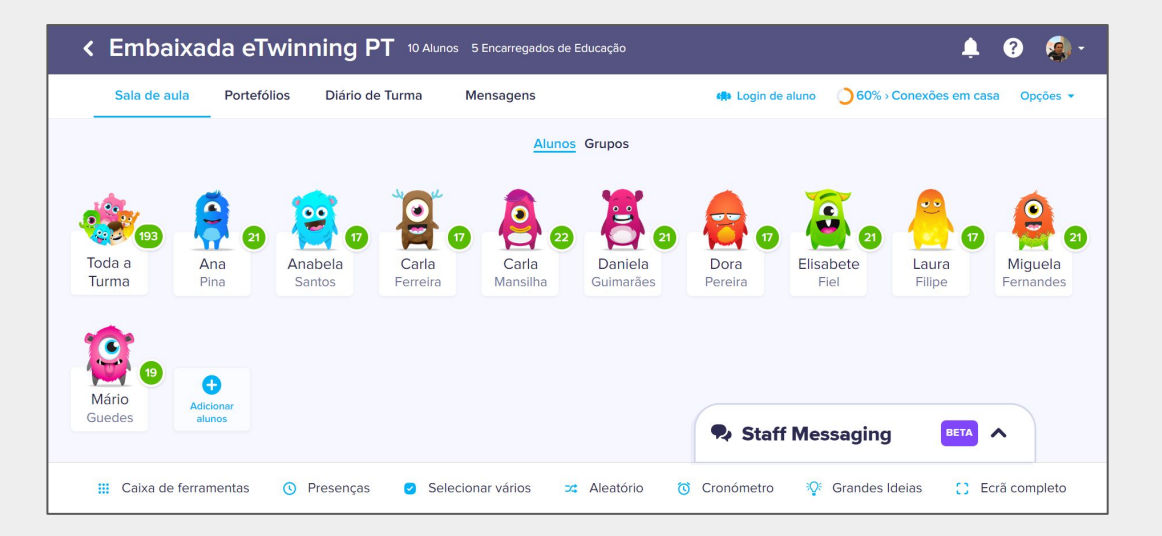

| Editar Embaixada eTwinning PT                                               |                        |          |              |                           |                |   |  |
|-----------------------------------------------------------------------------|------------------------|----------|--------------|---------------------------|----------------|---|--|
| Inform                                                                      | ação Alunos            | Famílias | Competências | Professores               | Definições     |   |  |
| MÉTODO                                                                      | DE AUTENTICAÇÃO DO ALU | JNO      |              |                           |                | * |  |
| Autenticação da sala da<br>aula<br>Visualizar instruções da<br>sala de aula |                        |          |              |                           |                |   |  |
| + 4                                                                         | dicionar alunos        |          |              |                           |                |   |  |
| 2                                                                           | 🤗 Ana Pina             |          |              | Not connected • Get login |                |   |  |
| 1                                                                           | Anabela Santos         |          |              | Not connect               | ed • Get login |   |  |
| 2                                                                           | Carla Ferreira         |          |              | Not connect               | ed • Get login |   |  |

Vamos agora associar os alunos às respetivas famílias, a partir da opção "Conexões de casa" ou "Opções/Ligar Alunos".

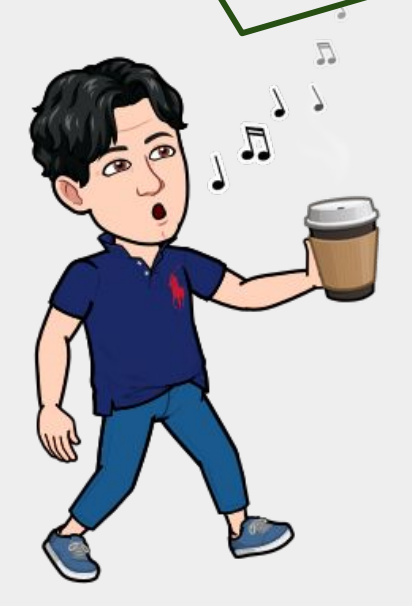

# <section-header>Image: Section of the section of the section of t

Se utilizarmos a ClassDojo em aula, com dispositivos individuais, os alunos podem aceder por leitura de *QR Code*, com um código válido por algumas horas ou com uma conta Google.

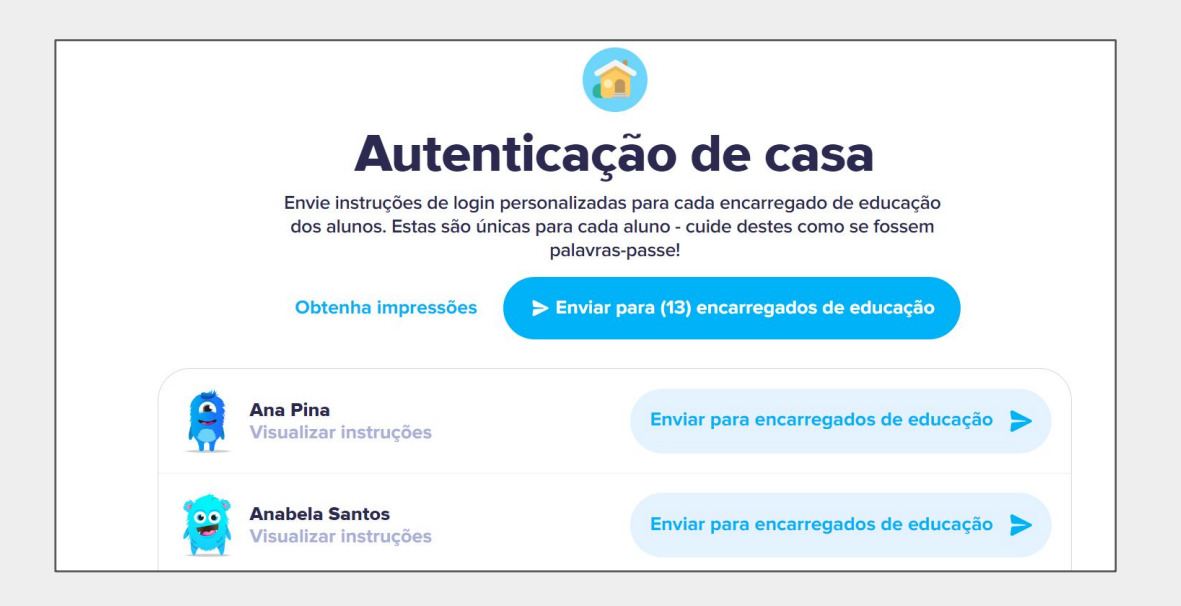

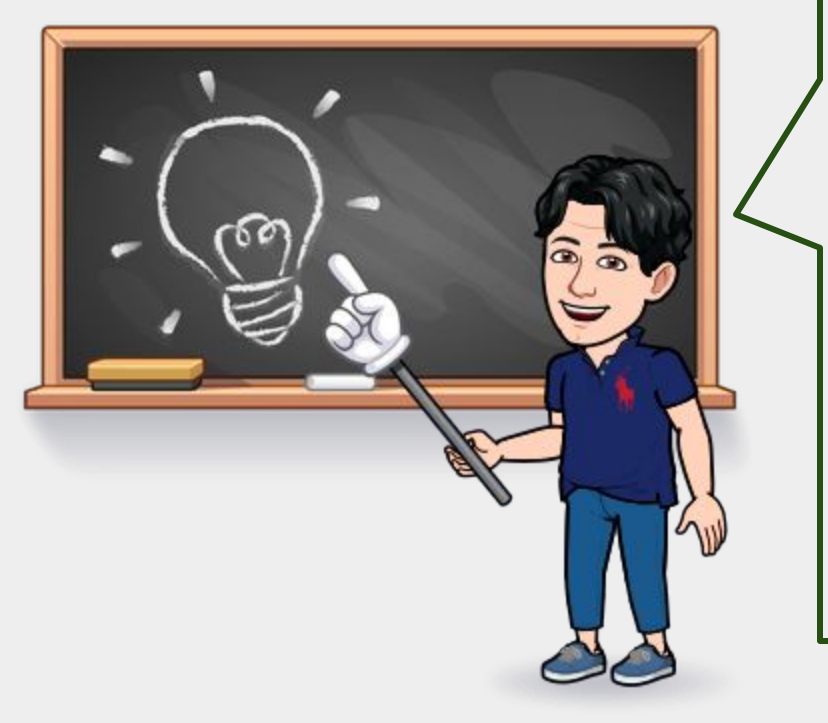

Se optarmos pelo login para casa, existem duas formas de proceder:

1: Adicionamos os *emails* das famílias. Estas, receberão uma mensagem para se ligarem à turma.

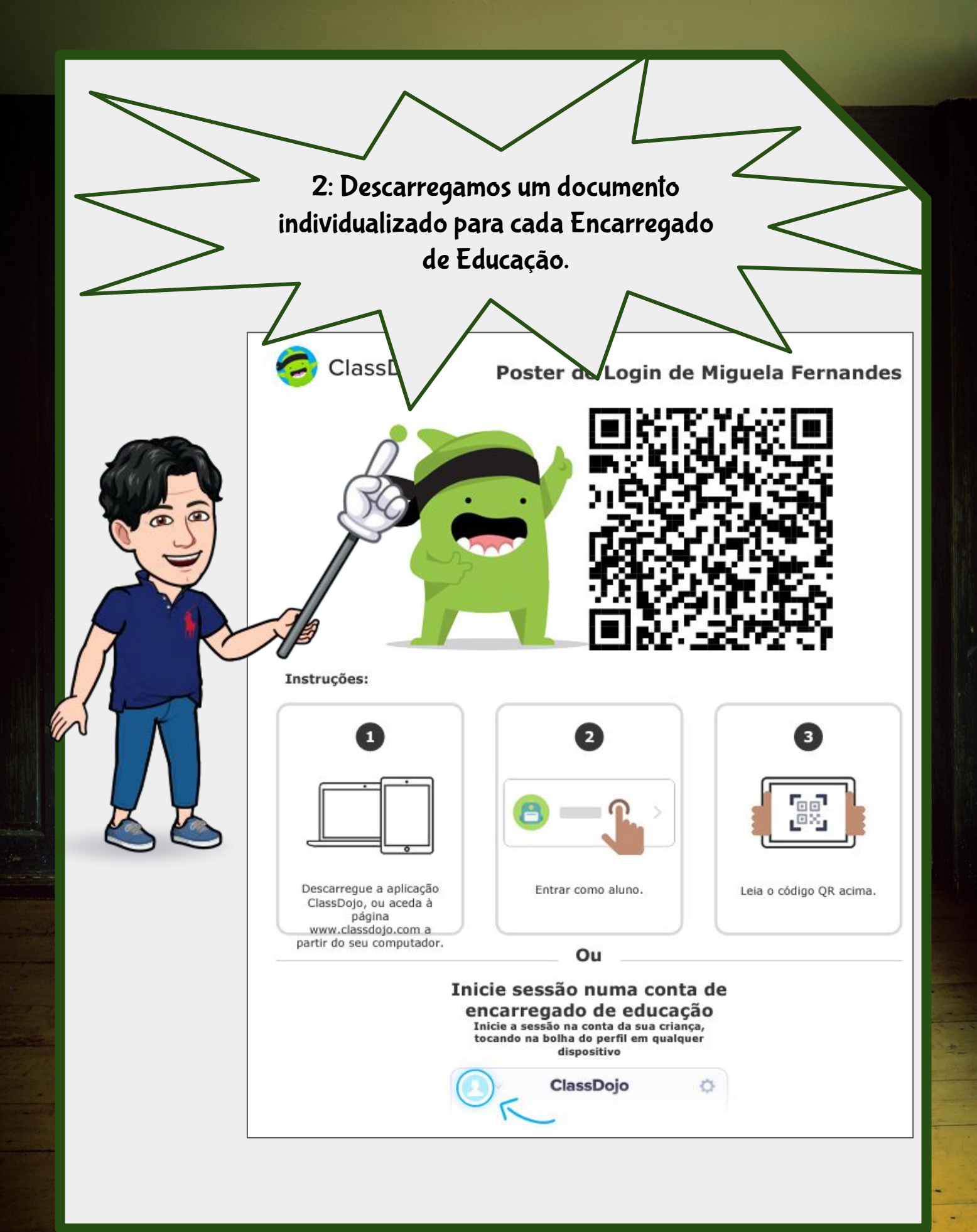

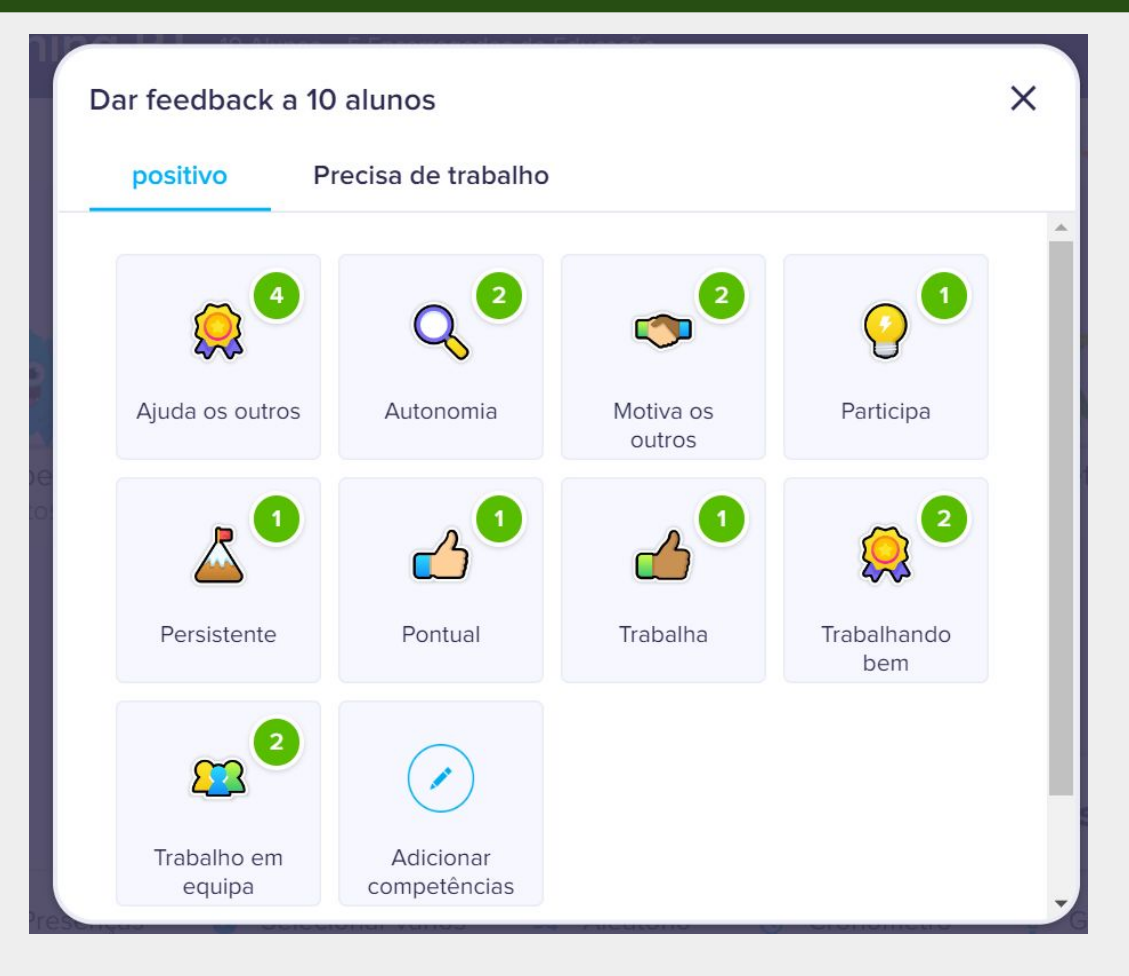

Ao longo de uma aula, é possível dar *feedback* instantâneo aos alunos, ao qual as famílias podem aceder imediatamente. Estes descritores podem ser editados e adaptados a cada turma.

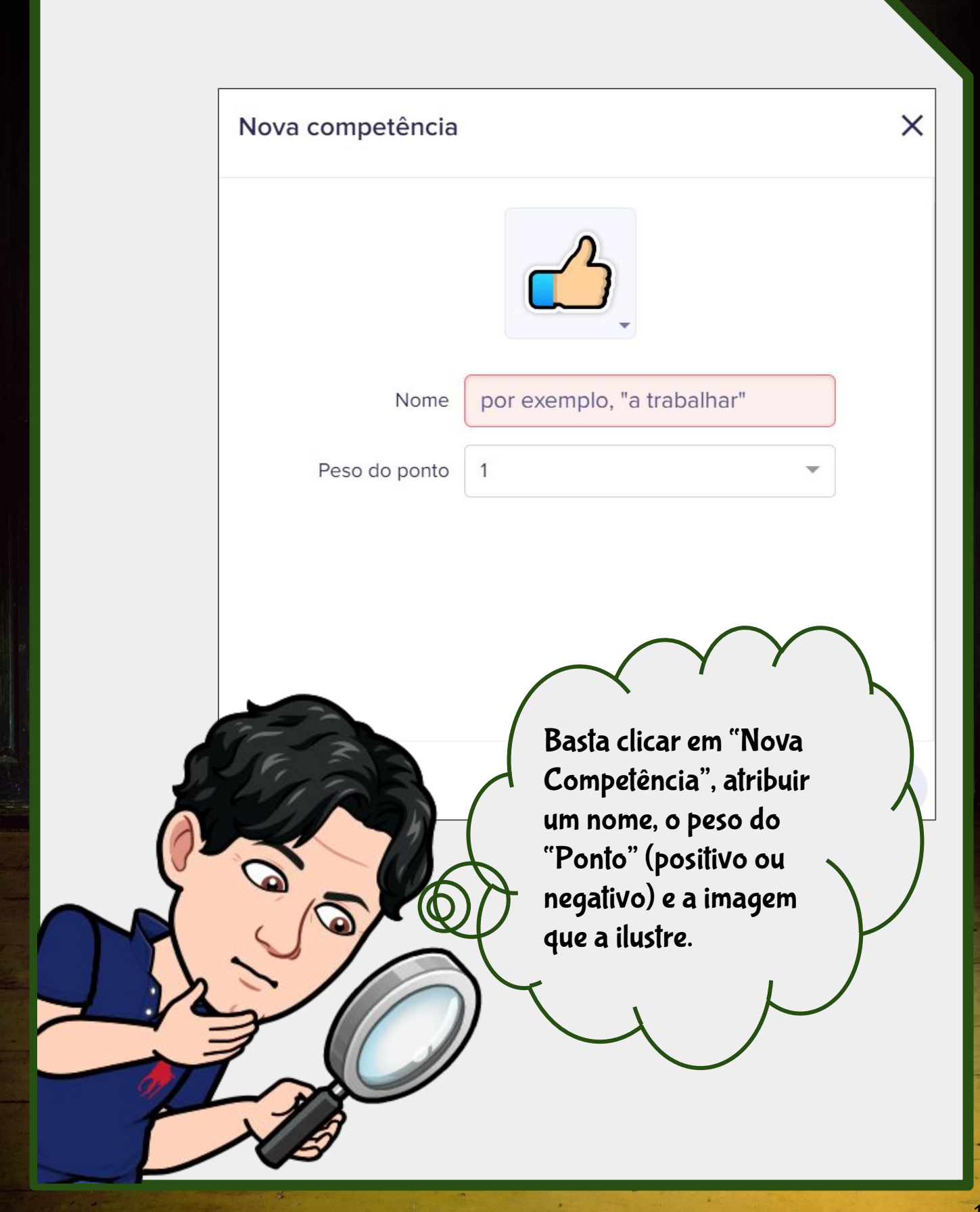

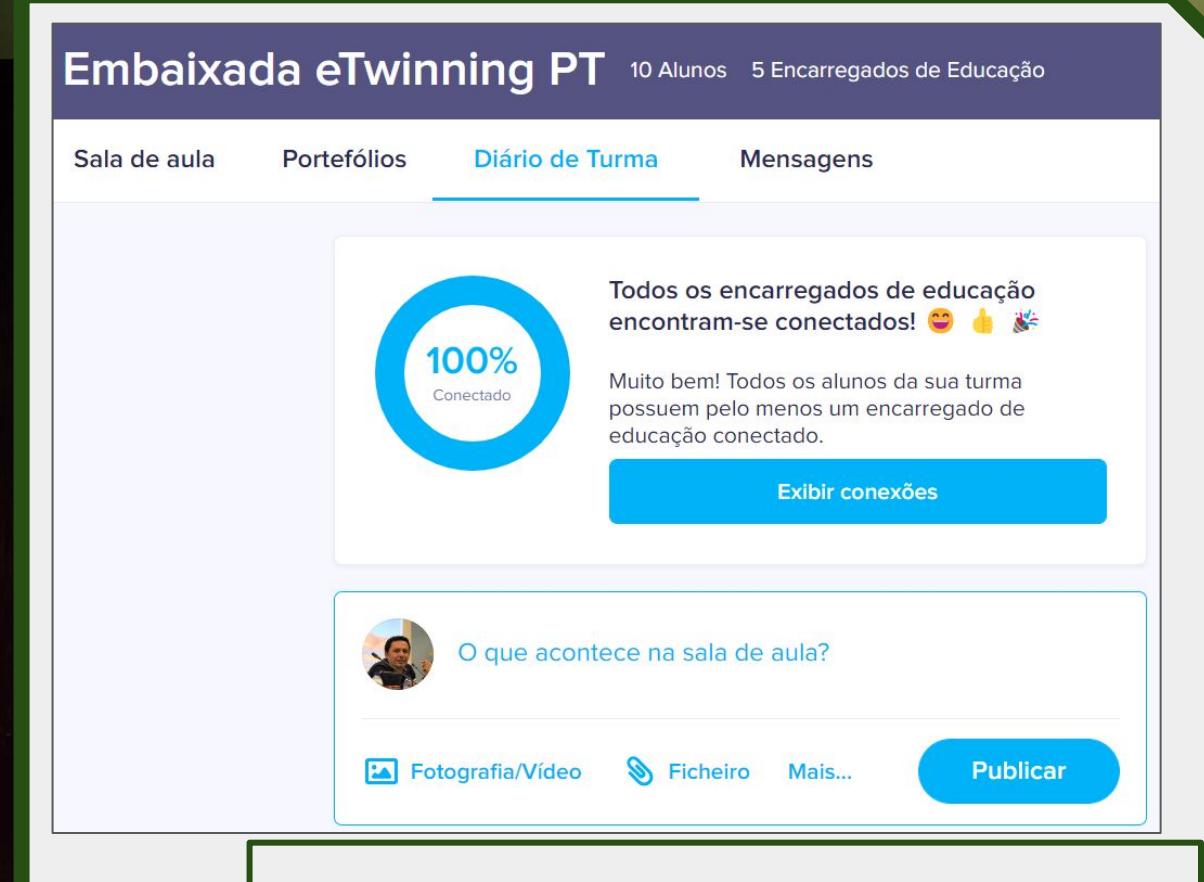

O "Diário da Turma" apresenta-se como uma excelente ferramenta para partilhar com as famílias os trabalhos que se realizaram em aula. Pode, ainda, servir para enviar anúncios ou informações pertinentes.

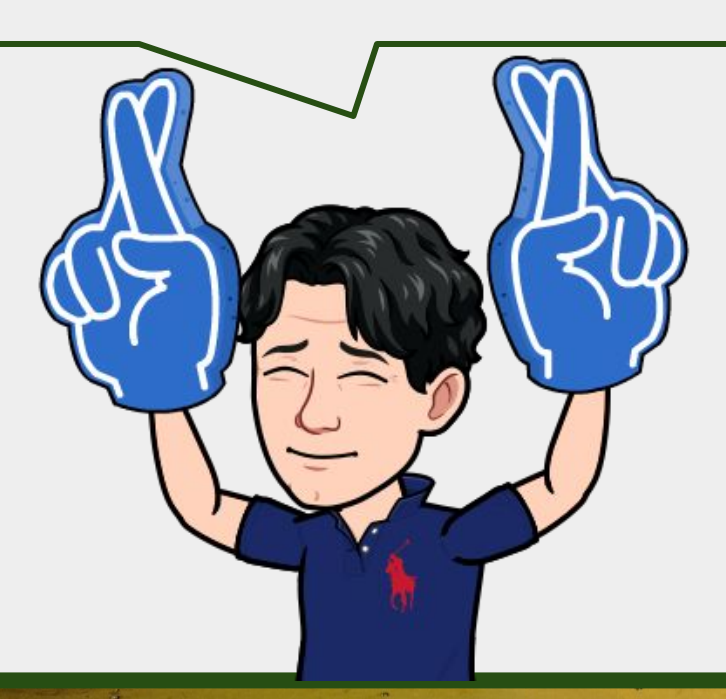
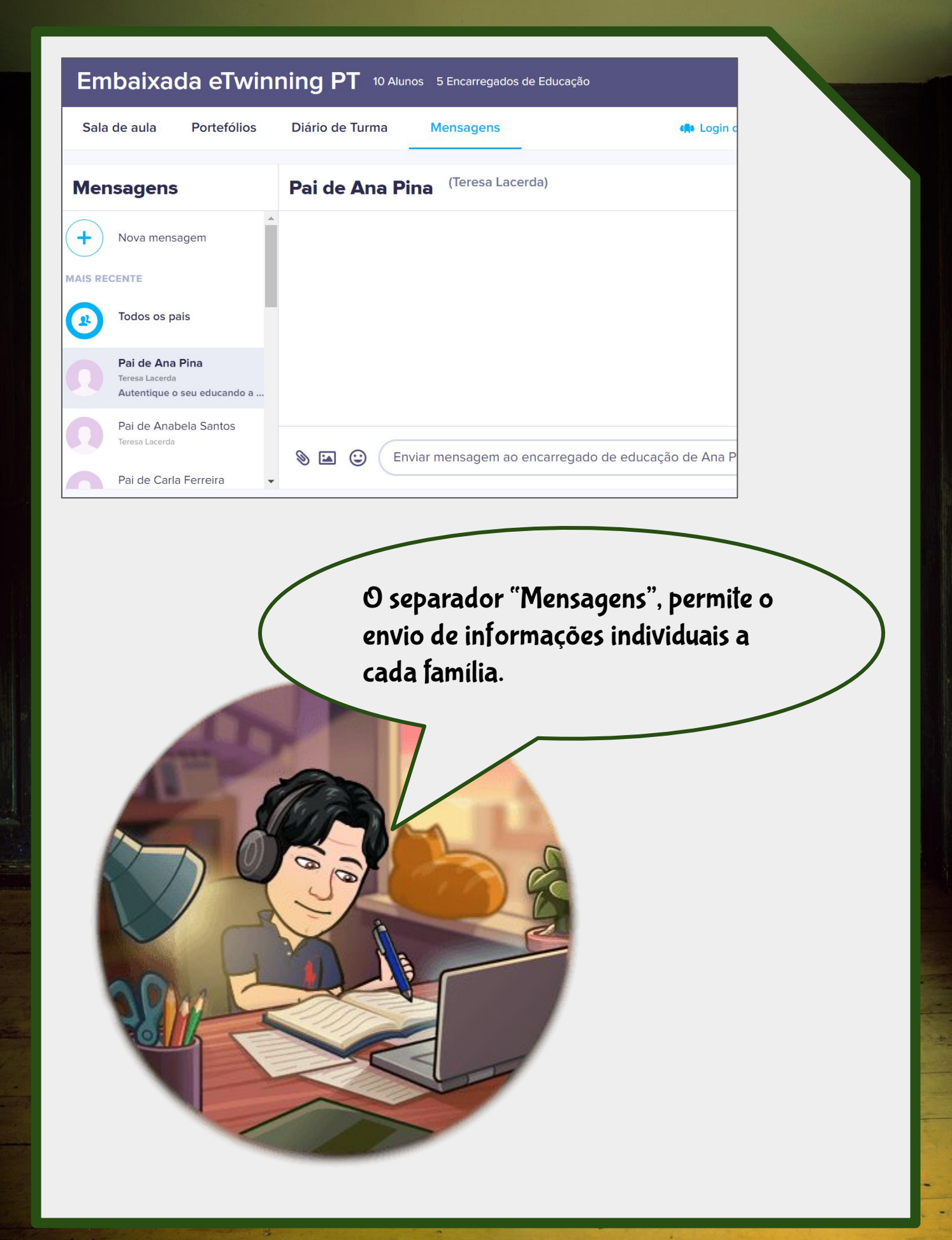

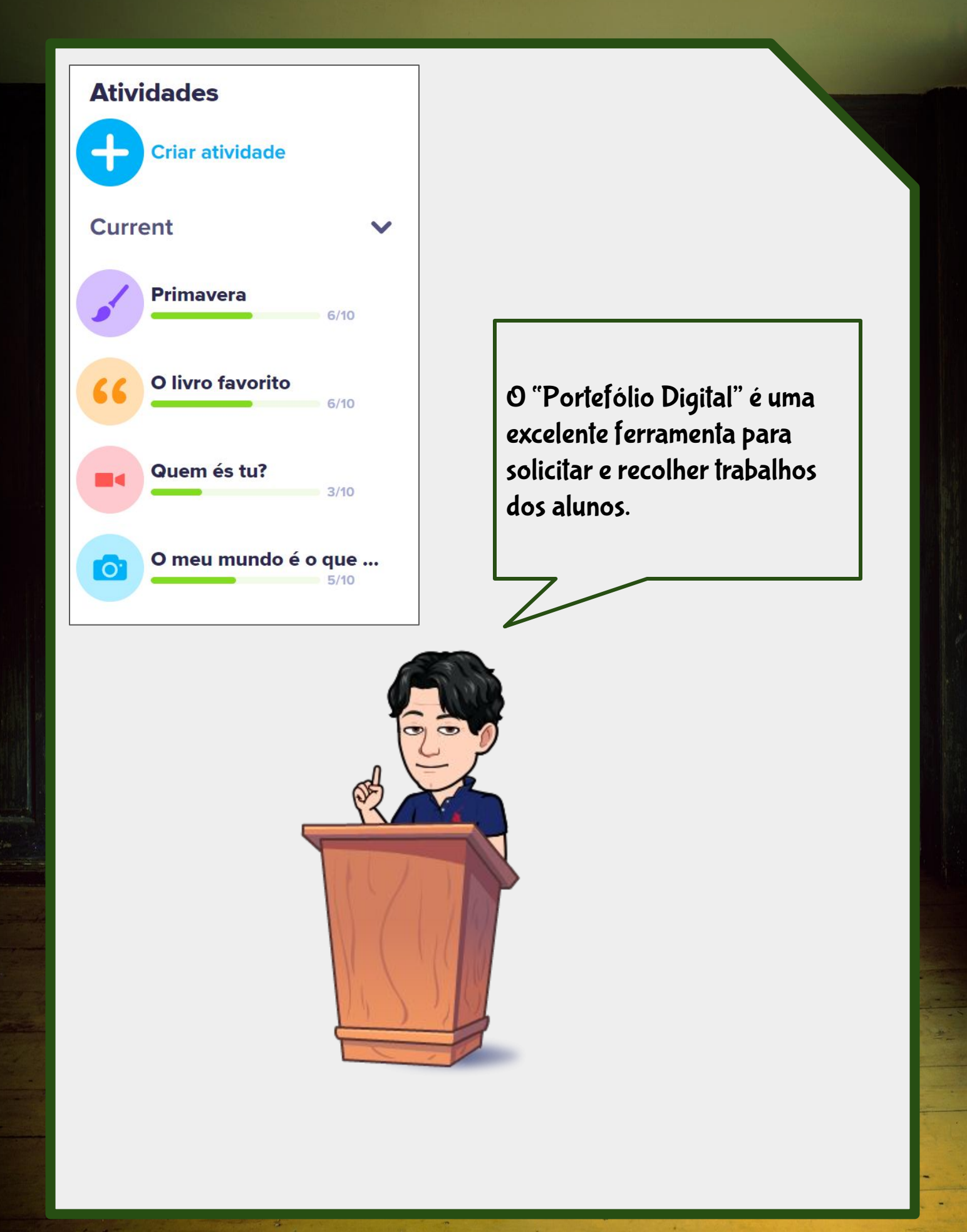

|                                                                                                    | tividade                                                                                     |
|----------------------------------------------------------------------------------------------------|----------------------------------------------------------------------------------------------|
| Título<br>Exemplo: Ficha de trabalho de Matemática 2.4<br>Instruções<br>Escrever instruções                                           | Tipo de resposta   Texto   Vídeo   Fotografia   Desenho   Ficha de trabalho   Carregar anexo |
| É possível pedir aos alunos que<br>escrevam um texto, gravem um<br>vídeo, enviem uma fotografia, u<br>desenho ou uma ficha de traball | m<br>no.                                                                                     |
|                                                                                                    |                                                                                              |

.

-

-

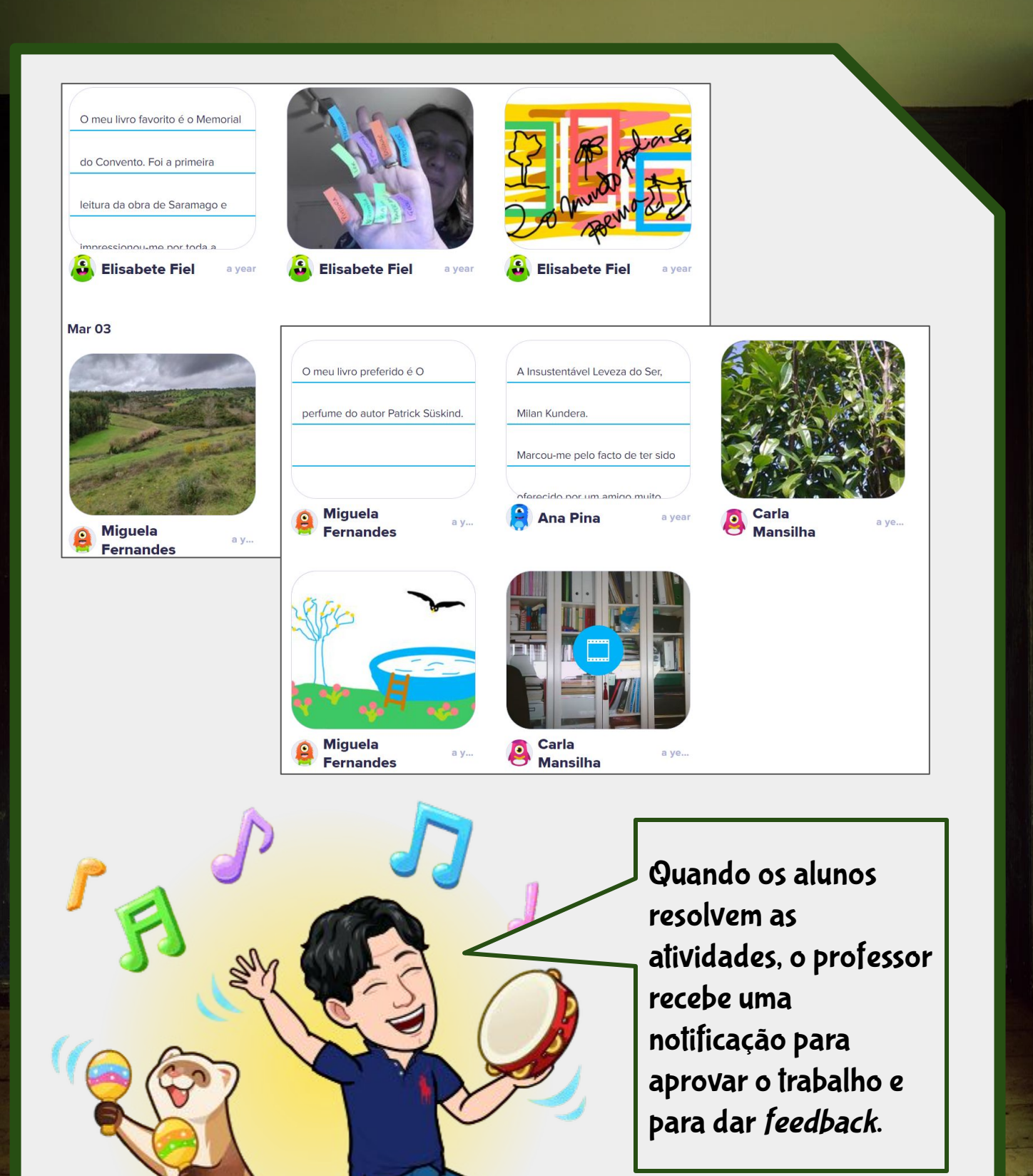

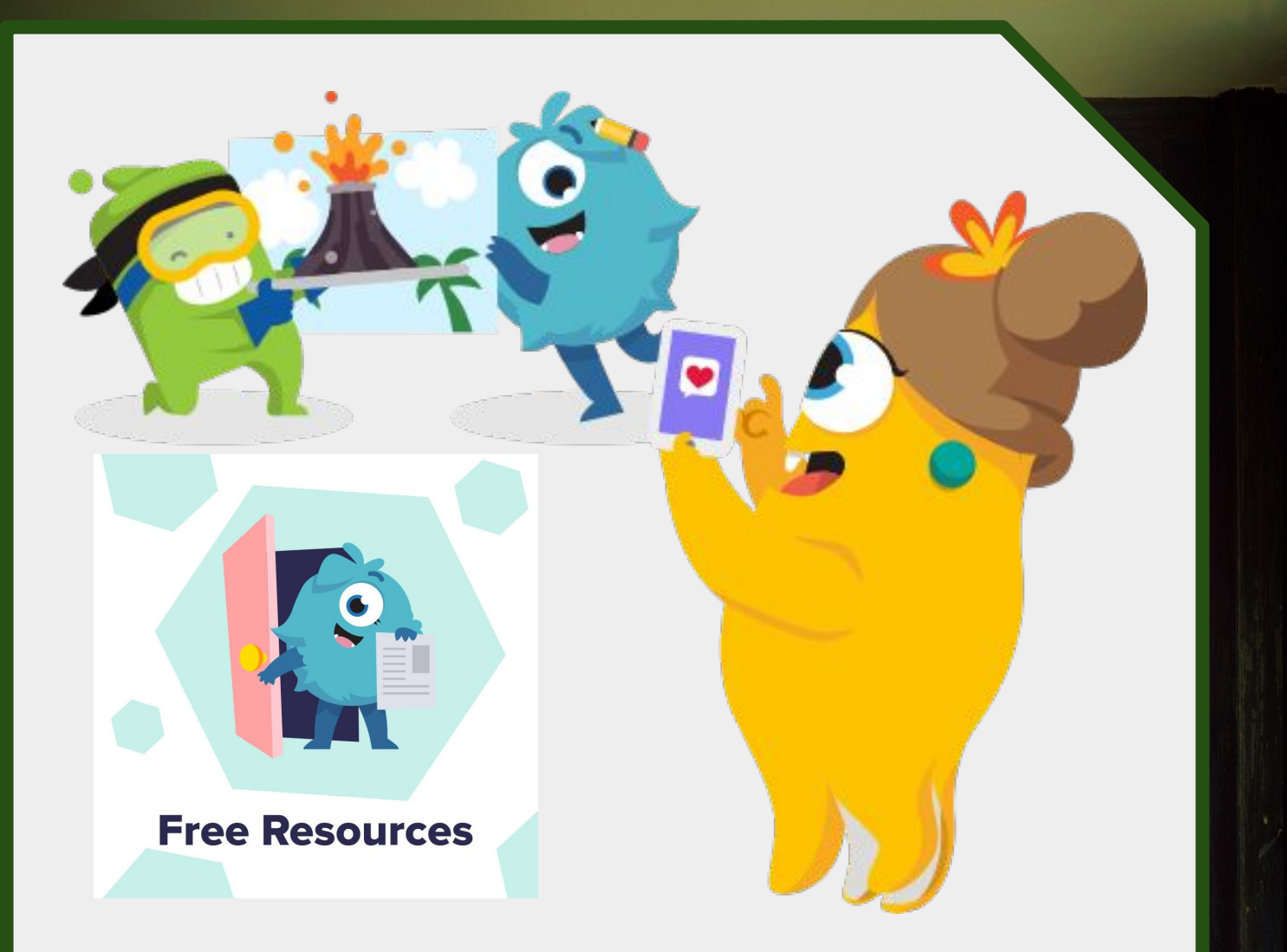

## Mais informações nas Comunidades Nacionais e Internacionais:

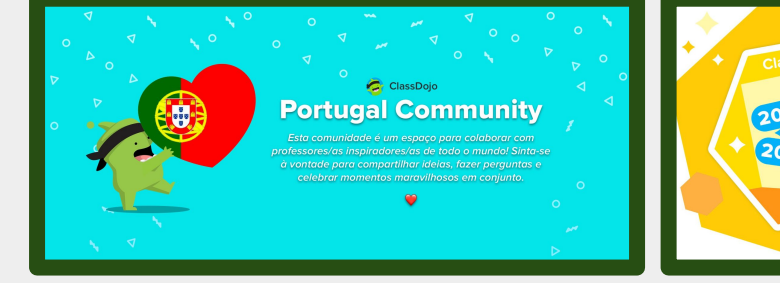

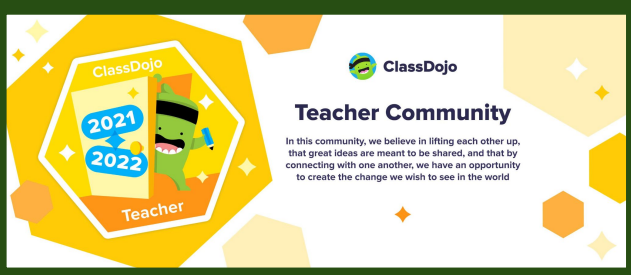

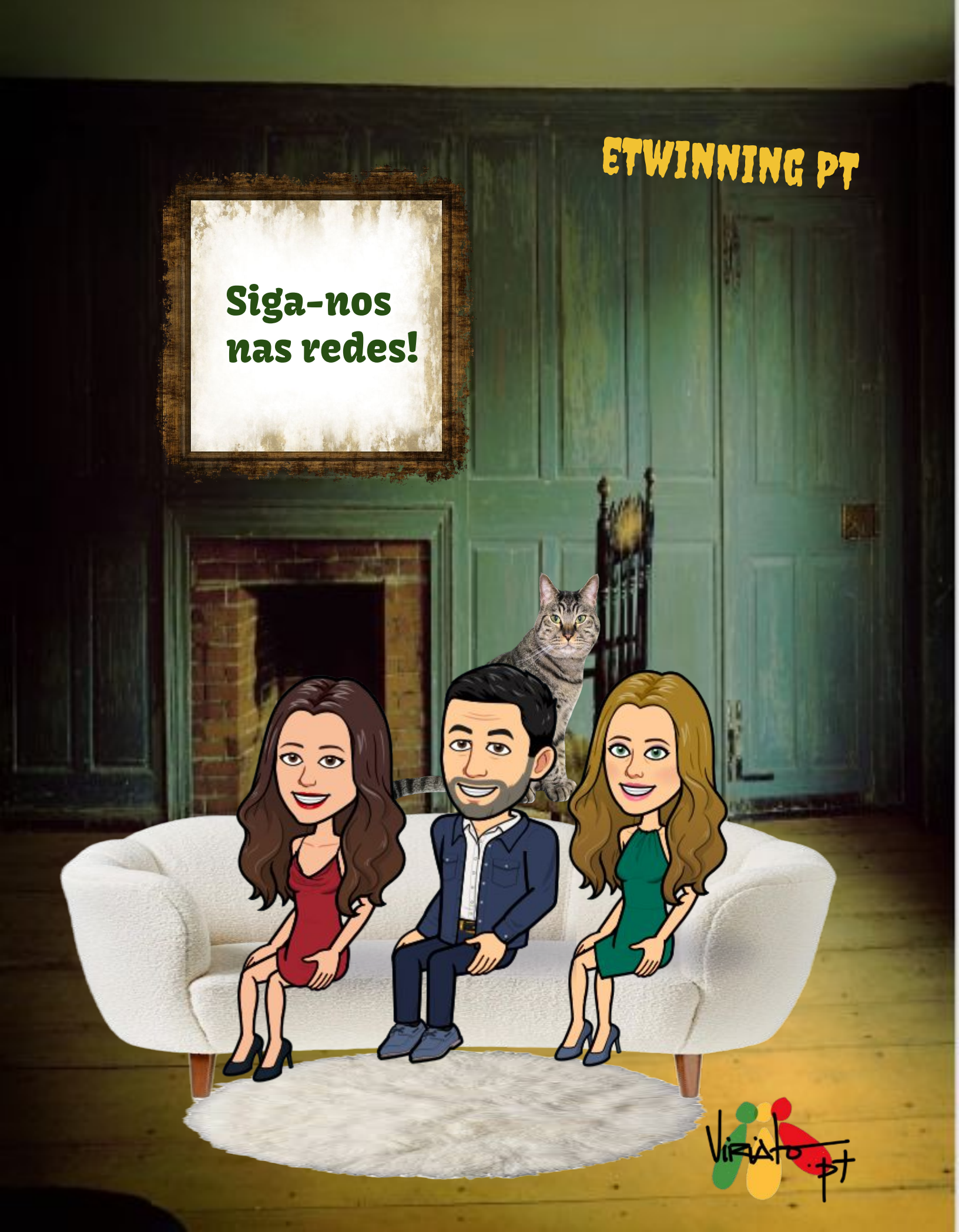

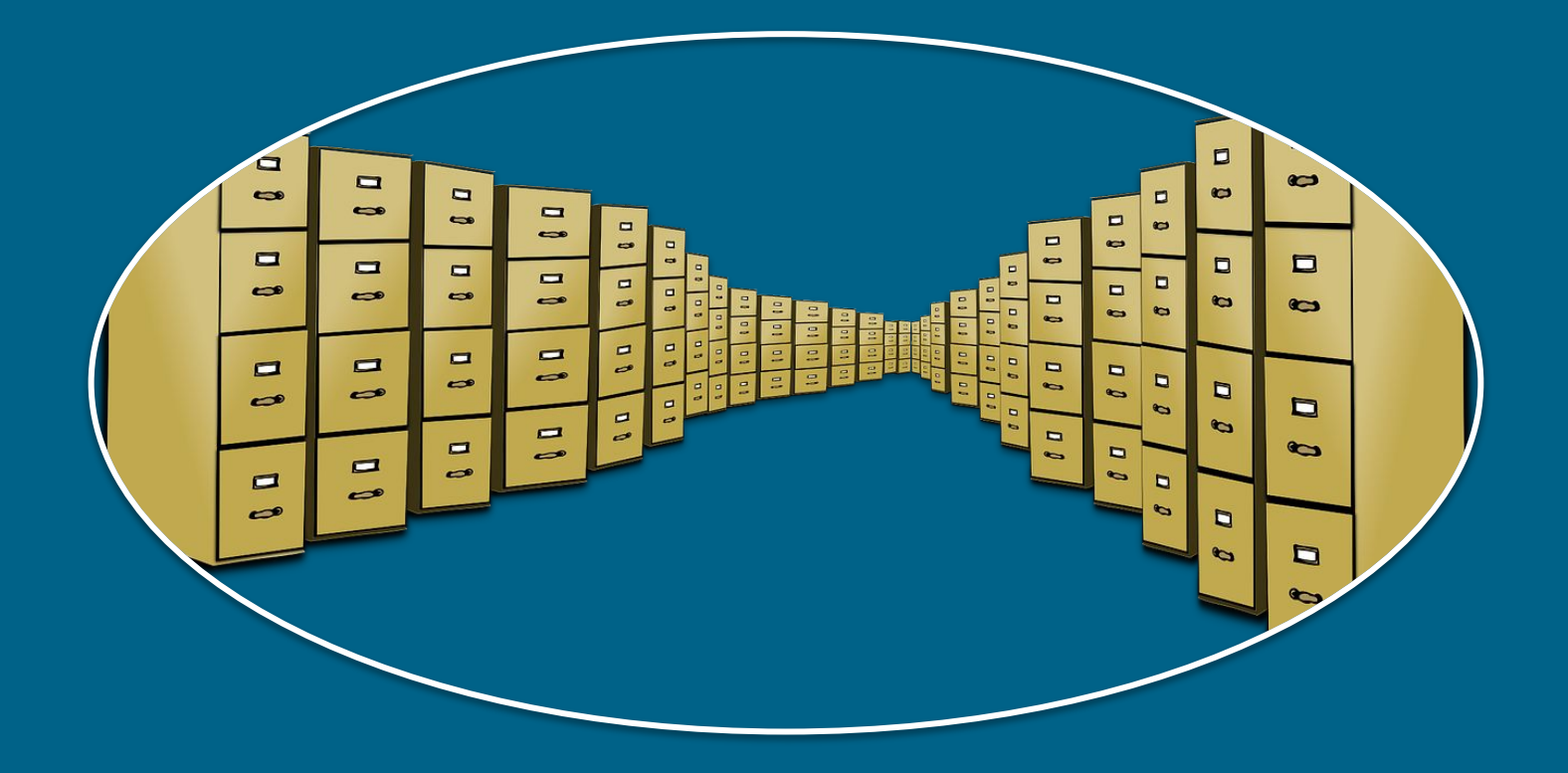

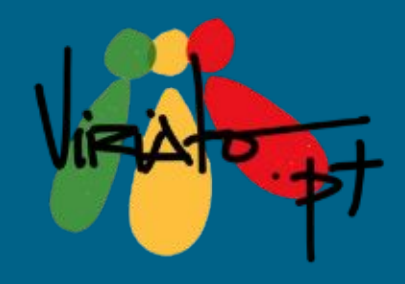